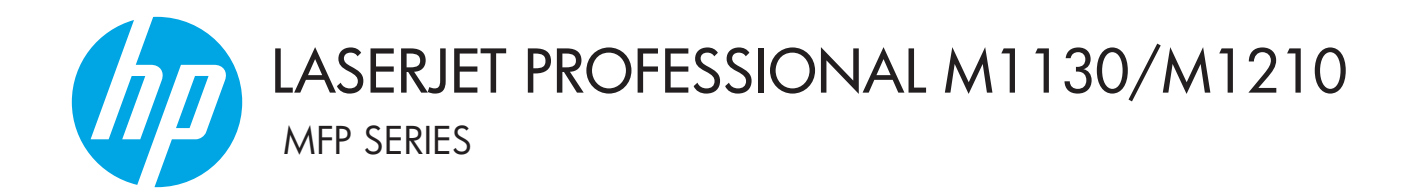

# Gebruikershandleiding

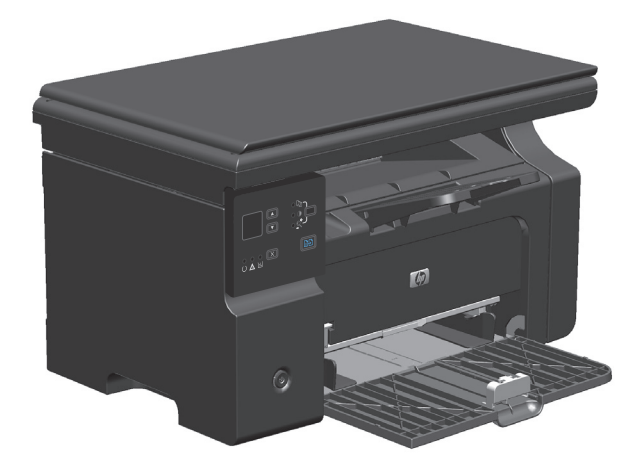

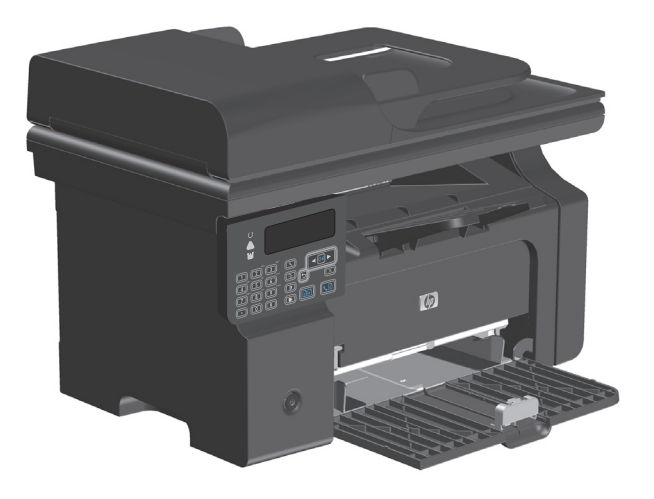

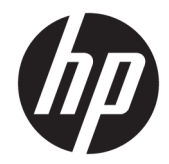

# HP LaserJet Professional M1130/M1210 MFP-serie

Gebruikershandleiding

#### **Copyright en licentie**

 $\ensuremath{\mathbb{C}}$  Copyright 2015 HP Development Company, L.P.

Verveelvoudiging, bewerking en vertaling zonder voorafgaande schriftelijke toestemming zijn verboden, behalve zoals toegestaan door het auteursrecht.

De informatie in dit document kan zonder vooraankondiging worden gewijzigd.

De enige garantie voor producten en services van HP wordt uiteengezet in de garantieverklaring die bij dergelijke producten en services wordt geleverd. Niets in deze verklaring mag worden opgevat als een aanvullende garantie. HP is niet aansprakelijk voor technische of redactionele fouten of weglatingen in deze verklaring.

Edition 1, 11/2015

#### Handelsmerken

Adobe<sup>°</sup>, Adobe Photoshop<sup>°</sup>, Acrobat<sup>°</sup> en PostScript<sup>°</sup> zijn handelsmerken van Adobe Systems Incorporated.

Intel<sup>®</sup> Core™ is een handelsmerk van Intel Corporation in de Verenigde Staten en andere landen/regio's.

Java™ is een handelsmerk van Sun Microsystems, Inc. in de Verenigde Staten.

Microsoft<sup>®</sup>, Windows<sup>®</sup>, Windows<sup>®</sup> XP en Windows Vista<sup>®</sup> zijn in de Verenigde Staten gedeponeerde handelsmerken van Microsoft Corporation.

UNIX<sup>®</sup> is een gedeponeerd handelsmerk van The Open Group.

ENERGY STAR en het ENERGY STAR-logo zijn in de Verenigde Staten gedeponeerde merken.

## Symbolen in deze handleiding

- ☆ **TIP:** Bij Tip vindt u handige tips of sneltoetsen.
- **OPMERKING:** Bij Opmerking vindt u belangrijke informatie, zoals een toelichting bij een concept of uitleg van een taak.
- **VOORZICHTIG:** Dit geeft aan dat u bepaalde procedures moet volgen om te voorkomen dat gegevens verloren gaan of het apparaat wordt beschadigd.
- WAARSCHUWING! Waarschuwingen geven aan dat u bepaalde procedures moet volgen om te voorkomen dat letsel ontstaat, gegevens onherroepelijk verloren gaan of het apparaat zwaar wordt beschadigd.

# Inhoudsopgave

| I Informatie over het product                                                             | 1     |
|-------------------------------------------------------------------------------------------|-------|
| Productvergelijking                                                                       | 2     |
| Milieuvriendelijke functies                                                               | 3     |
| Functies van het product                                                                  | 4     |
| Productaanzichten                                                                         | 6     |
| Vooraanzicht                                                                              | 6     |
| Achteraanzicht                                                                            | 8     |
| Locatie van serienummer en modelnummer                                                    | 10    |
| Indeling bedieningspaneel                                                                 | 11    |
| 2 Menu's van het bedieningspaneel (alleen M1210 serie)                                    | 13    |
| Menu's op het bedieningspaneel                                                            | 14    |
| 3 Software voor Windows                                                                   | 23    |
| Ondersteunde besturingssystemen voor Windows                                              | 24    |
| Printerdriver                                                                             | 24    |
| Prioriteit van afdrukinstellingen                                                         | 24    |
| Instellingen van de printerdriver wijzigen voor Windows                                   | 25    |
| De instellingen voor alle afdruktaken wijzigen totdat het softwareprogramma wordt geslote | n. 25 |
| De standaardinstellingen voor alle afdruktaken wijzigen                                   | 25    |
| De configuratie-instellingen van het product wijzigen                                     | 25    |
| Software verwijderen voor Windows                                                         | 25    |
| Ondersteunde hulpprogramma's voor Windows                                                 | 27    |
| HP Toolbox-software                                                                       | 27    |
| Geïntegreerde webserver van HP (alleen M1210 serie)                                       | 27    |
| Overige onderdelen en hulpprogramma's van Windows                                         | 27    |
| 4 Het product gebruiken op de Mac                                                         | 29    |
| Software voor Mac                                                                         | 30    |

Ondersteunde besturingssystemen voor Macintosh30Ondersteunde printerdrivers voor Macintosh30

| Software voor Mac verwijderen                                                                                                    | 30                         |
|----------------------------------------------------------------------------------------------------|----------------------------|
| Prioriteit voor afdrukinstellingen voor Macintosh                                                                                                    | 30                         |
| Instellingen van de printerdriver wijzigen voor Mac                                                                                                    | 31                         |
| Afdrukken met Mac                                                                                                    | 32                         |
| Voorinstellingen voor afdrukken maken en gebruiken in Mac                                                                                                    | 32                         |
| Het formaat van documenten wijzigen of afdrukken op een aangepast papierformaat met                                                                                             |                            |
|                                                                                                    |                            |
| Мас                                                                                                    | 32                         |
| Mac<br>Een omslagblad afdrukken met Mac                                                                                                    | 32<br>32                   |
| Mac<br>Een omslagblad afdrukken met Mac<br>Meerdere pagina's op één vel papier afdrukken in Mac                                                                                 | 32<br>32<br>33             |
| Mac<br>Een omslagblad afdrukken met Mac<br>Meerdere pagina's op één vel papier afdrukken in Mac<br>Dubbelzijdig afdrukken (duplex) met Mac                                      | 32<br>32<br>33<br>33       |
| Mac<br>Een omslagblad afdrukken met Mac<br>Meerdere pagina's op één vel papier afdrukken in Mac<br>Dubbelzijdig afdrukken (duplex) met Mac<br>Faxen in Mac (alleen M1210 serie) | 32<br>32<br>33<br>33<br>35 |

| 5 Sluit het product aan                          |    |
|--------------------------------------------------|----|
| Ondersteunde netwerkbesturingssystemen           |    |
| Disclaimer voor printer delen                    |    |
| Aansluiten via USB                               | 39 |
| cd-installatie                                   | 39 |
| Aansluiten op een netwerk (alleen M1210 serie)   | 40 |
| Ondersteunde netwerkprotocollen                  | 40 |
| Het apparaat installeren op een bekabeld netwerk | 40 |
| Netwerkinstellingen configureren                 |    |

| 6 Papier en afdrukmateriaal                                          | . 43 |
|----------------------------------------------------------------------|------|
| Informatie over papiergebruik                                        | 44   |
| Richtlijnen voor speciaal papier                                     | 44   |
| De printerdriver aanpassen aan de papiersoort en het papierformaat   | 46   |
| Ondersteunde papierformaten                                          | 47   |
| Ondersteunde papiersoorten                                           | 48   |
| Papierinvoerladen vullen                                             | 49   |
| Materiaal in de invoerlade plaatsen                                  | 49   |
| Lade aanpassen voor kort afdrukmateriaal                             | 50   |
| Afdrukmateriaal in de documentinvoer plaatsen (alleen M1210 serie)   | 52   |
| Lade- en bakcapaciteit                                               | 53   |
| Afdrukstand van het papier voor het vullen van de laden              | 53   |
| Laden configureren                                                   | 54   |
| De standaardinstelling voor het papierformaat wijzigen (M1130 serie) | 54   |
| De standaardinstelling voor het papierformaat wijzigen (M1210 serie) | 55   |
| De standaardinstelling voor de papiersoort wijzigen (M1130 serie)    | 55   |
| De standaardinstelling voor de papiersoort wijzigen (M1210 serie)    | 55   |

| 7 Afd | ruktaken                                                             | 57 |
|-------|----------------------------------------------------------------------|----|
|       | Een afdruktaak annuleren                                             | 58 |
|       | Afdrukken met Windows                                                | 59 |
|       | De printerdriver openen met Windows                                  | 59 |
|       | Hulp krijgen bij een afdrukoptie met Windows                         | 59 |
|       | Aantal kopieën voor de huidige taak wijzigen met Windows             | 60 |
|       | Gekleurde tekst als zwart printen met Windows                        | 60 |
|       | Uw aangepaste instellingen voor afdrukken opslaan met Windows        | 61 |
|       | Afdrukkwaliteit onder Windows verbeteren                             | 63 |
|       | Op voorbedrukt briefhoofdpapier of formulieren afdrukken met Windows | 64 |
|       | Met Windows afdrukken op speciaal papier, etiketten of transparanten | 65 |
|       | De eerste of laatste pagina op ander papier afdrukken met Windows    | 66 |
|       | De schaal van een document aanpassen aan het papierformaat           | 67 |
|       | Een watermerk aan een document toevoegen met Windows                 | 68 |
|       | Dubbelzijdig afdrukken (duplex) met Windows                          | 68 |
|       | Een brochure maken met Windows                                       | 70 |
|       | HP ePrint gebruiken                                                  | 71 |
|       | Meerdere pagina's per vel afdrukken met Windows                      | 74 |
|       | De standaardafdrukstand selecteren met Windows                       | 76 |
| 8 Кор | 1                                                                    |    |
|       | Kopieerfuncties gebruiken                                            |    |
|       | Snel kopiëren                                                        |    |
|       | Meerdere exemplaren                                                  |    |
|       | Een origineel met meerdere pagina's kopiëren                         | 79 |
|       | Identiteitsbewijzen kopiëren (alleen M1210 serie)                    | 79 |
|       | Een kopieertaak annuleren                                            | 80 |
|       | Kopieën verkleinen of vergroten                                      | 80 |
|       | Een kopieertaak sorteren                                             | 83 |
|       | Kopieerinstellingen                                                  | 83 |
|       | Kopieerkwaliteit wijzigen                                            | 83 |
|       | Kopiëren op beide zijden (duplex)                                    | 88 |
|       | Een dubbelzijdig origineel kopiëren naar een enkelzijdig document    | 88 |
|       | Een dubbelzijdige kopie maken van een dubbelzijdig origineel         | 88 |
| 9 Sca | innen                                                                |    |
|       | Scanfuncties gebruiken                                               |    |
|       | Scanmethoden                                                         |    |
|       | Een scan annuleren                                                   |    |
|       |                                                                      |    |

| Bestandsindeling voor scannen     | 94 |
|-----------------------------------|----|
| Resolutie en kleur van de scanner | 94 |
| Scankwaliteit                     | 96 |

| 10 Fax (alleen M1210 serie)                                                   | 97  |
|-------------------------------------------------------------------------------|-----|
| Faxfuncties                                                                   | 100 |
| Fax instellen                                                                 | 101 |
| De hardware installeren en aansluiten                                         | 101 |
| Faxinstellingen configureren                                                  | 105 |
| De wizard Faxinstellingen van HP gebruiken                                    | 107 |
| Het telefoonboek gebruiken                                                    | 108 |
| Het bedieningspaneel gebruiken om een faxtelefoonboek te maken en te bewerken | 108 |
| Contactpersonen uit Microsoft Outlook importeren of exporteren                | 108 |
| Telefoonboekgegevens uit andere programma's gebruiken                         | 108 |
| Telefoonboek verwijderen                                                      | 109 |
| Faxinstellingen configureren                                                  | 111 |
| Instellingen voor het verzenden van faxen                                     | 111 |
| Instellingen voor het ontvangen van faxen                                     | 115 |
| Faxen ophalen instellen                                                       | 121 |
| Fax gebruiken                                                                 | 122 |
| Faxsoftware                                                                   | 122 |
| Een fax annuleren                                                             | 122 |
| Faxen uit het geheugen verwijderen                                            | 122 |
| Fax gebruiken op een DSL-, PBX- of ISDN-systeem                               | 123 |
| Fax gebruiken op een VoIP-service                                             | 123 |
| Faxgeheugen                                                                   | 124 |
| Een fax verzenden                                                             | 124 |
| Een fax ontvangen                                                             | 131 |
| Faxproblemen oplossen                                                         | 133 |
| Controlelijst voor het oplossen van problemen met faxen                       | 133 |
| Foutmeldingen op de fax                                                       | 133 |
| Faxlogboeken en rapporten                                                     | 140 |
| Foutcorrectie en faxsnelheid wijzigen                                         | 142 |
| Problemen bij het verzenden van faxen                                         | 143 |
| Problemen bij het ontvangen van faxen                                         | 146 |
| Informatie over regelgeving en garanties                                      | 149 |

| 11 | Het product beheren en onderhouden | . 151 | l |
|----|------------------------------------|-------|---|
|    | Informatiepagina's afdrukken       | . 152 | 2 |
|    | De HP Toolbox-software gebruiken   | . 155 | 5 |
|    | HP Toolbox-software weergeven      | . 155 | 5 |

| Status                                                                    |     |
|---------------------------------------------------------------------------|-----|
| Fax (alleen M1210 serie)                                                  | 156 |
| Benodigdheden aanschaffen                                                 | 159 |
| Overige koppelingen                                                       | 159 |
| De geïntegreerde webserver van HP gebruiken (alleen M1210 serie)          | 160 |
| De geïntegreerde webserver van HP openen                                  | 160 |
| Kenmerken                                                                 |     |
| Beveiligingsfuncties van het apparaat                                     |     |
| De formatter vergrendelen                                                 | 162 |
| Besparingsinstellingen                                                    | 163 |
| Afdrukken met EconoMode                                                   |     |
| Auto-uit-modus                                                            |     |
| Benodigdheden en accessoires beheren                                      |     |
| Afdrukken terwijl een cartridge het einde van de levensduur heeft bereikt | 165 |
| Printcartridges beheren                                                   | 165 |
| Instructies voor vervanging                                               | 166 |
| Het product reinigen                                                      | 177 |
| Oppakrol reinigen                                                         | 177 |
| Het scheidingskussen reinigen                                             |     |
| De papierbaan reinigen                                                    | 184 |
| Gebied rondom de printcartridge reinigen                                  |     |
| De buitenkant reinigen                                                    |     |
| De glasstrook en -plaat reinigen                                          |     |
| Productupdates                                                            | 191 |
| 12 Problemen oplossen                                                     | 193 |
| Algemene problemen oplossen                                               |     |
| Controlelijst probleemoplossing                                           |     |
| Factoren die de prestaties van het product beïnvloeden                    |     |
| De fabrieksinstellingen herstellen (alleen M1210 serie)                   |     |
| Betekenis van lampjes op het bedieningspaneel (alleen M1130 serie)        | 196 |
| Berichten op het bedieningspaneel interpreteren (alleen M1210 serie)      | 199 |
| Soorten berichten op het bedieningspaneel                                 |     |
| Berichten op het bedieningspaneel                                         | 199 |
| Storingen verhelpen                                                       | 202 |
| Veelvoorkomende oorzaken van papierstoringen                              | 202 |
| Locaties van vastgelopen papier                                           | 203 |
| Storingen in de documentinvoer verhelpen (alleen M1210 serie)             | 204 |
| Vastgelopen papier uit uitvoergebieden verwijderen                        | 205 |
| Vastgelopen papier uit de uitvoerlade verwijderen                         | 207 |
| Papierstoringen opheffen in het inwendige van het product                 | 209 |

| De instelling voor herstel bij papierstoringen wijzigen | 210 |
|---------------------------------------------------------|-----|
| Problemen met de papierverwerking oplossen              | 212 |
| Problemen met afbeeldingskwaliteit oplossen             | 214 |
| Voorbeelden van afdrukkwaliteit                         | 214 |
| Liniaal voor repeterende onvolkomenheden                | 221 |
| Beeldkwaliteit optimaliseren en verbeteren              | 222 |
| Prestatieproblemen oplossen                             | 224 |
| Connectiviteitsproblemen oplossen                       | 224 |
| Problemen met rechtstreekse verbindingen oplossen       | 224 |
| Netwerkproblemen oplossen                               | 225 |
| Softwareproblemen oplossen                              | 226 |
| Algemene Windows-problemen oplossen                     | 226 |
| Veelvoorkomende Mac-problemen oplossen                  | 226 |
|                                                         |     |

| Bijlage A Benodigdheden en accessoires             | 229 |
|----------------------------------------------------|-----|
| Onderdelen, accessoires en benodigdheden bestellen | 230 |
| Onderdeelnummers                                   | 230 |
| Accessoires voor papierverwerking                  | 230 |
| Printcartridges                                    | 230 |
| Kabels en interfaces                               | 230 |

| Bijlage B Service en ondersteuning            |
|-----------------------------------------------|
| Beperkte garantieverklaring van HP 232        |
| VK, Ierland en Malta234                       |
| Oostenrijk, België, Duitsland en Luxemburg234 |
| België, Frankrijk en Luxemburg                |
| Italië                                        |
| Spanje                                        |
| Denemarken                                    |
| Noorwegen237                                  |
| Zweden                                        |
| Portugal238                                   |
| Griekenland en Cyprus238                      |
| Hongarije                                     |
| Tsjechië                                      |
| Slowakije                                     |
| Polen                                         |
| Bulgarije                                     |
| Roemenië                                      |
| België en Nederland 240                       |
| Finland                                       |

| Slovenië                                                                               | 241             |
|----------------------------------------------------------------------------------------|-----------------|
| Kroatië                                                                                | 241             |
| Letland                                                                                | 241             |
| Litouwen                                                                               | 242             |
| Estland                                                                                | 242             |
| Rusland                                                                                | 242             |
| De Premium Protection Warranty van HP: Beperkte garantieverklaring voor LaserJet-toner | rcartridges 243 |
| Beleid van HP ten aanzien van benodigdheden van derden                                 | 244             |
| Anti-namaakwebsite van HP                                                              | 245             |
| Op de tonercartridge opgeslagen gegevens                                               |                 |
| Licentieovereenkomst voor eindgebruikers                                               | 247             |
| Garantieservice voor reparaties door de klant                                          | 251             |
| Klantondersteuning                                                                     | 252             |
|                                                                                        |                 |

| Bijlage C | Specificaties                                                      | . 253 |
|-----------|--------------------------------------------------------------------|-------|
|           | Fysieke specificaties                                              | 254   |
|           | Stroomverbruik, stroomvoorzieningsspecificaties en geluidsuitstoot | . 254 |
|           | Omgevingsspecificaties                                             | . 254 |

| Bijlage D Programma ter bevordering van milieuvriendelijke producten                                 | 255 |
|----------------------------------------------------------------------------------------------------|-----|
| Milieubescherming                                                                                    | 257 |
| Ozonproductie                                                                                        | 257 |
| Lager energieverbruik                                                                                | 257 |
| Tonerverbruik                                                                                        | 257 |
| Papierverbruik                                                                                       | 258 |
| Plastic onderdelen                                                                                   | 258 |
| HP Laser Jet-afdrukbenodigdheden                                                                     | 258 |
| Papier                                                                                               | 258 |
| Materiaalbeperkingen                                                                                 | 258 |
| Verwijderen van afgedankte apparatuur door gebruikers (EU en India)                                  | 259 |
| Recycling van elektronische hardware                                                                 | 259 |
| Brazilië hardware recycle-informatie                                                                 | 260 |
| Chemische stoffen                                                                                    | 260 |
| Gegevens over het stroomverbruik van het product volgens verordening (EG) nr. 1275/2008 van de       |     |
| Europese Commissie                                                                                   | 260 |
| Verklaring betreffende beperking op gevaarlijke substanties (India)                                  | 260 |
| Verklaring over de beperking van gevaarlijke stoffen statement (Turkije)                             | 260 |
| Verklaring betreffende beperkingen op schadelijke stoffen (Oekraïne)                                 | 261 |
| Tabel met chemicaliën (China)                                                                        | 261 |
| Gebruikersinformatie SEPA Ecolabel (China)                                                           | 261 |
| De richtlijnen voor de implementatie van het China energielabel voor printer, fax en kopieerapparaat | 262 |

| Material Safety Data Sheet (MSDS, chemiekaart) | 262 |
|------------------------------------------------|-----|
| EPEAT                                          | 262 |
| Meer informatie                                | 262 |

| Bijlage E Overheidsinformatie                                                              | 263   |
|--------------------------------------------------------------------------------------------|-------|
| Verklaring van conformiteit                                                                | 264   |
| Verklaring van conformiteit                                                                | 266   |
| Verklaring van conformiteit                                                                | 268   |
| Wettelijke kennisgevingen                                                                  | 270   |
| FCC-voorschriften                                                                          | 270   |
| Canada: Industry Canada ICES-003-conformiteitsverklaring                                   | . 270 |
| EMC-verklaring (Korea)                                                                     | 270   |
| Instructies voor netsnoer                                                                  | 270   |
| Laserverklaring                                                                            | 270   |
| Laserverklaring voor Finland                                                               | 271   |
| GS-verklaring (Duitsland)                                                                  | 272   |
| Conformiteit Eurazië (Wit-Rusland, Kazachstan, Rusland)                                    | 272   |
| Aanvullende verklaringen voor telecomproducten (faxapparatuur)                             | 273   |
| EU-verklaring voor telecom                                                                 | 273   |
| New Zealand Telecom Statements                                                             | 273   |
| Additional FCC statement for telecom products (US)                                         | 273   |
| Telephone Consumer Protection Act (US)                                                     | 274   |
| Industry Canada CS-03 requirements                                                         | 274   |
| Vietnam Telecom elektronische marking voor producten met ICTQC Type-goedkeuring            | 275   |
| Aanvullende voorschriften voor draadloze producten                                         | 276   |
| FCC-voorschriften—Verenigde Staten                                                         | 276   |
| Australische verklaring                                                                    | 276   |
| Braziliaanse ANATEL-verklaring                                                             | 276   |
| Canadese verklaringen                                                                      | 276   |
| . Gebruik van producten op de 5GHz-frequentie volgens de bepalingen van Industry of Canada | 276   |
| Blootstelling aan straling van radiofrequenties (Canada)                                   | . 277 |
| Wettelijk voorschrift van Europese Unie                                                    | 277   |
| Kennisgeving voor gebruik in Rusland                                                       | 277   |
| Verklaring voor Mexico                                                                     | 277   |
| Verklaring voor Taiwan                                                                     | 278   |
| Koreaanse verklaring                                                                       | 278   |
| Vietnam Telecom elektronische marking voor producten met ICTQC Type-goedkeuring            | 278   |
|                                                                                            |       |

| lex |
|-----|
|-----|

# 1 Informatie over het product

- <u>Productvergelijking</u>
- <u>Milieuvriendelijke functies</u>
- Functies van het product
- <u>Productaanzichten</u>

# Productvergelijking

Het product is verkrijgbaar in de volgende configuraties:

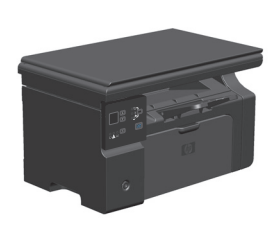

#### M1130 serie

- Drukt pagina's in Letter-formaat af met een snelheid van maximaal 19 pagina's per minuut (ppm) en pagina's in A4formaat met een snelheid van maximaal 18 ppm.
- De invoerlade kan maximaal 150 vel afdrukmateriaal of maximaal 10 enveloppen bevatten
- In de uitvoerlade passen 100 vellen
- Bedieningspaneel met led-display met 2 cijfers
- Handmatig dubbelzijdig (duplex) afdrukken en kopiëren
- Kopiëren vanaf de flatbedscanner
- Kleurenscans
- USB 2.0-poort voor hoge snelheid
- 8 MB RAM-geheugen

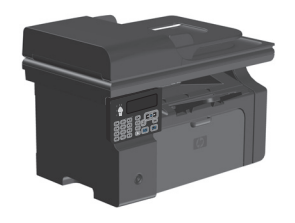

#### M1210 serie

- Drukt pagina's in Letter-formaat af met een snelheid van maximaal 19 pagina's per minuut (ppm) en pagina's in A4formaat met een snelheid van maximaal 18 ppm.
- De invoerlade kan maximaal 150 vel afdrukmateriaal of maximaal 10 enveloppen bevatten
- In de uitvoerlade passen 100 vellen
- Lcd-scherm van het bedieningspaneel
- Handmatig dubbelzijdig (duplex) afdrukken, faxen ontvangen en kopiëren.
- Kopiëren vanaf de flatbedscanner of vanuit de documentinvoer
- Kleurenscans
- USB 2.0-poort voor hoge snelheid
- V.34-faxmodem en 4 MB Flash-faxgeheugen.
- Twee RJ-11-aansluitingen voor fax/telefoon.
- 64 MB RAM-geheugen
- Documentinvoer voor 35 pagina's

# Milieuvriendelijke functies

| Meerdere pagina's per vel<br>afdrukken | Bespaar papier door twee of meer pagina's van een document naast elkaar op één vel papier af te<br>drukken. U kunt deze functie gebruiken via de printerdriver.                                                                                                    |
|----------------------------------------|----------------------------------------------------------------------------------------------------|
| Recycling                              | Verminder afval door gerecycled papier te gebruiken.                                                                                                    |
|                                        | Recycle printcartridges via de procedure voor retourzending van HP.                                                                                                    |
| Energiebesparing                       | Bespaar energie door de modus Auto-uit in te schakelen voor het apparaat.                                                                                                    |
| HP Smart Web Printing                  | Met HP Smart Web Printing kunt u tekst en afbeeldingen van meerdere webpagina's selecteren,<br>opslaan en indelen. Vervolgens kunt u exact datgene wat u op het scherm ziet, bewerken en<br>afdrukken. Hiermee kunt u betekenisvolle informatie afdrukken terwijl u afval reduceert.<br>Download HP Smart Web Printing vanaf deze website: <u>www.hp.com/go/smartwebprinting</u> . |

# Functies van het product

| Afdrukken                          | • | Afdrukken van pagina's van Letter-formaat met een snelheid van maximaal 19 ppm en<br>pagina's van A4-formaat met een snelheid van maximaal 18 ppm.      |
|------------------------------------|---|----------------------------------------------------------------------------------------------------|
|                                    | • | Drukt af met 400 x 2 dpi (dots per inch) en FastRes 600 (standaard). Ondersteunt<br>FastRes 1200 voor hoogwaardige afdrukken van tekst en afbeeldingen. |
|                                    | • | Instellingen kunnen worden aangepast voor een optimale afdrukkwaliteit.                                                                                 |
| Kopiëren                           | • | Scant met 300 ppi (pixels per inch) en drukt af met FastRes 600.                                                                                        |
|                                    | • | Via het bedieningspaneel kunt u eenvoudig het aantal kopieën wijzigen, de belichting of de<br>donkerte aanpassen en de kopieën vergroten of verkleinen. |
| Scannen                            | • | Scannen in kleur met maximaal 1200 ppi (pixels per inch) via de flatbedscanner.                                                                         |
|                                    | • | Scannen in kleur met maximaal 300 ppi via de documentinvoer.                                                                                            |
|                                    | • | Scannen vanuit software die compatibel is met TWAIN of Windows Imaging Application (WIA):                                                               |
|                                    | • | Scannen vanaf een computer met HP LaserJet-scansoftware voor Windows of met<br>HP Director-software voor Mac.                                           |
| Fax (alleen M1210 serie)           | • | Volledige faxfunctionaliteit met een V.34-fax; inclusief een telefoonboekfunctie en functies voor het uitstellen van faxen.                             |
|                                    | • | Slaat maximaal 500 pagina's in het geheugen op.                                                                                                    |
|                                    | • | Herstelt faxen uit het geheugen gedurende maximaal vier dagen na een stroomstoring.                                                                     |
| Ondersteunde<br>bosturingssustemen | • | Windows 7                                                                                                    |
| besturingssystemen                 | • | Windows Vista (32-bits en 64-bits)                                                                                                    |
|                                    | • | Windows XP (32-bits en 64-bits)                                                                                                    |
|                                    | • | Mac OS X 10.4, 10.5 en 10.6                                                                                                    |
| Geheugen                           | • | M1130 serie: Inclusief 8 MB RAM-geheugen.                                                                                                    |
|                                    | • | M1210 serie: Inclusief 64 MB RAM.                                                                                                    |
| Papierverwerking                   | • | In de invoerlade kunt u maximaal 150 vellen papier of 10 enveloppen plaatsen.                                                                           |
|                                    | • | In de documentinvoer passen maximaal 35 vellen papier.                                                                                                  |
|                                    | • | De uitvoerbak kan maximaal 100 vellen papier bevatten.                                                                                                  |
| Functies printerdriver             | • | Meerdere pagina's op één vel afdrukken.                                                                                                    |
|                                    | • | Brochures afdrukken.                                                                                                    |
|                                    | • | Aanpassen aan verschillende papierformaten.                                                                                                    |
|                                    | • | Afdrukomslagen afdrukken op ander papier.                                                                                                    |
| Interfaceaansluitingen             | • | Hi-Speed USB 2.0-poort.                                                                                                    |
|                                    | • | RJ-45-netwerkpoort (alleen M1210 serie).                                                                                                    |
|                                    | • | Twee RJ-11-aansluitingen voor fax/telefoon. (alleen M1210 serie).                                                                                       |
| Economisch afdrukken               | • | De functies N-per-vel afdrukken (meerdere pagina's op één vel afdrukken) en Handmatig<br>dubbelzijdig afdrukken besparen papier.                        |
|                                    | • | De functie Economode in het printerstuurprogramma bespaart toner.                                                                                       |

| Archief afdrukken | Archiefafdrukfunctie voor het afdrukken van pagina's die u gedurende een lange tijd wilt bewaren.                                                                        |
|-------------------|----------------------------------------------------------------------------------------------------|
| Benodigdheden     | Echtheidscontrole van originele HP printcartridges.                                                                                                    |
|                   | Eenvoudig bestellen van vervangende benodigdheden.                                                                                                    |
|                   | <ul> <li>Een pagina Status benodigdheden toont het geschatte tonerniveau in de printcartridges. Niet<br/>beschikbaar voor benodigdheden die niet van HP zijn.</li> </ul> |
| Zelfondersteuning | Naslagpagina's beschikbaar op <u>www.hp.com/support/ljm1130series</u> of <u>www.hp.com/support/</u><br>ljm1210series.                                                    |
| Toegankelijkheid  | Alle kleppen en deksels kunnen met één hand worden geopend.                                                                                                    |
| Beveiliging       | Aansluiting voor kabelslot.                                                                                                    |

# Productaanzichten

## Vooraanzicht

M1130 serie

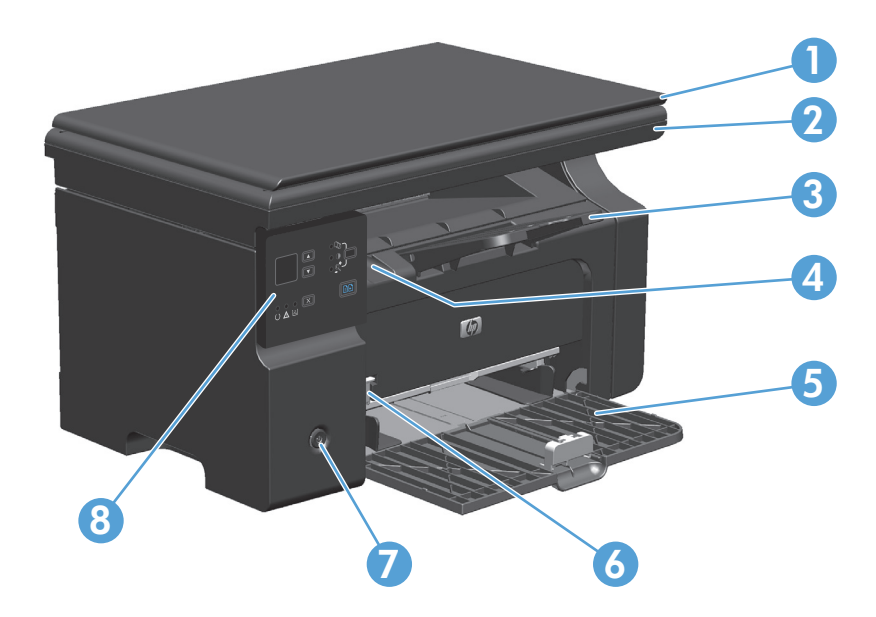

| 1 | Scannerklep                                 |
|---|---------------------------------------------|
| 2 | Scannereenheid                              |
| 3 | Uitvoerbak met verlengstuk voor lang papier |
| 4 | Optillipje voor printcartridge              |
| 5 | Invoerlade                                  |
| 6 | Verlengstuk voor kort afdrukmateriaal       |
| 7 | Aan-uitknop                                 |
| 8 | Bedieningspaneel                            |

### M1210 serie

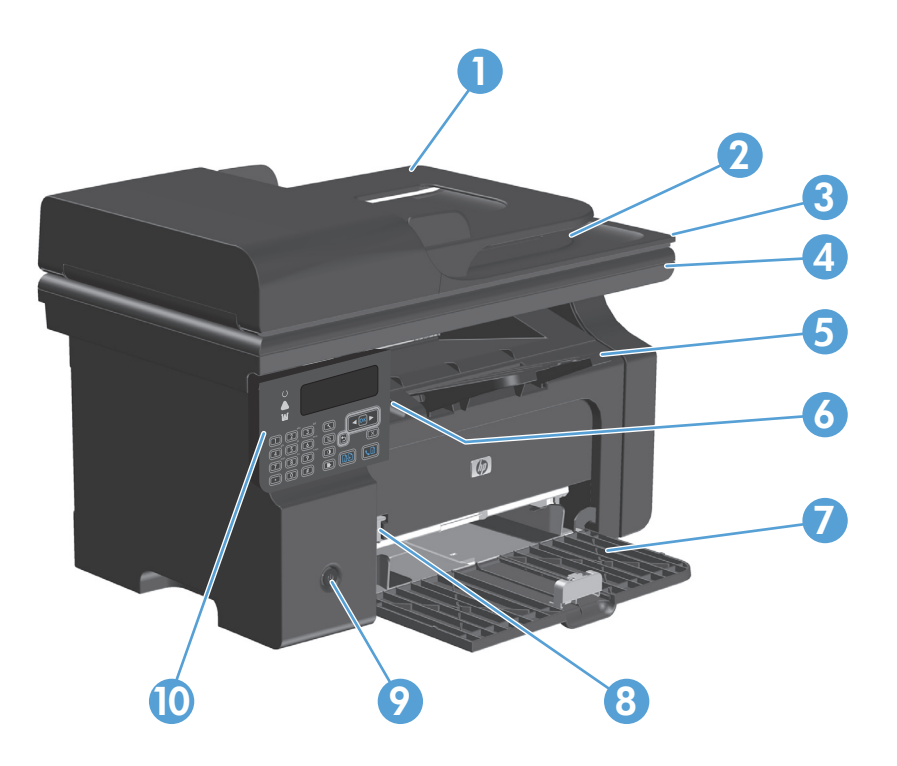

| 1  | Documentinvoer                              |
|----|---------------------------------------------|
| 2  | Uitvoerbak documentinvoer                   |
| 3  | Scannerklep                                 |
| 4  | Scannereenheid                              |
| 5  | Uitvoerbak met verlengstuk voor lang papier |
| 6  | Optillipje voor printcartridge              |
| 7  | Invoerlade                                  |
| 8  | Verlengstuk voor kort afdrukmateriaal       |
| 9  | Aan-uitknop                                 |
| 10 | Bedieningspaneel                            |

## Achteraanzicht

## M1130 serie

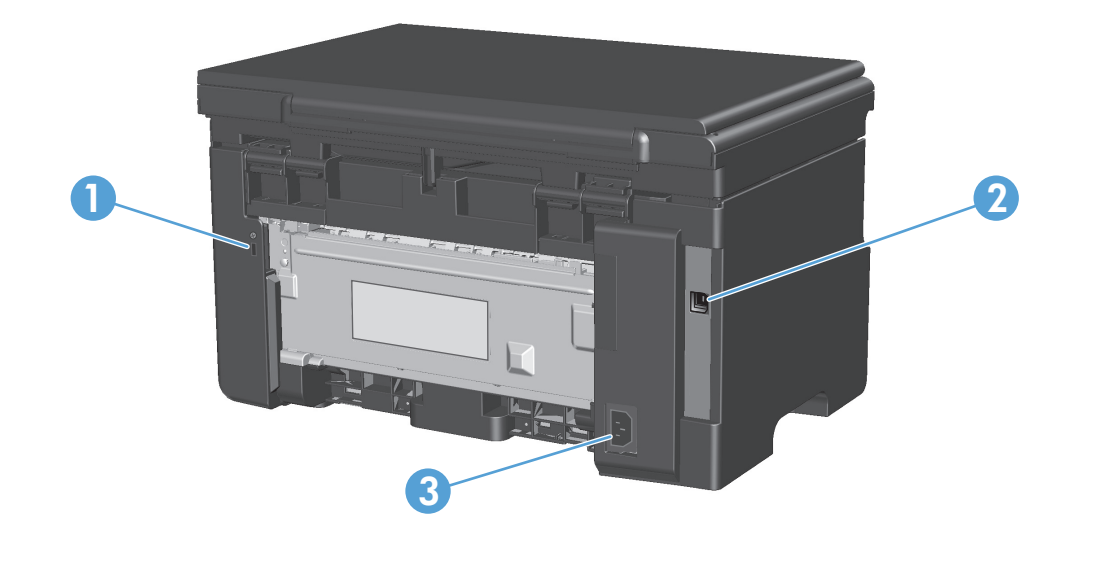

| 1 | Sleuf voor kabelslot   |
|---|------------------------|
| 2 | Hi-Speed USB 2.0-poort |
| 3 | Voedingsaansluiting    |

### M1210 serie

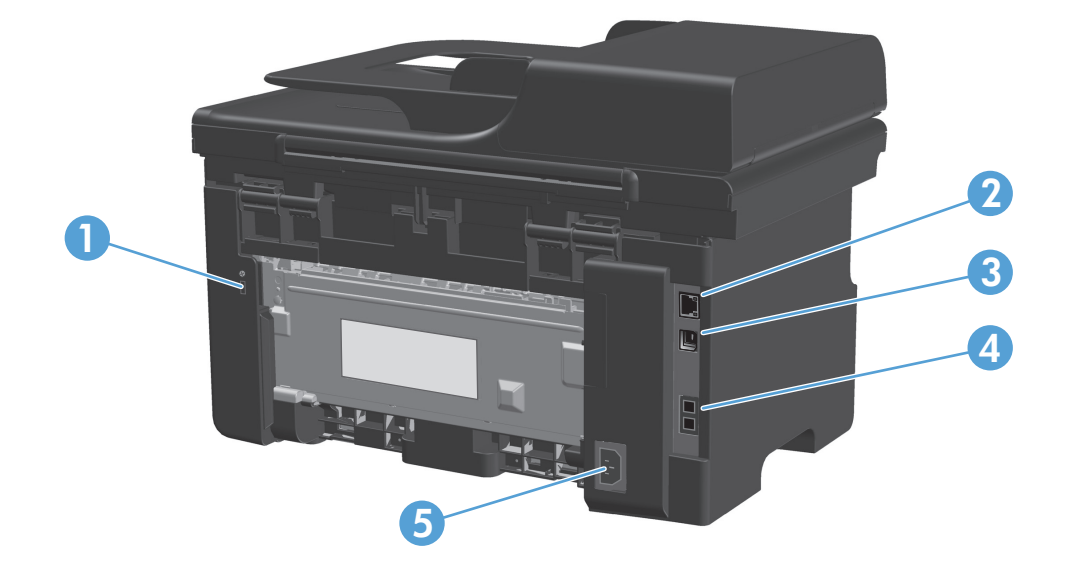

| 1 | Sleuf voor kabelslot   |
|---|------------------------|
| 2 | RJ-45-netwerkpoort     |
| 3 | Hi-Speed USB 2.0-poort |
| 4 | RJ-11-faxpoort         |
| 5 | Voedingsaansluiting    |

## Locatie van serienummer en modelnummer

Het etiket met het serienummer en het productmodelnummer bevindt zich aan de achterzijde van het product.

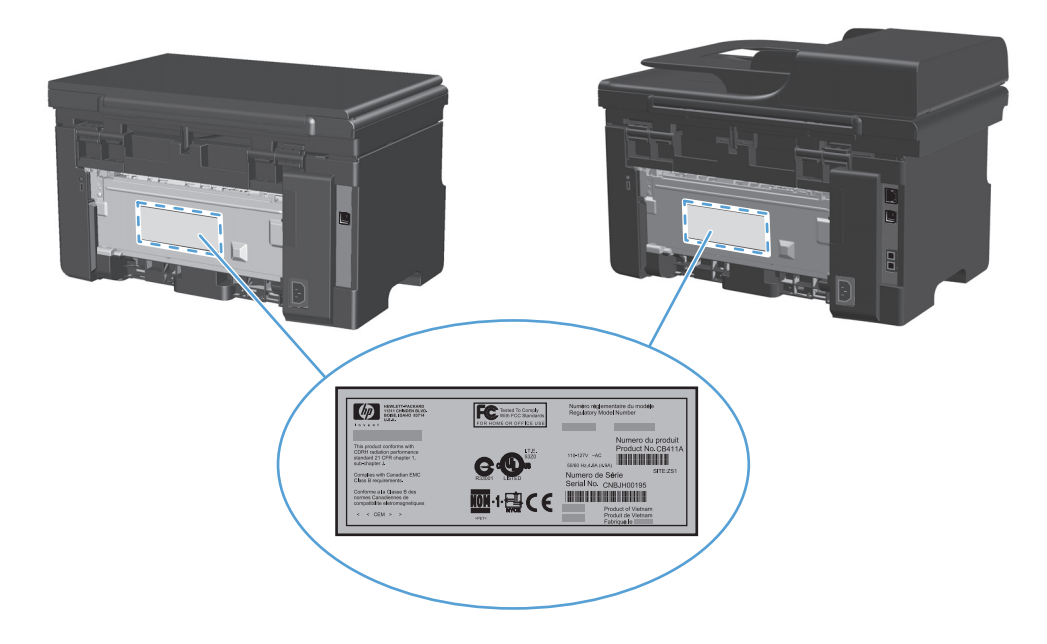

# Indeling bedieningspaneel

## M1130 serie

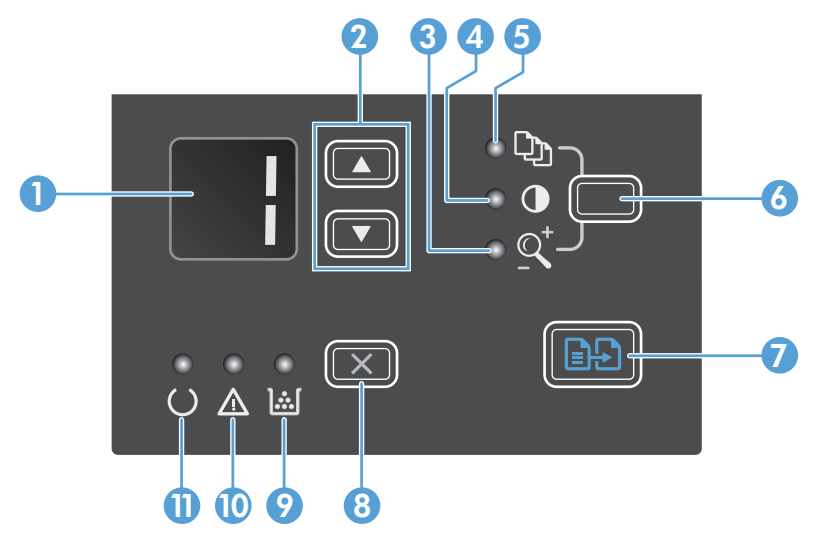

| 1  |             | <b>Led-display</b> : toont het aantal exemplaren, de donkerheidsgraad en het verkleinings- of vergrotingspercentage van de<br>kopieën. Op het display worden ook foutcodes weergeven als er problemen zijn die uw aandacht vragen.                                                                                                    |
|----|-------------|----------------------------------------------------------------------------------------------------|
| 2  |             | <b>Pijl omhoog en pijl omlaag</b> : Hiermee verhoogt of verlaagt u het aantal kopieën en de donkerte of het verkleinings- of<br>vergrotingspercentage van de kopieën.                                                                                                    |
|    |             | • Druk de knoppen minder dan een seconde in om de instellingen stapsgewijs te verhogen of te verlagen.                                                                                                    |
|    |             | <ul> <li>Houd de knoppen een seconde of langer ingedrukt om de donkerte te verhogen tot de maximumwaarde of te<br/>verlagen tot de minimumwaarde.</li> </ul>                                                                                                    |
|    |             | <ul> <li>Houd de knoppen een seconde of langer ingedrukt om het aantal kopieën of het verkleinings- of<br/>vergrotingspercentage voor de kopieën in stappen van 10 te wijzigen.</li> </ul>                                                                                                    |
| 3  | <u>_</u>    | Lampje Kopie verkleinen/vergroten: Dit lampje geeft aan dat de functie voor verkleinen of vergroten actief is.                                                                                                    |
| 4  | O           | Lampje Kopie donkerder/lichter: Dit lampje geeft aan dat de functie voor donkerder/lichter afdrukken actief is.                                                                                                    |
| 5  | Ċ)          | Lampje Aantal kopieën: Dit lampje geeft aan dat de functie voor het instellen van het aantal kopieën actief is.                                                                                                    |
| 6  |             | <b>Knop Instellingen</b> : Met deze knop schakelt u tussen de instellingen voor het aantal exemplaren, de donkerte en het<br>afdrukformaat voor elke taak. De standaardoptie is het aantal kopieën. Als u een standaardinstelling voor alle taken wilt<br>wijzigen, gaat u naar de gewenste instelling en houd u de knop gedurende drie seconden ingedrukt. Wanneer het lampje<br>knippert, past u de instelling aan. Druk nogmaals op deze knop om de instelling op te slaan. |
| 7  | ÐÐ          | Knop Kopiëren starten: Hiermee start u een kopieertaak.                                                                                                    |
| 8  | X           | <b>Knop Annuleren</b> : Hiermee annuleert u de huidige taak of de laatste instelling die u hebt gewijzigd. Wanneer het apparaat<br>zich in de status Klaar bevindt, kunt u op deze knop drukken om de standaardkopieerinstellingen te resetten.                                                                                                    |
| 9  | <u>ا</u> شا | Statuslampje Tonerniveau: geeft aan dat het tonerniveau in de printcartridge laag is.                                                                                                    |
| 10 | $\Lambda$   | Waarschuwingslampje: geeft aan dat er een probleem is met het apparaat.                                                                                                    |
| 11 | U           | Klaar-lampje: geeft aan dat het apparaat klaar is of een taak verwerkt.                                                                                                    |

### M1210 serie

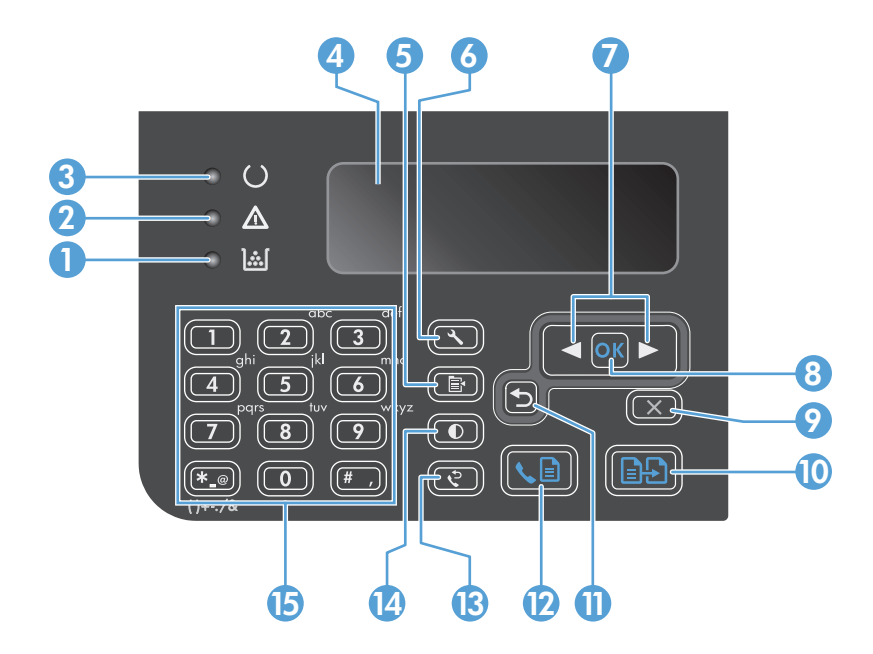

| 1  | <b>]</b> [                    | Statuslampje Tonerniveau: geeft aan dat het tonerniveau in de printcartridge laag is.                                                                                                    |
|----|-------------------------------|----------------------------------------------------------------------------------------------------|
| 2  |                               | <b>Waarschuwingslampje</b> : geeft aan dat er een probleem is met het apparaat. Kijk op het lcd-display of er een bericht wordt<br>weergegeven.                                                                                              |
| 3  | U                             | Klaar-lampje: geeft aan dat het apparaat klaar is of een taak verwerkt.                                                                                                    |
| 4  |                               | Lcd-display: Het display geeft statusinformatie, menu's en berichten weer.                                                                                                    |
| 5  | ľ                             | <b>Knop Kopieerinstellingen</b> : Het menu <b>Kopieerinstellingen</b> openen. Om een identificatiekaart te kopiëren, drukt u drie keer op deze knop om het menu <b>ID kopiëren</b> te openen en drukt u daarna op de knop OK.                |
| 6  | ٩                             | Knop Instellingen: Menu's openen.                                                                                                    |
| 7  | <ul><li>▲</li><li>▲</li></ul> | <b>Pijl links en pijl rechts</b> : Hiermee navigeert u door de menu's. Hiermee verkleint of vergroot u de huidige waarde op het scherm. Hiermee verplaatst u de cursor een positie terug of vooruit.                                         |
| 8  | ОК                            | Knop OK: Hiermee bevestigt u een instelling of geeft u aan dat een bewerking kan worden gestart.                                                                                                    |
| 9  | $\mathbf{X}$                  | <b>Knop Annuleren</b> : Hiermee annuleert u de huidige taak of de laatste instelling die u hebt gewijzigd. Wanneer het apparaat zich in de status Klaar bevindt, kunt u op deze knop drukken om de standaardkopieerinstellingen te resetten. |
| 10 | Ð                             | Knop Kopiëren starten: Hiermee start u een kopieertaak.                                                                                                    |
| 11 | ₅                             | Pijl terug: Hiermee gaat u naar het vorige menuniveau.                                                                                                    |
| 12 | s 🗈                           | Knop Fax verzenden: Hiermee start u een faxtaak.                                                                                                    |
| 13 | Ś                             | Knop Opnieuw kiezen: Hiermee kiest u het nummer dat voor de vorige faxtaak is gebruikt, opnieuw.                                                                                                    |
| 14 | O                             | Knop Kopie donkerder/lichter: Hiermee past u de donkerte voor de huidige kopieertaak aan.                                                                                                    |
| 15 |                               | Numeriek toetsenblok: Gebruik het toetsenblok om faxnummers of gegevens in te voeren.                                                                                                    |

# 2 Menu's van het bedieningspaneel (alleen M1210 serie)

• <u>Menu's op het bedieningspaneel</u>

# Menu's op het bedieningspaneel

Deze menu's zijn beschikbaar vanuit het hoofdmenu van het bedieningspaneel:

- Gebruik het menu **Telefoonboek** om de lijst met vermeldingen in het faxtelefoonboek te openen.
- Gebruik het menu Status faxtaak om een lijst weer te geven van alle faxen die nog moeten worden verzonden of al zijn ontvangen, maar nog moeten worden afgedrukt, doorgestuurd of geüpload naar de computer.
- Gebruik het menu Faxfuncties voor het configureren van faxfuncties zoals het plannen van een vertraagde fax, het annuleren van de modus Ontvangen op pc, het opnieuw afdrukken van faxen die al eerder waren afgedrukt of het verwijderen van faxen die zijn opgeslagen in het geheugen.
- Gebruik het menu **Kopieerinstellingen** voor het configureren van standaardkopieerinstellingen zoals contrast, sorteren of het aantal exemplaren dat moet worden afgedrukt.
- Gebruik het menu **Rapporten** om rapporten met informatie over het product af te drukken.
- Gebruik het menu **Faxinstellingen** voor het configureren van de opties voor uitgaande en inkomende faxen en de basisinstellingen voor alle faxen.
- Gebruik het menu **Systeeminstellingen** voor het vastleggen van de basisinstellingen van het product, zoals de taal, de afdrukkwaliteit of de geluidsniveaus.
- Gebruik het menu Service om de standaardinstellingen te herstellen, het product te reinigen en speciale modi in te stellen die de uitvoer beïnvloeden.
- Gebruik het menu **Netwerkconfiguratie** om de netwerkconfiguratie-instellingen vast te leggen.

| Tabel 2-1 | Menu | Telef | oonboek |
|-----------|------|-------|---------|
|-----------|------|-------|---------|

| Menuoptie    | Submenu-item         | Beschrijving                                                                 |  |
|--------------|----------------------|------------------------------------------------------------------------------|--|
| Telefoonboek | Toev./bew.           | Het faxtelefoonboek bewerken. Er kunnen 100 vermeldingen in het telefoonboek |  |
|              | Delete (Verwijderen) | van net apparaat worden gezet.                                               |  |
|              | Alles verwijderen    |                                                                              |  |

#### Tabel 2-2 Menu Status faxtaak

| Menuoptie      | Beschrijving                                                                  |
|----------------|-------------------------------------------------------------------------------|
| Status faxtaak | Hiermee kunt u faxtaken in de wachtrij weergeven en deze eventueel annuleren. |

### Tabel 2-3 Menu Faxfuncties

| Menuoptie           | Beschrijving                                                                                                    |
|---------------------|----------------------------------------------------------------------------------------------------|
| Fax later verzenden | Hiermee kunt u een fax op een later tijdstip en een latere datum verzenden.                                                                                                    |
| Naar pc stoppen     | Hiermee schakelt u de instelling <b>Ontvangen op pc</b> uit. Met deze instelling kan een computer alle<br>huidige faxen die niet zijn afgedrukt en alle toekomstige faxen die door het apparaat worden<br>ontvangen, uploaden. |

### Tabel 2-3 Menu Faxfuncties (vervolg)

| Menuoptie                    | Beschrijving                                                                                                   |
|------------------------------|----------------------------------------------------------------------------------------------------|
| Laatste opnieuw<br>afdrukken | Hiermee kunt u de faxen die zijn opgeslagen in het geheugen van het product, opnieuw afdrukken.                |
| Ontvangst op afroep          | Hiermee kan het product een ander faxtoestel bellen als het navragen van faxen op dit toestel is ingeschakeld. |
| Opgeslagen faxen wissen      | Hiermee wist u alle faxen in het geheugen van het product.                                                     |

### Tabel 2-4 Menu Kopieerinstellingen

| Menuoptie                | Submenuoptie           | Beschrijving                                             |
|--------------------------|------------------------|----------------------------------------------------------|
| Stand. kwaliteit         | Tekst                  | De standaardkopieerkwaliteit instellen.                  |
|                          | Concept                |                                                          |
|                          | Gemengd                |                                                          |
|                          | Film foto              |                                                          |
|                          | Afbeelding             |                                                          |
| St. lichter/donkerder    |                        | De standaardinstelling voor contrast instellen.          |
| St. Sortering            | Uit                    | Instellen of kopieën bij het afdrukken moeten worden     |
|                          | Aan                    | yesoiteetu.                                              |
| St. # kopieën            | (Bereik: 1-99)         | Het standaardaantal kopieën instellen.                   |
| St. Vergroten/verkleinen | Origineel=100%         | Het standaardpercentage instellen voor het verkleinen of |
|                          | A4 naar Letter=94%     | vergroten van een gekopleer û document.                  |
|                          | Letter naar A4=97%     |                                                          |
|                          | Volledige pagina=91%   |                                                          |
|                          | 2 pagina's per vel     |                                                          |
|                          | 4 pagina's per vel     |                                                          |
|                          | Aangepast: 25 tot 400% |                                                          |

#### Tabel 2-5 Menu Rapporten

| Menuoptie    | Submenuoptie   | Submenuoptie                          | Beschrijving                                                                                                    |
|--------------|----------------|---------------------------------------|----------------------------------------------------------------------------------------------------|
| Demopagina   |                |                                       | Een pagina afdrukken ter illustratie van de afdrukkwaliteit.                                                                  |
| Faxrapporten | Faxbevestiging | Never (Nooit)<br>Alleen fax verzenden | Instellen of het product al dan niet een<br>bevestigingsrapport moet afdrukken na het verzenden of<br>ontvangen van een taak. |
|              |                | Fax ontvangen                         |                                                                                                    |
|              |                | Elke fax                              |                                                                                                    |

| Menuoptie               | Submenuoptie                         | Submenuoptie     | Beschrijving                                                                                                    |
|-------------------------|--------------------------------------|------------------|----------------------------------------------------------------------------------------------------|
|                         | Foutrapport fax                      | Elke fout        | Instellen of het product al dan niet een rapport moet                                                                                                    |
|                         |                                      | Verzendfout      | is mislukt.                                                                                                    |
|                         |                                      | Ontvangstfout    |                                                                                                    |
|                         |                                      | Never (Nooit)    |                                                                                                    |
|                         | Rapport laatste oproep               |                  | Een gedetailleerd rapport afdrukken van de laatst<br>verzonden of ontvangen fax.                                                                                                    |
|                         | Ook eerste pagina                    | Aan<br>Uit       | Instellen of het product al dan niet een<br>miniatuurafbeelding van de eerste pagina van de fax op<br>het rapport moet afdrukken.                                                                          |
|                         | Faxactiviteitenlog                   | Log nu afdrukken | <b>Afdruk logboek</b> : hiermee drukt u een lijst af van de laatste<br>40 faxen die zijn verzonden of ontvangen door dit product.                                                                          |
|                         |                                      | Log autom: arur. | <b>Log autom. afdr.</b> : Selecteer <b>Aan</b> om na elke 40 faxtaken<br>automatisch een rapport te laten afdrukken. Selecteer <b>Uit</b><br>om de functie voor automatisch afdrukken uit te<br>schakelen. |
|                         | Telefoonboekrapport                  |                  | Een lijst afdrukken met de telefoonboekvermeldingen die<br>voor dit apparaat zijn ingesteld.                                                                                                    |
|                         | Lijst met geblokkeerde<br>faxnummers |                  | Een lijst afdrukken met telefoonnummers die zijn<br>geblokkeerd voor het verzenden van faxen naar dit<br>product.                                                                                          |
|                         | Alle faxrapporten                    |                  | Hiermee worden alle faxgerelateerde rapporten afgedrukt.                                                                                                    |
| Menustructuur           |                                      |                  | Indeling van de menu's op het bedieningspaneel<br>afdrukken. De actieve instellingen voor elk menu worden<br>weergegeven.                                                                                  |
| Configuratiepagin<br>a  |                                      |                  | Een lijst afdrukken met alle instellingen van het apparaat,<br>inclusief de netwerk- en faxinstellingen.                                                                                                   |
| Status<br>benodigdheden |                                      |                  | Informatie afdrukken over de printcartridges, inclusief het<br>geschatte aantal resterende pagina's en het aantal<br>afgedrukte pagina's.                                                                  |

### Tabel 2-5 Menu Rapporten (vervolg)

### Tabel 2-6 Menu Faxinstellingen

| Menuoptie             | Submenuoptie | Submenuoptie | Beschrijving                                                |
|-----------------------|--------------|--------------|-------------------------------------------------------------|
| Faxhoofd Uw faxnummer |              |              | De gegevens instellen waaraan het ontvangende product u kan |
|                       | Bedrijfsnaam |              | nerkennen.                                                  |

| Menuoptie                          | Submenuoptie                           | Submenuoptie                               | Beschrijving                                                                                                    |
|------------------------------------|----------------------------------------|--------------------------------------------|----------------------------------------------------------------------------------------------------|
| Instellingen voor<br>fax verzenden | St. Resolutie                          | Fijn<br>Zeer fijn<br>Foto<br>Standaard     | De resolutie instellen voor het verzenden van documenten.<br>Afbeeldingen met een hogere resolutie bevatten meer dpi<br>(dots per inch), dus de afbeelding wordt gedetailleerder<br>weergegeven. Afbeeldingen met een lagere resolutie bevatten<br>minder dpi en worden minder gedetailleerd weergegeven,<br>maar de bestanden zijn minder groot.<br>Wijzigingen in de resolutie-instelling kunnen de faxsnelheid<br>beïnvloeden.                                                                                                    |
|                                    | St. lichter/<br>donkerder              |                                            | De donkerheid instellen voor uitgaande faxen.                                                                                                    |
|                                    | St.<br>Glasplaatformaat                | Letter<br>A4                               | Het te gebruiken standaardpapierformaat instellen voor<br>scannen en kopiëren vanaf het flatbedglas.                                                                                                    |
|                                    | kiesmodus                              | Toon<br>Puls                               | Instellen of het product toon- of pulskiezen gebruikt.                                                                                                    |
|                                    | Opnieuw kiezen bij<br>bezet            | Aan<br>Uit                                 | Instellen of het product opnieuw moet proberen te kiezen als<br>de lijn bezet is.                                                                                                    |
|                                    | Opnieuw kiezen bij<br>geen antwoord    | Aan<br>Uit                                 | Instellen of het product moet proberen te kiezen als het faxnummer van ontvanger niet reageert.                                                                                                    |
|                                    | Communicatiefout<br>bij opnieuw kiezen | Aan<br>Uit                                 | Instellen of het product opnieuw moet proberen het<br>faxnummer van de ontvanger te kiezen als er een<br>communicatiefout optreedt.                                                                                                    |
|                                    | Prefix                                 | Aan<br>Uit                                 | Een voorkiesnummer opgeven dat moet worden gekozen voor<br>het verzenden van faxen vanaf het product.                                                                                                    |
|                                    | Kiestoon detecteren                    | Aan<br>Uit                                 | Instellen of het product moet controleren of er een kiestoon is<br>vóór het verzenden van een fax.                                                                                                    |
| Fax ontvangen<br>instellingen      | Antwoordmodus                          | Automatisch<br>TAM<br>Fax/Tel<br>Handmatig | <ul> <li>De antwoordmodus instellen. De volgende opties zijn beschikbaar:</li> <li>Automatisch: het product beantwoordt automatisch een inkomende oproep na het ingestelde aantal belsignalen.</li> <li>TAM: gebruik deze instelling wanneer er een antwoordapparaat op het apparaat is aangesloten. Het apparaat beantwoordt de oproep niet automatisch. In plaats daarvan wacht het op het faxsignaal.</li> <li>Fax/Tel: het apparaat beantwoordt inkomende oproepen onmiddellijk. Als het apparaat het faxsignaal detecteert, verwerkt het de oproep als een fax. Als het apparaat geen faxsignaal detecteert, laat het een belsignaal horen, zodat u de inkomende spraakoproep kunt beantwoorden.</li> <li>Handmatig: u moet op de knop Fax verzenden  E genraat een inkomende oproep te laten beantwoorden.</li> </ul> |

### Tabel 2-6 Menu Faxinstellingen (vervolg)

| Menuoptie | Submenuoptie               | Submenuoptie                                                             | Beschrijving                                                                                                    |
|-----------|----------------------------|--------------------------------------------------------------------------|----------------------------------------------------------------------------------------------------|
|           | Beltonen bij<br>antwoorden |                                                                          | Instellen na hoeveel belsignalen het faxmodem reageert.                                                                                                    |
|           | Beltype bij<br>antwoorden  | Alle belsignalen<br>Eén keer<br>Twee keer<br>Drie keer<br>Twee/drie keer | <ul> <li>Stelt u in staat twee of drie telefoonnummers te gebruiken op dezelfde lijn, elk met een ander belsignaalpatroon (in een telefoonsysteem met specifieke belsignaalservice).</li> <li>Alle belsignalen: het product beantwoordt alle oproepen die via de telefoonlijn binnenkomen.</li> <li>Eén keer: het product beantwoordt alle oproepen met een enkelvoudig belpatroon.</li> <li>Twee keer: het product beantwoordt alle oproepen met een dubbel belpatroon.</li> <li>Drie keer: het product beantwoordt alle oproepen met een drievoudig belpatroon.</li> <li>Twee/drie keer: het product beantwoordt alle oproepen met een dubbel of drievoudig belpatroon.</li> </ul> |
|           | Telefoon<br>aangesloten    | Aan<br>Uit                                                               | Als deze functie is ingeschakeld, kunt u op de knoppen <b>1-2-3</b><br>op het extra toestel drukken om het apparaat een inkomende<br>faxoproep te laten beantwoorden.                                                                                                    |
|           | Stiltedetectie             | Aan<br>Uit                                                               | Instellen of het product faxen kan ontvangen van oudere<br>modellen faxapparaten die vóór het verzenden van een fax<br>geen faxtonen verzenden.                                                                                                    |
|           | Passend maken              | Aan<br>Uit                                                               | Hiermee worden faxen die groter zijn dan Letter- of A4-<br>formaat verkleind, zodat ze op een pagina van Letter- of A4-<br>formaat passen. Als deze functie ingesteld op <b>Uit</b> , dan worden<br>faxen die groter zijn dan Letter- of A4-formaat afgedrukt op<br>meerdere pagina's.                                                                                                    |
|           | Faxen stempelen            | Aan<br>Uit                                                               | Het product zodanig instellen dat de datum, de tijd, het<br>telefoonnummer van de afzender en het paginanummer<br>worden toegevoegd aan iedere pagina van de faxen die dit<br>product ontvangt.                                                                                                    |
|           | Fax doorsturen             | Aan<br>Uit                                                               | Instellen dat het product alle ontvangen faxen doorstuurt naar<br>een ander faxapparaat.                                                                                                    |
|           | Faxen blokkeren            | Invoer toevoegen<br>Invoer verwijderen<br>Alles wissen                   | De lijst met geblokkeerde faxen wijzigen. De lijst met<br>geblokkeerde faxnummers kan maximaal 30 nummers<br>bevatten. Als het product een oproep ontvangt van een van de<br>geblokkeerde faxnummers, wordt de inkomende fax<br>verwijderd. De geblokkeerde fax wordt ook opgenomen in het<br>logbestand, samen met de taakaccountinggegevens.                                                                                                    |
|           | Faxen opnieuw<br>afdrukken | Aan<br>Uit                                                               | Instellen of alle ontvangen faxen die in het beschikbare<br>geheugen zijn opgeslagen opnieuw mogen worden afgedrukt.                                                                                                    |

### Tabel 2-6 Menu Faxinstellingen (vervolg)

| Menuoptie  | Submenuoptie    | Submenuoptie    | Beschrijving                                                                                                    |  |
|------------|-----------------|-----------------|----------------------------------------------------------------------------------------------------|--|
|            | Privé ontvangen | Aan             | Als de functie <b>Privé ontvangen</b> is ingesteld op <b>Aan</b> , dient u ee                                                                  |  |
|            |                 | Uit             | worden de volgende opties ingesteld:                                                                                                    |  |
|            |                 | Faxen afdrukken | • De functie <b>Privé ontvangen</b> is ingeschakeld.                                                                                           |  |
|            |                 |                 | • Alle oude faxen worden uit het geheugen verwijderd.                                                                                          |  |
|            |                 |                 | <ul> <li>De opties Fax doorsturen en Ontvangen op pc zijn<br/>ingesteld op Uit en kunnen niet worden ingesteld.</li> </ul>                     |  |
|            |                 |                 | <ul> <li>Alle inkomende faxen worden opgeslagen in het<br/>geheugen.</li> </ul>                                                                |  |
|            | Beltijd F/T     |                 | Hiermee stelt u in hoe lang (in seconden) het apparaat het<br>belsignaal voor een inkomende spraakoproep laat horen.                           |  |
| Alle faxen | Foutcorrectie   | Aan             | Instellen of het product bij een transmissiefout een niet goed<br>ontvangen of verzonden gedeelte van een fax opnieuw<br>ontvangt of verzendt. |  |
|            |                 | Vit             |                                                                                                    |  |
|            | Faxsnelheid     | Snel(V.34)      | De toegestane communicatiesnelheid voor faxen verhogen of                                                                                      |  |
|            |                 | Gemiddeld(V.17) | vertagen.                                                                                                    |  |
|            |                 | Langzaam(V.29)  |                                                                                                    |  |

### Tabel 2-6 Menu Faxinstellingen (vervolg)

| Tabel 2-7 | Menu S | ysteeminstellingen |
|-----------|--------|--------------------|
|-----------|--------|--------------------|

| Menuoptie          | Submenuoptie                                                  | Submenuoptie                               | Beschrijving                                                                                          |
|--------------------|---------------------------------------------------------------|--------------------------------------------|----------------------------------------------------------------------------------------------------|
| Taal               | (lijst met beschikbare<br>talen voor het<br>bedieningspaneel) |                                            | De taal instellen waarin berichten en productrapporten op het<br>bedieningspaneel worden weergegeven. |
| Papierinstellingen | St. papierformaat                                             | Letter<br>A4<br>Legal                      | Het formaat instellen voor het afdrukken van interne<br>rapporten of kopieertaken.                    |
|                    | St. papiersoort                                               | Lijst met<br>beschikbare<br>papiersoorten. | De papiersoort instellen voor het afdrukken van interne<br>rapporten of kopieertaken.                 |
| Afdrukdichtheid    | (bereik: 1-5)                                                 |                                            | Instellen hoeveel toner het product moet gebruiken om lijnen<br>en randen donkerder af te drukken.    |
| Vol-instellingen   | Alarmvolume                                                   | Laag                                       | De geluidsniveaus voor het product instellen.                                                         |
|                    | Belvolume                                                     | Gemiddeld                                  |                                                                                                    |
|                    | Volume<br>toetsaanslag                                        | Hoog                                       |                                                                                                    |
|                    |                                                               | Uit                                        |                                                                                                    |

| Tabel 2-7 | Menu | Systeeminstellingen | (vervolg) |
|-----------|------|---------------------|-----------|
|-----------|------|---------------------|-----------|

| Menuoptie                  | Submenuoptie                                                                          | Submenuoptie | Beschrijving                                 |
|----------------------------|---------------------------------------------------------------------------------------|--------------|----------------------------------------------|
|                            | Telefoonlijnvolume                                                                    |              |                                              |
| Time/Date (Tijd/<br>datum) | (Instellingen voor<br>tijdnotatie, huidige<br>tijd, datumnotatie en<br>huidige datum) |              | De tijd en datum voor het product instellen. |

### Tabel 2-8 Menu Service

| Menuoptie              | Submenuoptie  | Beschrijving                                                                                                    |
|------------------------|---------------|----------------------------------------------------------------------------------------------------|
| T.30-opsporing         | Never (Nooit) | Een rapport afdrukken of plannen voor het oplossen van                                                                                                    |
|                        | Nu            |                                                                                                    |
|                        | Bij fout      |                                                                                                    |
|                        | Einde oproep  |                                                                                                    |
| Standaardwaarden       |               | De standaardinstellingen van alle aangepaste instellingen worden<br>hersteld.                                                                                                    |
| Reinigingsmodus        |               | Het product reinigen wanneer een afdruk spatten of andere vlekken<br>bevat. Bij het reinigingsproces worden stof en overtollige toner uit de<br>papierbaan verwijderd.                                                                            |
|                        |               | Als deze optie is geselecteerd, vraagt het apparaat u gewoon papier<br>van het formaat Letter of A4 in de lade te plaatsen. Druk op de knop<br>OK om het reinigen te starten. Wacht tot het proces is voltooid. Gooi<br>de afgedrukte pagina weg. |
| USB-snelheid           | Hoog          | De USB-snelheid instellen.                                                                                                    |
|                        | Vol           |                                                                                                    |
| Minder krullend papier | Aan           | Als afgedrukte pagina's voortdurend gekruld zijn, kunt u met deze                                                                                                    |
|                        | Vit           | beperkt.                                                                                                    |
|                        |               | De standaardinstelling is <b>Uit</b> .                                                                                                    |
| Afdruk archiveren      | Aan           | Als afgedrukte pagina's langere tijd worden bewaard, kunt u het                                                                                                    |
|                        | Vit           | tonervlekken en stof worden beperkt.                                                                                                    |
|                        |               | De standaardinstelling is <b>Uit</b> .                                                                                                    |

### Tabel 2-9 Menu Netwerkconfiguratie

| Menu-item           | Submenu-item                                                              | Omschrijving                                                                                                    |
|---------------------|---------------------------------------------------------------------------|----------------------------------------------------------------------------------------------------|
| TCP/IP-config.      | Automatisch<br>Handmatig                                                  | Selecteer de optie <b>Automatisch</b> om alle TCP/IP-<br>instellingen automatisch te configureren.<br>Selecteer de optie <b>Handmatig</b> om het IP-adres, het<br>subnetmasker en de standaardgateway handmatig te<br>configureren.<br>De standaardinstelling is <b>Automatisch</b> .                                                                                     |
| Verbindingssnelheid | Automatisch (standaard)<br>10T Vol<br>10T Half<br>100TX Vol<br>100TX Half | De koppelingssnelheid handmatig instellen, indien<br>nodig.<br>Als de koppelingssnelheid is ingesteld, wordt het<br>product automatisch opnieuw opgestart.                                                                                                    |
| Netwerkservices     | IPv4<br>IPv6                                                              | De netwerkbeheerder gebruikt deze optie om de<br>netwerkservices die beschikbaar zijn op dit product te<br>beperken.<br>Aan<br>Uit<br>De standaardinstelling voor alle items is Aan.                                                                                                    |
| IP-adres weergeven  | Nee<br>Ja                                                                 | Nee: Het IP-adres van het product wordt niet<br>weergegeven op het display van het bedieningspaneel.<br>Ja: Op het display van het bedieningspaneel worden<br>afwisselend informatie over benodigdheden en het IP-<br>adres van het apparaat weergegeven. Het IP-adres<br>wordt niet weergegeven als er een fout is opgetreden.<br>De standaardinstelling is <b>Nee</b> . |
| Standaardwaarden    |                                                                           | Druk op de knop OK om de standaardwaarden van de netwerkconfiguratie-instellingen te resetten.                                                                                                    |
# **3 Software voor Windows**

- Ondersteunde besturingssystemen voor Windows
- <u>Printerdriver</u>
- <u>Prioriteit van afdrukinstellingen</u>
- Instellingen van de printerdriver wijzigen voor Windows
- <u>Software verwijderen voor Windows</u>
- <u>Ondersteunde hulpprogramma's voor Windows</u>

# **Ondersteunde besturingssystemen voor Windows**

De volgende Windows-besturingssystemen worden door het product ondersteund:

#### Volledige installatie van de software

- Windows XP
- Windows Vista (32-bits en 64-bits)
- Windows 7 (32-bits en 64-bits)

#### Alleen drivers voor afdrukken en scannen

- Windows 2003 Server
- Windows 2008 Server

## **Printerdriver**

Printerdrivers geven toegang tot de functies van het product, zoals het afdrukken op aangepaste papierformaten, het formaat van documenten wijzigen en het invoegen van watermerken.

**OPMERKING:** De meest recente drivers zijn beschikbaar op <u>www.hp.com/go/ljm1130series\_software</u> of <u>www.hp.com/go/ljm1210series\_software</u>. Afhankelijk van de configuratie van computers met Windows controleert het installatieprogramma voor de productsoftware de computer automatisch op internettoegang om de nieuwste drivers te verkrijgen.

## Prioriteit van afdrukinstellingen

Wijzigingen die u in de afdrukinstellingen aanbrengt, hebben prioriteit afhankelijk van waar de wijzigingen zijn aangebracht:

- **OPMERKING:** Namen van opdrachten en dialoogvensters kunnen variëren afhankelijk van het programma dat u gebruikt.
  - Dialoogvenster Pagina-instelling. Het dialoogvenster wordt geopend wanneer u klikt op Paginainstelling of een vergelijkbare opdracht in het menu Bestand van het programma waarin u werkt. Als u hier wijzigingen aanbrengt, worden alle gewijzigde instellingen ergens anders teniet gedaan.
  - **Dialoogvenster Afdrukken**: klik op **Afdrukken**, **Afdrukinstellingen** of op een soortgelijke opdracht in het menu **Bestand** van het programma waar u in werkt om dit dialoogvenster te openen. De instellingen die u wijzigt in het dialoogvenster **Afdrukken** hebben een lagere prioriteit en hebben meestal geen invloed op de wijzigingen die u hebt aangebracht in het dialoogvenster **Pagina-instelling**.
  - Dialoogvenster Printereigenschappen (printerdriver): klik op Eigenschappen in het dialoogvenster Afdrukken om de printerdriver te openen. Instellingen die u wijzigt in het dialoogvenster Printereigenschappen hebben meestal geen invloed op instellingen elders in de afdruksoftware. U kunt de meeste afdrukinstellingen hier wijzigen.
  - Standaardinstellingen in de printerdriver. Met de standaardinstellingen in de printerdriver worden de instellingen voor alle afdruktaken bepaald, *tenzij* de instellingen worden gewijzigd in een van de dialoogvensters Pagina-instelling, Afdrukken en Eigenschappen voor printer, zoals hierboven beschreven.
  - **Instellingen op het bedieningspaneel van de printer**. De instellingen die op het bedieningspaneel worden gewijzigd, hebben een lagere prioriteit dan instellingen die elders worden gewijzigd.

# Instellingen van de printerdriver wijzigen voor Windows

# De instellingen voor alle afdruktaken wijzigen totdat het softwareprogramma wordt gesloten

- 1. Klik in het menu **Bestand** van het softwareprogramma op **Afdrukken**.
- 2. Selecteer de driver en klik vervolgens op Eigenschappen of Voorkeuren.

De stappen kunnen variëren. Dit is de meeste voorkomende procedure.

### De standaardinstellingen voor alle afdruktaken wijzigen

1. Windows XP, Windows Server 2003 en Windows Server 2008 (te beginnen vanuit de standaardweergave van het menu Start): klik op Start en vervolgens op Printers en faxapparaten.

Windows XP, Windows Server 2003 en Windows Server 2008 (met de klassieke weergave van het menu Start): Klik op Start, klik op Instellingen en vervolgens op Printers.

Windows Vista: klik op Start, Configuratiescherm en vervolgens in de categorie Hardware en geluiden op Printer.

2. Klik met de rechtermuisknop op het pictogram van de driver en selecteer vervolgens Voorkeursinstellingen voor afdrukken.

### De configuratie-instellingen van het product wijzigen

1. Windows XP, Windows Server 2003 en Windows Server 2008 (te beginnen vanuit de standaardweergave van het menu Start): klik op Start en vervolgens op Printers en faxapparaten.

Windows XP, Windows Server 2003 en Windows Server 2008 (met de klassieke weergave van het menu Start): Klik op Start, klik op Instellingen en vervolgens op Printers.

Windows Vista: klik op Start, Configuratiescherm en vervolgens in de categorie Hardware en geluiden op Printer.

- 2. Klik met de rechtermuisknop op het pictogram van de driver en selecteer vervolgens **Eigenschappen**.
- 3. Klik op het tabblad Apparaatinstellingen.

## Software verwijderen voor Windows

#### **Windows XP**

- 1. Klik op Start, Configuratiescherm en vervolgens op Software.
- 2. Zoek en selecteer het product in de lijst.
- 3. Klik op de knop Wijzigen/verwijderen om de software te verwijderen.

#### **Windows Vista**

- 1. Klik op Start, Configuratiescherm en vervolgens op Programma's en onderdelen.
- 2. Zoek en selecteer het product in de lijst.
- 3. Selecteer de optie Verwijderen/wijzigen.

# **Ondersteunde hulpprogramma's voor Windows**

### **HP Toolbox-software**

HP Toolbox is een softwareprogramma dat u voor de volgende taken kunt gebruiken:

- De productstatus controleren
- De instellingen van het product configureren
- Pop-upwaarschuwingsberichten configureren.
- Informatie over probleemoplossingen bekijken.
- Online documentatie bekijken.

### Geïntegreerde webserver van HP (alleen M1210 serie)

Dit apparaat is uitgerust met een geïntegreerde webserver van HP die toegang geeft tot informatie over de activiteiten van het apparaat en het netwerk. Deze informatie wordt weergegeven in een webbrowser, zoals Microsoft Internet Explorer, Netscape Navigator, Apple Safari of Mozilla Firefox.

De geïntegreerde webserver van HP bevindt zich in het apparaat. Hij is niet geladen op een netwerkserver.

De geïntegreerde webserver van HP biedt een interface voor het apparaat die toegankelijk is voor iedereen met een standaardwebbrowser en een op het netwerk aangesloten computer. Er is geen speciale software die moet worden geïnstalleerd en geconfigureerd, maar u moet wel een ondersteunde webbrowser op de computer hebben. Als u naar de geïntegreerde webserver van HP wilt gaan, typt u het IP-adres van het apparaat in de adresregel van de browser.

### Overige onderdelen en hulpprogramma's van Windows

- Een programma voor het automatisch installeren van het afdruksysteem
- Online webregistratie
- HP LaserJet Scan
- Pc-faxverzending

# 4 Het product gebruiken op de Mac

- <u>Software voor Mac</u>
- Afdrukken met Mac
- Faxen in Mac (alleen M1210 serie)
- <u>Scannen met Mac</u>

# Software voor Mac

### **Ondersteunde besturingssystemen voor Macintosh**

De volgende Macintosh-besturingssystemen worden door het product ondersteund:

• Mac OS X V10.3.9, V10.4, V10.5 en hoger

OPMERKING: Voor Mac OS X v10.4 en hoger worden Mac's met PPC- en Intel<sup>®</sup> Core<sup>™</sup>-processoren ondersteund.

### **Ondersteunde printerdrivers voor Macintosh**

Het installatieprogramma voor de HP LaserJet biedt PostScript<sup>®</sup> Printer Description-bestanden (PPD), een CUPS-stuurprogramma en de hulpprogramma's voor HP Printer voor Mac OS X. Het PPD-bestand voor de HP Printer biedt in combinatie met het CUPS-stuurprogramma volledige afdrukfunctionaliteit en toegang tot specifieke HP-afdrukfuncties.

### Software voor Mac verwijderen

Gebruik het hulpprogramma voor het ongedaan maken van de installatie om de software te verwijderen

1. Blader naar de volgende map op de harde schijf:

Applications/HP LaserJet Professional M1130 MFP-serie/ (M1130-serie)

Applications/HP LaserJet Professional M1210 MFP-serie/(M1210-serie)

- 2. Dubbelklik op het bestand HP Uninstaller.app.
- 3. Klik op de knop **Doorgaan** en volg de instructies op het scherm om de software te verwijderen.

### Prioriteit voor afdrukinstellingen voor Macintosh

Wijzigingen die u in de afdrukinstellingen aanbrengt, hebben prioriteit afhankelijk van waar de wijzigingen zijn aangebracht:

**OPMERKING:** Namen van opdrachten en dialoogvensters kunnen variëren afhankelijk van het programma dat u gebruikt.

- Dialoogvenster Pagina-instelling: klik op Pagina-instelling of op een vergelijkbare opdracht op het menu Archief van het programma waarin u werkt om dit dialoogvenster te openen. Instellingen die u hier wijzigt, kunnen instellingen die u ergens anders hebt gewijzigd vervangen.
- Dialoogvenster Afdrukken. Het dialoogvenster wordt geopend wanneer u klikt op Afdrukken, Afdrukinstelling of een vergelijkbare opdracht in het menu Bestand van het programma waarin u werkt. Instellingen die in het dialoogvenster Afdrukken worden gewijzigd hebben een lagere prioriteit en doen wijzigingen in het dialoogvenster Pagina-instelling niet teniet.
- Standaardinstellingen in de printerdriver. Met de standaardinstellingen in de printerdriver worden de instellingen voor alle afdruktaken bepaald, *tenzij* de instellingen worden gewijzigd in een van de dialoogvensters Pagina-instelling, Afdrukken en Eigenschappen voor printer, zoals hierboven beschreven.
- **Instellingen op het bedieningspaneel van de printer**. De instellingen die op het bedieningspaneel worden gewijzigd, hebben een lagere prioriteit dan instellingen die elders worden gewijzigd.

## Instellingen van de printerdriver wijzigen voor Mac

| De instellingen voor alle afdruktaken<br>wijzigen totdat het softwareprogramma<br>wordt gesloten |                                                                  | De<br>afd                                     | De standaardinstellingen voor alle<br>afdruktaken wijzigen                                                                                                    |                                        | De configuratie-instellingen van het<br>product wijzigen                                                                                                    |  |
|--------------------------------------------------------------------------------------------------|------------------------------------------------------------------|-----------------------------------------------|----------------------------------------------------------------------------------------------------|----------------------------------------|----------------------------------------------------------------------------------------------------|--|
| 1.                                                                                               | Klik in het menu <b>Bestand</b> op de knop<br><b>Afdrukken</b> . | 1.                                            | Klik in het menu <b>Bestand</b> op de knop<br><b>Afdrukken</b> .                                                                                                    | Maa<br>1                               | c OS X 10.4                                                                                                    |  |
| 2.                                                                                               | Wijzig de gewenste instellingen in de<br>verschillende menu's.   | 2.<br>3.<br>Dez<br>het<br>de l<br>sele<br>war | Wijzig de gewenste instellingen in de<br>verschillende menu's.<br>Klik in het menu <b>Vooraf ingestelde<br/>opties</b> op de optie <b>Opslaan als</b> en<br>typ een naam voor de voorinstelling.<br>ee instellingen worden opgeslagen in<br>menu <b>Vooraf ingestelde opties</b> . Als u<br>nieuwe instellingen wilt gebruiken,<br>eeteert u de opgeslagen voorinstelling<br>nneer u vanuit een programma afdrukt. | 1.<br>2.<br>3.<br>1.<br>2.<br>3.<br>4. | Klik in het Apple-menu 🔹 op het<br>menu Systeemvoorkeuren en<br>vervolgens op het pictogram<br>Afdrukken en faxen.<br>Klik op de knop Printerinstellingen.<br>Klik op het menu Installeerbare<br>opties.<br>COS X 10.5 en 10.6<br>Klik in het Apple-menu 😭 op het<br>menu Systeemvoorkeuren en<br>vervolgens op het pictogram<br>Afdrukken en faxen.<br>Selecteer het apparaat in het<br>linkergedeelte van de pagina.<br>Klik op de knop Opties en<br>benodigdheden.<br>Klik op het tabblad Driver. |  |
|                                                                                                  |                                                                  |                                               |                                                                                                    | 5.                                     | Configureer de geïnstalleerde opties.                                                                                                    |  |

# Afdrukken met Mac

### Voorinstellingen voor afdrukken maken en gebruiken in Mac

Gebruik voorinstellingen voor afdrukken om de huidige instellingen van de printerdriver op te slaan, zodat u deze later opnieuw kunt gebruiken.

#### Een voorinstelling voor afdrukken maken

- 1. Klik in het menu **Bestand** op de optie **Afdrukken**.
- 2. Selecteer de driver.
- 3. Selecteer de afdrukinstellingen die u wilt opslaan voor later gebruik.
- 4. Klik in het menu **Vooraf ingestelde opties** op de optie **Opslaan als...** en typ een naam voor de voorinstelling.
- 5. Klik op de knop **OK**.

#### Voorinstellingen voor afdrukken gebruiken

- 1. Klik in het menu **Bestand** op de optie Afdrukken.
- 2. Selecteer de driver.
- 3. Selecteer de afdrukvoorinstelling in het menu **Vooraf ingestelde opties**.
- **OPMERKING:** Selecteer de optie **standaard** als u de standaardinstellingen van de printerdriver wilt gebruiken.

### Het formaat van documenten wijzigen of afdrukken op een aangepast papierformaat met Mac

| Mac OS X 10.4, 10.5 en 10.6                    |    | Klik in het menu <b>Bestand</b> op de optie <b>Pagina-instelling</b> .                                                                                          |
|------------------------------------------------|----|----------------------------------------------------------------------------------------------------|
|                                                | 2. | Selecteer het apparaat en vervolgens de juiste instellingen voor de opties<br><b>Papierformaat</b> en <b>Afdrukstand</b> .                                      |
| Mac OS X 10.5 en 10.6                          | 1. | Klik in het menu <b>Bestand</b> op de optie <b>Afdrukken</b> .                                                                                                  |
| Ga op een van de volgende manieren te<br>werk. |    | Klik op de knop <b>Pagina-instelling</b> .                                                                                                    |
|                                                |    | Selecteer het apparaat en vervolgens de juiste instellingen voor de opties<br><b>Papierformaat</b> en <b>Afdrukstand</b> .                                      |
|                                                | 1. | Klik in het menu <b>Bestand</b> op de optie <b>Afdrukken</b> .                                                                                                  |
|                                                |    | Open het menu <b>Papierverwerking</b> .                                                                                                    |
|                                                | 3. | Klik in het gedeelte <b>Grootte bestemmingspapier</b> op het vak <b>Aanpassen aan</b><br><b>papierformaat</b> en selecteer het formaat in de vervolgkeuzelijst. |

### Een omslagblad afdrukken met Mac

- 1. Klik in het menu **Bestand** op de optie **Afdrukken**.
- **2.** Selecteer de driver.

- 3. Open het menu **Voorblad** en selecteer waar het omslagblad moet worden afgedrukt. U kunt kiezen uit **Voor document** en **Na document**.
- 4. Selecteer in het menu **Type voorblad** de tekst die u op het omslagblad wilt afdrukken.
- OPMERKING: als u een leeg omslagblad wilt, selecteert u de optie **standaard** in het menu **Type voorblad**.

### Meerdere pagina's op één vel papier afdrukken in Mac

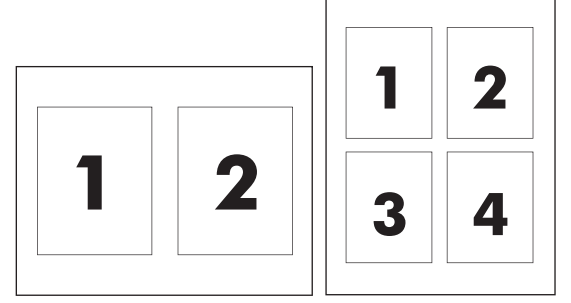

- 1. Klik in het menu **Bestand** op de optie **Afdrukken**.
- 2. Selecteer de driver.
- **3.** Open het menu **Lay-out**.
- 4. Selecteer in het menu **Pagina's per vel** het aantal pagina's (1, 2, 4, 6, 9 of 16) dat u op elk vel wilt afdrukken.
- 5. Selecteer in het gedeelte **Lay-outinrichting** de volgorde en plaatsing van de pagina's op het vel.
- **6.** Selecteer in het menu **Randen** het soort rand dat om elke pagina op het vel moet worden afgedrukt.

### Dubbelzijdig afdrukken (duplex) met Mac

#### Handmatig dubbelzijdig afdrukken

1. Plaats het papier met de voorkant naar boven in de invoerlade.

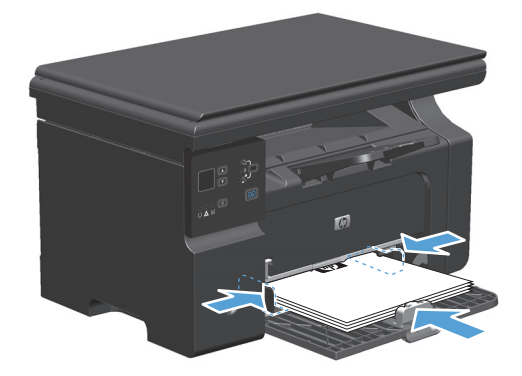

- 2. Klik in het menu Archief op Druk af.
- 3. Mac OS X v10.4: Selecteer in de vervolgkeuzelijst Layout de optie Inbinden aan lange zijde of Inbinden aan korte zijde.

-of-

Mac OS X v10.5 en v10.6: Klik op het selectievakje Dubbelzijdig.

- 4. Klik op **Afdrukken**. Volg de instructies in het dialoogvenster dat verschijnt, voordat u de stapel afdrukken in de lade plaatst voor het afdrukken van de andere zijde.
- 5. Haal de stapel afdrukken uit de uitvoerbak en plaats het papier met de bedrukte zijde naar beneden in de invoerlade, zonder de afdrukrichting te wijzigen.

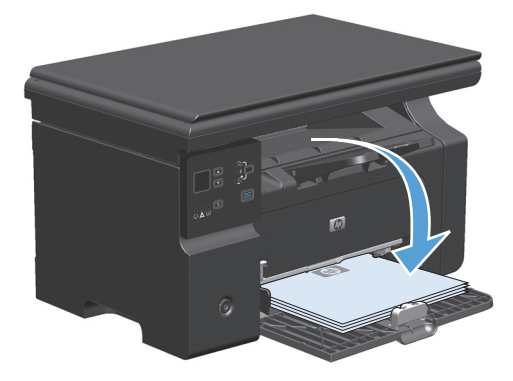

6. Klik op de computer op de knop **Doorgaan** om de tweede zijde af te drukken.

# Faxen in Mac (alleen M1210 serie)

- 1. Selecteer Afdrukken in het menu Bestand van het softwareprogramma.
- 2. Klik op PDF en selecteer vervolgens PDF faxen.
- **3.** Geef een faxnummer op in het veld **Aan**.
- 4. Als u een faxvoorblad wilt toevoegen, selecteert u **Voorblad gebruiken** en voert u vervolgens het onderwerp en het bericht (optioneel) voor het voorblad in.
- 5. Klik op Faxen.

# Scannen met Mac

Met de HP Director-software kunt u afbeeldingen scannen op een Mac-computer.

#### Losse pagina's scannen

- **1.** Plaats het origineel dat u wilt scannen met de bedrukte zijde naar beneden in de documentinvoer.
- 2. Klik op het pictogram HP Director in het Dock.
- 3. Klik op HP Director en vervolgens op **Scannen** om het dialoogvenster **HP** te openen.
- 4. Klik op Scannen.
- 5. Als u meerdere pagina's wilt scannen, plaatst u de volgende pagina en klikt u op **Scannen**. Herhaal dit voor alle pagina's die u wilt scannen.
- 6. Klik op Voltooien en vervolgens op Bestemmingen.

#### **Scannen naar bestand**

- 1. Kies in **Destinations** (Bestemmingen) **Save To File(s)** (Bewaar als bestand(en)).
- 2. Geef het bestand een naam en geef de bestemmingslocatie op.
- 3. Klik op **Opslaan**. Het origineel wordt gescand en opgeslagen.

#### Scannen naar e-mail

- 1. In **Destinations** (Bestemmingen) kies **E-mail**.
- 2. Een leeg e-mailbericht wordt geopend met het gescande document als bijlage.
- **3.** Geef de e-mailontvanger op, voeg tekst of andere bijlagen toe en klik vervolgens op **Verzenden**.

# 5 Sluit het product aan

- <u>Ondersteunde netwerkbesturingssystemen</u>
- <u>Aansluiten via USB</u>
- <u>Aansluiten op een netwerk (alleen M1210 serie)</u>

# Ondersteunde netwerkbesturingssystemen

**OPMERKING:** Alleen de M1210 serie-serie ondersteunt netwerkfunctionaliteit.

De volgende besturingssystemen ondersteunen afdrukken via het netwerk:

- Windows 7
- Windows Vista (Starter Edition, 32-bits en 64-bits)
- Windows XP (32-bits, Service Pack 2)
- Windows XP (64-bits, Service Pack 1)
- Windows Server 2003 (Service Pack 1)
- Windows Server 2008 (32-bits en 64-bits)
- Mac OS X v10.4, v10.5 en v10.6

### **Disclaimer voor printer delen**

HP ondersteunt geen peer-to-peer netwerken, aangezien dit een functie is van Microsoftbesturingssystemen en niet van de printerdrivers van HP. Ga naar Microsoft op <u>www.microsoft.com</u>.

# **Aansluiten via USB**

Dit product ondersteunt een USB 2.0-verbinding. Gebruik een type A-naar-B USB-kabel van maximaal 2 meter lang.

### **cd-installatie**

1. Plaats de installatie-cd in het cd-romstation van de computer.

**OPMERKING:** Sluit de USB-kabel pas aan wanneer dat wordt gevraagd.

- 2. Als het installatieprogramma niet automatisch wordt geopend, bladert u naar de inhoud van de cd-rom en voert u het bestand SETUP.EXE uit.
- 3. Volg de instructies op het scherm voor het installeren van de software.

Wanneer u de cd-rom gebruikt om de software te installeren, kunt u de volgende installatietypen kiezen:

• Eenvoudige installatie (aanbevolen)

U wordt niet gevraagd de standaardinstellingen te accepteren of wijzigingen op te geven.

• Geavanceerde installatie

U wordt gevraagd de standaardinstellingen te accepteren of wijzigingen op te geven.

# Aansluiten op een netwerk (alleen M1210 serie)

### **Ondersteunde netwerkprotocollen**

U hebt een netwerk nodig dat het volgende protocol gebruikt om een apparaat met netwerkfunctionaliteit aan te sluiten op uw netwerk.

• Functioneel bekabeld TCP/IP-netwerk

### Het apparaat installeren op een bekabeld netwerk

U kun het product op een netwerk installeren door de product-cd te gebruiken. Doe het volgende voordat u begint met het installatieproces:

- 1. Sluit de CAT-5-ethernetkabel aan op een vrije poort op de ethernethub of -router. Sluit de kabel niet aan op een uplink-poort van de hub of router.
- 2. Sluit de ethernetkabel aan op de ethernetpoort aan de achterzijde van het product.
- **3.** Controleer of een van de netwerklampjes (10 of 100) op de netwerkpoort aan de achterzijde van het apparaat brandt.

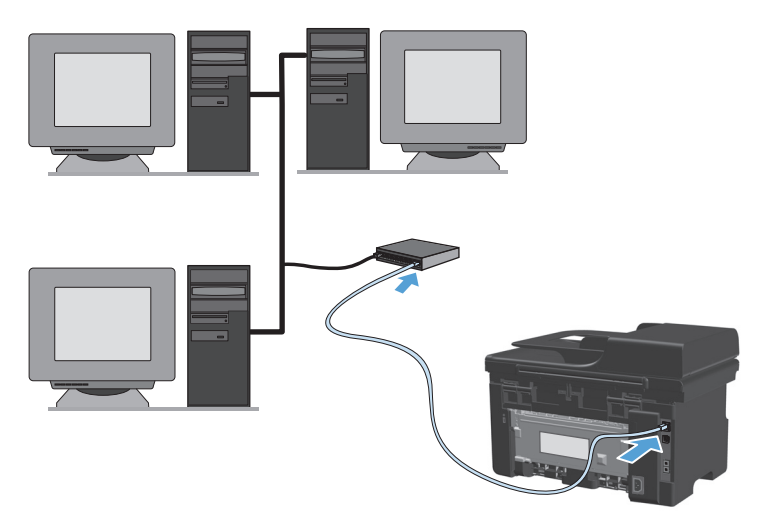

#### Installatie op een bekabeld netwerk via cd-rom

- **OPMERKING:** Wanneer u de cd-rom gebruikt voor het installeren van de software, kunt u kiezen uit de installatietypen Eenvoudige installatie (aanbevolen) of Geavanceerde installatie (u wordt gevraagd de standaardinstellingen te accepteren of wijzigingen op te geven).
  - 1. Plaats de installatie-cd in het cd-romstation van de computer.
  - 2. Als het installatieprogramma niet automatisch wordt geopend, bladert u naar de inhoud van de cd-rom en voert u het bestand SETUP.EXE uit.
  - Volg de instructies op het scherm voor het instellen van het apparaat en het installeren van de software.
    - **OPMERKING:** Selecteer **Verbinding maken via het netwerk** wanneer hiernaar wordt gevraagd.

### Netwerkinstellingen configureren

#### Netwerkinstellingen weergeven of wijzigen

U kunt de IP-configuratie-instellingen weergeven of wijzigen via de geïntegreerde webserver.

- 1. Druk een configuratiepagina af en zoek het IP-adres.
  - Als u IPv4 gebruikt, bevat het IP-adres alleen cijfers. Het adres heeft dan de volgende indeling:

xxx.xxx.xxx.xxx

 Als u IPv6 gebruikt, bestaat het IP-adres uit een hexadecimale combinatie van tekens en cijfers. De indeling is als volgt:

xxxx::xxxx:xxxx:xxxx

- 2. Open de geïntegreerde webserver door het IP-adres in te voeren op de adresregel van uw webbrowser.
- 3. Klik op het tabblad **Netwerk** voor informatie over het netwerk. U kunt naar behoeven instellingen wijzigen.

#### Het netwerkwachtwoord instellen of wijzigen

Met de geïntegreerde webserver kunt u een netwerkwachtwoord instellen of een bestaand wachtwoord wijzigen.

- 1. Open de geïntegreerde webserver, klik op het tabblad Netwerken en klik op de koppeling Wachtwoord.
- **OPMERKING:** Als er eerder een wachtwoord is ingesteld, krijgt u het verzoek dit wachtwoord in te voeren. Typ het wachtwoord en klik op de knop **Toepassen**.
- 2. Typ het nieuwe wachtwoord in het vak Wachtwoord en het vak Wachtwoord bevestigen.
- 3. Klik onder aan het venster op de knop **Toepassen** om het wachtwoord op te slaan.

#### **IP-adres**

Het IP-adres van het product kan handmatig worden ingesteld of automatisch worden geconfigureerd via DHCP, BootP of AutoIP.

Gebruik het tabblad **Netwerk** van de geïntegreerde webserver om het IP-adres handmatig te wijzigen.

#### Instellingen voor verbindingssnelheden en duplex

**OPMERKING:** in dit deel wordt met 'duplex' tweerichtingscommunicatie bedoeld in plaats van dubbelzijdig afdrukken.

Gebruik het tabblad **Netwerk** van de geïntegreerde webserver om de verbindingssnelheid in te stellen, indien nodig.

Als u onjuiste wijzigingen invoert in instellingen voor de koppelingssnelheid, kan het product mogelijk niet meer communiceren met andere netwerkapparaten. In de meeste situaties moet de automatische modus van het product ingeschakeld blijven. Wijzigingen kunnen veroorzaken dat het product wordt uit- en weer ingeschakeld. Breng alleen wijzigingen aan wanneer het apparaat inactief is.

# 6 Papier en afdrukmateriaal

- <u>Informatie over papiergebruik</u>
- De printerdriver aanpassen aan de papiersoort en het papierformaat
- <u>Ondersteunde papierformaten</u>
- <u>Ondersteunde papiersoorten</u>
- <u>Papierinvoerladen vullen</u>
- Laden configureren

# Informatie over papiergebruik

Dit apparaat ondersteunt verschillende papiersoorten en andere afdrukmaterialen die voldoen aan de richtlijnen in deze gebruikershandleiding. Papier of afdrukmateriaal dat niet aan deze richtlijnen voldoet, kan een slechte afdrukkwaliteit, meer papierstoringen en vroegtijdige slijtage van het product tot gevolg hebben.

Gebruik voor de beste resultaten alleen papier en afdrukmateriaal van HP dat is ontworpen voor laserprinters of multifunctioneel gebruik. Gebruik geen papier of afdrukmateriaal dat is gemaakt voor inkjetprinters. HP Company kan geen aanbevelingen doen voor het gebruik van andere merken afdrukmateriaal omdat HP geen invloed heeft op de kwaliteit hiervan.

Bewaar papier in de originele verpakking om te voorkomen dat het vochtig wordt of beschadigd raakt. Open de verpakking pas als u het papier gaat gebruiken.

Het is mogelijk dat papier aan alle richtlijnen in de gebruikershandleiding voldoet en u toch niet tevreden bent over de afdrukkwaliteit. Dit kan een gevolg zijn van het onjuist gebruik van het materiaal, een onaanvaardbaar temperatuur- en/of vochtigheidsniveau of van andere omstandigheden waarop HP geen invloed heeft.

**VOORZICHTIG:** Het gebruik van papier of afdrukmateriaal dat niet voldoet aan de specificaties van HP kan leiden tot problemen met het apparaat, waardoor reparaties nodig zijn. Deze reparaties vallen niet onder de garantie of serviceovereenkomsten van HP.

### **Richtlijnen voor speciaal papier**

Dit apparaat ondersteunt afdrukken op speciaal afdrukmateriaal. Houd u aan de volgende richtlijnen als u een bevredigend resultaat wilt krijgen. Voor de beste resultaten moet u eerst de papiersoort en het papierformaat instellen in de printerdriver wanneer u speciaal papier of afdrukmateriaal gebruikt.

**VOORZICHTIG:** HP LaserJet-producten gebruiken een fuser om droge tonerdeeltjes in zeer precieze puntjes op het papier te fixeren. HP-laserpapier is bestand tegen deze extreme hitte. Het gebruik van inkjetpapier kan het apparaat beschadigen.

| Materiaalsoort | Doen                                                                                   | Niet doen                                                                                          |
|----------------|----------------------------------------------------------------------------------------|----------------------------------------------------------------------------------------------------|
| Enveloppen     | • Bewaar de enveloppen plat.                                                           | Gebruik geen enveloppen die     gekreukeld, ingekeent, aan elkaar                                  |
|                | <ul> <li>Zorg dat de naden helemaal<br/>doorlopen tot de hoek van de</li> </ul>        | kleven of anderszins beschadigd zijn.                                                              |
|                | envelop.                                                                               | Gebruik geen enveloppen met<br>klemmen, binddraad, vensters of met                                 |
|                | <ul> <li>Gebruik enveloppen met een<br/>plakstrip die zijn goedgekeurd voor</li> </ul> | reliëfopdruk.                                                                                      |
|                | gebruik in laserprinters.                                                              | Gebruik geen zelfklevende middelen     of andere synthetische materialen.                          |
| Etiketten      | Gebruik alleen etiketbladen waarvan het beschermblad niet zichtbaar is                 | <ul> <li>Gebruik geen etiketten met kreukels<br/>of luchtbellen of die zijn beschadigd.</li> </ul> |
|                | tussen de etiketten.                                                                   |                                                                                                    |
|                | • Gebruik etiketten die plat liggen.                                                   | <ul> <li>Druk geen vellen etiketten die niet<br/>volledig zijn.</li> </ul>                         |
|                | • Gebruik alleen volle vellen etiketten.                                               |                                                                                                    |

| Materiaalsoort                            | Doe | n                                                                                                    | Nie | t doen                                                                                                    |
|-------------------------------------------|-----|----------------------------------------------------------------------------------------------------|-----|----------------------------------------------------------------------------------------------------|
| Transparanten                             | •   | Gebruik uitsluitend transparanten die<br>zijn goedgekeurd voor gebruik in<br>laserprinters.                                                    | •   | Gebruik geen transparant<br>afdrukmateriaal dat niet is<br>goedgekeurd voor laserprinters.                                                                                                    |
|                                           | •   | Leg de transparanten op een glad<br>oppervlak nadat u ze uit het product<br>heeft verwijderd.                                                  |     |                                                                                                    |
| Briefpapier of voorbedrukte formulieren   | •   | Gebruik alleen briefpapier of<br>voorbedrukte formulieren die zijn<br>goedgekeurd voor gebruik in<br>laserprinters.                            | •   | Gebruik geen briefpapier met reliëf of<br>metaalachtig briefpapier.                                                                                                    |
| Zwaar papier                              | •   | Gebruik alleen zwaar papier dat is<br>goedgekeurd voor gebruik in<br>laserprinters en voldoet aan de<br>gewichtspecificaties voor dit product. | •   | Gebruik geen papier dat zwaarder is<br>dan de aanbevolen specificaties voor<br>afdrukmateriaal voor dit product,<br>tenzij het HP-papier is dat is<br>goedgekeurd voor gebruik in dit<br>product. |
| Glanzend papier of papier met een coating | •   | Gebruik alleen glanzend papier of<br>papier met een coating dat is<br>goedgekeurd voor gebruik in<br>laserprinters.                            | •   | Gebruik geen glanzend papier of<br>papier met een coating dat is<br>bestemd voor gebruik in<br>inkjetproducten.                                                                                   |
|                                           | •   | Gebruik gecoat papier dat geschikt is<br>voor de temperatuur en de<br>vochtigheid waarbij dit apparaat kan<br>werken.                          | •   | Gebruik geen gecoat papier in<br>omgevingen met een zeer hoge of<br>zeer lage vochtigheid.                                                                                                    |
| Alle papiersoorten                        | •   | Bewaar papier in de originele<br>verpakking                                                                                                    | •   | Gebruik geen gekruld papier.                                                                                                    |
|                                           | •   | Bewaar papier in een stofvrije<br>omgeving.                                                                                                    | •   | Gebruik geen papier dat in een<br>vochtige omgeving is bewaard.                                                                                                    |

## De printerdriver aanpassen aan de papiersoort en het papierformaat

#### De papiersoort en het papierformaat wijzigen (Windows)

- 1. Klik in het menu **Bestand** van het softwareprogramma op **Afdrukken**.
- 2. Selecteer het apparaat en klik vervolgens op **Properties (Eigenschappen)** of **Voorkeuren**.
- 3. Klik op het tabblad **Papier/Kwaliteit**.
- 4. Selecteer een papierformaat in de vervolgkeuzelijst Papierformaat.
- 5. Selecteer een papiersoort in de vervolgkeuzelijst **Papiersoort**.
- 6. Klik op de knop **OK**.

#### De papiersoort en het papierformaat wijzigen (Mac)

- 1. Klik in het menu **Bestand** van het softwareprogramma op de optie **Afdrukken**.
- 2. Klik in het menu Aantal en pagina's op het menu Papierverwerking.
- 3. Selecteer een formaat in de vervolgkeuzelijst **Papierformaat** en klik op de knop OK.
- 4. Open het menu **Papier**.
- 5. Selecteer een papiersoort in de keuzelijst **Type is**.
- 6. Klik op de knop **Afdrukken**.

# **Ondersteunde papierformaten**

Dit product ondersteunt verschillende papierformaten en kan worden gebruikt met diverse materialen.

**OPMERKING:** Om de beste afdrukresultaten te verkrijgen, selecteert u het gepaste papierformaat en -type in de printerdriver voordat u begint af te drukken.

| Formaat   | Afmetingen   | Invoerlade                    | Documentinvoer                |
|-----------|--------------|-------------------------------|-------------------------------|
| Letter    | 216 x 279 mm | $\checkmark$                  | $\checkmark$                  |
| Legal     | 216 x 356 mm | $\checkmark$                  | $\checkmark$                  |
| A4        | 210 x 297 mm | $\checkmark$                  | $\checkmark$                  |
| Executive | 184 x 267 mm | $\checkmark$                  | $\checkmark$                  |
| A5        | 148 x 210 mm | $\checkmark$                  | $\checkmark$                  |
| A6        | 105 x 148 mm | $\checkmark$                  | $\checkmark$                  |
| B5 (JIS)  | 182 x 257 mm | $\checkmark$                  | $\checkmark$                  |
| 16K       | 184 x 260 mm |                               |                               |
|           | 195 x 270 mm | $\checkmark$                  | $\checkmark$                  |
|           | 197 x 273 mm |                               |                               |
| Aangep.   |              | <b>Minimum</b> : 76 x 127 mm  | <b>Minimum</b> : 147 x 211 mm |
|           |              | <b>Maximum</b> : 216 x 356 mm | <b>Maximum</b> : 216 x 356 mm |

#### Tabel 6-1 Ondersteunde formaten voor papier en afdrukmateriaal

#### Tabel 6-2 Ondersteunde enveloppen en briefkaarten

| Formaat                  | Afmetingen   | Invoerlade   |
|--------------------------|--------------|--------------|
| Envelop #10              | 105 x 241 mm | $\checkmark$ |
| Envelop DL               | 110 x 220 mm | $\checkmark$ |
| Envelop C5               | 162 x 229 mm | $\checkmark$ |
| Envelop B5               | 176 x 250 mm | $\checkmark$ |
| Envelop Monarch          | 98 x 191 mm  | $\checkmark$ |
| Briefkaart (JIS)         | 100 x 148 mm | $\checkmark$ |
| Dubbele briefkaart (JIS) | 148 x 200 mm | $\checkmark$ |

# **Ondersteunde papiersoorten**

Ga naar <u>www.hp.com/support/ljm1130series</u> of <u>www.hp.com/support/ljm1210series</u> voor een compleet overzicht van specifieke HP-papiersoorten die dit apparaat ondersteunt.

| Invoerlade     | De invoerlade ondersteunt de volgende papiersoorten:                        |
|----------------|-----------------------------------------------------------------------------|
|                | • Gewoon                                                                    |
|                | • Licht (60-74 g/m <sup>2</sup> )                                           |
|                | • Middengewicht (96-110 g/m <sup>2</sup> )                                  |
|                | • Zwaar (111-130 g/m²)                                                      |
|                | • Extra zwaar (131-175 g/m <sup>2</sup> )                                   |
|                | • Transparant                                                               |
|                | • Etiketten                                                                 |
|                | • Briefhoofd                                                                |
|                | • Envelop                                                                   |
|                | • Voorbedrukt                                                               |
|                | • Geperforeerd                                                              |
|                | • Kleur                                                                     |
|                | • Bankpost                                                                  |
|                | • Gerecycled                                                                |
|                | • Ruw                                                                       |
|                | • Velijnpapier                                                              |
| Documentinvoer | De documentinvoer ondersteunt papiersoorten in het volgende gewichtsbereik: |
|                | • 60-90 g/m <sup>2</sup>                                                    |

# Papierinvoerladen vullen

### Materiaal in de invoerlade plaatsen

- **OPMERKING:** Als u nieuw afdrukmateriaal toevoegt, moet u al het materiaal uit de invoerlade verwijderen en de stapel met nieuw materiaal recht plaatsen. Waaier het afdrukmateriaal niet uit. Zo voorkomt u dat meerdere vellen papier tegelijkertijd in het product worden ingevoerd en is de kans dat papier vastloopt kleiner.
- 1. Plaats het papier met de afdrukzijde naar boven in de invoerlade.

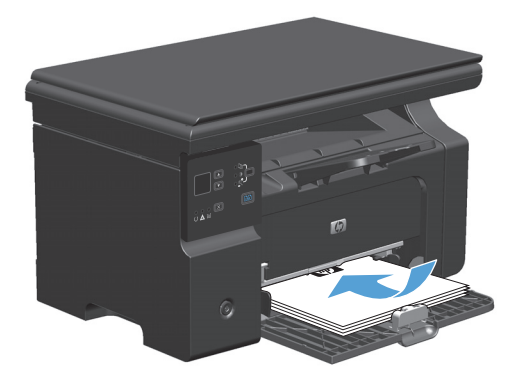

2. Schuif de geleiders goed tegen het papier aan.

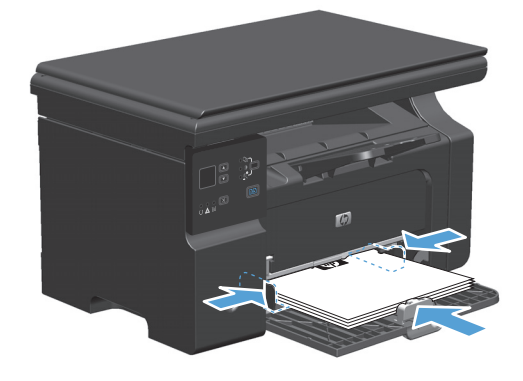

### Lade aanpassen voor kort afdrukmateriaal

Als u afdrukt op materiaal dat korter is dan 185 mm, gebruikt u het verlengstuk voor kort afdrukmateriaal om uw invoerlade aan te passen.

 Verwijder het verlengstuk voor kort afdrukmateriaal uit de opbergsleuf aan de linkerkant van het gebied voor materiaalinvoer.

2. Bevestig het hulpstuk aan de voorste afdrukmateriaalgeleider.

3. Plaats het papier in het apparaat en schuif de afdrukmateriaalgeleiders goed tegen het papier aan.

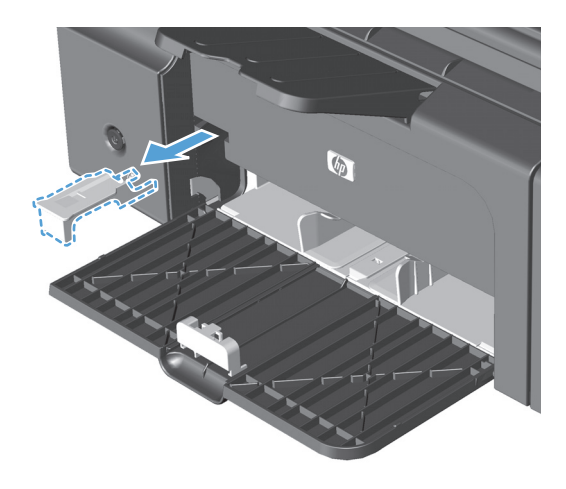

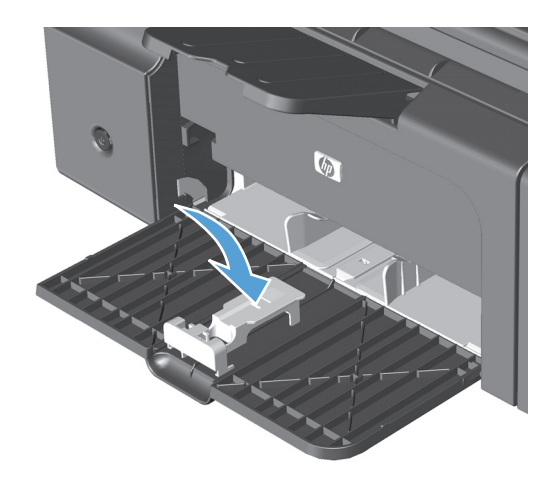

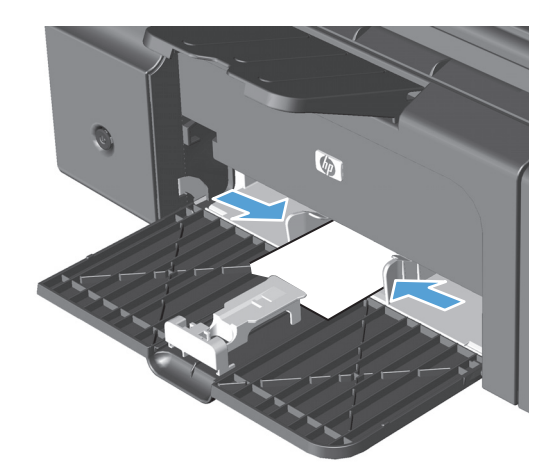

4. Duw het papier in het apparaat tot het niet verder kan en schuif vervolgens de afdrukmateriaalgeleider zo dat het hulpstuk het papier ondersteunt.

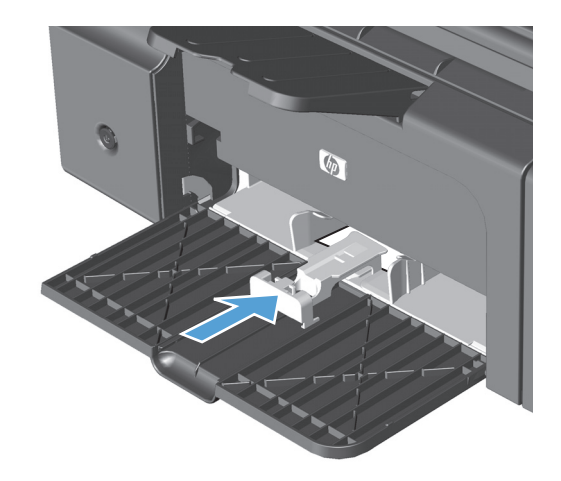

 Als het afdrukken op kort afdrukmateriaal is voltooid, verwijdert u het verlengstuk voor kort afdrukmateriaal en plaatst u het terug in de opbergsleuf.

### Afdrukmateriaal in de documentinvoer plaatsen (alleen M1210 serie)

- **OPMERKING:** Als u nieuw afdrukmateriaal toevoegt, moet u al het materiaal uit de invoerlade verwijderen en de stapel met nieuw materiaal recht plaatsen. Waaier het afdrukmateriaal niet uit. Zo voorkomt u dat meerdere vellen papier tegelijkertijd in het product worden ingevoerd en is de kans dat papier vastloopt kleiner.
- **VOORZICHTIG:** gebruik geen originelen met correctietape, correctievloeistof, paperclips of nietjes om schade aan het apparaat te voorkomen. Plaats ook geen foto's en kleine of dunne originelen in de documentinvoer.
- 1. Plaats de originelen met de bedrukte zijde naar boven in de documentinvoer.

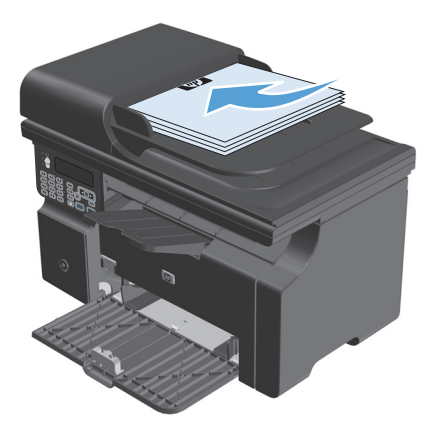

2. Schuif de geleiders goed tegen het papier aan.

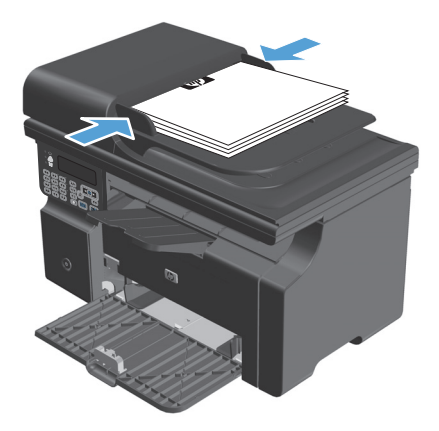

### Lade- en bakcapaciteit

| Lade of bak                  | Papiersoort   | Specificaties                                       | Hoeveelheid                     |  |
|------------------------------|---------------|-----------------------------------------------------|---------------------------------|--|
| Invoerlade                   | Papier        | Bereik:                                             | 150 vellen van 60 g/m² bankpost |  |
|                              |               | 60 g/m² bankpost tot 163 g/m²<br>bankpost           |                                 |  |
|                              | Enveloppen    | 60 g/m² bankpost tot 90 g/m²<br>bankpost            | Maximaal 10 enveloppen          |  |
|                              | Transparanten | Minimaal 0,13 mm dik                                | Maximaal 75 transparanten       |  |
| Uitvoerbak                   | Papier        | Bereik:                                             | Maximaal 100 vellen 75 g/m²     |  |
|                              |               | 60 g/m² bankpost tot 163 g/m²<br>bankpost           | υαπκροει                        |  |
|                              | Enveloppen    | Minder dan 60 g/m² bankpost tot<br>90 g/m² bankpost | Maximaal 10 enveloppen          |  |
|                              | Transparanten | Minimaal 0,13 mm dik                                | Maximaal 75 transparanten       |  |
| Documentinvoer (alleen M1210 | Papier        | Bereik:                                             | Maximaal 35 vellen              |  |
| 26116)                       |               | 60 g/m² bankpost tot 90 g/m²<br>bankpost            |                                 |  |

### Afdrukstand van het papier voor het vullen van de laden

Als u papier gebruikt dat een specifieke afdrukrichting vereist, moet u dit volgens de informatie in de volgende tabel laden.

| Papiersoort                     |   | Papier plaatsen                         |  |  |  |
|---------------------------------|---|-----------------------------------------|--|--|--|
| Voorbedrukt of briefhoofdpapier | • | Naar boven                              |  |  |  |
|                                 | • | Bovenrand eerst in het product          |  |  |  |
| Geperforeerd                    | • | Naar boven                              |  |  |  |
|                                 | • | Gaten aan de linkerkant van het product |  |  |  |
| Envelop                         | • | Naar boven                              |  |  |  |
|                                 | • | Korte linkerrand eerst in het product   |  |  |  |

# Laden configureren

### De standaardinstelling voor het papierformaat wijzigen (M1130 serie)

1. Gebruik de printerdriver om de standaardinstellingen te wijzigen. Ga op een van de volgende manieren te werk, afhankelijk van het besturingssysteem dat u gebruikt.

Windows XP, Windows Server 2003 en Windows Server 2008 (met de standaardweergave van het menu Start)

- a. Klik op Start en vervolgens op Printers en faxapparaten.
- **b.** Klik met de rechtermuisknop op het pictogram van de driver en selecteer vervolgens **Eigenschappen**.
- c. Klik op het tabblad Apparaatinstellingen.

# Windows XP, Windows Server 2003 en Windows Server 2008 (met de klassieke weergave van het menu Start)

- a. Klik op Start, klik op Instellingen en vervolgens op Printers.
- **b.** Klik met de rechtermuisknop op het pictogram van de driver en selecteer vervolgens **Eigenschappen**.
- c. Klik op het tabblad Apparaatinstellingen.

#### Windows Vista

- a. Klik op Start, Configuratiescherm, en in de categorie voor Hardware en Geluid op Printer.
- **b.** Klik met de rechtermuisknop op het pictogram van de driver en selecteer vervolgens **Eigenschappen**.
- c. Klik op het tabblad Apparaatinstellingen.

#### Mac OS X 10.4

- a. Klik in het Apple-menu 📺 op het menu Systeemvoorkeuren en vervolgens op het pictogram Afdrukken en faxen.
- b. Klik op de knop Printerinstellingen.

#### Mac OS X 10.5 en 10.6

- a. Klik in het Apple-menu 
   <u>op</u> het menu Systeemvoorkeuren en vervolgens op het pictogram Afdrukken en faxen.
- **b.** Selecteer het apparaat in het linkergedeelte van de pagina.
- c. Klik op de knop **Opties en benodigdheden**.
- d. Klik op het tabblad Driver.
- 2. Selecteer het juiste papierformaat.

### De standaardinstelling voor het papierformaat wijzigen (M1210 serie)

- 1. Druk op de knop Instellingen.
- 2. Gebruik de pijlknoppen om het menu **Systeeminstellingen** te selecteren en druk vervolgens op de knop OK.
- **3.** Gebruik de pijlknoppen om het menu **Papierinstellingen** te selecteren en druk vervolgens op de knop OK.
- **4.** Gebruik de pijlknoppen om het menu **St. papierformaat** te selecteren en druk vervolgens op de knop OK.
- 5. Gebruik de pijlknoppen om een formaat te selecteren en druk vervolgens op de knop OK.

### De standaardinstelling voor de papiersoort wijzigen (M1130 serie)

Op dit model kunt u geen standaardpapiersoort instellen.

### De standaardinstelling voor de papiersoort wijzigen (M1210 serie)

- **1.** Druk op de knop **Instellingen**.
- 2. Gebruik de pijlknoppen om het menu **Systeeminstellingen** te selecteren en druk vervolgens op de knop OK.
- **3.** Gebruik de pijlknoppen om het menu **Papierinstellingen** te selecteren en druk vervolgens op de knop OK.
- **4.** Gebruik de pijlknoppen om het menu **St. papiersoort** te selecteren en druk vervolgens op de knop OK.
- 5. Gebruik de pijlknoppen om een soort te selecteren en druk vervolgens op de knop OK.

# 7 Afdruktaken

- Een afdruktaak annuleren
- <u>Afdrukken met Windows</u>

# Een afdruktaak annuleren

- 1. Als er een taak wordt afgedrukt, kunt u deze onderbreken door op Annuleren 🔀 te drukken op het bedieningspaneel van het apparaat.
- **OPMERKING:** Als u op Annuleren i drukt, wordt de taak die op dat moment wordt afgedrukt, gewist. Als er meer dan een proces wordt uitgevoerd wanneer u op Annuleren i drukt, wordt het proces gewist dat op dat moment op het bedieningspaneel van het apparaat wordt weergegeven.
- 2. U kunt ook een afdruktaak annuleren vanuit een softwareprogramma of een afdrukwachtrij.
  - **Softwareprogramma:** doorgaans wordt er korte tijd een dialoogvenster op het scherm weergegeven waarin u de afdruktaak kunt annuleren.
  - **Afdrukwachtrij van Windows:** als een afdruktaak in een afdrukwachtrij (computergeheugen) of printerspooler staat, kunt u de taak daar wissen.
    - Windows XP, Server 2003 of Server 2008: Klik op Start en Instellingen en kies Printers en faxapparaten. Dubbelklik op het pictogram van het product om het venster te openen, klik met de rechtermuisknop op de afdruktaak die u wilt annuleren en klik op Annuleren.
    - Windows Vista: klik op Start, klik op Configuratiescherm en klik vervolgens onder Hardware en geluiden op Printer. Dubbelklik op het pictogram van het product om het venster te openen, klik met de rechtermuisknop op de afdruktaak die u wilt annuleren en klik op Annuleren.
  - **Afdrukwachtrij van Macintosh:** open de afdrukwachtrij door te dubbelklikken op het pictogram van het product in het Dock. Selecteer de afdruktaak en klik vervolgens op **Verwijder**.
# **Afdrukken met Windows**

## **De printerdriver openen met Windows**

- 1. Klik in het menu **Bestand** van het softwareprogramma op **Afdrukken**.
- 2. Selecteer het apparaat en klik vervolgens op Properties (Eigenschappen) of Voorkeuren.

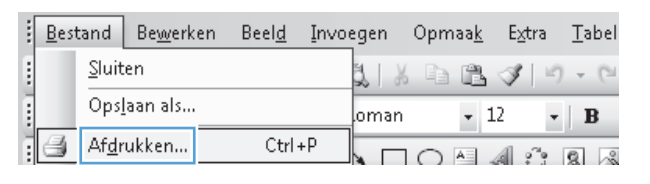

| Afdrukken                                                                                    |                                                                                         |                                                                                       | ? <del>x</del>                                                                      |
|----------------------------------------------------------------------------------------------|-----------------------------------------------------------------------------------------|---------------------------------------------------------------------------------------|-------------------------------------------------------------------------------------|
| Printer<br><u>N</u> aam:<br>Status:<br>Type:<br>Locatie:<br>Opmerking:                       | HP LaserJet Professional M1<br>Niet-actief<br>HP LaserJet Professional M1212nf<br>LPT1: | 212nf                                                                                 | Eigenschappen<br>Printer zoeken<br>Afdrukken naar bestand<br>Handmatig dybbelzijdig |
| Afdrukbereik<br>Afdrukbereik<br>Alles<br>Huidige p<br>Pagina's:<br>Typ paginan<br>door komma | pagina Selectie<br>ummers en/of -bereiken gescheiden<br>'s, bijvoorbeeld 1,3,5-12,4     | Aantal<br>Aantal exemplaren:                                                          | 1 🔭                                                                                 |
| Afgrukken:<br>Pagina's:<br>Optjes                                                            | Document 🔹<br>Alle pagina's in bereik 🔹                                                 | In- en uitzoomen<br>Aantal pagina's per ⊻el:<br>Aanpassen aan papier <u>f</u> ormaat: | 1 pagina 💌<br>Niet aanpassen 💌<br>OK Annuleren                                      |

# Hulp krijgen bij een afdrukoptie met Windows

1. Klik op de knop **Help** om de online-Help te openen.

| eavanceerd   Papier/Kwaikek   Effecten   Atwerking   Service<br>Snelinstellingen afdruktaak                         | 33                                                                                                |
|----------------------------------------------------------------------------------------------------|---------------------------------------------------------------------------------------------------|
| Standaardinstellingen                                                                                               | Vervangen                                                                                         |
| Papieropiles<br>Format is:<br>A4   Aangepast<br>Gebruik ander papier/voorblad<br>Bron is:<br>Automatisch selecteren | H                                                                                                 |
| Type i::<br>Gewon papier<br>♥<br>Belangrijke instructies weergeven voor aldrukken op<br>kote media                  | [210.bij 297 mm.]<br>Afdukkwaliteit<br>FastRes 600 ▼<br>EconoMode<br>(Bespast mogelijk catridges) |
| Ø                                                                                                    |                                                                                                   |

## Aantal kopieën voor de huidige taak wijzigen met Windows

- 1. Kies Afdrukken in het menu Bestand van het softwareprogramma.
- 2. Selecteer het apparaat en klik op de knop **Properties (Eigenschappen)** of **Voorkeuren**.
- 3. Klik op het tabblad **Geavanceerd**.
- **4.** Gebruik in het gedeelte **Exemplaren** de pijlknoppen om het aantal exemplaren te wijzigen.

Als u meerdere exemplaren wilt afdrukken, schakel dan het selectievakje **Sorteren** in om de exemplaren te sorteren.

## **Gekleurde tekst als zwart printen met Windows**

- 1. Kies Afdrukken in het menu Bestand van het softwareprogramma.
- 2. Selecteer het apparaat en klik op de knop **Properties (Eigenschappen)** of **Voorkeuren**.
- 3. Klik op het tabblad **Geavanceerd**.
- **4.** Schakel het selectievakje **Alle tekst zwart afdrukken** in. Klik op de knop **OK**.

## Uw aangepaste instellingen voor afdrukken opslaan met Windows

Afdrukke

Printer <u>N</u>aam:

Status:

😓 HP La

Niet-actie

### Een snelinstelling voor afdruktaak gebruiken

- 1. Kies **Afdrukken** in het menu **Bestand** van het softwareprogramma.
- 2. Selecteer het apparaat en klik op de knop Properties (Eigenschappen) of Voorkeuren.
- Bestand
   Bewerken
   Beeld
   Invoegen
   Opmaak
   Extra
   Iabel

   Sluiten
   Sluiten
   Sluiten
   Sluiten
   Sluiten
   Sluiten
   Sluiten
   Sluiten
   Sluiten
   Sluiten
   Sluiten
   Sluiten
   Sluiten
   Sluiten
   Sluiten
   Sluiten
   Sluiten
   Sluiten
   Sluiten
   Sluiten
   Sluiten
   Sluiten
   Sluiten
   Sluiten
   Sluiten
   Sluiten
   Sluiten
   Sluiten
   Sluiten
   Sluiten
   Sluiten
   Sluiten
   Sluiten
   Sluiten
   Sluiten
   Sluiten
   Sluiten
   Sluiten
   Sluiten
   Sluiten
   Sluiten
   Sluiten
   Sluiten
   Sluiten
   Sluiten
   Sluiten
   Sluiten
   Sluiten
   Sluiten
   Sluiten
   Sluiten
   Sluiten
   Sluiten
   Sluiten
   Sluiten
   Sluiten
   Sluiten
   Sluiten
   Sluiten
   Sluiten
   Sluiten
   Sluiten
   Sluiten
   Sluiten
   Sluiten
   Sluiten
   Sluiten
   Sluiten
   Sluiten
   Sluiten
   Sluiten
   Sluiten
   Sluiten
   Sluiten
   Sluiten
   Sluiten
   Sluiten
   Sluiten
   Sluiten
   Sluiten

? X

Eigenschappen

| Opmerking:                                                                                                 | LPT1:                                                                                                    | 1.1.1                            | 🦳 Afdrukken naar <u>b</u> esta<br>🦳 Handmatig d <u>u</u> bbelzijdi |
|----------------------------------------------------------------------------------------------------|----------------------------------------------------------------------------------------------------|----------------------------------|--------------------------------------------------------------------|
| Afdrukbereik<br><u>A</u> lles<br><u>H</u> uidige p<br><u>P</u> agina's<br>Typ paginar<br>door komma        | agina Selectie<br>ummers en/of -bereiken geschei<br>'s, bijvoorbeeld 1,3,5-12,4                                                                                                    | Aantal<br>Aantal exemplaren:     | 1<br>I Sorteren                                                    |
| Af <u>d</u> rukken:<br>Pagina's:                                                                           | Document<br>Alle pagina's in bereik                                                                                                    | Aantal pagina's per <u>v</u> el: | 1 pagina<br>maat: Niet aanpassen                                   |
| Op <u>t</u> ies                                                                                            |                                                                                                    |                                  | OK Annuk                                                           |
| Geavanceero<br>Snelinstell<br>Naamloos                                                                     | i Papier/kwaliteit Effecten Afwe                                                                                                    | erking Services                  | ✓ Opslaan                                                          |
| Geavanceero<br>Snelinstell<br>Naamloos<br>Papieropti                                                       | ngen afdruktaak                                                                                                    | erking Services                  | ▼ Opslaan                                                          |
| Geavanceers<br>Snelinstell<br>Naamloos<br>Papieropti<br>Formaat is<br>A4<br>Geb                            | Annu      Annu     Annu | erking Services                  | Opstaan                                                            |
| Geavanceers<br>Snelinstell<br>Naamloos<br>Papieropti<br>Formaat is<br>A4<br>Bron is:<br>Automa<br>Type is: | g Papier/kwalkeit Effecten Alwe ngen alduktaak  se  uk ander papier/voorblad  alisch selecteren                                                                                                    | ngepat.                          | Opstaan                                                            |

#### Selecteer een van de snelinstellingen in de vervolgkeuzelijst Quick Sets voor afdruktaken en klik vervolgens op de knop OK om de taak af te drukken met de vooraf ingestelde instellingen.

**OPMERKING:** De vervolgkeuzelijst **Quick Sets voor afdruktaken** wordt op alle tabbladen weergegeven, met uitzondering van het tabblad **Service**.

#### Een aangepaste Quick Set voor afdruktaak maken

1. Kies **Afdrukken** in het menu **Bestand** van het softwareprogramma.

| - | <u>B</u> est | and           | Be <u>w</u> erk | en | Beel <u>d</u> | Invo | egen | Opm    | aa <u>k</u> | E× | tra              | Ξa | bel |
|---|--------------|---------------|-----------------|----|---------------|------|------|--------|-------------|----|------------------|----|-----|
| 1 |              | <u>S</u> luit | en              |    |               |      | al X | b      | ß           | 3  | 10               | ÷  | C   |
| 1 |              | Ops           | laan als        |    |               |      | oman |        | -           | 12 | -                |    | B   |
| Ē | 3            | Af <u>d</u> r | ukken           |    | Ctrl          | +P   |      | $\cap$ | A           | A  | 9 <sup>7</sup> 9 | 0  | ~   |

OK

Annuleren Toepassen Help

- 2. Selecteer het apparaat en klik op de knop Properties (Eigenschappen) of Voorkeuren.
- Afdrukken ? X Printer <u>N</u>aam: 😓 HP Laser Jet Pro Eigenschappen Ŧ Status: Niet-actief Printer zoeken... HP LaserJet Professional M1212nf Type: Locatie: LPT1: 🔲 Afdrukken naar <u>b</u>estand Opmerking: Handmatig dubbelzijdig Afdrukbereik Aantal Aantal exemplaren: <u>Alles</u> -<u>A</u> 1 🔘 <u>H</u>uidige pagina 💿 Selectie 🔘 <u>P</u>agina's: ☑ So<u>r</u>teren k Typ paginanummers en/of -bereiken gescheiden door komma´s, bijvoorbeeld 1,3,5-12,4 1 In- en uitzoomen • Afdrukken: Document • Aantal pagina's per  $\underline{v}e$ l: 1 pagina Pagina's: Alle pagina's in bereik -Aanpassen aan papierformaat: Niet aanpassen Op<u>t</u>ies... OK Annuleren

| avanceerd                                                                                                    | Papier/kwaliteit                                                                                                    | Effecten Afwerking | Services |                                                 |                                 |        |    |
|----------------------------------------------------------------------------------------------------|----------------------------------------------------------------------------------------------------|--------------------|----------|-------------------------------------------------|---------------------------------|--------|----|
| Snelinstellin                                                                                                    | gen afdruktaak                                                                                                    |                    |          |                                                 |                                 |        |    |
| Naamloos                                                                                                    |                                                                                                    |                    |          |                                                 | •                               | Opslaa | an |
| Patieropties<br>Formaat is:<br>Legal<br>Letter<br>Ional<br>A4<br>BF Executiv<br>8.5 × 13<br>A5<br>T3 B5 (JBS)<br>165 (JBS)<br>165 | a<br>Aangepast)<br>2270<br>260<br>2273<br>2273<br>240<br>240<br>240<br>240<br>250<br>20<br>20<br>20<br>20<br>20<br>20<br>20<br>20<br>20<br>20<br>20<br>20<br>20 | t gediaid          | •<br>•   | Afduikkwaite<br>FastRes 60<br>EconoM<br>(Bespaa | 215.9 bij 355.6 ri<br>at<br>ode | )      | •  |
|                                                                                                    |                                                                                                    |                    |          |                                                 |                                 |        |    |

| Snelinstellingen afdruktaak<br>Legal Size                                                                                                    | ▼ Opslaan                                                       |
|----------------------------------------------------------------------------------------------------|-----------------------------------------------------------------|
| Papieropties<br>Formaal is:<br>Legal  Aangepast<br>Gebruk ander papier/vootblad<br>Bron is:<br>Automalisch selecteren<br>Type is:<br>Gewon papier<br>Belangie in tructies weergeven voor aldrukken op<br>korte media | Ałdukkwalitet FastRes 600  ConcMode (Bespaat mogelik catridges) |

3. Selecteer de afdrukopties voor de nieuwe Quick Set.

4. Typ een naam voor de nieuwe Quick Sets en klik op de knop **Save (Opslaan)**.

## Afdrukkwaliteit onder Windows verbeteren

#### Selecteer een paginaformaat

- 1. Kies Afdrukken in het menu Bestand van het softwareprogramma.
- 2. Selecteer het apparaat en klik op de knop **Properties (Eigenschappen)** of **Voorkeuren**.
- 3. Klik op het tabblad **Papier/Kwaliteit**.
- 4. Selecteer een formaat in de vervolgkeuzelijst Formaat is.

#### Selecteer een aangepast paginaformaat

- 1. Kies Afdrukken in het menu Bestand van het softwareprogramma.
- 2. Selecteer het apparaat en klik op de knop **Properties (Eigenschappen)** of **Voorkeuren**.
- 3. Klik op het tabblad **Papier/Kwaliteit**.
- 4. Klik op de knop Aangepast. Het dialoogvenster Aangepast papierformaat wordt geopend.
- 5. Voer een naam en afmetingen in voor het aangepaste formaat en klik vervolgens op de knop **Save** (**Opslaan**).
- 6. Klik op de knop **Sluiten** en dan op de knop **OK**.

#### Een papiersoort selecteren

- 1. Kies Afdrukken in het menu Bestand van het softwareprogramma.
- 2. Selecteer het apparaat en klik op de knop **Properties (Eigenschappen)** of **Voorkeuren**.
- 3. Klik op het tabblad **Papier/Kwaliteit**.
- 4. Selecteer een papiersoort in de keuzelijst **Type is**.

#### Selecteer de afdrukresolutie

- 1. Kies Afdrukken in het menu Bestand van het softwareprogramma.
- 2. Selecteer het apparaat en klik op de knop **Properties (Eigenschappen)** of **Voorkeuren**.
- 3. Klik op het tabblad **Papier/Kwaliteit**.
- 4. Selecteer in het gedeelte **Afdrukkwaliteit** een optie in de vervolgkeuzelijst. Raadpleeg de online Help van de printerdriver voor meer informatie over de beschikbare opties.
- **OPMERKING:** Als u conceptkwaliteit wilt gebruiken, schakelt u in het gedeelte **Afdrukkwaliteit** het selectievakje **EconoModus** in.

# **Op voorbedrukt briefhoofdpapier of formulieren afdrukken met Windows**

- 1. Kies **Afdrukken** in het menu **Bestand** van het softwareprogramma.
- 2. Selecteer het apparaat en klik op de knop Properties (Eigenschappen) of Voorkeuren.
- Bestand
   Bewerken
   Beeld
   Invoegen
   Opmaak
   Extra
   Tabel

   Sluiten
   Sluiten
   Sluiten
   Sluiten
   Sluiten
   Sluiten
   Sluiten
   Sluiten
   Sluiten
   Sluiten
   Sluiten
   Sluiten
   Sluiten
   Sluiten
   Sluiten
   Sluiten
   Sluiten
   Sluiten
   Sluiten
   Sluiten
   Sluiten
   Sluiten
   Sluiten
   Sluiten
   Sluiten
   Sluiten
   Sluiten
   Sluiten
   Sluiten
   Sluiten
   Sluiten
   Sluiten
   Sluiten
   Sluiten
   Sluiten
   Sluiten
   Sluiten
   Sluiten
   Sluiten
   Sluiten
   Sluiten
   Sluiten
   Sluiten
   Sluiten
   Sluiten
   Sluiten
   Sluiten
   Sluiten
   Sluiten
   Sluiten
   Sluiten
   Sluiten
   Sluiten
   Sluiten
   Sluiten
   Sluiten
   Sluiten
   Sluiten
   Sluiten
   Sluiten
   Sluiten
   Sluiten
   Sluiten
   Sluiten
   Sluiten
   Sluiten
   Sluiten
   Sluiten
   Sluiten
   Sluiten
   Sluiten
   Sluiten
   Sluiten
   Sluiten
   Sluiten
   Sluiten
   Sluiten
   Sluiten
   Sluiten
   Sluiten

| Afdrukken                                                                            |                                                                                                 |                                                                                               | ? ×                             |
|--------------------------------------------------------------------------------------|-------------------------------------------------------------------------------------------------|-----------------------------------------------------------------------------------------------|---------------------------------|
| Printer<br><u>N</u> aam:<br>Status:<br>Type:<br>Locatie:                             | HP LaserJet Professional M<br>Niet-actief<br>HP LaserJet Professional M1212nf<br>LPT1           | 1212nf                                                                                        | Eigenschappen<br>Printer goeken |
| Opmerking                                                                            |                                                                                                 |                                                                                               | Handmatig dubbelzijdig          |
| Afdrukberei<br>Afdrukberei<br>Alles<br>Huidige<br>Pagina'<br>Typ pagina<br>door komm | k<br>pagina Selectie<br>5:<br>nummers en/of -bereiken gescheiden<br>1 s, bityoorbeid 1,3,5-12,4 | Aantal<br>Aantal exemplaren:                                                                  | 1 👘                             |
| Af <u>d</u> rukken:<br>Pagina's:                                                     | Document  Alle pagina's in bereik                                                               | In- en uitzoomen<br>Aantal pagina's per <u>v</u> el:<br>Aanpassen aan papier <u>f</u> ormaat: | 1 pagina 💌<br>Niet aanpassen 💌  |
| Opties                                                                               |                                                                                                 |                                                                                               | OK Annuleren                    |

- n Voorkeursinstellingen voor afdrukken voor HP LaserJet Professional M1212nf x Geavanceerd Papier/kwaliteit Effecten Afwerking Services Snelinstellingen afdruktaak Standaardinstellingen ▼ Verwijderen Papieropties Formaat is: H Aangepast... Gebruik ander papier/voorblad Bron is: ļ Automatisch selecteren -210 bij 297 mm. Type is: Gewoon papier Belangrijke instructies weergeven voor afdrukken op korte media Afdrukkwaliteit FastRes 600 • EconoMode (Bespaart mogelijk cartridges) Ø OK Annuleren Toepassen Help
  - 🖶 Voorkeursinstellingen voor afdrukken voor HP LaserJet Professional M1212nf × Geavanceerd Papier/kwaliteit Effecten Afwerking Services Snelinstellingen afdruktaak Standaardinstellingen ▼ Verwijderen Papieropties Formaat is: H A4 
    Aangepast... Gebruik ander papier/voorblad Bron is: al Automatisch selecteren -210 bij 297 mm. Type is: Gewoon papier Gewoon papier Licht (60 - 74 g/m2) Medium gewicht (96-110g/m2) Zwaer (111-130 g/m2) Extra zwaar (131-175 g/m2) Transparant -Afdrukkwaliteit FastRes 600 • Briefhoofd EconoMode (Bespaart mogelijk cartridges) orbedrukt Geperforeer Kleur Bond Gerecycled Ruw Velijnpapier Ø OK Annuleren Toepassen Help

3. Klik op het tabblad Papier/Kwaliteit.

 Selecteer in de vervolgkeuzelijst Type is de papiersoort die u gebruikt en klik op de knop OK.

# Met Windows afdrukken op speciaal papier, etiketten of transparanten

- 1. Kies **Afdrukken** in het menu **Bestand** van het softwareprogramma.
- 2. Selecteer het apparaat en klik op de knop Properties (Eigenschappen) of Voorkeuren.

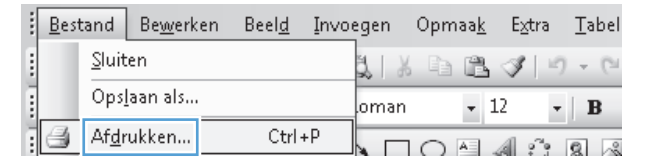

| Afdrukken                                                                                      |                                                                                                 |                                                                                       | ? ×                                                                                 |
|------------------------------------------------------------------------------------------------|-------------------------------------------------------------------------------------------------|---------------------------------------------------------------------------------------|-------------------------------------------------------------------------------------|
| Printer<br><u>N</u> aam:<br>Status:<br>Type:<br>Locatie:<br>Opmerking:                         | HP Laser Jet Professional M1<br>Niet-actief<br>HP Laser Jet Professional M1212nf<br>LPT1:       | 212nf                                                                                 | Eigenschappen<br>Printer zoeken<br>Afdrukken naar bestand<br>Handmatic dubbelziidig |
| Afdrukberei<br><u>A</u> lles<br><u>H</u> uidige<br><u>R</u> agina's<br>Typ pagina<br>door komm | k<br>pagina Selectie<br>::<br>nummers en/of -bereiken gescheiden<br>is, bijvoorbeeld 1,3,5-12,4 | Aantal<br>Aantal exemplaren:                                                          | 1 💌                                                                                 |
| Af <u>d</u> rukken:<br>Pagina's:                                                               | Document  Alle pagina's in bereik                                                               | In- en uitzoomen<br>Aantal pagina's per ⊻el:<br>Aanpassen aan papier <u>f</u> ormaat: | 1 pagina 💌<br>Niet aanpassen 💌                                                      |
| Op <u>t</u> ies                                                                                |                                                                                                 |                                                                                       | OK Annuleren                                                                        |

| avanceerd                                                                                                  | Papier/kwaliteit                                                                      | Effecten   Afwerking   Servic | BS                                                                |             |
|----------------------------------------------------------------------------------------------------|---------------------------------------------------------------------------------------|-------------------------------|-------------------------------------------------------------------|-------------|
| Snelinstellin                                                                                              | gen afdruktaak —                                                                      |                               |                                                                   |             |
| Standaardi                                                                                                 | nstellingen                                                                           |                               | •                                                                 | Verwijderen |
| Papieroptie<br>Formaat is:<br>A4<br>Gebru<br>Bron is:<br>Automat<br>Type is:<br>Gewoon<br>W Belan<br>Korte | s<br>ik ander papier/vo<br>sich selecteren<br>papier<br>grijke instructies w<br>media | Aangepast ortilad             | Aldukk-waltet FastRes 600 EconoMode (Bespaart mogelijk catridges) | •           |
| Φ                                                                                                    |                                                                                       |                               |                                                                   |             |

|                                                    | GI YIGGO                       |
|----------------------------------------------------|--------------------------------|
| linstellingen afdruktaak                           |                                |
| ndaardinstellingen                                 | Verwijderen                    |
| ieropties                                          |                                |
| naat is:                                           |                                |
| A4   Aangepast                                     |                                |
| Gebruik ander papier/voorblad                      |                                |
|                                                    |                                |
| n is:                                              |                                |
| Automatisch selecteren                             |                                |
| e is:                                              | [210 bij 297 mm.]              |
| àewoon papier                                      | •                              |
| iewoon papier<br>icht (60 - 74 g/m²)               | Afdrukkwaliteit                |
| fedium gewicht (96-110g/m2)                        |                                |
| .waar (111-130 g/m2)<br>.xtra zwaar (131-175 g/m2) | FastRes 600 💌                  |
|                                                    |                                |
|                                                    | EconoMode                      |
| nveiop<br>foorbedrukt                              | (Bespaart mogelijk cartridges) |
| aeperforeerd                                       |                                |
| lond                                               |                                |

3. Klik op het tabblad **Papier/Kwaliteit**.

 Selecteer in de vervolgkeuzelijst Type is de papiersoort die u gebruikt en klik op de knop OK.

# De eerste of laatste pagina op ander papier afdrukken met Windows

- 1. Kies **Afdrukken** in het menu **Bestand** van het softwareprogramma.
- 2. Selecteer het apparaat en klik op de knop Properties (Eigenschappen) of Voorkeuren.
- Bestand
   Bewerken
   Beeld
   Invoegen
   Opmaak
   Extra
   Tabel

   Sluiten
   Sluiten
   Sluiten
   Sluiten
   Sluiten
   Sluiten
   Sluiten
   Sluiten
   Sluiten
   Sluiten
   Sluiten
   Sluiten
   Sluiten
   Sluiten
   Sluiten
   Sluiten
   Sluiten
   Sluiten
   Sluiten
   Sluiten
   Sluiten
   Sluiten
   Sluiten
   Sluiten
   Sluiten
   Sluiten
   Sluiten
   Sluiten
   Sluiten
   Sluiten
   Sluiten
   Sluiten
   Sluiten
   Sluiten
   Sluiten
   Sluiten
   Sluiten
   Sluiten
   Sluiten
   Sluiten
   Sluiten
   Sluiten
   Sluiten
   Sluiten
   Sluiten
   Sluiten
   Sluiten
   Sluiten
   Sluiten
   Sluiten
   Sluiten
   Sluiten
   Sluiten
   Sluiten
   Sluiten
   Sluiten
   Sluiten
   Sluiten
   Sluiten
   Sluiten
   Sluiten
   Sluiten
   Sluiten
   Sluiten
   Sluiten
   Sluiten
   Sluiten
   Sluiten
   Sluiten
   Sluiten
   Sluiten
   Sluiten
   Sluiten
   Sluiten
   Sluiten
   Sluiten
   Sluiten
   Sluiten
   Sluiten
   Sluiten

| Afdrukken                                                                                                    |                                                                                        |                                                                                               | ? ×                                                                                 |
|----------------------------------------------------------------------------------------------------|----------------------------------------------------------------------------------------|-----------------------------------------------------------------------------------------------|-------------------------------------------------------------------------------------|
| Printer<br><u>N</u> aam:<br>Status:<br>Type:<br>Locatie:<br>Opmerking                                                                                                    | HP LaserJet Professional M<br>Niet-actief<br>HP LaserJet Professional M1212nf<br>LPT1: | 1212nf                                                                                        | Eigenschappen<br>Printer zoeken<br>Afdrukken naar bestand<br>Handmatig dybbelzijdig |
| Afdrukbere<br>Afdrukbere<br>Afdruk | k pagina Selectie s: nummers en/of -bereiken gescheiden a's, biyvoorbeeld 1,3,5-12,4   | Aantal<br>Aantal exemplaren:                                                                  | 1 🔦                                                                                 |
| Af <u>d</u> rukken:<br>Pagina's:                                                                                                    | Document 💌<br>Alle pagina's in bereik 💌                                                | In- en uitzoomen<br>Aantal pagina's per <u>v</u> el:<br>Aanpassen aan papier <u>f</u> ormaat: | 1 pagina 💌<br>Niet aanpassen 💌                                                      |
| Opties                                                                                                    |                                                                                        |                                                                                               | OK Annuleren                                                                        |

🖶 Voorkeursinstellingen voor afdrukken voor HP LaserJet Professional M1212nf x Geavanceerd Papier/kwaliteit Effecten Afwerking Services Snelinstellingen afdruktaak Standaardinstellingen ▼ Verwijderen Papieropties Formaat is: H A4 Aangepast... Gebruik ander papier/voorblad Bron is: Automatisch selecteren -Type is: Gewoon papier Belangrijke instructies weergeven voor afdrukken op korte media Afdrukkwaliteit FastRes 600 -EconoMode (Bespaart mogelijk cartridges) Ø OK Annuleren Toepassen Help

| Snelinstellingen afdruktaak                         |                                |
|-----------------------------------------------------|--------------------------------|
| Naamloos                                            | ✓ Opslaan                      |
| Papieropties                                        |                                |
| Formaat is:                                         | H                              |
| A4   Aangepast                                      |                                |
| Gebruik ander papier/voorblad                       |                                |
| Voorblad                                            |                                |
| Eerste pagina                                       |                                |
| Overige pagina's                                    |                                |
| Laatste pagina                                      | [210 bij 297 mm.]              |
| Achteibiad                                          |                                |
| Bron is:                                            | Afdrukkwaliteit                |
| åutomatisch selecteren                              |                                |
| Automotisch societien .                             | FastRes 600 💌                  |
| Type is:                                            |                                |
| Gewoon papier 🔹                                     | EconoMode                      |
| Belangrijke instructies weergeven voor afdrukken op | (Bespaart mogelijk cartridges) |
| - Korte media                                       |                                |
| (m)                                                 |                                |

3. Klik op het tabblad **Papier/Kwaliteit**.

 Schakel het selectievakje Ander(e) papier/ omslagbladen gebruiken in en selecteer de benodigde instellingen voor de voorpagina, andere pagina's en achterpagina.

## De schaal van een document aanpassen aan het papierformaat

- 1. Klik in het menu **Bestand** van het softwareprogramma op **Afdrukken**.
- 2. Selecteer het apparaat en klik vervolgens op de knop **Properties (Eigenschappen)** of **Voorkeuren**.
- Bestand
   Bewerken
   Beeld
   Invoegen
   Opmaak
   Extra
   Tabel

   Sluiten
   Sluiten
   Sluiten
   Sluiten
   Sluiten
   Sluiten
   Sluiten
   Sluiten
   Sluiten
   Sluiten
   Sluiten
   Sluiten
   Sluiten
   Sluiten
   Sluiten
   Sluiten
   Sluiten
   Sluiten
   Sluiten
   Sluiten
   Sluiten
   Sluiten
   Sluiten
   Sluiten
   Sluiten
   Sluiten
   Sluiten
   Sluiten
   Sluiten
   Sluiten
   Sluiten
   Sluiten
   Sluiten
   Sluiten
   Sluiten
   Sluiten
   Sluiten
   Sluiten
   Sluiten
   Sluiten
   Sluiten
   Sluiten
   Sluiten
   Sluiten
   Sluiten
   Sluiten
   Sluiten
   Sluiten
   Sluiten
   Sluiten
   Sluiten
   Sluiten
   Sluiten
   Sluiten
   Sluiten
   Sluiten
   Sluiten
   Sluiten
   Sluiten
   Sluiten
   Sluiten
   Sluiten
   Sluiten
   Sluiten
   Sluiten
   Sluiten
   Sluiten
   Sluiten
   Sluiten
   Sluiten
   Sluiten
   Sluiten
   Sluiten
   Sluiten
   Sluiten
   Sluiten
   Sluiten
   Sluiten
   Sluiten
   Sluiten

| Afdrukken                                                                                                |                                                                                                  |                                                                                               | ? ×                                                                                 |
|----------------------------------------------------------------------------------------------------|--------------------------------------------------------------------------------------------------|-----------------------------------------------------------------------------------------------|-------------------------------------------------------------------------------------|
| Printer<br><u>N</u> aam:<br>Status:<br>Type:<br>Locatie:<br>Opmerking                                    | HP LaserJet Professional M:<br>Niet-actief<br>HP LaserJet Professional M1212nf<br>LPT1:          | 1212nf                                                                                        | Eigenschappen<br>Printer zoeken<br>Afdrukken naar bestand<br>Handmatig dybbelzijdig |
| Afdrukbere<br><u>A</u> lles<br><u>H</u> uidige<br><u>P</u> agina <sup>4</sup><br>Typ pagina<br>door komm | k<br>pagina Selectie<br>s:<br>nummers en/of -bereiken gescheiden<br>a's, biyvoorbeeld 1,3,5-12,4 | Aantal<br>Aantal exemplaren:                                                                  | 1 🔍                                                                                 |
| Af <u>d</u> rukken:<br>Pagina's:                                                                         | Document  Alle pagina's in bereik                                                                | In- en uitzoomen<br>Aantal pagina's per <u>v</u> el:<br>Aanpassen aan papier <u>f</u> ormaat: | 1 pagina 💌<br>Niet aanpassen 💌                                                      |
| Opties                                                                                                   |                                                                                                  |                                                                                               | OK Annuleren                                                                        |

3. Klik op het tabblad **Effecten**.

 Selecteer de optie Document afdrukken op en selecteer vervolgens een formaat in de vervolgkeuzelijst.

| avanceerd   Papier/kwaliteit Lifed | ten Atwerking Service | 50                       |     |
|------------------------------------|-----------------------|--------------------------|-----|
| Snelinstellingen afdruktaak        |                       |                          |     |
| Naamloos                           |                       | ♥ Opslaan                |     |
| Opties voor formaat wijzigen       |                       |                          |     |
| Ware grootte                       |                       | H                        |     |
| Document afdrukken op              |                       |                          |     |
| 64                                 | -                     |                          |     |
|                                    |                       |                          |     |
| V Formaat aanpassen                |                       |                          |     |
| 💿 %van Normale grootte             |                       | 210 bij 297 mm.          |     |
| 100                                |                       |                          |     |
|                                    |                       | Watermerken              |     |
|                                    |                       |                          | _   |
|                                    |                       | (geen)                   | •   |
|                                    |                       | Alleen eerste pagina     |     |
|                                    |                       | Bewerken                 |     |
|                                    |                       |                          |     |
| (D)                                |                       |                          |     |
|                                    |                       |                          | _   |
|                                    |                       | OK Annuleren Toepassen H | elp |

| Seavanceerd Papier/kwaliteit Errecten Atwerking | g Services           |
|-------------------------------------------------|----------------------|
| Sneinstellingen afdruktaak                      |                      |
| Naamloos                                        | ▼ Opslaan            |
| Opties voor formaat wijzigen                    |                      |
| Ware grootte                                    | H                    |
| Ocument afdrukken op                            |                      |
| Legal                                           | ▼                    |
| Z Formaat aanpassen                             |                      |
|                                                 |                      |
| 💿 %van Normale grootte                          | 215,9 bij 355,6 mm.  |
| 100                                             |                      |
| ·                                               | Watermerken          |
|                                                 |                      |
|                                                 | (geen)               |
|                                                 | Alleen eerste pagina |
|                                                 | Bewerken             |
|                                                 |                      |
| <b>(p)</b>                                      |                      |

## Een watermerk aan een document toevoegen met Windows

- 1. Kies Afdrukken in het menu Bestand van het softwareprogramma.
- 2. Selecteer het apparaat en klik op de knop **Properties (Eigenschappen)** of **Voorkeuren**.
- 3. Klik op het tabblad Effecten.
- 4. Selecteer een watermerk in de vervolgkeuzelijst Watermerken.

Schakel het selectievakje **Alleen eerste pagina** in als u het watermerk alleen op de eerste pagina wilt afdrukken. Anders wordt het watermerk op elke pagina afgedrukt.

## Dubbelzijdig afdrukken (duplex) met Windows

### Handmatig dubbelzijdig afdrukken (duplex) met Windows

1. Plaats het papier met de voorkant naar boven in de invoerlade.

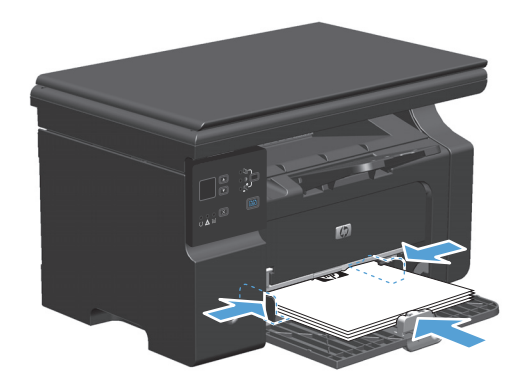

- 2. Klik in het menu **Bestand** van het softwareprogramma op **Afdrukken**.
- 3. Selecteer het apparaat en klik vervolgens op Properties (Eigenschappen) of Voorkeuren.

| 1 | Best | and           | Be <u>w</u> erk | en E | Beel <u>d</u> | Invo | egen | Opm     | aa <u>k</u> | Extra | a . | <u>T</u> abel |
|---|------|---------------|-----------------|------|---------------|------|------|---------|-------------|-------|-----|---------------|
|   |      | <u>S</u> luit | en              |      |               |      | XIL  | h       | ß           | 3     | 9   | - (°i         |
| 1 |      | Ops           | laan als        |      |               |      | oman |         | • :         | 12    | •   | в             |
| Ē | 3    | Af <u>d</u> r | ukken           |      | Ctrl          | +P   |      | $\circ$ | A           | A ?   |     | 1 2           |

| Afdrukken                                                                                                    |                                                                                             |                                                                                               | ? <b>×</b>                                                                          |
|----------------------------------------------------------------------------------------------------|---------------------------------------------------------------------------------------------|-----------------------------------------------------------------------------------------------|-------------------------------------------------------------------------------------|
| Printer<br><u>N</u> aam:<br>Status:<br>Type:<br>Locatie:<br>Opmerking:                                                  | HP Laser Jet Professional M1<br>Niet-actief<br>HP Laser Jet Professional M1212nf<br>LPT1:   | 212nf                                                                                         | Eigenschappen<br>Printer zoeken<br>Afdrukken naar bestand<br>Handmatig dubbelzijdig |
| Afdrukbereil<br><u>Afdrukbereil</u><br><u>Alles</u><br><u>H</u> uidige<br><u>P</u> agina's<br>Typ paginai<br>door komma | sagina Selectie<br>::<br>:ummers en/of -bereiken gescheiden<br>'s, bityroorbeeld 1,3,5-12,4 | Aantal<br>Aantal exemplaren:                                                                  | 1 🔹                                                                                 |
| Af <u>d</u> rukken:<br>Pagina's:                                                                                        | Document  Alle pagina's in bereik                                                           | In- en uitzoomen<br>Aantal pagina's per <u>v</u> el:<br>Aanpassen aan papier <u>f</u> ormaat: | 1 pagina 💌<br>Niet aanpassen 💌                                                      |
| Opties                                                                                                    |                                                                                             |                                                                                               | OK Annuleren                                                                        |

4. Klik op het tabblad Afwerking.

- Schakel het selectievakje Dubbelzijdig afdrukken in. Klik op OK om de eerste zijde van de taak af te drukken.
- 🖶 Voorkeursinstellingen voor afdrukken voor HP LaserJet Professional M1212nf x Geavanceerd Papier/kwaliteit Effecten Afwerking Services Snelinstellingen afdruktaak Naamloos ▼ Opslaan Documentopties 🔲 Dubbelzijdig (handmatig) 📃 Pagina's omslaan Katern afdrukken Uit 1 💌 Pagina's per vel Paginaranden afdrukken Afdrukrichting Staand Rechts, dan omlaag C Liggend 📄 180 graden draaien Ø OK Annuleren Toepassen Help

#### 🖷 Voorkeursinstellingen voor afdrukken voor HP LaserJet Professional M1212nf X Geavanceerd Papier/kwaliteit Effecten Afwerking Services Snelinstellingen afdruktaak ▼ Opslaan Naamloos Documentopties 📝 Dubbelzijdig (handmatig) 🔲 Pagina's omslaan Katern afdrukken Uit -1 - Pagina's per vel Paginaranden afdrukken Afdrukrichting Staand Rechts, dan omlaag C Liggend 📄 180 graden draaien Ø OK Annuleren Toepassen Help

 Haal de stapel afdrukken uit de uitvoerbak en plaats het papier met de bedrukte zijde naar beneden in de invoerlade, zonder de afdrukrichting te wijzigen.

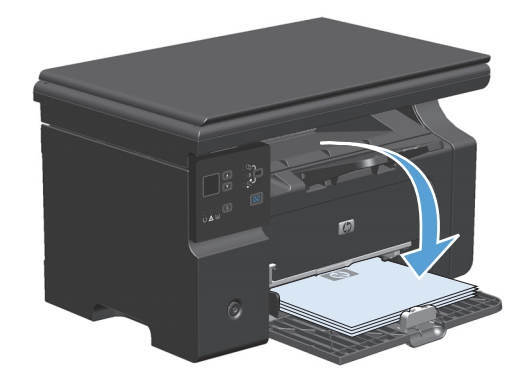

7. Klik op de computer op de knop **Doorgaan** om de tweede zijde af te drukken.

# Een brochure maken met Windows

- 1. Kies **Afdrukken** in het menu **Bestand** van het softwareprogramma.
- 2. Selecteer het apparaat en klik op de knop Properties (Eigenschappen) of Voorkeuren.

|    | <u>B</u> est | and           | Be <u>w</u> erk | en l | Beel <u>d</u> | Invo | egen   | Opm | aa <u>k</u> | Extra | <u>T</u> abel |
|----|--------------|---------------|-----------------|------|---------------|------|--------|-----|-------------|-------|---------------|
| 1  |              | <u>S</u> luit | en              |      |               |      | 3. I X | þ   | ß           | 1     | - 0           |
| į. |              | Ops           | laan als        |      |               |      | oman   |     | Ŧ           | 12 -  | в             |
| 1  | 3            | Af <u>d</u> r | ukken           |      | Ctrl          | +P   |        | 0   | A           | A ??  | 8 3           |

| Afdrukken                                                                                      |                                                                                                  |                                                                                               | ? ×                                                                                 |
|------------------------------------------------------------------------------------------------|--------------------------------------------------------------------------------------------------|-----------------------------------------------------------------------------------------------|-------------------------------------------------------------------------------------|
| Printer<br><u>N</u> aam:<br>Status:<br>Type:<br>Locatie:<br>Opmerking:                         | HP Laser Jet Professional M<br>Niet-actief<br>HP Laser Jet Professional M1212nf<br>LPT1:         | 1212nf                                                                                        | Eigenschappen<br>Printer zoeken<br>Afdrukken naar bestand<br>Handmatig dybbelzijdig |
| Afdrukberei<br><u>A</u> lles<br><u>H</u> uidige<br><u>P</u> agina's<br>Typ pagina<br>door komm | k<br>pagina Selectie<br>s:<br>nummers en/of -bereiken gescheiden<br>a's, bityoorbeeld 1,3,5-12,4 | Aantal<br>Aantal exemplaren:                                                                  | 1 🔹                                                                                 |
| Af <u>d</u> rukken:<br>Pagina's:                                                               | Document  Alle pagina's in bereik                                                                | In- en uitzoomen<br>Aantal pagina's per <u>v</u> el:<br>Aanpassen aan papier <u>f</u> ormaat: | 1 pagina 💌<br>Niet aanpassen 💌                                                      |
| Opties                                                                                         |                                                                                                  |                                                                                               | OK Annuleren                                                                        |

**3.** Klik op het tabblad **Afwerking**.

| ieavanceerd   Papier/kwaliteit   Effect | Afwerking Services         |
|-----------------------------------------|----------------------------|
| Snelinstellingen afdruktaak             |                            |
| Naamloos                                | ✓ Opslaan                  |
| Documentopties                          |                            |
| 🔲 Dubbelzijdig (handmatig)              | H                          |
| Pagina's omslaan                        |                            |
| Katern afdrukken                        |                            |
| Uit                                     |                            |
| 1 V Pagina's per vel                    | [210 bij 297 mm.]          |
| Paginaranden afdrukken                  |                            |
| Paginavolgorde:                         | Afdrukrichting             |
| Rechts, dan omlaag                      | <ul> <li>Staand</li> </ul> |
|                                         | Liggend                    |
|                                         | 180 graden draaien         |
|                                         |                            |
| (h)                                     |                            |
|                                         |                            |

 Schakel het selectievakje Dubbelzijdig afdrukken in.

 Selecteer een inbindoptie in de vervolgkeuzelijst Brochure afdrukken. De optie Pagina's per vel verandert automatisch in 2 pagina's per vel.

| Snelinstellingen afdruktaak                                                                                                    |                                                          |
|----------------------------------------------------------------------------------------------------|----------------------------------------------------------|
| Naamloos                                                                                                    | ▼ Opslaan                                                |
| Documentopties  Dubbetzidg (handmätig)  Pagina's omslaan Katem aldrukken  Uit:  Pagina's per vel  Pagina'anden aldrukken Paginavolgorde: Rechts, dan omlaag                                                                                                    | Aldukrichting<br>© Staand<br>Diggend                     |
|                                                                                                    | 180 graden draaien                                       |
| n –                                                                                                    | OK Annuleren Toepassen Hel                               |
| /oorkeursinstellingen voor afdrukken voor HP Laserlet F<br>aavanceerd   Papier/kwaliteit   Effecten   Alwerking   Servic                                                                                                    | OK Annuleren Toepassen He<br>rofessional M1212nf<br>es   |
| /oorkeursinstellingen voor afdrukken voor HP Laserlet F<br>aavanceerd Papier/kwaiteit Effecten Alwerking Servic<br>Snelinstellingen afduktaak<br>Naamloos                                                                                                    | OK Annuleten Toepessen He rofessional M1212nf es Opslaan |
| /oorkeursinstellingen voor afdrukken voor HP Laserlet F<br>eavanceerd Papier/kwaliteit Effecten Alverking Servic<br>Sneinstellingen afdruktaak<br>Naamioos<br>Documentopties<br>V Dubbetzidig (handmatig)<br>Pagina's omstaan<br>Katern afdrukken<br>A4 (Inbindrand links)<br>V Pagina's per vel | OK Annuleren Toepassen He  vofessional M1212nf es        |

## **HP ePrint gebruiken**

HP ePrint is een serie op het web gebaseerde afdrukservices waarmee ondersteunde HP-producten de volgende typen documenten kunnen afdrukken:

- E-mailberichten en bijlagen die direct naar het e-mailadres van het HP-product zijn gestuurd.
- Documenten verzonden door bepaalde mobiele afdruktoepassingen.

#### **HP Cloud Print gebruiken**

Gebruik HP Cloud Print om e-mailberichten en bijlagen af te drukken door ze vanaf elk apparaat met een emailfunctie naar het e-mailadres van het product te sturen.

**OPMERKING:** Het product moet zijn verbonden met een bekabeld of draadloos netwerk. Om HP Cloud Print te kunnen gebruiken, moet u een internetverbinding hebben en HP Web Services inschakelen.

1. Schakel HP Web Services in via het bedieningspaneel door de volgende stappen uit te voeren:

OK Annuleren Toepassen Help

- a. Druk op het beginscherm van het bedieningspaneel op de knop —.
- **b.** Blader met de pijlknoppen naar het menu **HP webservices** en druk vervolgens op de knop OK.
- **c.** Gebruik de pijlknoppen om het menu **Webservices inschakelen** te selecteren en druk vervolgens op de knop OK. Er wordt een informatiepagina afgedrukt.
- 2. Voor geavanceerde configuratie-opties, moet u HP Web Services inschakelen in de HP Embedded Web Server (EWS) aan de hand van de volgende stappen:
  - **a.** Als het product met het netwerk is verbonden, drukt u een configuratiepagina af waarop u het IPadres van het product kunt vinden.
  - **b.** Open een webbrowser op uw computer en typ het IP-adres van het product in de adresregel. Het scherm HP EWS wordt weergegeven.
  - c. Klik op het tabblad **HP webservices**. Als uw netwerk geen proxyserver gebruikt om verbinding te maken met internet, gaat u verder met de volgende stap. Als uw netwerk wel een proxyserver gebruikt om verbinding te maken met internet, voert u eerst de volgende instructies uit:
    - i. Selecteer het tabblad Proxy-instellingen.
    - ii. Vink het vakje Schakel dit selectievakje in aan als uw netwerk een proxyserver gebruikt om verbinding te maken met internet aan.
    - **iii.** Voer in het veld **Proxyserver** het adres van de proxyserver en het poortnummer in en klik op de knop **Toepassen**.
  - **d.** Selecteer het tabblad HP Webservices en klik op de knop **Inschakelen**. Het product configureert de verbinding met internet en er verschijnt een bericht dat er een informatiepagina wordt afgedrukt.
  - e. Klik op de knop **OK**. Er wordt een informatiepagina afgedrukt. Zoek op de informatiepagina het emailadres dat automatisch aan het product is toegekend.
- 3. Om een document af te drukken, voegt u het als bijlage toe aan een e-mailbericht dat u vervolgens naar het e-mailadres van het product stuurt. Ga naar <u>www.hpeprintcenter.com</u> om te zien welke typen documenten kunnen worden afgedrukt
- 4. Op de website van HP ePrintCenter kunt u ook de beveiligingsinstellingen definiëren en de standaardafdrukinstellingen configureren voor alle HP ePrint-taken die naar dit product worden gestuurd:
  - **a.** Open een webbrowser en ga naar <u>www.hpeprintcenter.com</u>.
  - **b.** Klik op **Aanmelden** en voer uw e-mailadres en wachtwoord in voor HP ePrintCenter of registreer u voor een nieuw account.
  - c. Selecteer uw product uit de lijst of klik op de knop + Printer toevoegen om uw printer toe te voegen. Om het product toe te kunnen voegen, hebt u de productcode nodig, het gedeelte van het e-mailadres van het product vóór het @-symbool.
    - **OPMERKING:** Deze code is slechts 24 uur geldig vanaf het moment dat u HP Web services hebt ingeschakeld. Als de code is verlopen, voert u nogmaals de procedure uit om HP Web Services in te schakelen om een nieuwe code te verkrijgen.
  - **d.** Klik op de knop **Instellingen**. Het dialoogvenster **Instellingen HP ePrint** wordt weergegeven. U ziet drie tabbladen:

- **Toegestane afzenders**. Om te voorkomen dat uw product onverwachte documenten afdrukt, klikt u op het tabblad **Toegestane afzenders**. Klik op **Alleen toegestane afzenders** en voeg de e-mailadressen toe die ePrint-taken mogen uitvoeren.
- Afdrukopties. Om de standaardinstellingen voor alle ePrint-taken in te stellen die naar dit product worden gestuurd, klikt u op het tabblad Afdrukopties en selecteert u de gewenste instellingen.
- **Geavanceerd**. Als u het e-mailadres van het product wilt wijzigen, klikt u op het tabblad **Geavanceerd**.

#### HP Direct Print gebruiken (alleen draadloze modellen)

Gebruik HP Direct Print om het product iets te laten afdrukken vanaf een mobiel apparaat (zoals een smartphone, netbook of laptop).

- **OPMERKING:** U hoeft niets in te stellen, maar HP Direct Print moet wel ingeschakeld zijn. Op uw mobiele apparaat moet een HP-afdruktoepassing zijn geïnstalleerd.
  - 1. Om HP Direct Print vanuit het bedieningspaneel van het product in te schakelen, voert u de volgende stappen uit:
    - **a.** Gebruik de pijlknoppen om het menu **Netwerkconfiguratie** te selecteren en druk vervolgens op de knop OK.
    - **b.** Gebruik de pijlknoppen om de optie **Menu Draadloos** te selecteren en druk vervolgens op de knop OK.
    - **c.** Gebruik de pijlknoppen om de optie **Draadloos direct** te selecteren en druk vervolgens op de knop OK.
  - 2. Voor geavanceerde configuratie-opties, moet u HP Web Services inschakelen in de HP Embedded Web Server (EWS) aan de hand van de volgende stappen:
    - **a.** Als het product met het netwerk is verbonden, drukt u een configuratiepagina af waarop u het IPadres van het product kunt vinden.
    - **b.** Open een webbrowser op uw computer en typ het IP-adres van het product in de adresregel. Het scherm HP EWS wordt weergegeven.
    - c. Klik op het tabblad Netwerken.
    - **d.** Schakel op de pagina **Netwerken** het selectievakje in, voer de netwerknaam (SSID) in en klik op de knop **Toepassen**. Het IP-adres van het mobiele apparaat verschijnt op de pagina **Netwerken**.
      - **OPMERKING:** Om de netwerknaam (SSID) te vinden, klikt u op het menu **Draadloze configuratie** op de pagina **Netwerken**.
  - 3. Om een document met een toepassing af te drukken, selecteert u **Bestand** en vervolgens **Afdrukken**.
  - OPMERKING: Als er één product met het draadloze netwerk is verbonden dat HP Direct Print ondersteunt, wordt het document afgedrukt. Als er meer dan één product met het netwerk is verbonden dat HP Direct Print ondersteunt, verschijnt er een lijst met producten. Selecteer het gewenste product voordat u naar de volgende stap gaat. Als er geen product wordt gevonden, wordt u gevraagd of u naar ePrint of lokale producten wilt zoeken.

### **AirPrint gebruiken**

Direct afdrukken met AirPrint van Apple wordt ondersteund voor iOS 4.2 of hoger. Gebruik AirPrint om direct van een iPad (iOS 4.2), iPhone (3GS of nieuwer) of iPod touch (derde generatie of nieuwer) naar het product af te drukken vanuit de volgende toepassingen:

- E-mail
- Foto's
- Safari
- Bepaalde toepassingen van derden

**OPMERKING:** Het product moet zijn verbonden met een bekabeld of draadloos netwerk.

Volg onderstaande stappen als u iets wilt afdrukken:

- 1. Tik op het item **actie**
- 2. Tik op Afdrukken.

**OPMERKING:** Als het de eerste keer is dat u iets afdrukt of als het eerder geselecteerde product niet beschikbaar is, moet u een product selecteren voordat u naar de volgende stap gaat.

3. Stel de afdrukopties in en tik op **Afdrukken**.

## Meerdere pagina's per vel afdrukken met Windows

- 1. Klik in het menu **Bestand** van het softwareprogramma op **Afdrukken**.
- 2. Selecteer het apparaat en klik vervolgens op Properties (Eigenschappen) of Voorkeuren.

| :  | <u>B</u> est | and           | Be <u>w</u> erk | en | Beel <u>d</u> | Invo | egen | Opma | ia <u>k</u> | E⊻tra       | <u>T</u> ab | el |
|----|--------------|---------------|-----------------|----|---------------|------|------|------|-------------|-------------|-------------|----|
|    |              | <u>S</u> luit | en              |    |               |      | X L  | D.   | B           | <b>3</b> 11 | 9 - (       | 24 |
|    |              | Ops           | laan als        |    |               |      | oman |      | - 1         | .2          | -   B       |    |
| -  | 3            | Af <u>d</u> r | ukken           |    | Ctrl          | ŧP   |      | 0    | 9.          | al en       | 8           | ~  |
|    |              |               |                 |    |               |      |      |      |             |             |             |    |
| Af | fdrukken     |               |                 |    |               |      |      |      |             |             | 8           | ×  |
| F  | Printer      |               |                 |    |               |      |      |      | -           |             | _           | _  |

| Afdrukken                                                                     |                                                                                            |                                                                                               | - <u>%</u>                                                                          |
|-------------------------------------------------------------------------------|--------------------------------------------------------------------------------------------|-----------------------------------------------------------------------------------------------|-------------------------------------------------------------------------------------|
| Printer<br><u>N</u> aam:<br>Status:<br>Type:<br>Locatie:<br>Opmerking:        | HP Laser Jet Professional M1.<br>Niet-actief<br>HP Laser Jet Professional M1212nf<br>LPT1: | 212nf                                                                                         | Eigenschappen<br>Printer zoeken<br>Afdrukken naar bestand<br>Handmatig dybbelzijdig |
| Afdrukbereik<br>Alles<br>Huidige p<br>Pagina's:<br>Typ paginani<br>door komma | agina Selectie<br>ummers en/of -bereiken gescheiden<br>'s, bijvoorbeeld 1,3,5-12,4         | Aantal<br>Aantal exemplaren:                                                                  | 1 🚖                                                                                 |
| Af <u>d</u> rukken:<br>Pagina's:                                              | Document  Alle pagina's in bereik                                                          | In- en uitzoomen<br>Aantal pagina's per <u>v</u> el:<br>Aanpassen aan papier <u>f</u> ormaat: | 1 pagina 💌<br>Niet aanpassen 💌                                                      |
| Op <u>t</u> ies                                                               | ]                                                                                          |                                                                                               | OK Annuleren                                                                        |

3. Klik op het tabblad Afwerking.

4. Selecteer het aantal pagina's per vel in het vervolgkeuzemenu **Pagina's per vel**.

5. Selecteer de juiste opties voor Paginaranden afdrukken, Paginavolgorde en Afdrukstand.

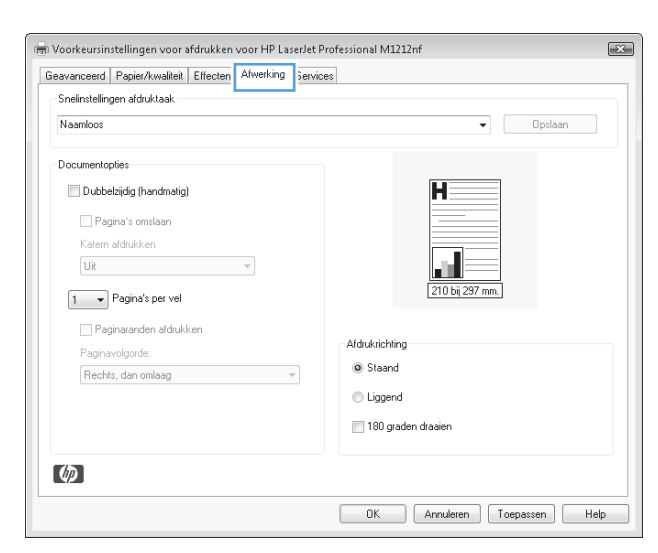

| Geavanceerd Papier/kwaliteit Effecten Afwerking | Services                      |
|-------------------------------------------------|-------------------------------|
| Snelinstellingen afdruktaak                     |                               |
| Naamloos                                        | <ul> <li>■ Opslaan</li> </ul> |
| Documentopties                                  |                               |
| Dubbelzijdig (handmatig)                        | H                             |
| Pagina's omslaan                                |                               |
| Katern afdrukken                                |                               |
| Uit 👻                                           |                               |
| 1 Pagina's per vel                              | 210 bij 297 mm.               |
| 1                                               |                               |
| 4                                               | Afdrukrichting                |
| 9<br>16 is dan omlaag                           | <ul> <li>Staand</li> </ul>    |
|                                                 | Liggend                       |
|                                                 | 180 graden draaien            |
|                                                 |                               |
| 6                                               |                               |
|                                                 |                               |

| Geavanceerd   | Papier/kwaliteit    | Effecten | Afwerking | Services |                    |
|---------------|---------------------|----------|-----------|----------|--------------------|
| Snelinstellin | gen afdruktaak      |          |           |          |                    |
| Naamloos      |                     |          |           |          |                    |
| Documento     | pties               |          |           |          |                    |
| 🔽 Dubbe       | elzijdig (handmatig |          |           |          |                    |
| Pag           | jina's omslaan      |          |           |          | 1 2                |
| Katern        | afdrukken           |          |           |          |                    |
| Uit           |                     |          | •         |          | 210 bi 297 mm      |
| 2 -           | Pagina's per vel    |          |           |          |                    |
|               | - ·                 |          |           | - L      |                    |
| V Fa          | jinaranden ardruki  | ken      |           |          | Afdrukrichting     |
| Bach          | volgorde.           |          |           | -        | Staand             |
| THOCH         | o, dan onliddy      |          |           | -        | C Liggend          |
|               |                     |          |           |          |                    |
|               |                     |          |           |          | lou graden draaien |
| (45)          |                     |          |           |          |                    |
| (HH)          |                     |          |           |          |                    |

# De standaardafdrukstand selecteren met Windows

- 1. Kies **Afdrukken** in het menu **Bestand** van het softwareprogramma.
- 2. Selecteer het apparaat en klik op de knop Properties (Eigenschappen) of Voorkeuren.

Klik op het tabblad **Afwerking**.

3.

4. Selecteer in het gedeelte Afdrukstand de optie Staand of Liggend.

Als u de pagina omgekeerd wilt afdrukken, selecteert u de optie **180 graden draaien**.

| Sluiten                                                                                                    | <b>1</b>   X =                                                                                  | B 3 9 - C                                                                           |  |  |
|----------------------------------------------------------------------------------------------------|-------------------------------------------------------------------------------------------------|-------------------------------------------------------------------------------------|--|--|
| Opslaan als                                                                                                    | oman                                                                                            | • 12 • <b>B</b>                                                                     |  |  |
| Af <u>d</u> rukken                                                                                                    | Ctrl+P                                                                                          |                                                                                     |  |  |
| Afdrukken                                                                                                    |                                                                                                 | ? ×                                                                                 |  |  |
| Printer<br>Naam: Profession<br>Status: Niet-actief<br>Type: HP LaserJet Professional M1212<br>Locatie: LPT1:<br>Opmerking: | nal M1212nf                                                                                     | Eigenschappen<br>Printer zoeken<br>Afdrukken naar bestand<br>Handmatig dybbelzijdig |  |  |
| Afdrukbereik                                                                                                    | Aantal<br>Aantal exemplaren:                                                                    | 1 🔭                                                                                 |  |  |
| Afgrukken: Document<br>Pagina's: Alle pagina's in bereik                                                                   | In- en uitzoomen     Aantal pagina's per <u>v</u> el:     Aanpassen aan papier <u>f</u> ormaat: | 1 pagina 💌<br>Niet aanpassen 💌                                                      |  |  |
| Opties                                                                                                    |                                                                                                 | OK Annuleren                                                                        |  |  |

<u>Bestand</u> Bewerken Beel<u>d</u> Invoegen Opmaa<u>k</u> Extra <u>T</u>abel

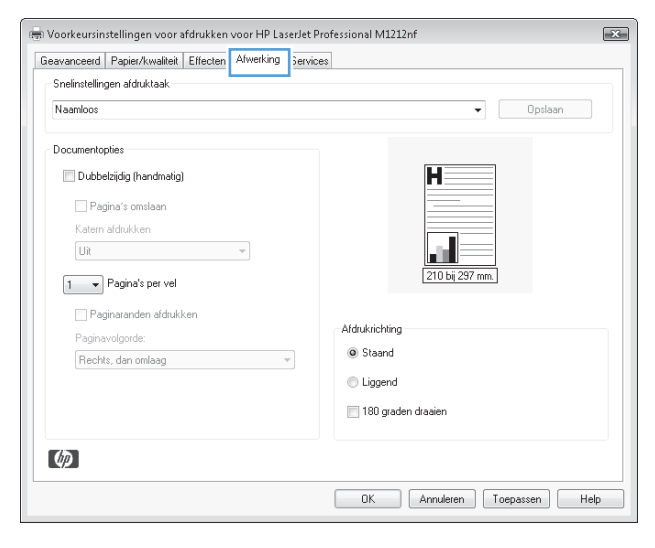

| Snelinstellingen afdruktaak | Services                   |
|-----------------------------|----------------------------|
| Naamloos                    | ▼ Opslaan                  |
| Documentopties              |                            |
| Dubbelzijdig (handmatig)    | H                          |
| Pagina's omslaan            | 1 2                        |
| Katern afdrukken            |                            |
|                             | 210 bij 297 mm.            |
| 2 V Pagnas per vei          |                            |
| Paginaranden afdrukken      | Afdrukrichting             |
| Rechts, dan omlaag          | <ul> <li>Staand</li> </ul> |
| ·                           | C Liggend                  |
|                             | 180 graden draaien         |
|                             |                            |
| (p)                         | 1                          |

# 8 Kopiëren

- Kopieerfuncties gebruiken
- Kopieerinstellingen
- Kopiëren op beide zijden (duplex)

# **Kopieerfuncties gebruiken**

# Snel kopiëren

1. Plaats het document op de glasplaat van de scanner of in de documentinvoer (M1210 serie).

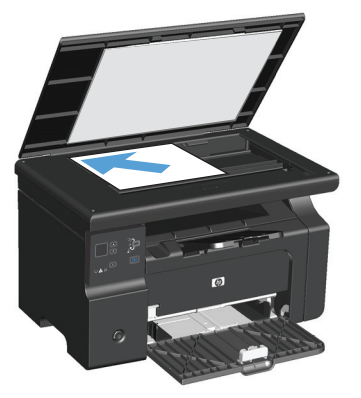

- 2. Druk op de knop Kopiëren starten 🖳 om het kopiëren te starten.
- **3.** Herhaal deze stappen voor elke kopie.

## Meerdere exemplaren

## Meerdere kopieën maken (M1130 serie)

**1.** Leg het document op de scannerglasplaat.

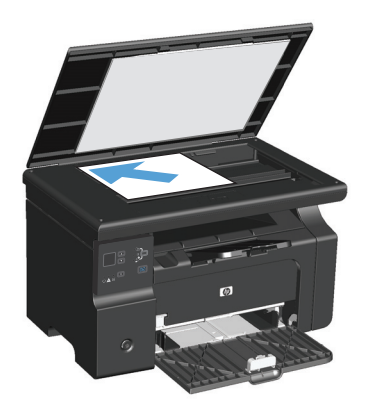

2. Druk op de knop Instellingen 🔵 en controleer of het lampje Aantal exemplaren 🗅 brandt.

- **3.** Druk op de pijlknoppen om het aantal exemplaren te wijzigen.
- **4.** Druk op de knop Kopiëren starten **E** om het kopiëren te starten.

### Meerdere kopieën maken (M1210 serie)

**1.** Plaats het document op de glasplaat van de scanner of in de documentinvoer.

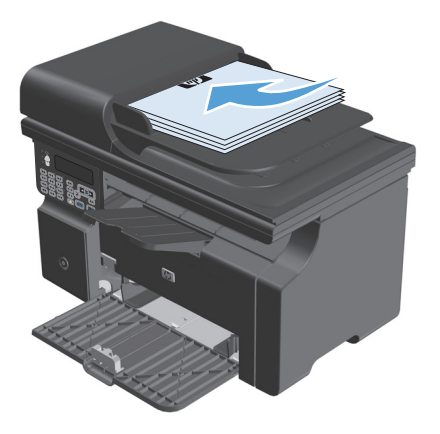

- 2. Gebruik het toetsenblok om het aantal exemplaren op te geven.
- **3.** Druk op de knop Kopiëren starten **D** om het kopiëren te starten.

## Een origineel met meerdere pagina's kopiëren

**M1130 serie**: Plaats de eerste pagina op de glasplaat van de scanner en druk op de knop Kopiëren starten . Herhaal dit voor elke pagina.

**M1210 serie**: Plaats een stapel originele documenten in de documentinvoer en druk op de knop Kopiëren starten **E**.

## Identiteitsbewijzen kopiëren (alleen M1210 serie)

Met de functie voor het kopiëren van identiteitsbewijzen kunt u beide kanten van een identiteitsbewijs of kleine documenten afdrukken op één vel papier. Het apparaat scant de helft van het afbeeldingsgebied, vraagt u het document om te keren en scant vervolgens nog een keer. Beide afbeeldingen worden tegelijk afgedrukt.

- 1. Plaats het document met een van de bedrukte zijden naar beneden op de glasplaat van de scanner.
- 2. Druk drie keer op de knop Kopieerinstellingen 🖹 om het menu **ID-kopie** te openen. Druk op de knop OK.
- 3. Het apparaat scant de eerste bedrukte zijde van het document en vraagt u vervolgens om de volgende zijde te plaatsen. Open de scannerklep en draai het document om, plaats het op een ander deel van het scannerglas en druk op de knop OK.
- **4.** Als u documenten van meerdere pagina's wilt scannen, herhaalt u deze stappen tot alle pagina's zijn gescand.
- 5. Druk op de knop Kopiëren starten 🗐 🗜 om de pagina's af te drukken.

## Een kopieertaak annuleren

### Een kopieertaak annuleren (M1130 serie)

- **Druk op de knop Annuleren** (X) op het bedieningspaneel van het apparaat.
- **OPMERKING:** Als er meer dan één proces actief is, worden het huidige proces en alle wachtende processen beëindigd wanneer u op de knop Annuleren 🔀 drukt.

### Een kopieertaak annuleren (M1210 serie)

- **1.** Druk op de knop Annuleren  $\bigotimes$  op het bedieningspaneel van het apparaat.
  - **OPMERKING:** Als er meer dan één proces actief is, worden het huidige proces en alle wachtende processen beëindigd wanneer u op de knop Annuleren 💢 drukt.
- 2. Verwijder de resterende pagina's uit de documentinvoer.
- **3.** Druk op de knop OK om de resterende pagina's uit de papierbaan van de documentinvoer te voeren.

## Kopieën verkleinen of vergroten

### Kopieën vergroten of verkleinen (M1130 serie)

1. Leg het document op de scannerglasplaat.

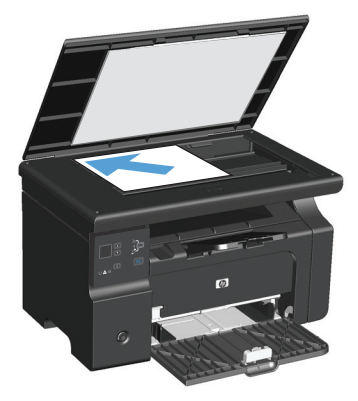

 Druk herhaaldelijk op de knop Instellingen → totdat het lampje Vergroten/verkleinen brandt.

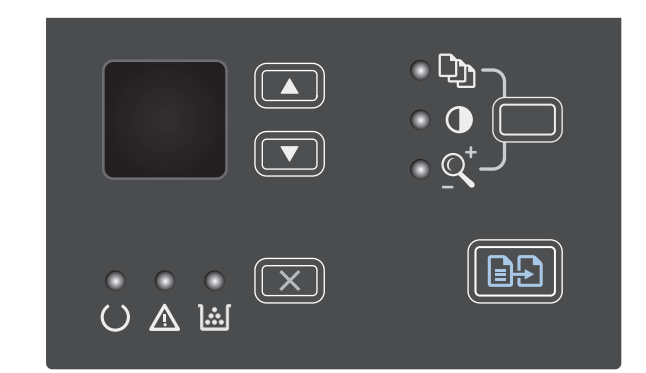

- 3. Druk op de pijl omhoog ▲ om de kopie te vergroten of op de pijl omlaag ▼ om de kopie te verkleinen.
- 4. Druk op de knop Kopiëren starten ₽₽ om het kopiëren te starten.

## Kopieën vergroten of verkleinen (M1210 serie)

1. Plaats het document op de glasplaat van de scanner of in de documentinvoer.

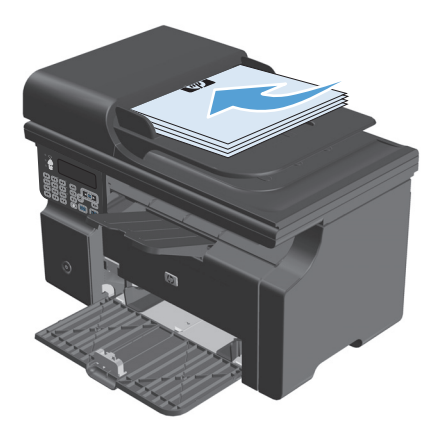

2. Druk op de knop Kopieerinstellingen ≧ om het menu **vergroten/verkleinen** te openen.

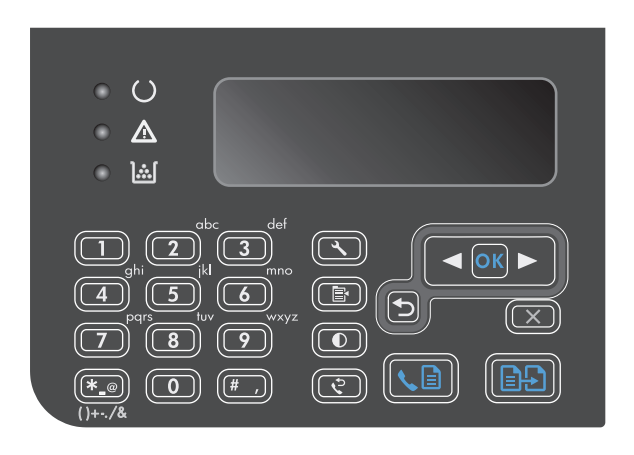

- 3. Selecteer de gewenste verkleinings- of vergrotingsoptie met de pijlknoppen en druk vervolgens op de knop OK.
- 4. Druk op de knop Kopiëren starten ₽₽ om het kopiëren te starten.

## Een kopieertaak sorteren

M1130 serie: het apparaat kan kopieën niet automatisch sorteren.

### Kopieën sorteren (M1210 serie)

1. Druk op de knop Instellingen 🔧.

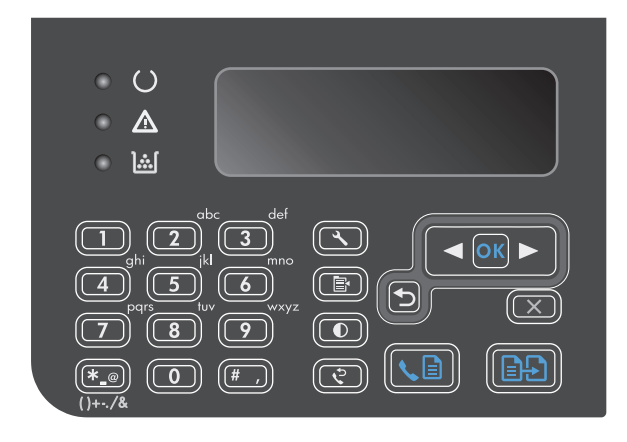

- 2. Gebruik de pijlknoppen om het menu Kopieerinstellingen te selecteren en druk vervolgens op de knop OK.
- Gebruik de pijlknoppen om de optie St. Sortering te selecteren en druk vervolgens op de knop OK.
- Gebruik de pijlknoppen om de optie Aan te selecteren en druk vervolgens op de knop OK.

# Kopieerinstellingen

## Kopieerkwaliteit wijzigen

De volgende instellingen voor kopieerkwaliteit zijn beschikbaar:

- **Tekst**: Gebruik deze instelling voor documenten die uit voornamelijk tekst bestaan. Dit is de standaardinstelling voor de M1210 serie-modellen.
- **Concept**: Gebruik deze instelling als u de kwaliteit van de kopie niet erg belangrijk vindt. Bij deze instelling wordt minder toner gebruikt.
- **Gemengd**: Gebruik deze instelling voor documenten met zowel tekst als afbeeldingen. Dit is de standaardinstelling voor de M1130 serie-modellen.
- Film foto: Gebruik deze instelling voor het kopiëren van foto's.
- **Afbeelding**: Gebruik deze instelling voor andere afbeeldingen dan foto's.

### De kwaliteitsinstelling voor kopiëren wijzigen (M1130 serie).

- **OPMERKING:** Bij dit model kunt u de instelling voor kopieerkwaliteit niet wijzigen voor afzonderlijke kopieertaken. Ga als volgt te werk als u de standaardinstelling voor de afdrukkwaliteit van alle kopieertaken wilt wijzigen:
  - 1. Gebruik de printerdriver om de standaardinstellingen te wijzigen. Ga op een van de volgende manieren te werk, afhankelijk van het besturingssysteem dat u gebruikt.

# Windows XP, Windows Server 2003 en Windows Server 2008 (met de standaardweergave van het menu Start)

- a. Klik op Start en vervolgens op Printers en faxapparaten.
- **b.** Klik met de rechtermuisknop op het pictogram van de driver en selecteer vervolgens **Eigenschappen**.
- c. Klik op het tabblad Apparaatinstellingen.

#### Windows XP, Windows Server 2003 en Windows Server 2008 (met de klassieke weergave van het menu Start)

- a. Klik op Start, klik op Instellingen en vervolgens op Printers.
- **b.** Klik met de rechtermuisknop op het pictogram van de driver en selecteer vervolgens **Eigenschappen**.
- c. Klik op het tabblad Apparaatinstellingen.

#### Windows Vista

- a. Klik op Start, Configuratiescherm, en in de categorie voor Hardware en Geluid op Printer.
- **b.** Klik met de rechtermuisknop op het pictogram van de driver en selecteer vervolgens **Eigenschappen**.
- c. Klik op het tabblad Apparaatinstellingen.

#### Mac OS X 10.4

- a. Klik in het Apple-menu 📹 op het menu Systeemvoorkeuren en vervolgens op het pictogram Afdrukken en faxen.
- **b.** Klik op de knop **Printerinstellingen**.

#### Mac OS X 10.5 en 10.6

- a. Klik in het Apple-menu 
   <u>op</u> het menu Systeemvoorkeuren en vervolgens op het pictogram Afdrukken en faxen.
- **b.** Selecteer het apparaat in het linkergedeelte van de pagina.
- c. Klik op de knop **Opties en benodigdheden**.
- d. Klik op het tabblad Driver.
- Selecteer de gewenste instelling bij Kopieerkwaliteit.

## De kwaliteitsinstelling voor kopiëren wijzigen (M1210 serie).

1. Druk twee keer op de knop Kopieerinstellingen som het menu **Kopieerkwaliteit** te openen.

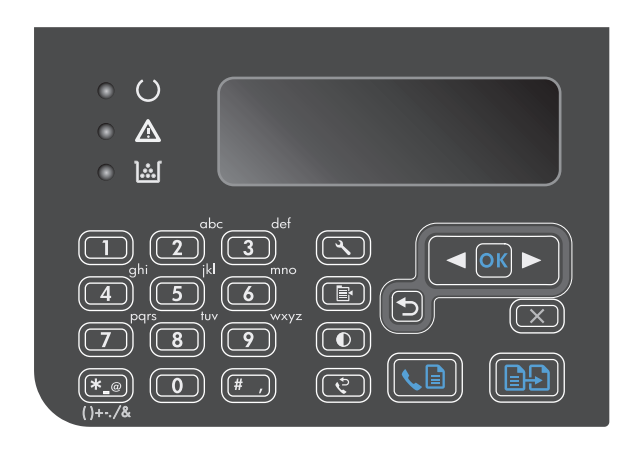

2. Selecteer met de pijlknoppen een optie voor de kopieerkwaliteit en druk op de knop OK.

**OPMERKING:** Na twee minuten wordt de standaardwaarde opnieuw ingesteld.

### Controleren of er geen vuil of vlekken op de glasplaat van de scanner zitten

Na verloop van tijd kan er zich vuil ophopen op de glasplaat van de scanner en de witte, plastic achtergrondplaat, wat een negatieve invloed op de prestaties kan hebben. Voer de volgende procedure uit om de glasplaat en de witte, plastic achtergrondplaat te reinigen.

1. Zet het product uit met de aan-uitschakelaar en haal het netsnoer uit het stopcontact.

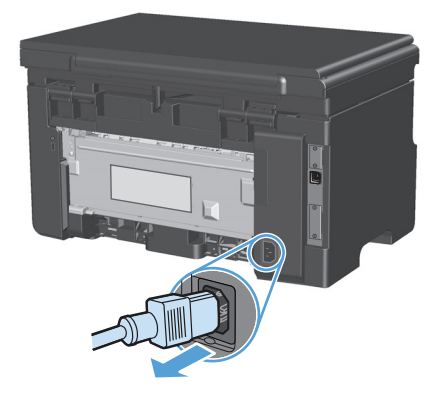

2. Open het deksel van de scanner.

 Reinig de scannerglasplaat en de witte, plastic achtergrondplaat met een zachte doek of een spons die is bevochtigd met een niet-schurende glasreiniger.

**VOORZICHTIG:** Gebruik geen schuurmiddelen, aceton, wasbenzine, ammoniak, ethanol of tetrachloorkoolstof op het product; deze stoffen kunnen het product beschadigen. Laat de glasplaat of de plaat niet rechtstreeks met vloeistoffen in aanraking komen. Deze kunnen onder de glasplaat terechtkomen en het product beschadigen.

- 4. Droog de glasplaat en de witte, plastic achtergrondplaat met een zeem of spons om vlekken te voorkomen.
- 5. Sluit het product weer aan het schakel het met de aan-uitschakelaar weer in.

## De helderheid of donkerte voor kopieën aanpassen

#### De helderheid of donkerte voor kopieën aanpassen (M1130 serie)

1. Druk herhaaldelijk op de knop **Instellingen** totdat het lampje Lichter/donkerder **(**) brandt.

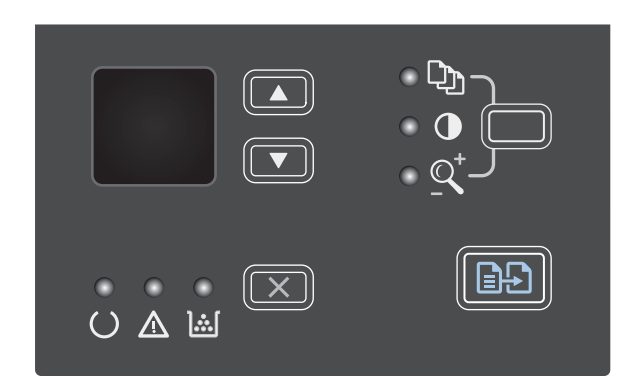

2. Gebruik de pijlknoppen om de instelling Lichter/ donkerder te verhogen of verlagen.

**OPMERKING:** Na twee minuten wordt de standaardwaarde opnieuw ingesteld.

#### De helderheid of donkerte voor kopieën aanpassen (M1210 serie)

1. Druk op de knop Lichter/donkerder **(**).

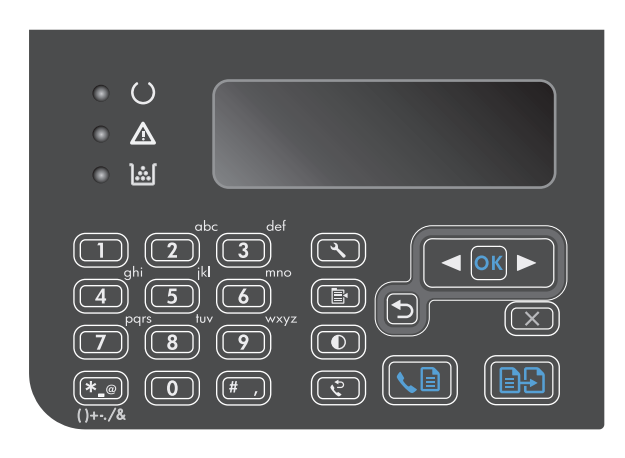

2. Gebruik de pijlknoppen om de instelling Lichter/ donkerder te verhogen of verlagen.

**OPMERKING:** Na twee minuten wordt de standaardwaarde opnieuw ingesteld.

# Kopiëren op beide zijden (duplex)

## Een dubbelzijdig origineel kopiëren naar een enkelzijdig document

1. Plaats de eerste pagina van het document op de glasplaat van de scanner of in de documentinvoer (M1210 serie).

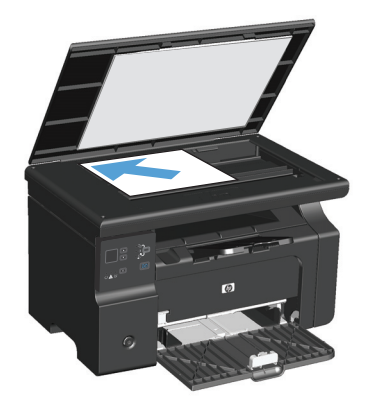

- 2. Druk op de knop Kopiëren starten 🗐 🖓.
- 3. Draai het origineel om en plaats het opnieuw op de glasplaat van de scanner of in de documentinvoer.
- 4. Druk op de knop Kopiëren starten 🖹 🗜.
- 5. Herhaal de stappen 1 tot en met 4 voor elke pagina totdat alle pagina's van het originele document zijn gekopieerd.

## Een dubbelzijdige kopie maken van een dubbelzijdig origineel

1. Plaats de eerste pagina van het document op de glasplaat van de scanner of in de documentinvoer (M1210 serie).

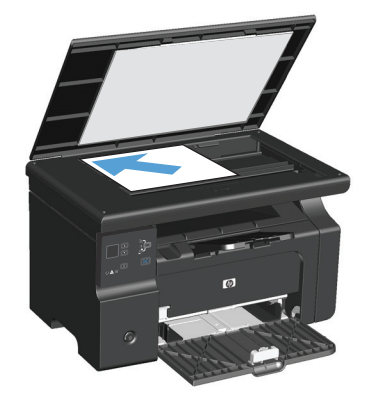

2. Druk op de knop Kopiëren starten 🗐 🗜 .

- 3. Draai het origineel om en plaats het opnieuw op de glasplaat van de scanner of in de documentinvoer.
- Verwijder de gekopieerde pagina uit de uitvoerbak en plaats de pagina met de afdrukzijde omlaag in de invoerlade.

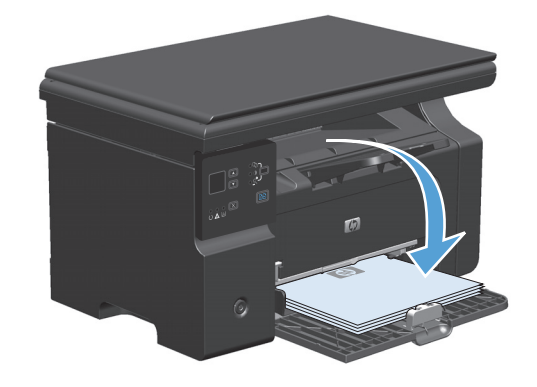

- 5. Druk op de knop Kopiëren starten 🗐 🗜 .
- 6. Verwijder de gekopieerde pagina uit de uitvoerlade en leg deze apart om later handmatig te sorteren.
- 7. Herhaal de stappen 1 tot en met 6 en volg de paginavolgorde van het originele document totdat alle pagina's van het origineel zijn gekopieerd.

# 9 Scannen

- <u>Scanfuncties gebruiken</u>
- <u>Scaninstellingen</u>

# Scanfuncties gebruiken

## Scanmethoden

Scantaken kunnen op de volgende manieren worden uitgevoerd.

- Scannen vanaf de computer met HP LaserJet Scannen (Windows)
- Scannen met HP Director (Mac).
- Scannen vanuit software die compatibel is met TWAIN of WIA (Windows Imaging Application)

#### Scannen met HP LaserJet Scannen (Windows)

- 1. Open de programmagroep HP en selecteer **Scannen naar** om HP LaserJet Scan te starten.
- 2. Selecteer een bestemming voor de scan.
- 3. Klik op Scannen.

**OPMERKING: OK** moet de actie aangeven die u wilt voltooien.

#### Scannen met HP Director (Mac).

#### Losse pagina's scannen

- 1. Plaats het origineel dat u wilt scannen met de bedrukte zijde naar beneden in de documentinvoer.
- 2. Klik op het pictogram HP Director in het Dock.
- 3. Klik op HP Director en vervolgens op **Scannen** om het dialoogvenster **HP** te openen.
- 4. Klik op Scannen.
- 5. Als u meerdere pagina's wilt scannen, plaatst u de volgende pagina en klikt u op **Scannen**. Herhaal dit voor alle pagina's die u wilt scannen.
- 6. Klik op Voltooien en vervolgens op Bestemmingen.

#### Scannen naar bestand

- 1. Kies in **Destinations** (Bestemmingen) **Save To File(s)** (Bewaar als bestand(en)).
- 2. Geef het bestand een naam en geef de bestemmingslocatie op.
- **3.** Klik op **Opslaan**. Het origineel wordt gescand en opgeslagen.

#### Scannen naar e-mail

- 1. In **Destinations** (Bestemmingen) kies **E-mail**.
- 2. Een leeg e-mailbericht wordt geopend met het gescande document als bijlage.
- 3. Geef de e-mailontvanger op, voeg tekst of andere bijlagen toe en klik vervolgens op Verzenden.

#### Scannen via andere software

Het product is compatibel met TWAIN en WIA (Windows Imaging Application). Het product werkt met Windows-programma's die ondersteuning bieden voor scanapparaten die compatibel zijn met TWAIN of WIA en met Macintosh-programma's die ondersteuning bieden voor scanapparaten die compatibel zijn met TWAIN.

Terwijl u in een TWAIN- of WIA-compatibel programma werkt, hebt u toegang tot de scanfunctie en kunt u de afbeelding rechtstreeks in het geopende programma scannen. Zie voor meer informatie het Help-bestand of de documentatie bij uw TWAIN- of WIA-compatibele programma.

#### Scannen vanuit een TWAIN-compatibel programma

Over het algemeen is een softwareprogramma compatibel met TWAIN als het opdrachten heeft als **Ophalen**, **Bestand ophalen**, **Scannen**, **Nieuw object importeren**, **Invoegen vanuit** of **Scanner**. Als u niet zeker weet of een programma compatibel is of als u de naam van de opdracht niet kent, raadpleeg dan de Help of de documentatie van de software.

Wanneer u vanuit een TWAIN-compatibel programma scant, wordt het softwareprogramma HP LaserJet Scannen mogelijk automatisch gestart. Als het programma HP LaserJet Scannen wordt geopend, kunt u wijzigingen aanbrengen in de voorbeeldweergave van de afbeelding. Als het programma niet automatisch wordt geopend, wordt de afbeelding onmiddellijk naar het TWAIN-compatibele programma gezonden.

Start het scannen vanuit het TWAIN-compatibele programma. Raadpleeg de Help of de documentatie van het programma voor meer informatie over de gebruikte opdrachten en stappen.

#### Scannen met een WIA-compatibel programma

WIA is een andere manier om een afbeelding rechtstreeks naar een programma als Microsoft Word te scannen. WIA gebruikt Microsoft-software in plaats van HP LaserJet-scansoftware om te scannen.

Over het algemeen is een programma compatibel met WIA als het menu Invoegen of het menu Bestand opdrachten heeft als **Figuur/Van scanner of camera**. Wanneer u niet zeker weet of een programma compatibel is met WIA, raadpleeg dan de Help of documentatie van de software.

Start het scannen vanuit het WIA-compatibele programma. Raadpleeg de Help of de documentatie van het programma voor meer informatie over de gebruikte opdrachten en stappen.

of

Dubbelklik in de map Camera's en Scanner op het pictogram van het product. Hiermee opent u de standaardwizard voor WIA van Microsoft waarmee u naar een bestand kunt scannen.

### Een scan annuleren

Ga als volgt te werk om een scantaak te annuleren.

- Druk op de knop Annuleren 🔀 op het bedieningspaneel van het apparaat.
- Klik op de knop **Annuleren** in het dialoogvenster.

# Scaninstellingen

## **Bestandsindeling voor scannen**

De standaardbestandsindeling van een gescand document of een gescande foto is afhankelijk van het soort scan en het object dat wordt gescand.

- Als u een document of foto naar een computer scant, wordt het bestand opgeslagen als een .TIFbestand.
- Als u een document naar e-mail scant, wordt het bestand opgeslagen als een .PDF-bestand.
- Als u een foto naar e-mail scant, wordt het bestand opgeslagen als een .JPEG-bestand.

**OPMERKING:** Bij gebruik van het scansoftwareprogramma kunnen verschillende bestandstypen worden geselecteerd.

## Resolutie en kleur van de scanner

Als de kwaliteit niet aan uw verwachtingen voldoet wanneer u een gescande afbeelding afdrukt, hebt u in de software voor de scanner mogelijk een verkeerde instelling voor de resolutie of de kleuren geselecteerd. De resolutie en de kleur hebben gevolgen voor de volgende kenmerken van gescande afbeeldingen:

- Helderheid van de afbeelding
- Structuur van kleurgradaties (vloeiend of ruw)
- Scantijd
- Bestandsgrootte

De Scanresolutie wordt gemeten in pixels per inch (ppi).

OPMERKING: De scanresolutie in ppi is een waarde die niet uitwisselbaar is met de afdrukresolutie in dpi (dots per inch).

De instellingen voor kleur, grijsschaal en zwart-wit bepalen hoeveel kleuren beschikbaar zijn. U kunt de hardwareresolutie van de scanner instellen op maximaal 1200 ppi. Met de software kunt u een geïnterpoleerde resolutie van maximaal 19.200 ppi verkrijgen. U kunt de kleuren en grijswaarden instellen op 1 bit (zwart-wit) of 8 bits (256 grijstinten of kleuren) tot 24 bits (ware kleuren).

De tabel met richtlijnen voor de resolutie en de kleuren bevat eenvoudige tips voor het uitvoeren van scantaken.

**OPMERKING:** Wanneer u de resolutie en de kleuren instelt op een hoge waarde, kunt u grote bestanden verkrijgen die veel schijfruimte in beslag nemen en het scanproces vertragen. Voordat u de resolutie en de kleuren instelt, moet u bepalen hoe u de gescande afbeelding gaat gebruiken.
# Richtlijnen voor de resolutie en de kleuren

De volgende tabel geeft een overzicht van de aanbevolen resolutie- en kleurinstellingen voor verschillende scantaken.

| Gebruik                          | Aanbevolen resolutie                                                                      | Aan | bevolen kleurinstellingen                            |
|----------------------------------|-------------------------------------------------------------------------------------------|-----|------------------------------------------------------|
| Faxen                            | 150 ррі                                                                                   | •   | Zwart-wit                                            |
| E-mail                           | 150 ррі                                                                                   | •   | Zwart-wit, als geen vloeiende gradaties vereist zijn |
|                                  |                                                                                           | •   | Grijsschaal, als vloeiende gradaties vereist zijn    |
|                                  |                                                                                           | •   | Kleur, als de afbeelding in kleur is                 |
| Tekst bewerken                   | 300 ррі                                                                                   | •   | Zwart-wit                                            |
| Drukwerk (afbeeldingen of tekst) | 600 ppi voor complexe afbeeldingen of<br>als u het document aanzienlijk wilt<br>vergroten | •   | Zwart-wit voor tekst en lijntekeningen               |
|                                  |                                                                                           | •   | Grijsschaal voor gearceerde of gekleurde             |
|                                  | 300 ppi voor normale afbeeldingen en<br>tekst                                             |     |                                                      |
|                                  |                                                                                           | •   | Kleur, als de afbeelding in kleur is                 |
|                                  | 150 ppi voor foto's                                                                       |     |                                                      |
| Weergave op scherm               | 75 ррі                                                                                    | •   | Zwart-wit voor tekst                                 |
|                                  |                                                                                           | •   | Grijsschaal voor afbeeldingen en foto's              |
|                                  |                                                                                           | •   | Kleur, als de afbeelding in kleur is                 |

## Kleur

U kunt de volgende instellingen voor de kleurwaarden gebruiken bij het scannen.

| Instelling  | Aanbevolen gebruik                                                                                                |  |
|-------------|----------------------------------------------------------------------------------------------------|--|
| Kleur       | Gebruik deze instelling voor kleurenfoto's met een hoge kwaliteit of documenten waarin de<br>kleur belangrijk is. |  |
| Zwart-wit   | Gebruik deze instelling voor tekstdocumenten.                                                                     |  |
| Grijsschaal | Gebruik deze instelling als het bestand niet te groot mag worden of als u een document of foto snel wilt scannen. |  |

# **Scankwaliteit**

Na verloop van tijd kan er zich vuil ophopen op de glasplaat van de scanner en de witte, plastic achtergrondplaat, wat een negatieve invloed op de prestaties kan hebben. Voer de volgende procedure uit om de glasplaat en de witte, plastic achtergrondplaat te reinigen.

1. Zet het product uit met de aan-uitschakelaar en haal het netsnoer uit het stopcontact.

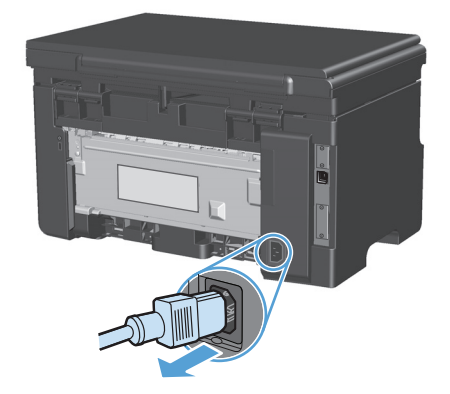

- 2. Open het deksel van de scanner.
- Reinig de scannerglasplaat en de witte, plastic achtergrondplaat met een zachte doek of een spons die is bevochtigd met een niet-schurende glasreiniger.

**VOORZICHTIG:** Gebruik geen schuurmiddelen, aceton, wasbenzine, ammoniak, ethanol of tetrachloorkoolstof op het product; deze stoffen kunnen het product beschadigen. Laat de glasplaat of de plaat niet rechtstreeks met vloeistoffen in aanraking komen. Deze kunnen onder de glasplaat terechtkomen en het product beschadigen.

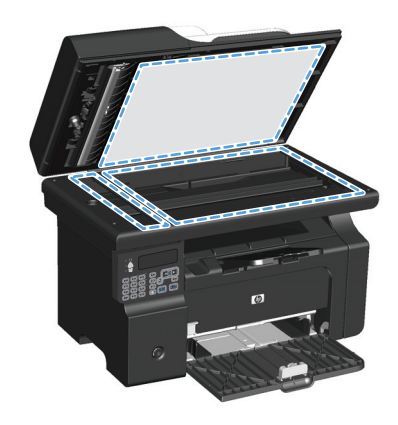

- 4. Droog de glasplaat en de witte, plastic achtergrondplaat met een zeem of spons om vlekken te voorkomen.
- 5. Sluit het product weer aan het schakel het met de aan-uitschakelaar weer in.

# 10 Fax (alleen M1210 serie)

- <u>Faxfuncties</u>
- Fax instellen
  - De hardware installeren en aansluiten
    - Fax aansluiten op een telefoonlijn
    - Extra apparatuur aansluiten
    - De stand-alone-fax instellen
  - Faxinstellingen configureren
    - De tijd, de datum en de faxkopregel instellen via het bedieningspaneel
  - <u>De wizard Faxinstellingen van HP gebruiken</u>
    - <u>Tijd, datum en kopregel voor fax instellen</u>
    - Gebruik van standaardletters in faxkopteksten
- Het telefoonboek gebruiken
  - <u>Het bedieningspaneel gebruiken om een faxtelefoonboek te maken en te bewerken</u>
  - <u>Contactpersonen uit Microsoft Outlook importeren of exporteren</u>
  - <u>Telefoonboekgegevens uit andere programma's gebruiken</u>
  - <u>Telefoonboek verwijderen</u>
- <u>Faxinstellingen configureren</u>
  - Instellingen voor het verzenden van faxen
    - Speciale kiessymbolen en opties instellen
    - De kiestoondetectie instellen
    - <u>Automatisch opnieuw kiezen en de tijd tussen nieuwe pogingen instellen</u>
    - <u>Het contrast en de resolutie instellen</u>
    - Sjablonen voor voorbladen
    - Een faxvoorblad aanpassen

- Instellingen voor het ontvangen van faxen
  - Fax doorsturen instellen
  - <u>De antwoordmodus instellen</u>
  - Faxnummers blokkeren of deblokkeren
  - <u>Het aantal belsignalen instellen</u>
  - Specifieke belsignalen instellen
  - Inkomende faxen automatisch verkleinen
  - Instellingen voor het opnieuw afdrukken van faxen configureren
  - <u>De stiltedetectiemodus instellen</u>
  - <u>Het volume van de fax instellen</u>
  - Het stempelen van ontvangen faxen instellen
  - De functie Privé ontvangen instellen
- Faxen ophalen instellen
- Fax gebruiken
  - Faxsoftware
    - Ondersteunde faxprogramma's
  - <u>Een fax annuleren</u>
    - <u>De huidige fax annuleren</u>
    - Een faxtaak in de wachtrij annuleren
  - Faxen uit het geheugen verwijderen
  - Fax gebruiken op een DSL-, PBX- of ISDN-systeem
    - o <u>DSL</u>
    - <u>PBX</u>
    - o <u>ISDN</u>
  - Fax gebruiken op een VoIP-service
  - Faxgeheugen
    - Bij stroomuitval blijft het faxgeheugen behouden
  - Een fax verzenden
    - Faxen vanaf de flatbedscanner
    - Faxen vanuit de documentinvoer
    - Faxen met handmatig kiezen

- Een fax verzenden vanuit de software
- Een fax verzenden via een op de faxlijn aangesloten telefoon
- <u>Uitgestelde verzending van een fax plannen</u>
- <u>Gebruik van toegangscodes, creditcards of telefoonkaarten</u>
- Een fax ontvangen
  - <u>Een fax afdrukken</u>
  - Faxen ontvangen wanneer er faxtonen te horen zijn op de telefoonlijn
  - Faxen ontvangen op een computer
- Faxproblemen oplossen
  - <u>Controlelijst voor het oplossen van problemen met faxen</u>
  - Foutmeldingen op de fax
    - <u>Signaal- en waarschuwingsberichten</u>
  - Faxlogboeken en rapporten
    - <u>Alle faxrapporten afdrukken</u>
    - <u>Afzonderlijke faxrapporten afdrukken</u>
    - <u>Het faxactiviteitenlogbestand automatisch laten afdrukken</u>
    - Het faxfoutenrapport instellen
    - <u>Het faxbevestigingsrapport instellen</u>
    - <u>De eerste pagina van elke fax opnemen in het faxbevestigingsrapport, het faxfoutenrapport</u> <u>en het rapport laatste oproep</u>
  - Foutcorrectie en faxsnelheid wijzigen
    - Foutcorrectiemodus van de fax instellen
    - De faxsnelheid wijzigen
  - Problemen bij het verzenden van faxen
  - Problemen bij het ontvangen van faxen
- Informatie over regelgeving en garanties

# **Faxfuncties**

Het product heeft de volgende faxfuncties, die beschikbaar zijn via het bedieningspaneel of de productsoftware.

- Wizard Faxinstellingen voor eenvoudige configuratie van de fax
- Analoge fax voor standaardpapier met documentinvoer voor 35 pagina's en een uitvoerbak met een capaciteit van maximaal 100 pagina's.
- Telefoonlijst met ruimte voor 100 vermeldingen
- Automatische nummerherhaling
- Digitale opslag van maximaal 500 faxpagina's
- Faxen doorsturen
- Vertraagde versturing van faxberichten
- Belsignaalfuncties: aantal belsignalen en compatibiliteit met specifieke belsignalen configureren (service via het plaatselijke telecombedrijf)
- Bevestigingsrapport fax
- Ongewenste faxberichten blokkeren
- Acht voorbladsjablonen beschikbaar

**OPMERKING:** niet alle functies staan in deze lijst. Sommige functies zijn mogelijk pas beschikbaar als de productsoftware is geïnstalleerd.

# **Fax instellen**

# De hardware installeren en aansluiten

## Fax aansluiten op een telefoonlijn

Het product is een analoog apparaat. U wordt aanbevolen het product op een vaste analoge telefoonlijn aan te sluiten.

### Extra apparatuur aansluiten

Het product heeft twee faxpoorten:

- De lijnaansluiting vaarmee het apparaat op de telefoonaansluiting wordt aangesloten.
- De telefoonaansluiting ( 🖳 ), waarmee extra apparaten op het apparaat kunnen worden aangesloten.

U kunt toestellen op twee manieren in combinatie met het product gebruiken:

- Als extra toestel, door het op dezelfde telefoonlijn aan te sluiten, maar op een andere locatie.
- Als downstream-toestel dat rechtstreeks op het product of via een ander apparaat op het product is aangesloten.

Sluit de extra apparaten aan in de volgorde zoals hierna wordt beschreven. De uitvoerpoort voor elk apparaat is aangesloten op de invoerpoort van de volgende. Zo wordt een "ketting" gevormd. Wanneer u een bepaald apparaat niet wilt aansluiten, kunt u de stap die dit apparaat beschrijft, overslaan en verdergaan met het volgende apparaat.

**OPMERKING:** Sluit niet meer dan drie apparaten aan op de telefoonlijn.

**OPMERKING:** voicemail wordt op dit product niet ondersteund.

- 1. Maak de netsnoeren los van de apparaten die u wilt aansluiten.
- 2. Raadpleeg eerst de handleiding van het apparaat als het apparaat nog niet op een telefoonlijn is aangesloten. Het product moet al op een telefoonaansluiting zijn aangesloten.

3. Verwijder het plastic gedeelte uit de poort "telefoon" (de poort is gemarkeerd met een pictogram van een telefoon).

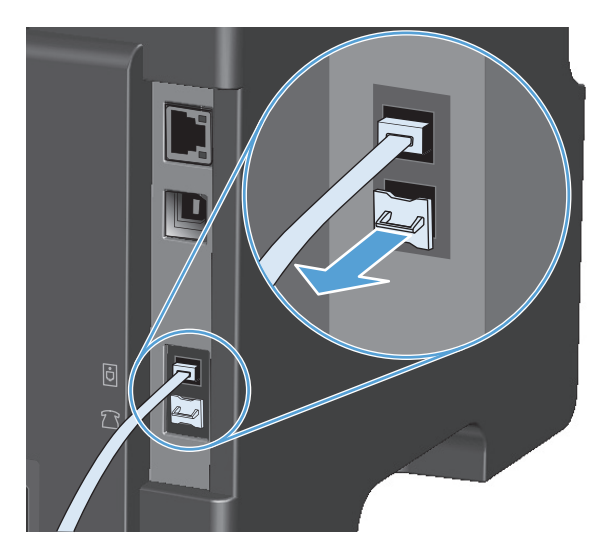

**4.** Als u een interne of externe modem op een computer wilt aansluiten, sluit u het ene uiteinde van het telefoonsnoer aan op de telefoonaansluiting (  $\bigcirc$  ) van het apparaat. Sluit het andere uiteinde van het telefoonsnoer aan op de lijnaansluiting van de modem.

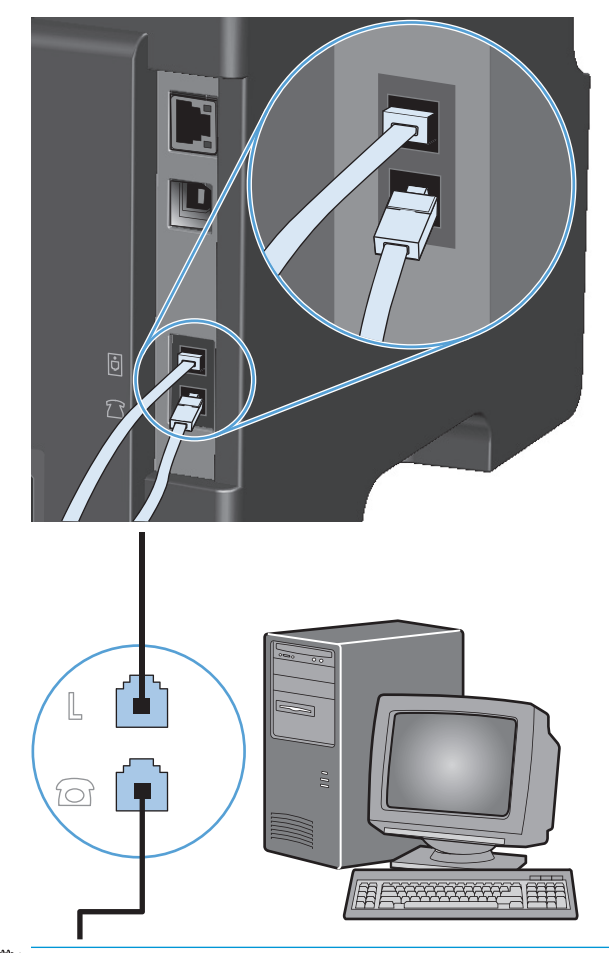

- **OPMERKING:** Enkele computers hebben een tweede "lijn" poort om op een bepaalde lijn aan te sluiten. Als u twee "line"-poorten hebt, moet u de documentatie bij uw modem raadplegen om te controleren of u de juite "line"-poort gebruikt.
- 5. Als u een nummermelder wilt aansluiten, sluit u een telefoonsnoer aan op de telefoonpoort van het vorige apparaat. Sluit het andere uiteinde van het telefoonsnoer aan op de lijnaansluiting van de nummermelder.

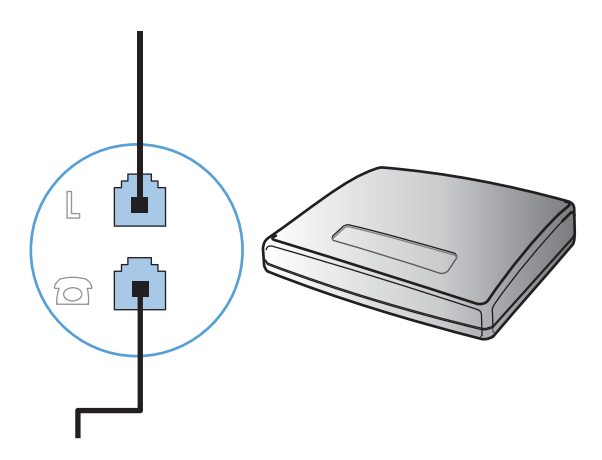

6. Als u een antwoordapparaat wilt aansluiten, sluit u een telefoonsnoer aan op de telefoonpoort van het vorige apparaat. Sluit het andere uiteinde van het telefoonsnoer aan op de lijnaansluiting van het antwoordapparaat.

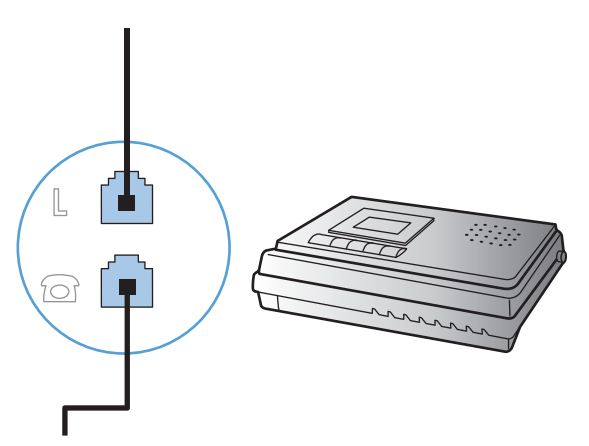

7. Als u een telefoon wilt aansluiten, sluit u een telefoonsnoer aan op de telefoonpoort van het vorige apparaat. Sluit het andere uiteinde van het telefoonsnoer aan op de lijnaansluiting van de telefoon.

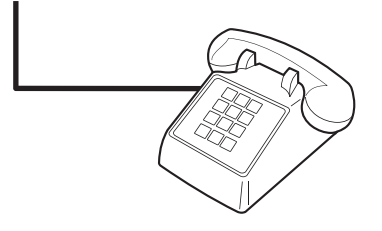

8. Nadat u de extra apparaten hebt aangesloten, sluit u ze weer aan op het stopcontact.

#### Een fax met een antwoordapparaat instellen

- Stel de instelling voor het aantal belsignalen op het product in op minstens één belsignaal meer dan het aantal belsignalen dat op het antwoordapparaat is ingesteld.
- Wanneer een antwoordapparaat op dezelfde telefoonlijn is aangesloten, maar op een andere aansluiting (bijvoorbeeld in een andere kamer), is het mogelijk dat het product hierdoor geen faxberichten meer kan ontvangen.

#### Fax instellen met een extra telefoontoestel

Wanneer deze instelling is ingeschakeld, kunt u het product de opdracht geven om de inkomende faxoproep te beantwoorden door achtereenvolgens op de telefoontoetsen 1-2-3 te drukken. De standaardinstelling is **Aan**. Schakel deze instelling alleen uit als u gebruikmaakt van pulskiezen of als uw telefoonmaatschappij deze service ook biedt. De service van de telefoonmaatschappij functioneert niet als deze conflicten oplevert met het product.

- 1. Druk op de knop Instellingen 🔧 op het bedieningspaneel.
- 2. Gebruik de pijlknoppen om het menu **Faxinstellingen** te selecteren en druk vervolgens op de knop OK.
- 3. Gebruik de pijlknoppen om het menu **Fax ontvangen instellingen** te selecteren en druk vervolgens op de knop OK.

- **4.** Gebruik de pijlknoppen om het menu **Telefoon aangesloten** te selecteren en druk vervolgens op de knop OK.
- 5. Gebruik de pijlknoppen om de optie **Aan** of **Uit** te selecteren en druk vervolgens op de knop OK om de selectie op te slaan.

### **De stand-alone-fax instellen**

- 1. Haal het product uit de doos en sluit het aan.
- 2. Druk op de knop Instellingen 🔧 op het bedieningspaneel.
- **3.** Gebruik de pijlknoppen om het menu **Systeeminstellingen** te selecteren en druk vervolgens op de knop OK.
- 4. Gebruik de pijlknoppen om het menu **Time/Date (Tijd/datum)** te selecteren en druk vervolgens op de knop OK.
- 5. Gebruik de pijlknoppen om de 12- of 24-uurs klok te selecteren en druk vervolgens op de knop OK.
- 6. Gebruik het toetsenblok om de huidige tijd in te voeren.
- 7. Voer een van de volgende procedures uit:
  - Druk voor de 12-uurs klok op de pijlknoppen om de cursor voorbij het vierde teken te plaatsen. Kies 1 voor voormiddag of 2 voor namiddag. Druk op de knop OK.
  - Druk op de knop OK voor de 24-uursklok.
- 8. Gebruik het toetsenblok om de huidige datum in te voeren. Geef de maand, dag en het jaar met twee cijfers op. Druk op de knop OK.
- 9. Gebruik de pijlknoppen om het menu Faxinstellingen te selecteren en druk vervolgens op de knop OK.
- **10.** Gebruik de pijlknoppen om het menu **Faxhoofd** te selecteren en druk vervolgens op de knop OK.
- **11.** Gebruik het toetsenblok om uw faxnummer en de naam of kopregel van uw bedrijf in te voeren en druk vervolgens op de knop OK.
- **OPMERKING:** u kunt voor het faxnummer maximaal 20 tekens en voor de bedrijfsnaam maximaal 25 tekens invoeren.
- **12.** Stel eventuele andere instellingen in die u voor de productomgeving moet configureren.

## Faxinstellingen configureren

U kunt de faxinstellingen voor het product instellen op het bedieningspaneel, via HP Toolbox of via HP Director. Wanneer u het product voor het eerst instelt, kunt u de instellingen configureren met de wizard Faxinstellingen.

In de Verenigde Staten en in veel andere landen/regio's is het wettelijk verplicht de tijd, de datum en andere faxkopregelgegevens in te stellen.

### De tijd, de datum en de faxkopregel instellen via het bedieningspaneel

Voer de volgende stappen uit om de datum, de tijd en de faxkopregel in te stellen via het bedieningspaneel:

- 1. Druk op de knop Instellingen 🔧 op het bedieningspaneel.
- 2. Gebruik de pijlknoppen om het menu **Systeeminstellingen** te selecteren en druk vervolgens op de knop OK.
- 3. Gebruik de pijlknoppen om het menu **Time/Date (Tijd/datum)** te selecteren en druk vervolgens op de knop OK.
- 4. Gebruik de pijlknoppen om de 12- of 24-uurs klok te selecteren en druk vervolgens op de knop OK.
- 5. Gebruik het toetsenblok om de huidige tijd in te voeren.
- 6. Voer een van de volgende procedures uit:
  - Druk voor de 12-uurs klok op de pijlknoppen om de cursor voorbij het vierde teken te plaatsen. Kies 1 voor voormiddag of 2 voor namiddag. Druk op de knop OK.
  - Druk op de knop OK voor de 24-uursklok.
- 7. Gebruik het toetsenblok om de huidige datum in te voeren. Geef de maand, dag en het jaar met twee cijfers op. Druk op de knop OK.
- 8. Gebruik de pijlknoppen om het menu **Faxinstellingen** te selecteren en druk vervolgens op de knop OK.
- 9. Gebruik de pijlknoppen om het menu **Faxhoofd** te selecteren en druk vervolgens op de knop OK.
- **10.** Gebruik het toetsenblok om uw faxnummer en de naam of kopregel van uw bedrijf in te voeren en druk vervolgens op de knop OK.
- **OPMERKING:** u kunt voor het faxnummer maximaal 20 tekens en voor de bedrijfsnaam maximaal 25 tekens invoeren.

# De wizard Faxinstellingen van HP gebruiken

Als u de software-installatie hebt voltooid, kunt u faxen verzenden vanaf de computer. Als u de fax nog niet volledig hebt ingesteld toen u de software installeerde, kunt u dit proces altijd met de wizard Faxinstellingen van HP voltooien.

## Tijd, datum en kopregel voor fax instellen

- 1. Klik op Starten en vervolgens op Programma's.
- 2. Klik achtereenvolgens op HP, de naam van het apparaat en Wizard Faxinstellingen van HP.
- **3.** Volg de instructies op het scherm in de wizard Faxinstellingen van HP om de datum, de tijd, de faxkopregel en diverse andere instellingen te maken.

### Gebruik van standaardletters in faxkopteksten

Wanneer u het bedieningspaneel gebruikt om uw naam in te voeren in de kopregel of een naam op te geven voor een sneltoets, snelkiescode of groepkiescode, moet u meerdere keren op een alfanumerieke knop drukken totdat de gewenste letter wordt weergegeven. Druk vervolgens op de knop pijl naar rechts p om de letter te selecteren en door te gaan naar de volgende positie. In de volgende tabel wordt weergegeven welke letters en cijfers u met de verschillende alfanumerieke knoppen kunt laten verschijnen.

| Knopnummer | Tekens            |
|------------|-------------------|
| 1          | 1                 |
| 2          | ABCabc2           |
| 3          | DEFdef3           |
| 4          | GHIghi4           |
| 5          | JKLjkl5           |
| 6          | M N O m n o 6     |
| 7          | PQRSpqrs7         |
| 8          | TUVtuv8           |
| 9          | W X Y Z w x y z 9 |
| 0          | 0                 |
| *          | () + / , " * & @  |
| #          | spatie #,         |

**OPMERKING:** Gebruik de knop pijl naar rechts **o**m de cursor op het bedieningspaneel te verplaatsen en gebruik de knop pijl naar links **o**m tekens te verwijderen.

# Het telefoonboek gebruiken

U kunt gekozen faxnummers opslaan (maximaal 100).

# Het bedieningspaneel gebruiken om een faxtelefoonboek te maken en te bewerken

1. Druk op de knop Instellingen 🔧 op het bedieningspaneel.

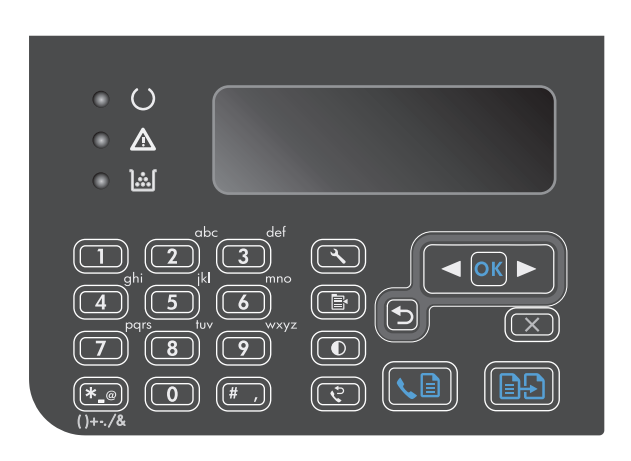

- Gebruik de pijlknoppen om het menu Telefoonboek te selecteren en druk vervolgens op de knop OK.
- Gebruik de pijlknoppen om het menu Toev./bew. te selecteren en druk vervolgens op de knop OK.
- Voer het faxnummer en de naam in en druk vervolgens op de knop OK.

# **Contactpersonen uit Microsoft Outlook importeren of exporteren**

- 1. Open HP Toolbox.
- 2. Klik op Faxen en vervolgens op Faxtelefoonboek.
- 3. Blader naar het telefoonboek van het programma en klik vervolgens op **Importeren**.

# Telefoonboekgegevens uit andere programma's gebruiken

**OPMERKING:** voordat u een telefoonboek uit een ander programma kunt importeren, moet u de exportfunctie in dat andere programma gebruiken.

Met HP Toolbox kunt u contactgegevens uit telefoonboeken van andere software importeren. In de volgende tabel ziet u welke programma's door HP Toolbox worden ondersteund.

| Programma         | Beschrijving                                                                                                    |  |
|-------------------|----------------------------------------------------------------------------------------------------|--|
| Microsoft Outlook | U kunt gegevens uit het Persoonlijk adresboek (PAB), gegevens uit Contactpersonen of uit een combinatie van beide selecteren. Personen en groepen uit het PAB worden alleen samengevoegd met personen uit Contactpersonen als de samenvoegoptie is geselecteerd.                                                                                                    |  |
|                   | Wanneer een vermelding uit Contactpersonen zowel een zakelijk faxnummer als een privéfaxnummer<br>heeft, worden beide nummers weergegeven. De "naam" van deze twee vermeldingen wordt gewijzigd.<br>Aan de naam van de zakelijke vermelding wordt ":(B) ((Z))" toegevoegd en aan de naam van de privé-<br>vermelding ":(H) ((P))".                                                                                                 |  |
|                   | In het geval van een dubbele vermelding (één uit Contactpersonen en één uit het PAB met dezelfde<br>naam en hetzelfde faxnummer), wordt er één vermelding weergegeven. Wanneer er in het PAB echter<br>een vermelding bestaat met een duplicaat in Contactpersonen, en de vermelding in Contactpersonen<br>zowel een zakelijk faxnummer als een privéfaxnummer heeft, worden alle drie de vermeldingen<br>weergegeven.             |  |
| Windows Adresboek | Het Windows Adresboek (WAB), dat door Outlook Express en Internet Explorer wordt gebruikt, wordt<br>ondersteund. Wanneer een persoon zowel een zakelijk faxnummer als een privéfaxnummer heeft,<br>worden er twee vermeldingen weergegeven. De "naam" van deze twee vermeldingen wordt gewijzigd.<br>Aan de naam van de zakelijke vermelding wordt ":(B) ((Z))" toegevoegd en aan de naam van de privé-<br>vermelding ":(H)((P))". |  |
| Goldmine          | Goldmine versie 4.0 wordt ondersteund. HP Toolbox importeert het bestand dat het laatst door<br>Goldmine is gebruikt.                                                                                                    |  |
| Symantec Act!     | Act! versie 4.0 en 2000 worden ondersteund. HP Toolbox importeert de database die het laatst door Act!<br>is gebruikt.                                                                                                    |  |

# Telefoonboek verwijderen

U kunt alle in het apparaat geprogrammeerde telefoonboekvermeldingen verwijderen.

**VOORZICHTIG:** Verwijderde telefoonboekvermeldingen kunnen niet worden hersteld.

1. Druk op de knop Instellingen 🔧 op het bedieningspaneel.

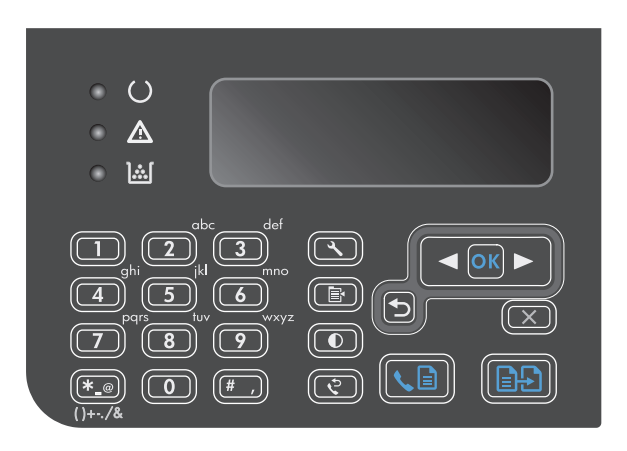

2. Gebruik de pijlknoppen om het menu **Telefoonboek** te selecteren en druk vervolgens op de knop OK.

- 3. Gebruik de pijlknoppen om de optie **Alles** verwijderen te selecteren en druk vervolgens op de knop OK.
- 4. Druk op de knop OK om het verwijderen te bevestigen.

# Faxinstellingen configureren

# Instellingen voor het verzenden van faxen

## Speciale kiessymbolen en opties instellen

U kunt pauzes invoeren in faxnummers die u invoert. Pauzes zijn vaak vereist wanneer u een internationaal nummer kiest of wanneer u verbinding maakt met een buitenlijn.

- Een kiespauze invoegen: Druk herhaaldelijk op de knop # tot er een komma (,) op het display van het bedieningspaneel wordt weergegeven om aan te geven dat op dat punt in de nummerreeks een pauze is ingevoegd.
- **Een pauze voor een kiestoon invoegen**: Druk herhaaldelijk op de symboolknop \* tot **W** op het display van het bedieningspaneel wordt weergegeven als u wilt dat het apparaat op een kiestoon wacht alvorens de rest van het telefoonnummer te kiezen.
- **Een hookflash invoegen**: Druk herhaaldelijk op de knop \* tot **R** op het display van het bedieningspaneel wordt weergegeven als u wilt dat het apparaat hookflash uitvoert.

#### **Voorkiesnummers instellen**

Een kiesvoorvoegsel bestaat uit een of meer cijfers die automatisch worden gekozen vóór elk faxnummer dat u kiest via het bedieningspaneel of de software. Het maximum aantal tekens voor een kiesvoorvoegsel is 50.

De standaardinstelling is **Uit**. U kunt deze functie bijvoorbeeld inschakelen als u een nummer, bijvoorbeeld 9, moet kiezen om toegang te krijgen tot een externe telefoonlijn. Wanneer deze instelling is ingeschakeld, kunt u nog steeds faxnummers kiezen zonder voorvoegsel als u het nummer handmatig kiest.

- 1. Druk op de knop Instellingen 🔧 op het bedieningspaneel.
- 2. Gebruik de pijlknoppen om het menu **Faxinstellingen** te selecteren en druk vervolgens op de knop OK.
- **3.** Gebruik de pijlknoppen om het menu **Instellingen voor fax verzenden** te selecteren en druk vervolgens op de knop OK.
- **4.** Gebruik de pijlknoppen om het menu **Prefix** te selecteren en druk vervolgens op de knop OK.
- 5. Gebruik de pijlknoppen om de optie **Aan** of **Uit** te selecteren en druk vervolgens op de knop OK.
- 6. Als u de optie **Aan** hebt geselecteerd, voert u het netnummer in met het toetsenblok en drukt u vervolgens op de knop OK. U kunt cijfers, pauzes en kiessymbolen invoeren.

# De kiestoondetectie instellen

Gewoonlijk begint het product direct met het kiezen van een faxnummer. Wanneer u het product op dezelfde lijn als uw telefoon gebruikt, schakelt u kiestoondetectie in. Zo voorkomt u dat er een fax wordt verzonden terwijl er iemand aan de telefoon is.

De fabrieksinstelling voor kiestoondetectie is **Aan** voor Frankrijk en Hongarije en **Uit** voor alle overige landen/ regio's.

- 1. Druk op de knop Instellingen 🔧 op het bedieningspaneel.
- 2. Gebruik de pijlknoppen om het menu **Faxinstellingen** te selecteren en druk vervolgens op de knop OK.
- **3.** Gebruik de pijlknoppen om het menu **Instellingen voor fax verzenden** te selecteren en druk vervolgens op de knop OK.

- 4. Gebruik de pijlknoppen om het menu **Kiestoon detecteren** te selecteren en druk vervolgens op de knop OK.
- 5. Gebruik de pijlknoppen om de optie **Aan** of **Uit** te selecteren en druk vervolgens op de knop OK.

#### Toonkiezen of pulskiezen instellen

Met deze procedure kunt u het product instellen op toonkiezen of pulskiezen. De fabrieksinstelling is **Toon**. Wijzig deze instelling niet, tenzij u weet dat uw telefoonlijn geen gebruik maakt van toonkiezen.

- 1. Druk op de knop Instellingen 🔧 op het bedieningspaneel.
- 2. Gebruik de pijlknoppen om het menu **Faxinstellingen** te selecteren en druk vervolgens op de knop OK.
- **3.** Gebruik de pijlknoppen om het menu **Instellingen voor fax verzenden** te selecteren en druk vervolgens op de knop OK.
- 4. Gebruik de pijlknoppen om het menu **kiesmodus** te selecteren en druk vervolgens op de knop OK.
- 5. Gebruik de pijlknoppen om de optie **Toon** of **Puls** te selecteren en druk vervolgens op de knop OK om de selectie op te slaan.

**OPMERKING:** pulskiezen is niet in alle landen/regio's beschikbaar.

## Automatisch opnieuw kiezen en de tijd tussen nieuwe pogingen instellen

Wanneer er geen fax kan worden verzonden, omdat de faxoproep niet wordt beantwoord door het ontvangende apparaat of de lijn bezet is, wordt geprobeerd het nummer opnieuw te kiezen op basis van de opties voor Opnieuw kiezen bij bezet, Opnieuw kiezen bij geen gehoor en Opnieuw kiezen bij communicatiefouten. Volg de procedures in dit hoofdstuk om deze opties in of uit te schakelen.

#### De optie Opnieuw kiezen bij bezet instellen

Als deze optie is ingeschakeld, wordt het nummer automatisch opnieuw gekozen als er een bezetsignaal wordt ontvangen. De fabrieksinstelling voor de optie Opnieuw kiezen bij bezet is **Aan**.

- **1.** Druk op de knop Instellingen **X** op het bedieningspaneel.
- 2. Gebruik de pijlknoppen om het menu **Faxinstellingen** te selecteren en druk vervolgens op de knop OK.
- Gebruik de pijlknoppen om het menu Instellingen voor fax verzenden te selecteren en druk vervolgens op de knop OK.
- Gebruik de pijlknoppen om het menu Opnieuw kiezen bij bezet te selecteren en druk vervolgens op de knop OK.
- 5. Gebruik de pijlknoppen om de optie **Aan** of **Uit** te selecteren en druk vervolgens op de knop OK.

#### De optie Opnieuw kiezen bij geen gehoor instellen

Als deze optie is ingeschakeld, wordt het nummer automatisch opnieuw gekozen als de faxoproep niet wordt beantwoordt door het ontvangende apparaat. De fabrieksinstelling voor de optie Opnieuw kiezen bij geen gehoor is **Uit**.

- **1.** Druk op de knop Instellingen **\checkmark** op het bedieningspaneel.
- 2. Gebruik de pijlknoppen om het menu **Faxinstellingen** te selecteren en druk vervolgens op de knop OK.

- **3.** Gebruik de pijlknoppen om het menu **Instellingen voor fax verzenden** te selecteren en druk vervolgens op de knop OK.
- Gebruik de pijlknoppen om het menu Opnieuw kiezen bij geen antwoord te selecteren en druk vervolgens op de knop OK.
- 5. Gebruik de pijlknoppen om de optie **Aan** of **Uit** te selecteren en druk vervolgens op de knop OK.

#### De optie Opnieuw kiezen bij communicatiefout instellen

Als deze optie is ingeschakeld, wordt het nummer automatisch opnieuw gekozen als er een communicatiefout optreedt. De fabrieksinstelling voor de optie Opnieuw kiezen bij communicatiefout is **Aan**.

- **1.** Druk op de knop Instellingen **X** op het bedieningspaneel.
- 2. Gebruik de pijlknoppen om het menu **Faxinstellingen** te selecteren en druk vervolgens op de knop OK.
- **3.** Gebruik de pijlknoppen om het menu **Instellingen voor fax verzenden** te selecteren en druk vervolgens op de knop OK.
- 4. Gebruik de pijlknoppen om het menu **Communicatiefout bij opnieuw kiezen** te selecteren en druk vervolgens op de knop OK.
- 5. Gebruik de pijlknoppen om de optie **Aan** of **Uit** te selecteren en druk vervolgens op de knop OK.

### Het contrast en de resolutie instellen

#### De standaardwaarde voor licht/donker (contrast) instellen

Het contrast is van invloed op de helderheid en donkerheid van een uitgaande fax.

De standaardinstelling voor licht/donker is het contrast dat gewoonlijk wordt gebruikt voor items die worden gefaxt. In de standaardinstelling staat de schuifknop in het midden.

- 1. Druk op de knop Instellingen 🔧 op het bedieningspaneel.
- 2. Gebruik de pijlknoppen om het menu Faxinstellingen te selecteren en druk vervolgens op de knop OK.
- Gebruik de pijlknoppen om het menu Instellingen voor fax verzenden te selecteren en druk vervolgens op de knop OK.
- **4.** Gebruik de pijlknoppen om het menu **St. lichter/donkerder** te selecteren en druk vervolgens op de knop OK.
- 5. Gebruik de knop pijl naar links ◀ om de schuifregelaar naar links te verplaatsen en de fax lichter dan het origineel te maken, of gebruik de knop pijl naar rechts ► om de schuifregelaar naar rechts te verplaatsen en de fax donkerder dan het origineel te maken.
- 6. Druk op OK om de selectie op te slaan.

#### De resolutie instellen

**OPMERKING:** Als u de resolutie vergroot, wordt de fax ook vergroot. Bij grotere faxen neemt de verzendtijd toe en kan er meer geheugen nodig zijn dan in het product beschikbaar is.

De fabrieksinstelling voor resolutie is **Fijn**.

Gebruik deze procedure om de standaardresolutie voor alle faxtaken te wijzigen naar één van de volgende instellingen:

- **Standaard**: bij deze instelling is de kwaliteit het laagst en de verzendtijd het kortst.
- **Fijn**: bij deze instelling is de resolutiekwaliteit hoger dan bij **Standaard**, wat meestal geschikt is voor tekstdocumenten.
- **Zeer fijn**: deze instelling kan het beste worden gebruikt voor documenten met zowel tekst als afbeeldingen. De verzendtijd is langer dan bij **Fijn**, maar korter dan bij **Foto**.
- **Foto**: deze instelling produceert de beste afbeeldingen, maar verhoogt de verzendtijd aanzienlijk.

#### De standaardresolutie instellen

- 1. Druk op de knop Instellingen 🔧 op het bedieningspaneel.
- 2. Gebruik de pijlknoppen om het menu **Faxinstellingen** te selecteren en druk vervolgens op de knop OK.
- **3.** Gebruik de pijlknoppen om het menu **Instellingen voor fax verzenden** te selecteren en druk vervolgens op de knop OK.
- 4. Gebruik de pijlknoppen om het menu **St. Resolutie** te selecteren en druk vervolgens op de knop OK.
- 5. Verander de resolutie-instelling met de pijlknoppen.
- 6. Druk op OK om de selectie op te slaan.

#### Sjablonen voor voorbladen

Er zijn verschillende voorbladsjablonen voor zakelijke en persoonlijke faxberichten beschikbaar in het softwareprogramma PC-fax verzenden.

**OPMERKING:** u kunt voorbladsjablonen niet wijzigen. Hoewel u velden binnen de sjablonen kunt bewerken, zijn de sjablonen zelf vaste formulieren.

### Een faxvoorblad aanpassen

- **1.** Open het softwareprogramma PC-fax verzenden.
- Voer in het gedeelte Fax To (Fax verzenden aan) het faxnummer, de naam en het bedrijf van de ontvanger in.
- 3. Selecteer onder **Resolutie** een instelling voor de resolutie.
- 4. Selecteer onder Aan fax toevoegen de optie Voorblad.
- 5. Voeg meer informatie toe in de tekstvakken **Opmerkingen** en **Onderwerp**.
- 6. Selecteer in de vervolgkeuzelijst **Cover Page Template** (Voorbladsjabloon) een sjabloon en vervolgens **Pages in Document Tray** (Pagina's in papierlade).
- 7. Voer een van de volgende procedures uit:
  - Klik op **Send now** (Nu verzenden) om de fax te verzenden zonder het voorblad te bekijken.
  - Klik op Preview (Voorbeeld) om de voorbladpagina te bekijken voordat u de fax verzendt.

# Instellingen voor het ontvangen van faxen

## Fax doorsturen instellen

U kunt uw product zodanig instellen dat een inkomende fax naar een ander faxnummer wordt doorgestuurd. Als de fax op uw product wordt ontvangen, wordt deze in het geheugen opgeslagen. Vervolgens wordt het opgegeven faxnummer gekozen en wordt de fax verzonden. Als de fax als gevolg van een fout niet kan worden verzonden (omdat het nummer bijvoorbeeld in gesprek is) en het opnieuw kiezen is mislukt, wordt de fax afgedrukt.

Als er te weinig geheugen beschikbaar is tijdens het ontvangen van een fax, wordt de faxontvangst gestopt en worden uitsluitend de pagina's of delen van pagina's doorgestuurd die al in het geheugen zijn opgeslagen.

Als de functie Fax doorsturen wordt gebruikt, moeten de faxen worden ontvangen op het product (in plaats van op de computer). De antwoordmodus moet zijn ingesteld op **Automatisch**.

- 1. Druk op de knop Instellingen 🔧 op het bedieningspaneel.
- 2. Gebruik de pijlknoppen om het menu **Faxinstellingen** te selecteren en druk vervolgens op de knop OK.
- **3.** Gebruik de pijlknoppen om het menu **Fax ontvangen instellingen** te selecteren en druk vervolgens op de knop OK.
- 4. Gebruik de pijlknoppen om het menu **Fax doorsturen** te selecteren en druk vervolgens op de knop OK.
- 5. Gebruik de pijlknoppen om de optie **Aan** of **Uit** te selecteren en druk vervolgens op de knop OK.
- Als u de functie voor het doorsturen van faxen inschakelt, gebruik dan het toetsenblok om het faxnummer op te geven waarnaar faxen moeten worden doorgestuurd en druk vervolgens op de knop OK om de selectie op te slaan.

#### De antwoordmodus instellen

Afhankelijk van de situatie stelt u de antwoordmodus van het apparaat in op **Automatisch**, **TAM**, **Fax/Tel** of **Handmatig**. De fabrieksinstelling is **Automatisch**.

- **Automatisch**: Inkomende oproepen worden beantwoord na een opgegeven aantal belsignalen of nadat speciale faxtonen zijn herkend.
- **TAM**: Het apparaat beantwoordt de oproep niet automatisch. In plaats daarvan wacht het op het faxsignaal.
- **Fax/Tel**: het apparaat beantwoordt inkomende oproepen onmiddellijk. Als het apparaat het faxsignaal detecteert, verwerkt het de oproep als een fax. Als het apparaat geen faxsignaal detecteert, laat het een belsignaal horen, zodat u de inkomende spraakoproep kunt beantwoorden.
- Handmatig: Het apparaat beantwoordt oproepen nooit. U moet zelf de ontvangst van een fax starten door op de knop Fax verzenden C in op het bedieningspaneel te drukken of door een telefoon op te nemen die op de desbetreffende lijn is aangesloten en 1-2-3 te kiezen.

Voer de volgende stappen uit om de modus voor beantwoorden te wijzigen:

- **1.** Druk op de knop Instellingen **\checkmark** op het bedieningspaneel.
- 2. Gebruik de pijlknoppen om het menu **Faxinstellingen** te selecteren en druk vervolgens op de knop OK.
- **3.** Gebruik de pijlknoppen om het menu **Fax ontvangen instellingen** te selecteren en druk vervolgens op de knop OK.

- 4. Druk op de knop OK om het menu **Antwoordmodus** te selecteren.
- 5. Gebruik de pijlknoppen om de antwoordmodus te selecteren en druk vervolgens op de knop OK.

### Faxnummers blokkeren of deblokkeren

Als u van bepaalde personen of bedrijven geen faxen wilt ontvangen, kunt u maximaal 30 faxnummers blokkeren met behulp van het bedieningspaneel. Wanneer u een faxnummer blokkeert en een fax naar u wordt verstuurd vanaf een geblokkeerd nummer, wordt op het bedieningspaneel aangegeven dat het nummer is geblokkeerd. De fax wordt niet afgedrukt en niet in het geheugen opgeslagen. Faxen van geblokkeerde faxnummers verschijnen in het faxactiviteitenlogboek met de aanduiding 'verwijderd'. U kunt geblokkeerde faxnummers afzonderlijk of allemaal tegelijk deblokkeren.

#### OPMERKING: De afzender van een geblokkeerde fax ontvangt geen melding van een mislukte fax.

Ga als volgt te werk om faxnummers te blokkeren of te deblokkeren met het bedieningspaneel:

- 1. Druk op de knop Instellingen 🔧 op het bedieningspaneel.
- 2. Gebruik de pijlknoppen om het menu **Faxinstellingen** te selecteren en druk vervolgens op de knop OK.
- Gebruik de pijlknoppen om het menu Fax ontvangen instellingen te selecteren en druk vervolgens op de knop OK.
- 4. Gebruik de pijlknoppen om het menu **Faxen blokkeren** te selecteren en druk vervolgens op de knop OK.
- Als u een faxnummer wilt blokkeren, gebruikt u de pijlknoppen om de optie Invoer toevoegen te selecteren en drukt u vervolgens op de knop OK. Voer het faxnummer precies zo in als in de kopregel (inclusief spaties) en druk vervolgens op de knop OK. Voer een naam in voor het geblokkeerde nummer en druk vervolgens op de knop OK.

Als u de blokkering van één nummer wilt opheffen, gebruikt u de pijlknoppen om de optie **Invoer verwijderen** te selecteren en drukt u vervolgens op de knop OK. Gebruik de pijlknoppen om het faxnummer dat u wilt verwijderen te selecteren en druk vervolgens op de knop OK om het verwijderen te bevestigen.

Als u de blokkering van alle faxnummers wilt opheffen, gebruikt u de pijlknoppen om de optie **Alles wissen** te selecteren en drukt u vervolgens op de knop OK. Druk nogmaals op de knop OK om het verwijderen te bevestigen.

#### Het aantal belsignalen instellen

Wanneer de antwoordmodus is ingesteld op **Automatisch**, bepaalt de instelling voor het aantal belsignalen het aantal keren dat de telefoon overgaat voordat het product een inkomende oproep beantwoordt.

Als het product is aangesloten op een lijn waarop zowel faxen als telefoongesprekken binnenkomen (een gedeelde lijn) en waarop ook een antwoordapparaat is aangesloten, moet het aantal belsignalen mogelijk worden aangepast. Het aantal belsignalen voor het product moet hoger zijn dan voor het antwoordapparaat. Zo worden inkomende gesprekken beantwoord met het antwoordapparaat en kan een bericht worden opgenomen als het om een normaal telefoongesprek gaat. Als de oproep door het antwoordapparaat wordt beantwoord, worden eventuele faxtonen door het product herkend en worden faxoproepen beantwoord door het product.

De standaardinstelling voor het aantal belsignalen is voor de V.S. en Canada vijf en voor de overige landen/ regio's twee.

Met de volgende tabel kunt u bepalen hoeveel belsignalen u moet gebruiken.

| Soort telefoonlijn                                                                                               | Aanbevolen instelling aantal belsignalen                                                                                                    |
|----------------------------------------------------------------------------------------------------|----------------------------------------------------------------------------------------------------|
| Een aparte faxlijn (alleen ontvangen van faxoproepen)                                                            | Stel het aantal belsignalen in binnen het bereik dat op het<br>bedieningspaneel wordt weergegeven. (Het minimum en<br>maximale aantal toegestane belsignalen varieert per land/regio.)                                                                                                    |
| Een lijn met twee afzonderlijke telefoonnummers en een<br>belpatroonabonnement.                                  | Een of twee keer rinkelen. (Als u voor het andere<br>telefoonnummer een antwoordapparaat of computervoicemail<br>gebruikt, moet u het product instellen op een hoger aantal<br>belsignalen dan het antwoordapparaat. U kunt ook specifieke<br>belsignalen instellen om een onderscheid te maken tussen<br>spraak- en faxoproepen.) |
| Gedeelde lijn (ontvangt zowel faxen als telefoongesprekken) met<br>alleen één aangesloten telefoon               | Vijf keer rinkelen of vaker.                                                                                                    |
| Gedeelde lijn (ontvangt zowel faxen als telefoongesprekken) met<br>een aangesloten antwoordapparaat of voicemail | Twee beltonen meer dan het antwoordapparaat of de voicemail.                                                                                                    |

Voer de volgende stappen uit om het aantal belsignalen in te stellen.

- 1. Druk op de knop Instellingen 🔧 op het bedieningspaneel.
- 2. Gebruik de pijlknoppen om het menu **Faxinstellingen** te selecteren en druk vervolgens op de knop OK.
- Gebruik de pijlknoppen om het menu Fax ontvangen instellingen te selecteren en druk vervolgens op de knop OK.
- 4. Gebruik de pijlknoppen om het menu **Beltonen bij antwoorden** te selecteren en druk vervolgens op de knop OK.
- 5. Gebruik de pijlknoppen om het aantal belsignalen in te voeren en druk vervolgens op de knop OK.

### Specifieke belsignalen instellen

Belpatroondiensten of specifieke belsignalen zijn verkrijgbaar bij uw lokale telefoonmaatschappij. Met deze service kunt u over meer dan één telefoonnummer op één lijn beschikken. Elk telefoonnummer heeft een uniek belpatroon, zodat u zelf telefoongesprekken kunt beantwoorden terwijl faxoproepen worden beantwoord door het product.

Als u bent geabonneerd op een belpatroonservice bij uw telefoonmaatschappij, moet u het product zodanig instellen dat dit reageert op het juiste belpatroon. Niet alle landen/regio's ondersteunen unieke belpatronen. Neem contact op met uw telefoonmaatschappij om vast te stellen of deze service in uw land/regio beschikbaar is.

De instellingen zijn als volgt:

- Alle belsignalen: het product beantwoordt alle oproepen die via de telefoonlijn binnenkomen.
- Eén keer: het product beantwoordt alle oproepen met een enkelvoudig belpatroon.
- **Twee keer**: het product beantwoordt alle oproepen met een dubbel belpatroon.

**OPMERKING:** Als u niet beschikt over belpatroonservices, maar u de instellingen voor het belpatroon wilt wijzigen in een andere instelling dan de standaardinstelling **Alle belsignalen**, kan het product mogelijk geen faxen ontvangen.

- **Drie keer**: het product beantwoordt alle oproepen met een drievoudig belpatroon.
- **Twee/drie keer**: het product beantwoordt alle oproepen met een dubbel of drievoudig belpatroon.

Volg de onderstaande stappen om de belpatronen te wijzigen voor het beantwoorden van oproepen:

- 1. Druk op de knop Instellingen 🔧 op het bedieningspaneel.
- 2. Gebruik de pijlknoppen om het menu **Faxinstellingen** te selecteren en druk vervolgens op de knop OK.
- **3.** Gebruik de pijlknoppen om het menu **Fax ontvangen instellingen** te selecteren en druk vervolgens op de knop OK.
- **4.** Gebruik de pijlknoppen om het menu **Beltype bij antwoorden** te selecteren en druk vervolgens op de knop OK.
- 5. Gebruik de pijlknoppen om het gewenste belpatroon te selecteren en druk vervolgens op de knop OK.
- 6. Nadat het product is geïnstalleerd, vraagt u een bekende om u een fax te sturen. Zo kunt u controleren of de belpatroonservice op de juiste wijze functioneert.

## Inkomende faxen automatisch verkleinen

Als de optie Aanpassen aan pagina is ingeschakeld, worden lange faxen automatisch tot maximaal 75% verkleind, zodat de informatie op papier van standaardformaat past (de fax wordt bijvoorbeeld verkleind van Legal- naar Letter-formaat).

Als de optie Aanpassen aan pagina is uitgeschakeld, worden lange faxen met volledig formaat afgedrukt op meerdere pagina's. De fabrieksinstelling voor automatische verkleining van inkomende faxen is **Aan**.

Als u de functie **Faxen stempelen** hebt ingeschakeld, kunt u het beste de optie voor automatische verkleining ook inschakelen. Zo worden inkomende faxen enigszins verkleind, zodat het stempel niet op twee pagina's wordt afgedrukt.

- **OPMERKING:** zorg dat de instelling voor het standaardpapierformaat overeenkomt met het formaat van het afdrukmateriaal dat in de lade is geplaatst.
  - 1. Druk op de knop Instellingen 🔧 op het bedieningspaneel.
  - 2. Gebruik de pijlknoppen om het menu **Faxinstellingen** te selecteren en druk vervolgens op de knop OK.
  - **3.** Gebruik de pijlknoppen om het menu **Fax ontvangen instellingen** te selecteren en druk vervolgens op de knop OK.
  - 4. Gebruik de pijlknoppen om het menu **Passend maken** te selecteren en druk vervolgens op de knop OK.
  - 5. Gebruik de pijlknoppen om de optie **Aan** of **Uit** te selecteren en druk vervolgens op de knop OK om de selectie op te slaan.

## Instellingen voor het opnieuw afdrukken van faxen configureren

De standaardinstelling voor het opnieuw afdrukken van faxen is **Aan**. U wijzigt deze instelling als volgt op het bedieningspaneel:

- 1. Druk op de knop Instellingen 🔧 op het bedieningspaneel.
- 2. Gebruik de pijlknoppen om het menu **Faxinstellingen** te selecteren en druk vervolgens op de knop OK.

- **3.** Gebruik de pijlknoppen om het menu **Fax ontvangen instellingen** te selecteren en druk vervolgens op de knop OK.
- **4.** Gebruik de pijlknoppen om het menu **Faxen opnieuw afdrukken** te selecteren en druk vervolgens op de knop OK.
- 5. Gebruik de pijlknoppen om de optie **Aan** of **Uit** te selecteren en druk vervolgens op de knop OK.

### De stiltedetectiemodus instellen

Met deze instelling regelt u of u wel of geen faxen kunt ontvangen van oudere faxapparaten die tijdens faxverzendingen geen faxsignaal verzenden. Op het moment van deze publicatie zijn er nog erg weinig van dit soort faxapparaten in gebruik. De standaardinstelling is **Uit**. De instelling voor de stiltedetectiemodus dient u alleen te wijzigen als u regelmatig faxen ontvangt van iemand die een ouder model faxapparaat gebruikt.

- **1.** Druk op de knop Instellingen **X** op het bedieningspaneel.
- 2. Gebruik de pijlknoppen om het menu **Faxinstellingen** te selecteren en druk vervolgens op de knop OK.
- Gebruik de pijlknoppen om het menu Fax ontvangen instellingen te selecteren en druk vervolgens op de knop OK.
- 4. Gebruik de pijlknoppen om het menu **Stiltedetectie** te selecteren en druk vervolgens op de knop OK.
- 5. Gebruik de pijlknoppen om de optie **Aan** of **Uit** te selecteren en druk vervolgens op de knop OK om de selectie op te slaan.

#### Het volume van de fax instellen

U stelt het volume van de faxgeluiden in op het bedieningspaneel. U kunt de instellingen voor de volgende geluiden wijzigen:

- De faxgeluiden voor inkomende en uitgaande faxen
- Het belsignaal voor inkomende faxen

De fabrieksinstelling voor het volume van de faxgeluiden is Laag.

#### Het volume van waarschuwingen, de telefoonlijn en het belsignaal instellen

- 1. Druk op de knop Instellingen 🔧.
- 2. Gebruik de pijlknoppen om het menu **Systeeminstellingen** te selecteren en druk vervolgens op de knop OK.
- 3. Gebruik de pijlknoppen om het menu **Vol-instellingen** te selecteren en druk vervolgens op de knop OK.
- 4. Gebruik de pijlknoppen om het menu **Alarmvolume**, **Telefoonlijnvolume** of **Belvolume** te selecteren en druk vervolgens op de knop OK.
- 5. Gebruik de pijlknoppen om de instelling Uit, Laag, Gemiddeld of Hoog te selecteren.
- 6. Druk op OK om de selectie op te slaan.

### Het stempelen van ontvangen faxen instellen

De informatie over de afzender wordt boven aan elke ontvangen fax afgedrukt. U kunt ook uw eigen kopregel op inkomende faxen laten afdrukken om de ontvangstdatum en -tijd te bevestigen. De fabrieksinstelling voor het stempelen van ontvangen faxen is **Uit**.

- **OPMERKING:** Wanneer u stempelen van ontvangen faxen inschakelt, is het mogelijk dat de paginagrootte toeneemt en het product een tweede pagina afdrukt.
- **OPMERKING:** deze optie is alleen van toepassing op ontvangen faxen die worden afgedrukt door het product.
  - **1.** Druk op de knop Instellingen  $\checkmark$  op het bedieningspaneel.
  - 2. Gebruik de pijlknoppen om het menu **Faxinstellingen** te selecteren en druk vervolgens op de knop OK.
  - **3.** Gebruik de pijlknoppen om het menu **Fax ontvangen instellingen** te selecteren en druk vervolgens op de knop OK.
  - 4. Gebruik de pijlknoppen om het menu **Faxen stempelen** te selecteren en druk vervolgens op de knop OK.
  - 5. Gebruik de pijlknoppen om de optie **Aan** of **Uit** te selecteren en druk vervolgens op de knop OK om de selectie op te slaan.

### De functie Privé ontvangen instellen

**OPMERKING:** De functie Privé ontvangen is niet van invloed op de functie voor het opnieuw afdrukken van de laatste fax. Als u de toegang tot alle ontvangen faxen wilt beperken, zorg er dan voor dat de instelling **Faxen opnieuw afdrukken** is ingesteld op **Uit**.

Wanneer de functie Privé ontvangen is ingeschakeld, worden ontvangen faxen opgeslagen in het geheugen. U hebt een persoonlijk identificatienummer (PIN) nodig om de opgeslagen faxen af te drukken.

#### De functie Privé ontvangen inschakelen

- **1.** Druk op de knop Instellingen **\checkmark** op het bedieningspaneel.
- 2. Gebruik de pijlknoppen om het menu **Faxinstellingen** te selecteren en druk vervolgens op de knop OK.
- **3.** Gebruik de pijlknoppen om het menu **Fax ontvangen instellingen** te selecteren en druk vervolgens op de knop OK.
- Gebruik de pijlknoppen om het menu Privé ontvangen te selecteren en druk vervolgens op de knop OK.
- 5. Gebruik de pijlknoppen om de optie **Aan** te selecteren en druk vervolgens op de knop OK.
- 6. Gebruik het toetsenblok om het beveiligingswachtwoord van het apparaat in te voeren en druk vervolgens op de knop OK.
- 7. Voer het beveiligingswachtwoord voor het apparaat ter bevestiging opnieuw in met het toetsenblok en druk vervolgens op de knop OK.

#### De functie Privé ontvangen uitschakelen

- 1. Druk op de knop Instellingen 🔧 op het bedieningspaneel.
- 2. Gebruik de pijlknoppen om het menu **Faxinstellingen** te selecteren en druk vervolgens op de knop OK.

- **3.** Gebruik het toetsenblok om het beveiligingswachtwoord van het apparaat in te voeren en druk vervolgens op de knop OK.
- 4. Gebruik de pijlknoppen om het menu **Fax ontvangen instellingen** te selecteren en druk vervolgens op de knop OK.
- 5. Gebruik de pijlknoppen om het menu **Privé ontvangen** te selecteren en druk vervolgens op de knop OK.
- 6. Gebruik de pijlknoppen om de optie **Uit** te selecteren en druk vervolgens op de knop OK.

Wanneer het faxgeheugen faxen bevat die nog niet zijn afgedrukt, worden de faxen afgedrukt en uit het geheugen verwijderd.

# **Faxen ophalen instellen**

Als iemand anders een fax zodanig heeft ingesteld dat faxen kunnen worden opgehaald, kunt u de fax naar uw product laten verzenden. (Dit wordt ook wel opvragen bij een ander apparaat genoemd.)

- 1. Druk op de knop Instellingen 🔧 op het bedieningspaneel.
- 2. Gebruik de pijlknoppen om het menu **Faxfuncties** te selecteren en druk vervolgens op de knop OK.
- **3.** Gebruik de pijlknoppen om de optie **Ontvangst op afroep** te selecteren en druk vervolgens op de knop OK.

Het product belt naar het andere faxapparaat en vraagt de fax op.

# Fax gebruiken

# Faxsoftware

# **Ondersteunde faxprogramma's**

Het pc-faxprogramma dat bij dit product wordt geleverd, is het enige pc-faxprogramma dat met het product werkt. Wanneer u een eerder geïnstalleerd pc-faxprogramma wilt blijven gebruiken, moet het worden gebruikt met de modem die al op de computer is aangesloten. Het werkt niet via de modem van het product.

# Een fax annuleren

U kunt een fax waarvan het nummer wordt gekozen of een fax die wordt ontvangen of verzonden, annuleren.

## De huidige fax annuleren

Druk op de knop Annuleren 🔀 op het bedieningspaneel. Alle niet verzonden pagina's worden geannuleerd. Wanneer u op de knop Annuleren 🔀 drukt, worden ook groepskiestaken geannuleerd.

## Een faxtaak in de wachtrij annuleren

U kunt faxopdrachten annuleren in de volgende situaties:

- Het product wacht op een nieuwe kiespoging na een bezette lijn, een niet-beantwoorde oproep of een communicatiefout.
- De fax wordt op een later tijdstip verzonden.

Voer de volgende stappen uit om een faxtaak te annuleren via het menu **Status faxtaak**:

- 1. Druk op de knop Instellingen 🔧 op het bedieningspaneel.
- 2. Gebruik de pijlknoppen om het menu **Status faxtaak** te selecteren en druk vervolgens op de knop OK.
- 3. Doorloop met de pijltoetsen de taken in de wachtrij totdat u de taak bereikt die u wilt wissen.
- 4. Druk op de knop OK om de taak te selecteren die u wilt annuleren.
- 5. Druk op de knop OK om te bevestigen dat u de taak wilt annuleren.

# Faxen uit het geheugen verwijderen

Gebruik deze procedure alleen als u vermoedt dat iemand anders toegang heeft tot uw product en mogelijk faxen uit het geheugen opnieuw probeert af te drukken.

**VOORZICHTIG:** Naast het wissen van het afdrukgeheugen kunt u met deze procedure faxen verwijderen die op dat moment worden verzonden evenals faxen die gepland zijn voor een latere verzending en niet afgedrukte of doorgestuurde faxen.

- 1. Druk op de knop Instellingen 🔧 op het bedieningspaneel.
- 2. Gebruik de pijlknoppen om het menu Faxfuncties te selecteren en druk vervolgens op de knop OK.
- **3.** Gebruik de pijlknoppen om de optie **Opgeslagen faxen wissen** te selecteren en druk vervolgens op de knop OK.
- 4. Druk op de knop OK om het verwijderen te bevestigen.

# Fax gebruiken op een DSL-, PBX- of ISDN-systeem

HP producten zijn speciaal bedoeld voor traditionele analoge telefoonlijnen. Ze zijn niet bedoeld voor DSL-, PBX- of ISDN-lijnen, of VoIP-services. Met de juiste instellingen en apparatuur werken ze hier wellicht echter wel mee.

OPMERKING: HP raadt aan instellingsopties voor DSL, PBX, ISDN en VoIP met uw serviceprovider te bespreken.

Het HP LaserJet product is een analoog apparaat dat niet compatibel is met digitale telefoonomgevingen (tenzij een digitaal-analoogomzetter wordt gebruikt). HP garandeert geen compatibiliteit van het product met digitale omgevingen of digitaal-analoogomzetters.

### DSL

Bij een digitale telefoonlijn (DSL) wordt digitale technologie gebruikt over standaard koperen telefoonkabels. Dit product is niet rechtstreeks compatibel met digitale signalen. Wanneer de configuratie echter tijdens het instellen van de digitale telefoonlijn wordt opgegeven, kan het signaal worden gesplitst, zodat een deel van de bandbreedte wordt gebruikt om een analoog signaal te verzenden (voor spraak en fax) en de resterende bandbreedte wordt gebruikt voor het verzenden van digitale gegevens.

**OPMERKING:** niet alle faxen zijn compatibel met DSL-services. HP garandeert geen compatibiliteit van het product met alle DSL-servicelijnen of providers.

Voor een DSL-modem hebt u een hoogdoorlaatfilter nodig. Van de serviceprovider ontvangt u doorgaans een laagdoorlaatfilter, voor normale telefoonkabels.

**OPMERKING:** neem voor meer informatie of voor hulp contact op met de DSL-provider.

#### PBX

Het product is een analoog apparaat dat niet compatibel is met alle digitale telefoonomgevingen. Er zijn mogelijk digitaal-analoogfilters of -omzetters nodig om de faxfunctionaliteit te kunnen gebruiken. Wanneer zich faxproblemen voordoen in een PBX-omgeving, kan het nodig zijn de PBX-provider om hulp te vragen. HP garandeert geen compatibiliteit van het product met digitale omgevingen of digitaal-analoogomzetters.

Neem voor meer informatie of voor hulp contact op met de PBX-provider.

### ISDN

Neem voor meer informatie of voor hulp contact op met de ISDN-provider.

## Fax gebruiken op een VoIP-service

VoIP-services (voice over internet protocol) zijn meestal niet compatibel met faxapparaten, tenzij de provider expliciet vermeldt dat faxen via IP-services wordt ondersteund.

Wanneer u problemen ondervindt met de werking van een fax op een VoIP-netwerk, controleert u of de juiste kabels en instellingen gebruikt. Wellicht kunt u een fax over een VoIP-netwerk versturen als u de faxsnelheid verlaagt.

Neem contact op met de VoIP-provider als u problemen blijft ondervinden bij het verzenden van faxen.

# Faxgeheugen

# Bij stroomuitval blijft het faxgeheugen behouden

Het flashgeheugen beschermt tegen gegevensverlies in geval van stroomuitval. Op andere faxapparaten worden faxpagina's opgeslagen in het normale RAM-geheugen of in het kortetermijn-RAM-geheugen. In het normale RAM-geheugen gaan gegevens direct verloren wanneer de stroom uitvalt. In het kortetermijn-RAM-geheugen gaan de gegevens ongeveer 60 minuten na een stroomuitval verloren. In het flash-geheugen kunnen gegevens jarenlang worden bewaard zonder dat de fax hoeft te zijn ingeschakeld.

# Een fax verzenden

# Faxen vanaf de flatbedscanner

1. Plaats het document met de bedrukte kant omlaag op de glasplaat.

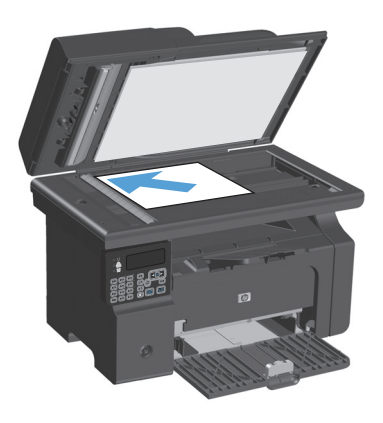

- 2. Druk op de knop Instellingen 🔧.
- 3. Selecteer het menu **Telefoonboek** en raak de knop OK aan.
- Selecteer een naam in het telefoonboek. Als er geen nummers in het telefoonboek staan, gebruikt u het toetsenbord op het bedieningspaneel om het nummer te kiezen.
- 5. Druk op de knop Fax verzenden 📞 📄 op het bedieningspaneel. De faxtaak wordt gestart.

## Faxen vanuit de documentinvoer

1. Plaats de originelen met de bedrukte zijde naar boven in de documentinvoer.

**OPMERKING:** De capaciteit van de documentinvoer is maximaal 35 vellen afdrukmateriaal van 75 g/m<sup>2</sup>.

**VOORZICHTIG:** Gebruik geen originelen met correctietape, correctievloeistof, paperclips of nietjes om schade aan het product te voorkomen. Plaats ook geen foto's en kleine of dunne originelen in de documentinvoer.

2. Schuif de geleiders goed tegen het papier aan.

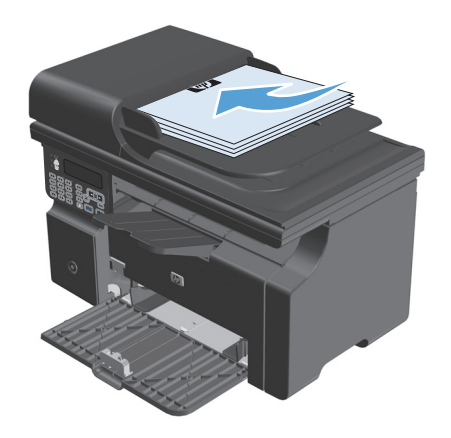

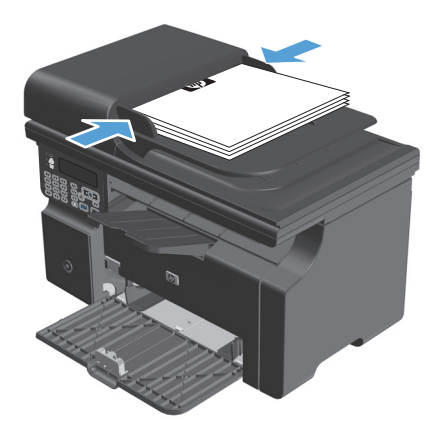

- 3. Druk op de knop Instellingen 🔧.
- 4. Selecteer het menu **Telefoonboek** en raak de knop OK aan.
- Selecteer een vermelding in het telefoonboek. Als er geen vermeldingen in het telefoonboek staan, gebruikt u het toetsenbord op het bedieningspaneel om het nummer te kiezen.

## Faxen met handmatig kiezen

Gewoonlijk wordt het nummer gekozen nadat u op de knop Fax verzenden Ce hebt gedrukt. In bepaalde gevallen kan het echter wenselijk zijn dat elk nummer direct wordt gekozen nadat u dit hebt ingevoerd. Als u bijvoorbeeld uw faxverzending wilt laten afschrijven van een telefoonkaart, moet u het faxnummer kiezen, wachten op de acceptatietoon van de telefoonmaatschappij en vervolgens het nummer van de telefoonkaart

kiezen. Wanneer u een internationaal nummer kiest, moet u misschien een deel van het nummer bellen en wachten op kiestonen voordat u verder kunt kiezen.

#### Handmatig een fax naar een groep sturen (ad-hocfaxen)

Ga als volgt te werk om een fax naar een groep ontvangers te versturen:

- 1. Plaats het document in de invoerlade van de documentinvoer.
- 2. Druk op de knop Instellingen 🔧.
- 3. Selecteer het menu **Telefoonboek** en raak de knop OK aan.
- **4.** Selecteer een vermelding in het telefoonboek. Als er geen vermeldingen in het telefoonboek staan, gebruikt u het toetsenblok op het bedieningspaneel om het nummer te kiezen.
- 5. Herhaal stap 3 en 4 als u meer nummers wilt invoeren. Wanneer u alle nummers hebt gekozen, gaat u door met de volgende stap.
- 6. Druk op de knop Fax verzenden 📢 🗈.
- 7. Als u nog meer pagina's wilt scannen, drukt u op 1 om de optie **Ja** te selecteren en herhaalt u vervolgens stap 6 voor elke pagina die u wilt faxen. Als u klaar bent, drukt u op 2 om de optie **Nee** te selecteren.

De fax wordt naar de verschillende faxnummers gestuurd. Als een nummer in de groep in gesprek is of als de oproep niet wordt beantwoord, wordt het nummer opnieuw gekozen op basis van de instelling voor nummerherhaling. Als alle kiespogingen zijn mislukt, wordt de fout aan het faxactiviteitenlogboek toegevoegd en wordt het volgende nummer in de groep gekozen.

#### Handmatig opnieuw kiezen

- 1. Plaats het document in de documentinvoer.
- 2. Druk op de knop Opnieuw kiezen 🗘 op het bedieningspaneel.
- 3. Druk op de knop Fax verzenden 🔪 📄.
- 4. Als u nog meer pagina's wilt scannen, drukt u op 1 om de optie **Ja** te selecteren en herhaalt u vervolgens stap 3 voor elke pagina die u wilt faxen. Als u klaar bent, drukt u op 2 om de optie **Nee** te selecteren.

De fax wordt verzonden naar het nummer dat opnieuw is gekozen. Als het nummer in gesprek is of de oproep niet wordt beantwoord, wordt het nummer opnieuw gekozen op basis van de instelling voor nummerherhaling. Als alle kiespogingen zijn mislukt, wordt de fout aan het faxactiviteitenlogboek toegevoegd.

## Een fax verzenden vanuit de software

Dit gedeelte bevat algemene instructies voor het verzenden van faxen met behulp van de software die bij het apparaat is geleverd. Alle andere onderwerpen die van toepassing zijn op de software, worden beschreven in de Help bij het programma. Deze kunt u openen via het menu **Help** in het programma.

U kunt elektronische documenten vanaf een computer faxen als u aan de volgende vereisten voldoet:

- Het product is rechtstreeks op de computer aangesloten.
- De software bij het product is op de computer geïnstalleerd.
- Het besturingssysteem van de computer is Microsoft Windows XP, Windows Vista of Mac OS X 10.4, 10.5, 10.6 of hoger.

#### Een fax verzenden vanuit de software (Windows XP of Vista)

De procedure om een fax te verzenden, is afhankelijk van uw specificaties. Hieronder volgen de meest voorkomende stappen.

- 1. Klik op Starten, klik op Programma's (of Alle programma's in Windows XP) en klik vervolgens op Hewlett-Packard.
- 2. Klik op de productnaam en vervolgens op **Fax verzenden**. De faxsoftware verschijnt nu.
- 3. Voer het faxnummer in van één of meer ontvangers.
- **4.** Plaats het document in de documentinvoer.
- 5. Voeg een voorblad toe. (Dit is optioneel.)
- 6. Klik op Nu verzenden.

#### Een fax verzenden via de software (Mac OS X 10.4 of hoger)

Mac OS X biedt u de keuze uit twee methoden om faxen te verzenden met de software van het apparaat.

Voer de volgende stappen uit als u een fax wilt verzenden met HP Director:

- 1. Plaats het document in de documentinvoer.
- 2. Open HP Director door op het pictogram in het dock te klikken en klik op **Faxen**. Het dialoogvenster Afdrukken van Apple wordt weergegeven.
- 3. Selecteer Fax PDF (PDF faxen) in het pop-upmenu PDF.
- **4.** Typ het faxnummer van een of meer ontvangers onder **Aan**.
- 5. Selecteer het product onder Modem.
- 6. Klik op Faxen.

Voer de volgende stappen uit als u een fax wilt verzenden door deze af te drukken naar een faxstuurprogramma:

- **1.** Open het document dat u wilt faxen.
- 2. Klik op Afdrukken in het menu Bestand.
- 3. Selecteer Fax PDF (PDF faxen) in het pop-upmenu PDF.

- 4. Typ het faxnummer van een of meer ontvangers onder **Aan**.
- 5. Selecteer het product onder **Modem**.
- 6. Klik op Faxen.

Een fax versturen vanuit een softwareprogramma van een andere leverancier, bijvoorbeeld Microsoft Word (alle besturingssystemen)

- 1. Open een document in een ander programma.
- 2. Klik op het menu **Bestand** en vervolgens op **Afdrukken**.
- **3.** Selecteer in de vervolgkeuzelijst met printerdrivers de driver van de fax. De faxsoftware verschijnt nu.
- 4. Voer een van de volgende procedures uit:
  - Windows
    - a. Voer het faxnummer in van één of meer ontvangers.
    - **b.** Voeg een voorblad toe. (Dit is optioneel.)
    - c. Voeg eventuele pagina's toe die in het product zijn geplaatst. (Deze stap is optioneel.)
    - d. Klik op Nu verzenden.
  - Macintosh
    - a. Selecteer **Fax PDF** (PDF faxen) in het pop-upmenu **PDF**.
    - **b.** Voer het faxnummer in van één of meer ontvangers.
    - c. Selecteer het product onder **Modem**.
    - d. Klik op Faxen.

## Een fax verzenden via een op de faxlijn aangesloten telefoon

Het kan voorkomen dat u een faxnummer wilt kiezen vanaf een toestel dat op dezelfde lijn is aangesloten als het product. Dit is bijvoorbeeld het geval als u een fax verstuurt naar een persoon van wie het apparaat op handmatig ontvangen is ingesteld. U kunt dan eerst bellen om te laten weten dat de fax er aankomt.

🖹 OPMERKING: Het toestel moet op de telefoonaansluiting ( 🗋 ) van het apparaat zijn aangesloten.

- 1. Plaats het document in de documentinvoer.
- 2. Neem de handset van een toestel dat op dezelfde lijn is aangesloten als het product. Kies het faxnummer met behulp van het toetsenblok van de telefoon.
- 3. Wanneer de ontvanger antwoordt, kunt u vragen of deze het faxapparaat inschakelt.
- 4. Wanneer u de faxtonen hoort, drukt u op de knop Fax verzenden ᢏ 📄, wacht u totdat **Bezig met verbinden** op het display van het bedieningspaneel verschijnt en legt u de handset neer.

#### Uitgestelde verzending van een fax plannen

Via het bedieningspaneel van het product kunt u instellen dat een fax op een later tijdstip naar een of meerdere personen wordt verzonden. Wanneer deze procedure is voltooid, scant het product het document in het geheugen en keert het weer terug naar de stand Klaar.

**OPMERKING:** wanneer de fax niet op het geplande tijdstip kan worden verzonden, wordt dit aangegeven in het faxfoutenrapport (indien deze optie is ingeschakeld) of in het faxactiviteitenlogboek. De verzending wordt mogelijk niet uitgevoerd als de faxoproep niet wordt beantwoord of als een bezetsignaal de kiespogingen heeft gestopt.

Wanneer is ingesteld dat een fax op een later tijdstip moet worden verzonden, maar deze moet worden aangepast, verstuurt u de extra informatie als een nieuwe faxtaak. Alle faxen die zijn gepland voor verzending naar hetzelfde faxnummer op hetzelfde moment, worden als individuele faxen afgeleverd.

1. Plaats het document in de documentinvoer.

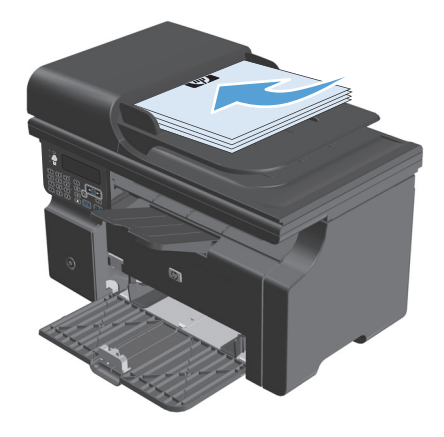

 Druk op de knop Instellingen X op het bedieningspaneel.

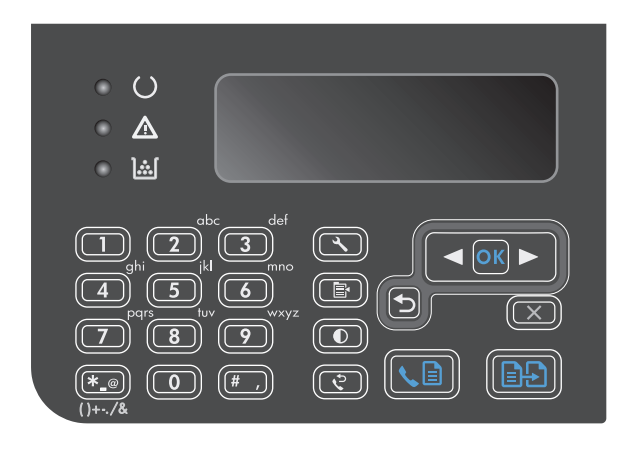

- **3.** Gebruik de pijlknoppen om het menu **Faxfuncties** te selecteren en druk vervolgens op de knop OK.
- Gebruik de pijlknoppen om het menu Fax later verzenden te selecteren en druk vervolgens op de knop OK.
- 5. Gebruik het toetsenblok om de tijd in te voeren.
- Wanneer het product op de 12-uurs klok is ingesteld, kunt u met de pijlknoppen de cursor voorbij het vierde teken verplaatsen om voormiddag of namiddag in te stellen. Selecteer 1 voor de voormiddag of 2 voor de namiddag en druk vervolgens op de knop OK. Als het apparaat is ingesteld op de 24-uurs klok, drukt u op de knop OK.
- Druk op de knop OK om de standaarddatum te gebruiken of gebruik het toetsenblok om de datum in te voeren en druk vervolgens op de knop OK.
- 8. Voer het faxnummer in.

**OPMERKING:** Deze functie ondersteunt geen niet-gedefinieerde (ad hoc) groepen.

### Gebruik van toegangscodes, creditcards of telefoonkaarten

Wanneer u toegangscodes, creditcards of telefoonkaarten wilt gebruiken, dient u handmatig te kiezen zodat u pauzes en kiescodes kunt invoeren.

#### **Faxen internationaal versturen**

Wanneer u een fax naar een internationale bestemming wilt versturen, kiest u handmatig zodat u pauzes en internationale toegangsnummers kunt invoeren.
## Een fax ontvangen

## Een fax afdrukken

Wanneer het product een faxverzending ontvangt, wordt de fax afgedrukt (tenzij de functie Privé ontvangen is ingeschakeld) en wordt deze ook automatisch in het flashgeheugen opgeslagen.

### Een opgeslagen fax afdrukken wanneer de functie Privé ontvangen is ingeschakeld

Wanneer u opgeslagen faxen wilt afdrukken, dient u de pincode voor Privé ontvangen in te voeren. Nadat het apparaat de opgeslagen faxen heeft afgedrukt, worden deze uit het geheugen verwijderd.

- 1. Druk op de knop Instellingen 🔧 op het bedieningspaneel.
- 2. Gebruik de pijlknoppen om het menu Faxinstellingen te selecteren en druk vervolgens op de knop OK.
- Gebruik het toetsenblok om de beveiligingspincode van het apparaat in te voeren en druk vervolgens op de knop OK.
- 4. Gebruik de pijlknoppen om het menu **Fax ontvangen instellingen** te selecteren en druk vervolgens op de knop OK.
- 5. Gebruik de pijlknoppen om het menu **Privé ontvangen** te selecteren en druk vervolgens op de knop OK.
- 6. Gebruik de pijlknoppen om de optie **Faxen afdrukken** te selecteren en druk vervolgens op de knop OK.

### Een fax opnieuw afdrukken

Als een fax niet is afgedrukt omdat de printcartridge leeg is of omdat de fax is afgedrukt op de verkeerde soort afdrukmateriaal, kunt u de fax opnieuw afdrukken. De hoeveelheid beschikbaar geheugen bepaalt het huidige aantal faxen die zijn opgeslagen voor het opnieuw afdrukken. De meest recente fax wordt als eerste afgedrukt, de oudste fax die is opgeslagen wordt als laatste afgedrukt.

Deze faxen worden continu opgeslagen. Door het opnieuw afdrukken worden ze niet uit het geheugen gewist.

- 1. Druk op de knop Instellingen 🔧 op het bedieningspaneel.
- 2. Gebruik de pijlknoppen om het menu **Faxfuncties** te selecteren en druk vervolgens op de knop OK.
- **3.** Gebruik de pijlknoppen om de optie **Laatste opnieuw afdrukken** te selecteren en druk vervolgens op de knop OK. Het product drukt de laatst afgedrukte fax opnieuw af.
- **OPMERKING:** Druk op de knop Annuleren 🔀 om het afdrukken op een willekeurig moment te stoppen.

**VOORZICHTIG:** Wanneer de instelling **Faxen opnieuw afdrukken** is ingesteld op **Uit**, kunnen onjuist afgedrukte of vervaagde faxen niet opnieuw worden afgedrukt.

## Faxen ontvangen wanneer er faxtonen te horen zijn op de telefoonlijn

Als u een telefoonlijn hebt waarop zowel faxen als telefoongesprekken binnenkomen en u hoort faxsignalen wanneer u de telefoon opneemt, kunt u het ontvangstproces op één van de volgende twee manieren starten.

- Druk op de knop Fax verzenden sein op het bedieningspaneel als u zich vlak bij het apparaat bevindt.
- Als dit niet zo is, drukt u achtereenvolgens op de toetsen 1-2-3 op het toestel. Vervolgens wacht u totdat u faxverzendsignalen hoort en hangt u op.

## **OPMERKING:** De tweede methode werkt alleen als de instelling **Telefoon aangesloten** is ingesteld op **Ja**.

## Faxen ontvangen op een computer

**OPMERKING:** Het ontvangen van faxen met een computer wordt niet ondersteund voor Macintosh.

U kunt alleen faxen ontvangen op een computer als de software tijdens de installatie van het product volledig is geïnstalleerd.

Om faxen op uw computer te ontvangen, schakelt u de instelling Ontvangen op pc in de software in.

- 1. Open HP Toolbox.
- 2. Selecteer het product.
- 3. Klik op Faxen.
- 4. Klik op Faxtaken.
- 5. Selecteer onder Faxontvangstmodus de optie Faxen ontvangen op deze computer.

#### De instelling Ontvangen op pc uitschakelen via het bedieningspaneel

Deze instelling kan alleen op de computer worden ingeschakeld. Als deze computer om bepaalde redenen niet langer beschikbaar is, voert u de volgende procedure uit om de instelling Ontvangen op pc uit te schakelen vanaf het bedieningspaneel.

- **1.** Druk op de knop Instellingen **\checkmark** op het bedieningspaneel.
- 2. Gebruik de pijlknoppen om het menu **Faxfuncties** te selecteren en druk vervolgens op de knop OK.
- **3.** Gebruik de pijlknoppen om de optie **Naar pc stoppen** te selecteren en druk vervolgens op de knop OK.

#### Een nieuwe fax weergeven in de modus Ontvangen op pc

- 1. Open HP Toolbox.
- 2. Selecteer het product.
- 3. Klik op Faxen.
- 4. Klik op Faxontvangstlog.
- 5. Klik in de kolom **Faxbeeld** op de koppeling Bekijken van de fax die u wilt bekijken.

## Faxproblemen oplossen

## Controlelijst voor het oplossen van problemen met faxen

Tips voor het oplossen van problemen met faxen:

- Druk via het menu **Rapporten** het menuoverzicht af. Dit is een overzicht van de menu's en beschikbare instellingen op het bedieningspaneel.
- Probeer na het uitvoeren van elke oplossing een fax te verzenden of te ontvangen.
- Koppel alle apparaten los van het apparaat. Controleer of het telefoonsnoer van het apparaat rechtstreeks op de telefoonaansluiting aan de muur is aangesloten.
- 1. Controleer of de firmware van het apparaat up-to-date is:
  - **a.** Druk een configuratiepagina af via het menu **Rapporten**.
  - **b.** Ga naar <u>www.hp.com/support/ljm1210series</u> en selecteer het besturingssysteem dat u gebruikt.
  - **c.** Blader naar de firmwaretabel en vergelijk de daar vermelde versie met de versie op de configuratiepagina. Download de nieuwste firmware als de versies afwijken.
  - d. Druk opnieuw een configuratiepagina af om te controleren of de firmware up-to-date is.
- 2. Controleer of het telefoonsnoer op de juiste aansluiting is aangesloten.
- **3.** Controleer of de fax is ingesteld. Gebruik het bedieningspaneel of de wizard Faxinstellingen van HP om de tijd, datum en kopregel van de fax in te stellen.
- 4. Controleer de telefoonlijn.
  - **a.** Koppel het telefoonsnoer los van het apparaat.
  - b. Sluit het telefoonsnoer op een telefoon aan en controleer of er een kiestoon klinkt.
  - c. Sluit het telefoonsnoer weer op de juiste aansluiting van het apparaat aan.
- Als u een DSL-service gebruikt, controleer dan de installatie en functies. Voor een DSL-modem hebt u een hoogdoorlaatfilter nodig. Van de serviceprovider ontvangt u doorgaans een laagdoorlaatfilter, voor normale telefoonkabels.
- Als u een VoIP-service gebruikt, controleer dan de installatie en functies. Mogelijk ondersteunt de VoIPservice faxen via IP niet. Als faxen via IP wel wordt ondersteund, verandert u de instelling Faxsnelheid in Langzaam(V.29).
- 7. Ga als volgt te werk als u geen faxen kunt verzenden of ontvangen:
  - **a.** Wijzig de instellingen voor foutcorrectie.
    - **OPMERKING:** Als u deze instellingen wijzigt, kan de afbeeldingskwaliteit achteruitgaan.
  - **b.** Wijzig de instelling **Faxsnelheid** in **Gemiddeld(V.17)** of **Langzaam(V.29)**.

## Foutmeldingen op de fax

Er worden tijdelijk signaal- en waarschuwingsberichten weergegeven. Mogelijk moet u deze bevestigen door op de knop OK te drukken om verder te kunnen gaan, of moet u op de knop Annuleren 🔀 drukken om de taak

te annuleren. Bij bepaalde waarschuwingen wordt de taak mogelijk niet volledig uitgevoerd of is de afdrukkwaliteit niet goed. Als het signaal- of waarschuwingsbericht betrekking heeft op het afdrukken en de functie voor automatisch doorgaan is ingeschakeld, wordt geprobeerd om de taak te hervatten wanneer de waarschuwing 10 seconden op het scherm is weergegeven zonder dat u deze hebt bevestigd.

#### Omschrijving Aanbevolen actie Bedieningspaneelbericht Communicatiefout Er is een fout opgetreden in de Laat het product opnieuw proberen de fax te faxcommunicatie tussen het product en de verzenden. Haal het telefoonsnoer van het afzender of ontvanger. product uit de wandcontactdoos, sluit een telefoon aan en controleer of u kunt bellen. Sluit het telefoonsnoer van het product aan op de aansluiting van een andere telefoonlijn. Probeer het probleem op te lossen door een ander telefoonsnoer te gebruiken. Neem contact op met HP als de fout zich blijft voordoen. Raadpleeg www.hp.com/support/ ljm1210series of de ondersteuningsbrochure in de verpakking van het apparaat. Doc. niet verz. Het product heeft geen enkele pagina gescand Probeer de fax opnieuw te verzenden. of heeft van de computer geen pagina's ontvangen om als fax te verzenden. Faxgeheugen vol Het product had onvoldoende geheugen tijdens Druk alle faxberichten af en vraag de afzender de faxverzending. Alleen de pagina's waarvoor om de fax opnieuw te verzenden. Laat de Ontv. annuleren afzender de faxtaak in verschillende taken plaats is in het geheugen, worden afgedrukt. opsplitsen voordat hij deze opnieuw verzendt. Annuleer alle faxtaken of verwijder de faxberichten uit het geheugen. Faxgeheugen vol Tijdens het verzenden van de fax is het Druk alle ontvangen faxberichten af of wacht geheugen vol geraakt. Een faxtaak kan alleen tot alle geplande faxberichten zijn verzonden. Verst. annuleren correct worden uitgevoerd als alle pagina's van de fax zich in het geheugen bevinden. Alleen de Verzoek de afzender om de fax opnieuw te verzenden. pagina's waarvoor plaats was in het geheugen, zijn verzonden. Annuleer alle faxtaken of verwijder de faxberichten uit het geheugen.

## Signaal- en waarschuwingsberichten

| Bedieningspaneelbericht | Omschrijving                                                                                                    | Aanbevolen actie                                                                                                    |
|-------------------------|----------------------------------------------------------------------------------------------------|----------------------------------------------------------------------------------------------------|
| Faxnummer bezet         | Het faxnummer waarnaar u de fax probeert te<br>verzenden, is in gesprek. Het product kiest het<br>bezette nummer automatisch opnieuw. | Laat het product opnieuw proberen de fax te<br>verzenden.                                                                                                    |
| Upn. kiezen             |                                                                                                    | Bel de ontvanger en controleer of zijn of haar<br>faxapparaat aan staat en gereed is.                                                                                                    |
|                         |                                                                                                    | Controleer of u het juiste faxnummer belt.                                                                                                    |
|                         |                                                                                                    | Controleer of er een kiestoon is op de<br>telefoonlijn door op de knop Fax verzenden<br>� ⊒ te drukken.                                                                                     |
|                         |                                                                                                    | Controleer of de telefoon goed werkt. Hiervoor<br>koppelt u het apparaat los, sluit u een telefoon<br>op de telefoonlijn aan en probeert u een<br>telefoongesprek te voeren.                |
|                         |                                                                                                    | Sluit het telefoonsnoer van het product aan op<br>de aansluiting van een andere telefoonlijn en<br>probeer de fax opnieuw te verzenden.                                                     |
|                         |                                                                                                    | Probeer het probleem op te lossen door een<br>ander telefoonsnoer te gebruiken.                                                                                                    |
|                         |                                                                                                    | Neem contact op met HP als de fout zich blijft<br>voordoen. Raadpleeg <u>www.hp.com/support/</u><br>ljm1210series of de ondersteuningsbrochure in<br>de verpakking van het apparaat.        |
| Faxnummer bezet         | Het faxnummer waarnaar u de fax probeert te verzenden, is in gesprek. De verzending van de                                            | Bel de ontvanger en controleer of zijn of haar<br>faxapparaat aan staat en gereed is.                                                                                                    |
| verst. geannut.         | fax is geannuleerd.                                                                                                    | Controleer of u het juiste faxnummer belt.                                                                                                    |
|                         |                                                                                                    | Controleer of de optie <b>Opnieuw kiezen bij</b><br><b>bezet</b> is ingeschakeld.                                                                                                    |
|                         |                                                                                                    | Controleer of er een kiestoon is op de<br>telefoonlijn door op de knop Fax verzenden<br>� ⊒ te drukken.                                                                                     |
|                         |                                                                                                    | Controleer of de telefoon goed werkt. Hiervoor<br>koppelt u het apparaat los, sluit u een telefoon<br>op de telefoonlijn aan en probeert u een<br>telefoongesprek te voeren.                |
|                         |                                                                                                    | Sluit het telefoonsnoer van het product aan op<br>de aansluiting van een andere telefoonlijn en<br>probeer de fax opnieuw te verzenden.                                                     |
|                         |                                                                                                    | Probeer het probleem op te lossen door een<br>ander telefoonsnoer te gebruiken.                                                                                                    |
|                         |                                                                                                    | Neem contact op met HP als de fout zich blijft<br>voordoen. Raadpleeg <u>www.hp.com/support/</u><br><u>ljm1210series</u> of de ondersteuningsbrochure in<br>de verpakking van het apparaat. |

| Bedieningspaneelbericht | Omschrijving                                                    | Aanbevolen actie                                                                                                    |
|-------------------------|-----------------------------------------------------------------|----------------------------------------------------------------------------------------------------|
| Fax ontvangen fout      | Er is een fout opgetreden tijdens het ontvangen<br>van een fax. | Verzoek de afzender om de fax opnieuw te<br>verzenden.                                                                                                    |
|                         |                                                                 | Probeer een fax naar de afzender of naar een<br>ander faxtoestel te verzenden.                                                                                                    |
|                         |                                                                 | Controleer of er een kiestoon is op de<br>telefoonlijn door op de knop Fax verzenden<br>📞 📄 te drukken.                                                                                     |
|                         |                                                                 | Controleer of het telefoonsnoer goed is<br>aangesloten door het los te koppelen en weer<br>aan te sluiten.                                                                                  |
|                         |                                                                 | Controleer of u het telefoonsnoer gebruikt dat<br>bij het product is geleverd.                                                                                                    |
|                         |                                                                 | Controleer of de telefoon goed werkt. Hiervoor<br>koppelt u het apparaat los, sluit u een telefoon<br>op de telefoonlijn aan en probeert u een<br>telefoongesprek te voeren.                |
|                         |                                                                 | Verlaag de faxsnelheid. Vraag de afzender om<br>de fax opnieuw te verzenden.                                                                                                    |
|                         |                                                                 | Schakel de foutcorrectiemodus uit. Vraag de<br>afzender om de fax opnieuw te verzenden.                                                                                                    |
|                         |                                                                 | Sluit het product aan op een andere<br>telefoonlijn.                                                                                                    |
|                         |                                                                 | Neem contact op met HP als de fout zich blijft<br>voordoen. Raadpleeg <u>www.hp.com/support/</u><br><u>ljm1210series</u> of de ondersteuningsbrochure in<br>de verpakking van het apparaat. |
| Fax vertraagd           | Het faxgeheugen is vol.                                         | Annuleer de fax door op de knop Annuleren 🔀                                                                                                    |
| Verzendgeheugen vol     |                                                                 | te drukken. Verzend de fax opnieuw. Mogelijk<br>moet u de fax in verschillende delen verzenden<br>als de fout zich opnieuw voordoet.                                                        |

| Bedieningspaneelbericht | Omschrijving                                                                                                    | Aanbevolen actie                                                                                                    |
|-------------------------|----------------------------------------------------------------------------------------------------|----------------------------------------------------------------------------------------------------|
| Geen antwoord           | Er is geen antwoord van het faxnummer<br>waarnaar u wilt verzenden. Het product<br>probeert na enkele minuten opnieuw te kiezen. | Laat het product opnieuw proberen de fax te<br>verzenden.                                                                                                    |
| Upn. kiezen             |                                                                                                    | Bel de ontvanger en controleer of zijn of haar<br>faxapparaat aan staat en gereed is.                                                                                                    |
|                         |                                                                                                    | Controleer of u het juiste faxnummer belt.                                                                                                    |
|                         |                                                                                                    | Als het nummer voortdurend opnieuw wordt<br>gekozen, haalt u het telefoonsnoer van het<br>apparaat uit de wandcontactdoos, sluit u een<br>telefoon aan en controleert u of u kunt bellen.   |
|                         |                                                                                                    | Zorg dat het telefoonsnoer van de<br>telefoonaansluiting op de muur is aangesloten<br>op de –¬¬-aansluiting.                                                                                |
|                         |                                                                                                    | Sluit het telefoonsnoer van het product aan op<br>de aansluiting van een andere telefoonlijn.                                                                                               |
|                         |                                                                                                    | Probeer het probleem op te lossen door een<br>ander telefoonsnoer te gebruiken.                                                                                                    |
|                         |                                                                                                    | Neem contact op met HP als de fout zich blijft<br>voordoen. Raadpleeg <u>www.hp.com/support/</u><br><u>ljm1210series</u> of de ondersteuningsbrochure in<br>de verpakking van het apparaat. |
| Geen antwoord           | De pogingen om een faxnummer opnieuw te<br>kiezen zijn mislukt of de optie <b>Opnieuw kiezen</b>                                 | Bel de ontvanger en controleer of zijn of haar<br>faxapparaat aan staat en gereed is.                                                                                                    |
| verst. geannul.         | bij geen antwoord is uitgeschakeld.                                                                                              | Controleer of u het juiste faxnummer belt.                                                                                                    |
|                         |                                                                                                    | Controleer of de optie voor opnieuw kiezen is ingeschakeld.                                                                                                    |
|                         |                                                                                                    | Ontkoppel het telefoonsnoer van het product<br>en van de wandcontactdoos en sluit het weer<br>aan.                                                                                          |
|                         |                                                                                                    | Haal het telefoonsnoer van het product uit de<br>wandcontactdoos, sluit een telefoon aan en<br>controleer of u kunt bellen.                                                                 |
|                         |                                                                                                    | Zorg dat het telefoonsnoer van de<br>telefoonaansluiting op de muur is aangesloten<br>op de –¬¬aansluiting.                                                                                 |
|                         |                                                                                                    | Sluit het telefoonsnoer van het product aan op<br>de aansluiting van een andere telefoonlijn.                                                                                               |
|                         |                                                                                                    | Neem contact op met HP als de fout zich blijft<br>voordoen. Raadpleeg <u>www.hp.com/support/</u><br><u>ljm1210series</u> of de ondersteuningsbrochure in<br>de verpakking van het apparaat. |

| Bedieningspaneelbericht                | Omschrijving                                                                         | Aanbevolen actie                                                                                                    |
|----------------------------------------|--------------------------------------------------------------------------------------|----------------------------------------------------------------------------------------------------|
| Geen belsignaal                        | Het product heeft geen kiestoon gedetecteerd.                                        | Controleer of er een kiestoon is op de<br>telefoonlijn door op de knop Fax verzenden<br>📞 📄 te drukken.                                                                                     |
|                                        |                                                                                      | Ontkoppel het telefoonsnoer van het product<br>en van de wandcontactdoos en sluit het weer<br>aan.                                                                                          |
|                                        |                                                                                      | Controleer of u het telefoonsnoer gebruikt dat<br>bij het product is geleverd.                                                                                                    |
|                                        |                                                                                      | Haal het telefoonsnoer van het product uit de<br>wandcontactdoos, sluit een telefoon aan en<br>controleer of u kunt bellen.                                                                 |
|                                        |                                                                                      | Zorg dat het telefoonsnoer van de<br>telefoonaansluiting op de muur is aangesloten<br>op de – 🖂 -aansluiting.                                                                               |
|                                        |                                                                                      | Sluit het telefoonsnoer van het product aan op<br>de aansluiting van een andere telefoonlijn.                                                                                               |
|                                        |                                                                                      | Neem contact op met HP als de fout zich blijft<br>voordoen. Raadpleeg <u>www.hp.com/support/</u><br><u>ljm1210series</u> of de ondersteuningsbrochure in<br>de verpakking van het apparaat. |
| Geen fax                               | Het product heeft de inkomende oproep<br>beantwoord, maar heeft niet vastgesteld dat | Laat het product opnieuw proberen de fax te ontvangen.                                                                                                    |
| de oproep afkomstig was van een faxtoe | de oproep afkomstig was van een faxtoestel.                                          | Probeer het probleem op te lossen door een<br>ander telefoonsnoer te gebruiken.                                                                                                    |
|                                        |                                                                                      | Sluit het telefoonsnoer van het product aan op<br>de aansluiting van een andere telefoonlijn.                                                                                               |
|                                        |                                                                                      | Neem contact op met HP als de fout zich blijft<br>voordoen. Raadpleeg <u>www.hp.com/support/<br/>ljm1210series</u> of de ondersteuningsbrochure in<br>de verpakking van het apparaat.       |

| Bedieningspaneelbericht | Omschrijving                                                    | Aanbevolen actie                                                                                                    |
|-------------------------|-----------------------------------------------------------------|----------------------------------------------------------------------------------------------------|
| Ongeldige invoer        | Ongeldige gegevens of ongeldig antwoord.                        | Corrigeer de vermelding.                                                                                                    |
| Verzendfout fax         | Er is een fout opgetreden tijdens het verzenden<br>van een fax. | Verzend de fax opnieuw.                                                                                                    |
|                         |                                                                 | Probeer naar een ander faxnummer te faxen.                                                                                                    |
|                         |                                                                 | Controleer of er een kiestoon is op de<br>telefoonlijn door op de knop Fax verzenden<br>�ౖ 🖹 te drukken.                                                                                    |
|                         |                                                                 | Controleer of het telefoonsnoer goed is<br>aangesloten door het los te koppelen en weer<br>aan te sluiten.                                                                                  |
|                         |                                                                 | Controleer of u het telefoonsnoer gebruikt dat<br>bij het product is geleverd.                                                                                                    |
|                         |                                                                 | Controleer of de telefoon goed werkt. Hiervoor<br>koppelt u het apparaat los, sluit u een telefoon<br>op de telefoonlijn aan en probeert u een<br>telefoongesprek te voeren.                |
|                         |                                                                 | Sluit het product aan op een andere<br>telefoonlijn.                                                                                                    |
|                         |                                                                 | Stel de faxresolutie in op <b>Standaard</b> in plaats<br>van op de standaardinstelling <b>Fijn</b> .                                                                                        |
|                         |                                                                 | Neem contact op met HP als de fout zich blijft<br>voordoen. Raadpleeg <u>www.hp.com/support/</u><br><u>ljm1210series</u> of de ondersteuningsbrochure in<br>de verpakking van het apparaat. |

## Faxlogboeken en rapporten

U kunt faxlogboeken en rapporten als volgt afdrukken:

## Alle faxrapporten afdrukken

Gebruik deze procedure om alle volgende rapporten ineens af te drukken:

- Faxactiviteitenlog
- Telefoonboekrapport
- Configuratiepagina
- Lijst met geblokkeerde faxnummers
- 1. Druk op de knop Instellingen 🔧 op het bedieningspaneel.

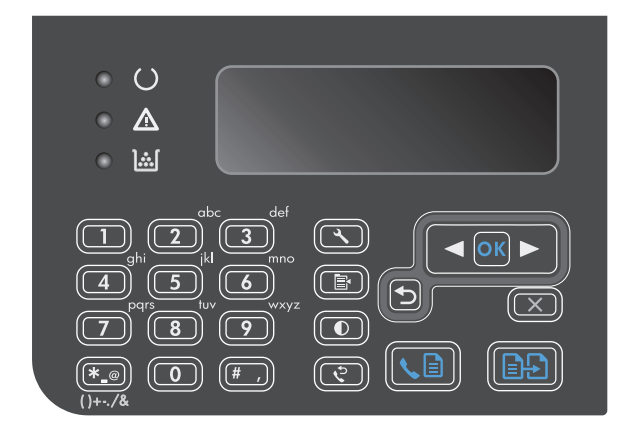

- 2. Gebruik de pijlknoppen om het menu **Rapporten** te selecteren en druk vervolgens op de knop OK.
- Gebruik de pijlknoppen om het menu Faxrapporten te selecteren en druk vervolgens op de knop OK.
- Gebruik de pijlknoppen om de optie Alle faxrapporten te selecteren en druk vervolgens op de knop OK. Het instellingenmenu wordt gesloten en de rapporten worden afgedrukt.

## Afzonderlijke faxrapporten afdrukken

- **1.** Druk op de knop Instellingen **A** op het bedieningspaneel.
- 2. Gebruik de pijlknoppen om het menu **Rapporten** te selecteren en druk vervolgens op de knop OK.
- **3.** Gebruik de pijlknoppen om het menu **Faxrapporten** te selecteren en druk vervolgens op de knop OK.
- **4.** Gebruik de pijlknoppen om het af te drukken rapport te selecteren en druk vervolgens op de knop OK. Het instellingenmenu wordt gesloten en het rapport wordt afgedrukt.

**OPMERKING:** Als u het rapport **Faxactiviteitenlog** hebt geselecteerd en op de knop OK hebt gedrukt, druk dan nogmaals op de knop OK om de optie **Log nu afdrukken** te selecteren. Het instellingenmenu wordt gesloten en het logbestand wordt afgedrukt.

## Het faxactiviteitenlogbestand automatisch laten afdrukken

U kunt het faxlogbestand eventueel na elke 40 vermeldingen automatisch laten afdrukken. De fabrieksinstelling is **Aan**. Met de volgende stappen kunt u het faxactiviteitenlogbestand automatisch laten afdrukken:

- 1. Druk op de knop Instellingen 🔧 op het bedieningspaneel.
- 2. Gebruik de pijlknoppen om het menu **Rapporten** te selecteren en druk vervolgens op de knop OK.
- **3.** Gebruik de pijlknoppen om het menu **Faxrapporten** te selecteren en druk vervolgens op de knop OK.
- 4. Gebruik de pijlknoppen om het menu **Faxactiviteitenlog** te selecteren en druk vervolgens op de knop OK.
- 5. Gebruik de pijlknoppen om het menu Log autom. afdr. te selecteren en druk vervolgens op de knop OK.
- 6. Gebruik de pijlknoppen om de optie **Aan** te selecteren en druk vervolgens op de knop OK om de selectie te bevestigen.

## Het faxfoutenrapport instellen

Een faxfoutenrapport is een kort rapport met de melding dat zich een fout heeft voorgedaan bij een faxtaak. U kunt dit rapport na de volgende gebeurtenissen laten afdrukken:

- Elke faxfout (standaardfabrieksinstelling)
- Faxverzendfout
- Faxontvangstfout
- Nooit

OPMERKING: Wanneer u Never (Nooit) selecteert, weet u niet dat een fax niet goed is verzonden, tenzij u een faxactiviteitenlogboek afdrukt.

- 1. Druk op de knop Instellingen 🔧 op het bedieningspaneel.
- 2. Gebruik de pijlknoppen om het menu **Rapporten** te selecteren en druk vervolgens op de knop OK.
- **3.** Gebruik de pijlknoppen om het menu **Faxrapporten** te selecteren en druk vervolgens op de knop OK.
- **4.** Gebruik de pijlknoppen om het menu **Foutrapport fax** te selecteren en druk vervolgens op de knop OK.
- 5. Selecteer met de pijlknoppen de optie waarvoor u de faxfoutenrapporten wilt afdrukken.
- **6.** Druk op OK om de selectie op te slaan.

## Het faxbevestigingsrapport instellen

Een bevestigingsrapport is een kort rapport dat aangeeft dat het product met succes een faxtaak heeft verzonden of ontvangen. U kunt dit rapport na de volgende gebeurtenissen laten afdrukken:

- Elke faxtaak
- Verzenden van een fax
- Ontvangen van een fax
- Nooit (de fabrieksinstelling)
- **1.** Druk op de knop Instellingen **X** op het bedieningspaneel.
- 2. Gebruik de pijlknoppen om het menu **Rapporten** te selecteren en druk vervolgens op de knop OK.
- **3.** Gebruik de pijlknoppen om het menu **Faxrapporten** te selecteren en druk vervolgens op de knop OK.
- **4.** Gebruik de pijlknoppen om het menu **Faxbevestiging** te selecteren en druk vervolgens op de knop OK.
- 5. Selecteer met de pijlknoppen de optie waarvoor u de faxfoutenrapporten wilt afdrukken.
- **6.** Druk op OK om de selectie op te slaan.

# De eerste pagina van elke fax opnemen in het faxbevestigingsrapport, het faxfoutenrapport en het rapport laatste oproep

Als deze optie is ingeschakeld en de pagina-afbeelding nog in het geheugen van het product staat, bevatten het faxconfiguratierapport, het faxfoutenrapport en het rapport laatste oproep een miniatuurweergave (verkleining van 50%) van de eerste pagina van de laatste fax die is verzonden of ontvangen. De fabrieksinstelling voor deze optie is **Aan**.

- 1. Druk op de knop Instellingen 🔧 op het bedieningspaneel.
- 2. Gebruik de pijlknoppen om het menu **Rapporten** te selecteren en druk vervolgens op de knop OK.
- **3.** Gebruik de pijlknoppen om het menu **Faxrapporten** te selecteren en druk vervolgens op de knop OK.
- **4.** Gebruik de pijlknoppen om het menu **Ook eerste pagina** te selecteren en druk vervolgens op de knop OK.
- 5. Gebruik de pijlknoppen om de optie **Aan** te selecteren en druk vervolgens op de knop OK om de selectie te bevestigen.

## Foutcorrectie en faxsnelheid wijzigen

## Foutcorrectiemodus van de fax instellen

Gewoonlijk worden de signalen van de telefoonlijn tijdens het verzenden of ontvangen van een fax gecontroleerd. Wanneer er tijdens de verzending een fout optreedt en de foutcorrectie-instelling **Aan** is, kan u worden gevraagd een deel van de fax opnieuw te verzenden. De fabrieksinstelling voor foutcorrectie is **Aan**.

Schakel deze optie alleen uit als u problemen hebt met het verzenden of ontvangen van een fax en u de fouten tijdens de overdracht wilt accepteren. U kunt deze functie bijvoorbeeld uitschakelen wanneer u een fax wilt verzenden naar of ontvangen uit het buitenland of als u een satellietverbinding gebruikt.

- 1. Druk op de knop Instellingen 🔧 op het bedieningspaneel.
- 2. Gebruik de pijlknoppen om het menu **Faxinstellingen** te selecteren en druk vervolgens op de knop OK.
- 3. Gebruik de pijlknoppen om het menu **Alle faxen** te selecteren en druk vervolgens op de knop OK.

- 4. Gebruik de pijlknoppen om het menu **Foutcorrectie** te selecteren en druk vervolgens op de knop OK.
- 5. Gebruik de pijlknoppen om de optie **Aan** of **Uit** te selecteren en druk vervolgens op de knop OK om de selectie op te slaan.

## De faxsnelheid wijzigen

De instelling voor de faxsnelheid is het modemprotocol dat het product voor de verzending van faxen gebruikt. Dit protocol is de wereldwijde standaard op het gebied van full-duplex-modems voor het verzenden en ontvangen van gegevens via telefoonlijnen met 33.600 bps (bits per seconde). De fabrieksinstelling voor faxsnelheid is **Snel(V.34)**. In sommige landen/regio's staat de fabrieksinstelling mogelijk op een andere waarde om de overdracht te optimaliseren.

Wijzig de V.34-instelling alleen als er problemen optreden bij het verzenden of ontvangen van een fax via een bepaald apparaat. U kunt de faxsnelheid bijvoorbeeld verlagen wanneer u een fax wilt verzenden naar of wilt ontvangen uit het buitenland of via een satellietverbinding.

- 1. Druk op de knop Instellingen 🔧 op het bedieningspaneel.
- 2. Gebruik de pijlknoppen om het menu **Faxinstellingen** te selecteren en druk vervolgens op de knop OK.
- 3. Gebruik de pijlknoppen om het menu Alle faxen te selecteren en druk vervolgens op de knop OK.
- 4. Gebruik de pijlknoppen om het menu **Faxsnelheid** te selecteren en druk vervolgens op de knop OK.
- 5. Gebruik de pijlknoppen om een snelheidsinstelling te selecteren en druk vervolgens op de knop OK.

## Problemen bij het verzenden van faxen

#### Het document wordt niet ingevoerd tijdens het faxen.

| Oorzaak                                                                      | Oplossing                                                                                                    |
|------------------------------------------------------------------------------|----------------------------------------------------------------------------------------------------|
| De maximumlengte van een pagina die u kunt laden, is 355 mm.                 | Druk het document op korter papier af.                                                                                                    |
| Als de pagina langer is, stopt net faxen bij deze anneting.                  | Wanneer er geen papier is vastgelopen en er minder dan een<br>minuut is verstreken, wacht u een ogenblik voordat u op de knop<br>Annuleren 🔀 drukt. Wanneer er papier is vastgelopen, verwijdert<br>u dit. Verzend de taak vervolgens opnieuw. |
| Als het item te klein is, kan het vast komen te zitten in de documentinvoer. | De minimale paginagrootte voor de documentinvoer is 148 x<br>105 mm.                                                                                                    |
|                                                                              | Wanneer er papier is vastgelopen, verwijdert u dit. Verzend de<br>taak vervolgens opnieuw.                                                                                                    |

#### De verzending van faxen stopt halverwege.

| Oorzaak                                                      | Oplossing                                               |
|--------------------------------------------------------------|---------------------------------------------------------|
| Het ontvangende faxapparaat functioneert mogelijk niet goed. | Probeer de fax te verzenden naar een ander faxapparaat. |

#### De verzending van faxen stopt halverwege.

| Oorzaak                                                          | Oplossing                                                                                                    |
|------------------------------------------------------------------|----------------------------------------------------------------------------------------------------|
| De telefoonlijn werkt mogelijk niet.                             | Voer een van de volgende handelingen uit:                                                                                                    |
|                                                                  | <ul> <li>Zet het volume van het apparaat hoger en druk vervolgens<br/>op de knop Fax verzenden  g op het bedieningspaneel.</li> <li>Wanneer u de kiestoon hoort, werkt de telefoonlijn.</li> </ul>                                         |
|                                                                  | <ul> <li>Haal het telefoonsnoer van het product uit de<br/>wandcontactdoos en sluit vervolgens een telefoontoestel<br/>aan op de wandcontactdoos. Probeer iemand te bellen om<br/>te controleren of de telefoonlijn goed werkt.</li> </ul> |
| De faxtaak wordt wellicht onderbroken door een communicatiefout. | Zet de instelling voor nummerherhaling bij een communicatiefout op <b>Aan</b> .                                                                                                    |

#### Het product ontvangt wel faxen, maar kan ze niet verzenden.

| Oorzaak                                                                                                    | Oplossing                                                                                                    |
|----------------------------------------------------------------------------------------------------|----------------------------------------------------------------------------------------------------|
| Wanneer het product op een digitaal systeem is aangesloten,<br>genereert het systeem mogelijk een kiestoon die niet door het<br>product kan worden waargenomen. | Schakel de optie Kiestoon detecteren uit.                                                                                                    |
|                                                                                                    | Neem contact op met de serviceprovider van het systeem als de<br>fout zich blijft voordoen.                                                                                                    |
| Er is wellicht een slechte telefoonverbinding.                                                                                                    | Probeer het later opnieuw.                                                                                                    |
| Het ontvangende faxapparaat functioneert mogelijk niet goed.                                                                                                    | Probeer de fax te verzenden naar een ander faxapparaat.                                                                                                    |
| De telefoonlijn werkt mogelijk niet.                                                                                                    | Voer een van de volgende handelingen uit:                                                                                                    |
|                                                                                                    | <ul> <li>Zet het volume van het apparaat hoger en druk vervolgens<br/>op de knop Fax verzenden  E op het bedieningspaneel.</li> <li>Wanneer u de kiestoon hoort, werkt de telefoonlijn.</li> </ul>        |
|                                                                                                    | <ul> <li>Haal het telefoonsnoer van het product uit de<br/>wandcontactdoos en sluit een telefoontoestel aan. Probeer<br/>iemand te bellen om te controleren of de telefoonlijn goed<br/>werkt.</li> </ul> |

#### Het kiezen voor uitgaande faxoproepen wordt voortgezet.

| Oorzaak                                                                                                    | Oplossing                                                                                                    |
|----------------------------------------------------------------------------------------------------|----------------------------------------------------------------------------------------------------|
| Het product kiest een faxnummer automatisch opnieuw als de<br>opties voor nummerherhaling zijn ingesteld op <b>Aan</b> . | Druk op de knop Annuleren 🔀 als u niet wilt dat het apparaat een<br>faxnummer opnieuw kiest. Of verander de instelling voor<br>nummerherhaling. |

### Verzonden faxen arriveren niet op het ontvangende faxapparaat.

| Oorzaak                                                                                                    | Oplossing                                                                                                   |
|----------------------------------------------------------------------------------------------------|----------------------------------------------------------------------------------------------------|
| Het ontvangende faxapparaat is wellicht uitgeschakeld of bevat een fout, bijvoorbeeld omdat het papier op is. | Bel de ontvanger en controleer of zijn of haar faxapparaat aan<br>staat en gereed is om faxen te ontvangen. |

#### Verzonden faxen arriveren niet op het ontvangende faxapparaat.

| Oorzaak                                                                                                    | Oplossing                                                                                                    |
|----------------------------------------------------------------------------------------------------|----------------------------------------------------------------------------------------------------|
| De originelen zijn wellicht niet juist geladen.                                                                                                    | Controleer of de originele documenten op de juiste manier in de documentinvoer zijn geplaatst.                                                                                                    |
| Er bevindt zich mogelijk een faxbericht in het geheugen omdat<br>een nummer in gesprek is en opnieuw moet worden gekozen.<br>Mogelijk zijn er ook andere taken die moeten worden verzonden<br>of is de fax ingesteld om later te worden verzonden. | Als er om een van de genoemde redenen een faxtaak in het<br>geheugen is opgeslagen, wordt een vermelding van die taak<br>vastgelegd in het logboek voor faxactiviteiten. Druk het<br>faxactiviteitenlogbestand af en controleer of er in de kolom<br><b>Status</b> taken staan die nog de markering <b>In de wachtrij</b> hebben. |

#### Op het bedieningspaneel wordt een foutmelding over te weinig geheugen weergegeven.

| Oorzaak                                               | Oplossing                                                                                                    |
|-------------------------------------------------------|----------------------------------------------------------------------------------------------------|
| De fax is mogelijk te groot, of de resolutie te hoog. | Probeer een van de volgende oplossingen:                                                                                               |
|                                                       | <ul> <li>Splits een fax op in kleinere gedeelten en fax deze<br/>afzonderlijk.</li> </ul>                                              |
|                                                       | <ul> <li>Verwijder opgeslagen faxen om meer geheugen vrij te<br/>maken voor uitgaande faxen.</li> </ul>                                |
|                                                       | <ul> <li>Configureer de uitgaande fax als een vertraagde fax en<br/>controleer vervolgens of deze volledig wordt verzonden.</li> </ul> |
|                                                       | <ul> <li>Zorg ervoor dat het product de laagste resolutie-instelling<br/>(Standaard) gebruikt.</li> </ul>                              |
|                                                       |                                                                                                    |

#### Faxen worden zeer langzaam verzonden.

| Oorzaak                                                                         | Oplossing                                                                                                    |
|---------------------------------------------------------------------------------|----------------------------------------------------------------------------------------------------|
| Mogelijk is de fax heel complex, bijvoorbeeld met veel<br>afbeeldingen.         | De overdracht van ingewikkelde faxen neemt meer tijd in beslag.<br>Door lange faxen in meerdere taken te verdelen en de resolutie te<br>verlagen kan de verzendsnelheid worden vergroot. |
| Er is wellicht een lage modemsnelheid ingesteld op het ontvangende faxapparaat. | De fax wordt alleen verzonden met de hoogste modemsnelheid<br>die op het ontvangende faxapparaat kan worden gebruikt.                                                                    |
| Mogelijk is de fax is met een zeer hoge resolutie verzonden.                    | Wanneer u de fax wilt verzenden, verlaagt u de resolutie en<br>verzendt u de fax.                                                                                                    |
| Er is mogelijk ruis op de telefoonlijn aanwezig.                                | Hang op en verzend de fax opnieuw. Vraag de<br>telefoonmaatschappij de telefoonlijn te controleren.                                                                                      |
|                                                                                 | Wanneer de fax via een digitale telefoonlijn wordt verzonden,<br>neemt u contact op met de serviceprovider.                                                                              |
| De fax wordt verzonden via een internationaal telefoongesprek.                  | Het internationaal verzenden van faxtaken duurt meestal langer.                                                                                                    |
| Het oorspronkelijke document heeft een gekleurde achtergrond.                   | Druk het oorspronkelijke document opnieuw af met een witte<br>achtergrond en verstuur de fax vervolgens opnieuw.                                                                         |

## Problemen bij het ontvangen van faxen

# **OPMERKING:** gebruik het faxsnoer dat bij het product is geleverd om ervoor te zorgen dat het product goed functioneert.

#### Het product kan geen faxen ontvangen van een extra toestel.

| Oorzaak                                                                                      | Oplossing                                                                                                    |
|----------------------------------------------------------------------------------------------|----------------------------------------------------------------------------------------------------|
| De instelling voor extra telefoons is wellicht uitgeschakeld.                                | Wijzig de instelling voor het extra toestel.                                                                                                    |
| Het faxsnoer is wellicht niet goed aangesloten.                                              | Controleer of het faxsnoer goed is aangesloten op de<br>telefoonaansluiting en het product (of een ander op het product<br>aangesloten apparaat). Druk achtereenvolgens op 1-2-3, wacht<br>drie seconden en hang dan op. |
| De kiesmodus van het product of van het extra telefoontoestel is wellicht onjuist ingesteld. | Controleer of de kiesmodus van het product is ingesteld op <b>Toon</b> .<br>Controleer of het extra telefoontoestel ook is ingesteld op<br>toonkiezen.                                                                   |

#### Het product beantwoordt geen binnenkomende faxoproepen.

| Oorzaak                                                                                                    | Oplossing                                                                                                    |
|----------------------------------------------------------------------------------------------------|----------------------------------------------------------------------------------------------------|
| De antwoordmodus is mogelijk ingesteld op <b>Handmatig</b> .                                                                                                    | Wanneer de antwoordmodus is ingesteld op <b>Handmatig</b> ,<br>beantwoordt het product geen oproepen. Start het<br>faxontvangstproces handmatig.                                                                                                    |
| De instelling voor het aantal beltonen is wellicht niet goed ingesteld.                                                                                                    | Controleer of het aantal belsignalen juist is ingesteld.                                                                                                    |
| De functie voor antwoordbelpatronen is wellicht ingeschakeld<br>maar u beschikt niet over een dergelijke dienst, of u beschikt over<br>een dergelijke dienst en de functie is niet goed ingesteld. | Controleer of de functie voor antwoordbelpatronen correct is ingesteld.                                                                                                    |
| Het faxsnoer is wellicht niet goed aangesloten of functioneert<br>niet.                                                                                                    | Raadpleeg de Starthandleiding om de installatie te controleren.<br>Controleer of u het faxsnoer gebruikt dat bij het product is<br>geleverd.                                                                                                    |
| Het product detecteert wellicht geen inkomende faxsignalen<br>omdat het antwoordapparaat bezig is met het afspelen van een<br>gesproken bericht.                                                   | Neem het bericht op het antwoordapparaat opnieuw op en laat<br>het bericht voorafgaan door minstens twee seconden stilte.                                                                                                    |
| Er zijn mogelijk te veel apparaten aangesloten op de telefoonlijn.                                                                                                    | Sluit niet meer dan drie apparaten aan op de lijn. Verwijder het<br>laatste apparaat dat is aangesloten en controleer of het product<br>werkt. Als dit niet het geval is, verwijdert u de apparaten een voor<br>een en probeert u het na elk apparaat opnieuw. |
| De telefoonlijn werkt mogelijk niet.                                                                                                    | Voer een van de volgende handelingen uit:                                                                                                    |
|                                                                                                    | <ul> <li>Zet het volume van het apparaat hoger en druk vervolgens<br/>op de knop Fax verzenden</li></ul>                                                                                                    |
|                                                                                                    | <ul> <li>Haal het telefoonsnoer van het product uit de<br/>wandcontactdoos en sluit een telefoontoestel aan. Probeer<br/>iemand te bellen om te controleren of de telefoonlijn goed<br/>werkt.</li> </ul>                                                      |

#### Het product beantwoordt geen binnenkomende faxoproepen.

| Oorzaak                                                       | Oplossing                                                                                                    |  |
|---------------------------------------------------------------|----------------------------------------------------------------------------------------------------|--|
| De beantwoording van oproepen door het product wordt mogelijk | Voer een van de volgende handelingen uit:                                                                                                    |  |
| verstoord door een berichtenservice.                          | • Sluit de berichtenservice af.                                                                                                    |  |
|                                                               | Gebruik een telefoonlijn speciaal voor faxoproepen.                                                                                                    |  |
|                                                               | <ul> <li>Stel de antwoordmodus van het product in op Handmatig.<br/>In de handmatige antwoordmodus moet u zelf de ontvangst<br/>van de fax starten.</li> </ul>                                                                                                    |  |
|                                                               | <ul> <li>Laat het product in de automatische modus staan en<br/>verlaag het aantal belsignalen voor het product naar een<br/>waarde die lager is dan het aantal belsignalen dat voor de<br/>voicemail is ingesteld. Het product beantwoordt alle<br/>inkomende oproepen.</li> </ul> |  |
| Het papier is mogelijk op en het geheugen is vol.             | Vul de papierinvoerlade bij. Druk op de knop OK. Alle faxen die in<br>het geheugen zijn opgeslagen, worden afgedrukt en vervolgens<br>worden er weer faxoproepen aangenomen.                                                                                                    |  |

### Faxen worden niet afgedrukt.

| Oorzaak                                                                                                    | Oplossing                                                                                                    |
|----------------------------------------------------------------------------------------------------|----------------------------------------------------------------------------------------------------|
| De invoerlade is leeg.                                                                                         | Plaats afdrukmateriaal in de invoerlade. Faxen die worden<br>ontvangen terwijl het papier op is, worden opgeslagen in het<br>geheugen en worden afgedrukt nadat het papier is bijgevuld. |
| De optie voor ontvangen naar de pc is wellicht ingeschakeld<br>waardoor faxen worden ontvangen op de computer. | Controleer of de computer faxen ontvangt.                                                                                                    |
| Er is een fout opgetreden.                                                                                     | Controleer op het bedieningspaneel of er een foutbericht wordt weergegeven.                                                                                                    |

## Faxen worden niet op één pagina maar op twee pagina's afgedrukt.

| Oorzaak                                                               | Oplossing                                                                                                    |
|-----------------------------------------------------------------------|----------------------------------------------------------------------------------------------------|
| De instelling voor automatische verkleining is niet correct.          | Schakel de automatische verkleining in.                                                                       |
| Mogelijk zijn de inkomende faxen verzonden op groter afdrukmateriaal. | Pas de instelling voor automatische verkleining aan zodat grotere<br>pagina's op één pagina worden afgedrukt. |

#### Ontvangen faxen zijn te licht, zijn blanco of hebben een slechte afdrukkwaliteit.

| Oorzaak                                                   | Oplossing                                                                                                    |
|-----------------------------------------------------------|----------------------------------------------------------------------------------------------------|
| De toner is op geraakt tijdens het afdrukken van een fax. | Het product slaat de laatst afgedrukte faxen op. (De beschikbare<br>hoeveelheid geheugen bepaalt het werkelijke aantal faxen dat<br>wordt opgeslagen om opnieuw af te drukken.) Vervang de toner<br>zo snel mogelijk en druk de fax opnieuw af. |
| De ontvangen fax is te licht.                             | Neem contact op met de afzender en laat deze de fax opnieuw versturen nadat de contrastinstellingen zijn gewijzigd.                                                                                                    |

#### Faxen worden zeer langzaam ontvangen.

| Oorzaak                                                                            | Oplossing                                                                                                    |
|------------------------------------------------------------------------------------|----------------------------------------------------------------------------------------------------|
| Mogelijk is de fax heel complex, bijvoorbeeld met veel<br>afbeeldingen.            | Het ontvangen van complexe faxen neemt meer tijd in beslag.<br>Door lange faxen in meerdere taken te verdelen en de resolutie te<br>verlagen kan de verzendsnelheid worden vergroot. |
| De resolutie waarmee de fax is verzonden of wordt ontvangen, is mogelijk erg hoog. | Bel de afzender en vraag deze om de resolutie te verlagen en de<br>fax opnieuw te verzenden.                                                                                         |
| De fax wordt verzonden via een internationaal telefoongesprek.                     | Het internationaal verzenden van faxtaken duurt meestal langer.                                                                                                    |

## Informatie over regelgeving en garanties

Raadpleeg <u>Aanvullende verklaringen voor telecomproducten (faxapparatuur) op pagina 273</u> voor informatie over regelgeving en garanties.

# 11 Het product beheren en onderhouden

- Informatiepagina's afdrukken
- De HP Toolbox-software gebruiken
- De geïntegreerde webserver van HP gebruiken (alleen M1210 serie)
- Beveiligingsfuncties van het apparaat
- <u>Besparingsinstellingen</u>
- <u>Benodigdheden en accessoires beheren</u>
- Het product reinigen
- <u>Productupdates</u>

## Informatiepagina's afdrukken

Informatiepagina's bevinden zich in het geheugen van het product. Met behulp van deze pagina's kunt u problemen met het product onderzoeken en oplossen.

**OPMERKING:** M1210 serie: Als de taal op het product tijdens de installatie niet goed is ingesteld, kunt u de taal handmatig instellen zodat de informatiepagina's in een van de ondersteunde talen worden afgedrukt. Wijzig de taal via het menu **Systeeminstellingen** op het bedieningspaneel.

| Beschrijving                                                            | De pagina afdrukken                                                                                                    |
|-------------------------------------------------------------------------|----------------------------------------------------------------------------------------------------|
| Configuratiepagina                                                      | Beide modellen                                                                                                    |
| Geeft de huidige instellingen en eigenschappen van het product<br>weer. | <ol> <li>Open het printerstuurprogramma en klik op de knop<br/>Eigenschappen of Voorkeuren.</li> </ol>                                                |
|                                                                         | <ol> <li>Klik op het tabblad Services en klik in de vervolgkeuzelijst<br/>Informatiepagina's afdrukken op de optie<br/>Configuratiepagina.</li> </ol> |
|                                                                         | 3. Klik op de knop <b>Afdrukken</b> .                                                                                                    |
|                                                                         | M1130 serie                                                                                                    |
|                                                                         | Houd op het bedieningspaneel de knop Annuleren 🔀 ingedrukt<br>tot het lampje Klaar () gaat branden. Laat dan de knop los.                             |
|                                                                         | M1210 serie                                                                                                    |
|                                                                         | <ol> <li>Druk op de knop Instellingen X op het bedieningspaneel<br/>van het apparaat.</li> </ol>                                                      |
|                                                                         | <ol> <li>Gebruik de pijlknoppen om het menu Rapporten te<br/>selecteren en druk vervolgens op de knop OK.</li> </ol>                                  |
|                                                                         | <ol> <li>Gebruik de pijlknoppen om de optie Configuratiepagina te<br/>selecteren en druk vervolgens op de knop OK.</li> </ol>                         |

| Beschrijving                                                                                                    | De pagina afdrukken                                                                                                    |
|----------------------------------------------------------------------------------------------------|----------------------------------------------------------------------------------------------------|
| Pagina Status benodigdheden                                                                                                    | Beide modellen                                                                                                    |
| De status van de printcartridge, informatie over het aantal<br>pagina's en taken die met de printcartridge zijn afgedrukt en<br>informatie over het bestellen van nieuwe printcartridges. | <ol> <li>Open het printerstuurprogramma en klik op de knop<br/>Eigenschappen of Voorkeuren.</li> </ol>                                                                                                   |
|                                                                                                    | <ol> <li>Klik op het tabblad Services en klik in de vervolgkeuzelijst<br/>Informatiepagina's afdrukken op de optie Pagina Status<br/>benodigdheden.</li> </ol>                                           |
|                                                                                                    | 3. Klik op de knop <b>Afdrukken</b> .                                                                                                    |
|                                                                                                    | M1130 serie                                                                                                    |
|                                                                                                    | Houd op het bedieningspaneel de knop Annuleren 😿 ingedrukt<br>tot het lampje Klaar () gaat branden. Laat dan de knop los. De<br>pagina Status benodigdheden wordt na de configuratiepagina<br>afgedrukt. |
|                                                                                                    | M1210 serie                                                                                                    |
|                                                                                                    | <ol> <li>Druk op de knop Instellingen X op het bedieningspaneel<br/>van het apparaat.</li> </ol>                                                                                                    |
|                                                                                                    | <ol> <li>Gebruik de pijlknoppen om het menu Rapporten te<br/>selecteren en druk vervolgens op de knop OK.</li> </ol>                                                                                     |
|                                                                                                    | 3. Gebruik de pijlknoppen om de optie <b>Status benodigdheden</b> te selecteren en druk vervolgens op de knop OK.                                                                                        |
| Demopagina                                                                                                    | Beide modellen                                                                                                    |
| Bevat voorbeelden van tekst en afbeeldingen.                                                                                                    | <ol> <li>Open het printerstuurprogramma en klik op de knop<br/>Eigenschappen of Voorkeuren.</li> </ol>                                                                                                   |
|                                                                                                    | <ol> <li>Klik op het tabblad Services en klik in de vervolgkeuzelijst<br/>Informatiepagina's afdrukken op de optie<br/>Demonstratiepagina.</li> </ol>                                                    |
|                                                                                                    | 3. Klik op de knop <b>Afdrukken</b> .                                                                                                    |
|                                                                                                    | M1210 serie                                                                                                    |
|                                                                                                    | <ol> <li>Druk op de knop Instellingen X op het bedieningspaneel<br/>van het apparaat.</li> </ol>                                                                                                    |
|                                                                                                    | <ol> <li>Gebruik de pijlknoppen om het menu Rapporten te<br/>selecteren en druk vervolgens op de knop OK.</li> </ol>                                                                                     |
|                                                                                                    | <ol> <li>Gebruik de pijlknoppen om de optie Demopagina te<br/>selecteren en druk vervolgens op de knop OK.</li> </ol>                                                                                    |

| Beschrijving                                                                                             | De pagina afdrukken |                                                                                                    |
|----------------------------------------------------------------------------------------------------|---------------------|----------------------------------------------------------------------------------------------------|
| <b>Menuoverzicht</b> (alleen M1210 serie)<br>Hierop worden de menu's en beschikbare instellingen van het | 1.                  | Druk op de knop Instellingen 🔧 op het bedieningspaneel<br>van het apparaat.                             |
| bedieningspaneel weergegeven.                                                                            | 2.                  | Gebruik de pijlknoppen om het menu <b>Rapporten</b> te selecteren en druk vervolgens op de knop OK.     |
|                                                                                                    | 3.                  | Gebruik de pijlknoppen om de optie <b>Menustructuur</b> te selecteren en druk vervolgens op de knop OK. |
| Faxrapporten (alleen M1210 serie)                                                                        | 1.                  | Druk op de knop Instellingen 🔧 op het bedieningspaneel<br>van het apparaat.                             |
|                                                                                                    | 2.                  | Gebruik de pijlknoppen om het menu <b>Rapporten</b> te selecteren en druk vervolgens op de knop OK.     |
|                                                                                                    | 3.                  | Gebruik de pijlknoppen om de optie <b>Faxrapporten</b> te selecteren en druk vervolgens op de knop OK.  |

## De HP Toolbox-software gebruiken

Voer een volledige software-installatie uit om de HP Toolbox te kunnen gebruiken.

HP Toolbox is een softwareprogramma dat u voor de volgende taken kunt gebruiken:

- De productstatus controleren
- De instellingen van het product configureren
- Pop-upwaarschuwingsberichten configureren.
- Informatie over probleemoplossingen bekijken.
- Online documentatie bekijken.

## HP Toolbox-software weergeven

Open HP Toolbox op een van de volgende manieren:

| M1130 serie | 1.<br>2. | Open de printerdriver en klik op de knop <b>Eigenschappen</b> of <b>Voorkeuren</b> .<br>Klik op het tabblad <b>Services</b> .                                                                                                    |
|-------------|----------|----------------------------------------------------------------------------------------------------|
| MT210 Selle | •        | Clubbetklik in net systeemvak van windows op net pictogram van net apparaat ().<br>Klik in het menu <b>Start</b> van Windows achtereenvolgens op <b>Programma's</b> (of <b>Alle programma's</b><br>in Windows XP), <b>HP</b> , <b>HP LaserJet Professional M1130/M1210 MFP-serie</b> en <b>HP Toolbox</b> . |

De HP Toolbox-software bevat de volgende gedeelten voor elk product in het venster Apparaten:

#### • Status

• Alleen **Fax** (M1210 serie)

Naast deze gedeelten bevat elke pagina de volgende gemeenschappelijke elementen:

- Benodigdheden aanschaffen.
- Overige koppelingen.

## Status

De map **Status** bevat koppelingen naar de volgende hoofdpagina's:

• **Status apparaat**. Statusinformatie van het product weergeven. Deze pagina bevat informatie over de status van het product, bijvoorbeeld een papierstoring of een lege lade. Klik na het oplossen van een probleem met het product op **Status vernieuwen** om de status van het product bij te werken.

## Fax (alleen M1210 serie)

Gebruik het tabblad **Fax** van HP Toolbox om faxtaken uit te voeren vanaf uw computer. Het tabblad **Fax** bevat koppelingen naar de volgende hoofdpagina's:

- **Faxtaken**. Taken uitvoeren zoals een fax verzenden, het faxgeheugen wissen of de faxontvangstmodus instellen.
- **Faxtelefoonboek**. Hier kunt u vermeldingen toevoegen aan, bewerken in of verwijderen uit het telefoonboek van de all-in-one.
- **Faxverzendlog**. Hier kunt u alle recente faxen bekijken die vanaf de all-in-one zijn verzonden.
- **Faxontvangstlog**. Hier kunt u alle recente faxen bekijken die op de all-in-one zijn ontvangen.
- **Eigenschappen faxgegevens**. De ruimte beheren voor het opslaan van faxen op een computer. Deze instellingen zijn alleen van toepassing als u hebt gekozen voor het op afstand verzenden of ontvangen van faxen op een computer.

## Faxtaken

De volgende drie opties zijn beschikbaar wanneer u een fax ontvangt:

- U kunt de fax afdrukken. U kunt ook instellen dat er een bericht op de computer wordt weergegeven om aan te geven dat de fax is afgedrukt.
- U kunt de fax ontvangen op de computer. U kunt ook instellen dat er een bericht op de computer wordt weergegeven om aan te geven dat de fax is aangekomen. Als het faxapparaat is aangesloten op meerdere computers, kan er slechts één computer worden ingesteld om faxen te ontvangen.
- U kunt de fax doorsturen naar een ander faxapparaat.

**OPMERKING:** De wijzigingen worden van kracht wanneer u op **Toepassen** klikt.

## Faxtelefoonboek

Met het faxtelefoonboek van HP Toolbox kunt u vermeldingen uit telefoonboeken uit allerlei bronnen toevoegen en verwijderen.

- Klik op Nieuw als u een nieuwe vermelding wilt toevoegen. Typ de naam van de contactpersoon in het venster Contactpersoon. Typ het faxnummer in het venster Faxnummer. Klik op Toevoegen/ bewerken.
- Als u een bestaande naam wilt bewerken, klikt u op een willekeurige plaats in de rij met de naam van de contactpersoon om deze te selecteren, geeft u wijzigingen op in de desbetreffende vensters en klikt u vervolgens op Toevoegen/bewerken. Zorg dat de kolom Selecteren geen vinkje bevat.
- Als u een vermelding wilt verwijderen, selecteert u deze en klikt u op **Verwijderen**.

- Als u een vermelding wilt verplaatsen, kunt u deze selecteren en op **Verplaatsen** klikken. U kunt ook **Verplaatsen** selecteren en vervolgens de vermelding opgeven in het dialoogvenster. Selecteer **Volgende lege rij** of geef het nummer op van de rij waar u het item naartoe wilt verplaatsen.
- **OPMERKING:** Als u een rij opgeeft die al bezet is, wordt het bestaande item overschreven door het nieuwe item.
- Als u contactpersonen wilt importeren uit een telefoonboek van Lotus Notes, Outlook of Outlook Express, klikt u op **Telefoonboek importeren**. Selecteer het gewenste softwareprogramma, navigeer naar het desbetreffende bestand en klik op **OK**. U kunt ook afzonderlijke items in het telefoonboek selecteren in plaats van het gehele telefoonboek te importeren.
- Als u alle vermeldingen uit uw telefoonboek wilt verwijderen, klikt u op de kolomkop **Selecteren**.

Naast cijfers zijn de volgende tekens geldig in faxnummers:

- (
- )
- +
- •
- \*
- #
- R
- W
- \_
- .
- <spatie>

**OPMERKING:** De wijzigingen worden van kracht wanneer u op **Toepassen** klikt.

## Faxverzendlog

In het Faxverzendlog van HP Toolbox worden alle onlangs verzonden faxen vermeld met informatie zoals de verzenddatum en -tijd, het taaknummer, het faxnummer, het aantal pagina's en de resultaten.

Als u een fax verzendt vanaf een computer die op het apparaat is aangesloten, bevat de fax een koppeling **Weergeven**. Als u op deze koppeling klikt, wordt een nieuwe pagina geopend die informatie bevat over de fax.

Klik op een willekeurige kolomkop in het faxverzendlog om de gegevens in deze kolom opnieuw te sorteren in oplopende of aflopende volgorde.

In de kolom Resultaten wordt de status van de fax weergegeven. Als het verzenden van een fax is mislukt, bevat deze kolom een beschrijving van de reden waarom de fax niet is verzonden.

### **OPMERKING:** De wijzigingen worden van kracht wanneer u op **Toepassen** klikt.

## faxontvangstlog

In het Faxontvangstlog van HP Toolbox worden alle onlangs ontvangen faxen vermeld met informatie zoals de ontvangstdatum en -tijd, het taaknummer, het faxnummer, het aantal pagina's, de resultaten en een verkleinde afbeelding van de fax.

Als u een fax ontvangt op een computer die is aangesloten op de all-in-one, bevat de fax een koppeling **Weergeven**. Als u op deze koppeling klikt, wordt een nieuwe pagina geopend die informatie bevat over de fax.

Klik op een willekeurige kolomkop in de faxontvangstlog om de gegevens in deze kolom opnieuw te sorteren in oplopende of aflopende volgorde.

In de kolom Resultaten wordt de status van de fax weergegeven. Als het ontvangen van een fax is mislukt, bevat deze kolom een beschrijving van de reden waarom de fax niet is ontvangen.

**OPMERKING:** De wijzigingen worden van kracht wanneer u op **Toepassen** klikt.

## Benodigdheden aanschaffen

Deze knop onder aan elke pagina vormt de koppeling naar een website waar u vervangende benodigdheden kunt bestellen. U moet internettoegang hebben om deze functie te gebruiken.

## **Overige koppelingen**

Dit gedeelte bevat snelkoppelingen waarmee u verbinding maakt met internet. Als u deze snelkoppelingen wilt kunnen gebruiken, moet u toegang hebben tot internet. Als u een inbelverbinding gebruikt en geen verbinding kreeg toen u de HP Toolbox voor het eerst opende, moet u eerst een verbinding maken om naar deze websites te kunnen gaan. Als u verbinding wilt maken, kan het nodig zijn om de HP Toolbox eerst te sluiten en erna opnieuw te openen.

- **HP Instant Support**. Verbinding maken met de website HP Instant Support.
- **Productondersteuning**. Verbinding maken met de website voor ondersteuning van het product, waar u informatie over een bepaald probleem kunt zoeken.
- **Benodigdheden aanschaffen**. Benodigdheden bestellen op de website van HP.
- **Productregistratie**. Verbinding maken met de website van HP voor productregistratie.

# De geïntegreerde webserver van HP gebruiken (alleen M1210 serie)

Gebruik de geïntegreerde webserver (EWS) van HP om de product- en netwerkstatus te bekijken en afdrukfuncties te beheren via een computer.

- Productstatusinformatie bekijken
- De resterende levensduur van alle benodigdheden bepalen en zo nodig nieuwe benodigdheden bestellen
- De standaardinstellingen voor de productconfiguratie weergeven en wijzigen
- De netwerkconfiguratie bekijken en wijzigen

U hoeft geen software op de computer te installeren. U heeft alleen één van deze ondersteunde webbrowsers nodig:

- Internet Explorer 6.0 (en hoger)
- Firefox 1.0 (en hoger)
- Mozilla 1.6 (en hoger)
- Opera 7.0 (en hoger)
- Safari 1.2 (en hoger)
- Konqueror 3.2 (en hoger)

De geïntegreerde webserver van HP werkt alleen als het product is aangesloten op een TCP/IP-netwerk. De geïntegreerde webserver van HP biedt geen ondersteuning voor aansluitingen via IPX of directe USBaansluitingen.

**OPMERKING:** U hebt geen toegang tot internet nodig om de geïntegreerde webserver van HP te openen en te gebruiken. Als u echter op een van de pagina's op een koppeling klikt, hebt u toegang tot internet nodig om naar de corresponderende website te gaan.

## De geïntegreerde webserver van HP openen

Als u de geïntegreerde webserver van HP wilt openen, typt u het IP-adres of de hostnaam van het product in het adresveld van een ondersteunde webbrowser. Druk een configuratiepagina af om het IP-adres of de hostnaam op te zoeken.

- **OPMERKING:** Als er zich een fout voordoet wanneer u de geïntegreerde webserver van HP opent, bevestig dan dat de proxyinstellingen van uw netwerk kloppen.
- ☆ TIP: Nadat u de URL heeft geopend, voegt u een bladwijzer toe zodat u later snel naar deze URL kunt terugkeren.

## Kenmerken

## tabblad Informatie

De paginagroep Informatie bevat de volgende pagina's:

- Op de pagina **Apparaatstatus** wordt de status van het product en de HP-benodigdheden weergegeven.
- Op de pagina **Apparaatconfiguratie** wordt de informatie weergegeven die u kunt vinden op de configuratiepagina.
- Op de pagina **Status benodigdheden** wordt de status van HP-benodigdheden en de onderdeelnummers weergegeven. Als u nieuwe benodigdheden wilt bestellen, klikt u op **Benodigdheden bestellen** rechtsboven in het venster.
- Op de pagina **Netwerkoverzicht** wordt de informatie weergegeven die u kunt vinden op de pagina **Netwerkoverzicht**.

## **Tabblad Instellingen**

Gebruik dit tabblad om het product te configureren vanaf de computer. Als u een netwerkproduct gebruikt, moet u altijd contact opnemen met de productbeheerder voordat u de instellingen op dit tabblad wijzigt.

Het tabblad **Instellingen** bevat de pagina **Afdrukken**. Hierop kunt u de standaardafdrukinstellingen weergeven en wijzigen.

## Netwerk, tabblad

Netwerkbeheerders kunnen op dit tabblad de netwerkinstellingen voor het product controleren als dit is aangesloten op een IP-netwerk.

## Koppelingen

De koppelingen vindt u in de rechterbovenhoek van de statuspagina's. U hebt toegang tot internet nodig om deze koppelingen te gebruiken. Als u een inbelverbinding gebruikt en geen verbinding hebt gemaakt voordat u de geïntegreerde webserver van HP voor het eerst opende, moet u eerst verbinding maken voordat u deze websites kunt bezoeken. Als u verbinding wilt maken, moet u wellicht eerst de geïntegreerde webserver van HP afsluiten en deze opnieuw openen.

- **Benodigdheden bestellen**. Klik op deze koppeling om verbinding te maken met de website van Sure Supply voor het bestellen van originele HP benodigdheden bij HP of bij een reseller naar keuze.
- Ondersteuning. Biedt toegang tot de site voor productondersteuning. U kunt zoeken naar ondersteuning voor algemene onderwerpen.

## **Beveiligingsfuncties van het apparaat**

## De formatter vergrendelen

1. Het gebied rondom de formatter, aan de achterzijde van het apparaat, is uitgerust met een sleuf waaraan u een beveiligingskabel kunt vastmaken. Vergrendel de formatter om te voorkomen dat iemand waardevolle onderdelen uit de formatter verwijdert.

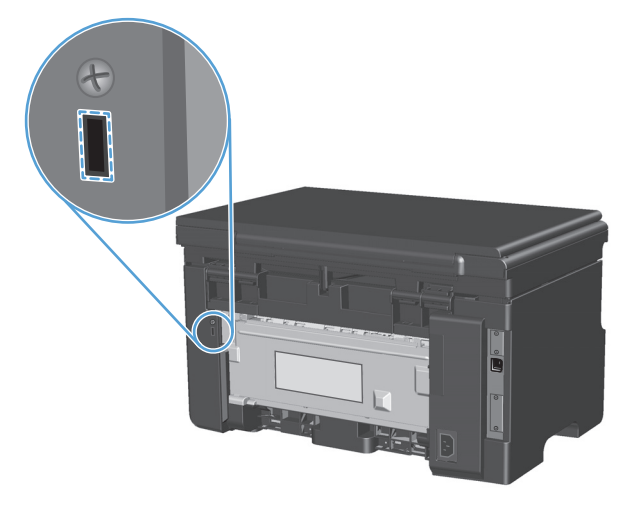

## Besparingsinstellingen

## Afdrukken met EconoMode

Dit product beschikt over de optie EconoMode, waarmee u conceptversies van documenten kunt afdrukken. Met de EconoMode gebruikt u minder inkt en verlaagt u de kosten per pagina. De afdrukkwaliteit kan in EconoMode echter minder zijn.

HP raadt het doorlopende gebruik van EconoMode af. Wanneer EconoMode doorlopend wordt gebruikt gaat de toner mogelijk langer mee dan de mechanische delen in de printcartridge. Als de afdrukkwaliteit onder deze omstandigheden begint af te nemen, plaatst u een nieuwe printcartridge, zelfs als er nog toner in de cartridge aanwezig is.

- 1. Kies Afdrukken in het menu Bestand van het softwareprogramma.
- 2. Selecteer het apparaat en klik op de knop **Properties (Eigenschappen)** of **Voorkeuren**.
- 3. Klik op het tabblad Papier/Kwaliteit.
- 4. Schakel het selectievakje EconoModus in.

## **Auto-uit-modus**

Auto-uit is een energiebesparende functie van dit product. Na een door de gebruiker opgegeven periode wordt het energieverbruik van het apparaat automatisch verminderd (Auto-uit). Het product krijgt de status Klaar zodra u op een knop drukt of een afdruktaak verstuurt.

### Wijzig de wachttijd voor de Auto-uit-modus

U kunt de inactieve periode tot het ingaan van de Auto-uit-modus (wachttijd) wijzigen.

## **OPMERKING:** De standaardwachttijd is 15 minuten.

1. Gebruik de printerdriver om de standaardinstellingen te wijzigen. Ga op een van de volgende manieren te werk, afhankelijk van het besturingssysteem dat u gebruikt.

## Windows XP, Windows Server 2003 en Windows Server 2008 (met de standaardweergave van het menu Start)

- a. Klik op Start en vervolgens op Printers en faxapparaten.
- **b.** Klik met de rechtermuisknop op het pictogram van de driver en selecteer vervolgens **Eigenschappen**.
- c. Klik op het tabblad Apparaatinstellingen.

## Windows XP, Windows Server 2003 en Windows Server 2008 (met de klassieke weergave van het menu Start)

- a. Klik op Start, klik op Instellingen en vervolgens op Printers.
- **b.** Klik met de rechtermuisknop op het pictogram van de driver en selecteer vervolgens **Eigenschappen**.
- c. Klik op het tabblad Apparaatinstellingen.

### Windows Vista

- a. Klik op Start, Configuratiescherm, en in de categorie voor Hardware en Geluid op Printer.
- **b.** Klik met de rechtermuisknop op het pictogram van de driver en selecteer vervolgens **Eigenschappen**.
- c. Klik op het tabblad Apparaatinstellingen.

### Mac OS X 10.4

- a. Klik in het Apple-menu **(** op het menu **Systeemvoorkeuren** en vervolgens op het pictogram **Afdrukken en faxen**.
- **b.** Klik op de knop **Printerinstellingen**.

### Mac OS X 10.5 en 10.6

- a. Klik in het Apple-menu 📹 op het menu Systeemvoorkeuren en vervolgens op het pictogram Afdrukken en faxen.
- **b.** Selecteer het apparaat in het linkergedeelte van de pagina.
- c. Klik op de knop **Opties en benodigdheden**.
- d. Klik op het tabblad Driver.
- 2. Selecteer de wachttijd in vervolgkeuzelijst Auto-uit.

**OPMERKING:** De gewijzigde instelling is pas van kracht als een afdruktaak naar het apparaat wordt verstuurd.

## Benodigdheden en accessoires beheren

Als u de printcartridge correct gebruikt, bewaart en controleert, kan dit de hoge kwaliteit van de afdrukken waarborgen.

## Afdrukken terwijl een cartridge het einde van de levensduur heeft bereikt

Wanneer het einde van de levensduur van een printcartridge is bereikt, gaat het lampje toner <u>ini</u> op het bedieningspaneel van het apparaat branden. U hoeft het onderdeel nu nog niet te vervangen, tenzij de afdrukkwaliteit niet meer voldoet. Zodra een onderdeel deze status bereikt, geldt de Premium Protection Warranty van HP niet meer voor dat onderdeel.

## **Printcartridges beheren**

## **Opslag van printcartridges**

Verwijder de printcartridge pas uit de verpakking wanneer u klaar bent om deze te gaan gebruiken.

**VOORZICHTIG:** Stel de printcartridge niet langer dan enkele minuten bloot aan licht om te voorkomen dat de cartridge wordt beschadigd.

## Beleid van HP ten aanzien van printcartridges die niet van HP zijn

HP Company raadt het gebruik af van nieuwe of opnieuw gevulde printcartridges die niet afkomstig zijn van HP.

**OPMERKING:** Beschadigingen door een printcartridge die niet van HP is, vallen niet onder de garantie en serviceovereenkomsten van HP.

## HP fraudehotline en -website

Bel de fraude-hotline van HP (1-877 219 3183 in Noord-Amerika, gratis) of ga naar <u>www.hp.com/go/</u> <u>anticounterfeit</u> als na de installatie van een HP-printcartridge een bericht op het bedieningspaneel verschijnt dat de cartridge geen originele HP-cartridge is. HP helpt u te bepalen of de desbetreffende cartridge een origineel HP-product is en stappen te ondernemen om het probleem op te lossen.

In de volgende gevallen hebt u mogelijk te maken met een niet-originele printcartridge:

- U ondervindt een groot aantal problemen bij het gebruik van de printcartridge.
- De printcartridge ziet er anders uit dan gebruikelijk (bijvoorbeeld het oranje treklipje ontbreekt of de doos is anders).

## **Benodigdheden recyclen**

Plaats de gebruikte printcartridge in de doos waarin u de nieuwe cartridge hebt ontvangen om deze te recyclen. Stuur het gebruikte artikel met het bijgesloten retouretiket naar HP voor recycling. Voor informatie over hergebruik raadpleegt u de gids voor hergebruik die bij elk nieuw artikel van HP wordt geleverd.

## Instructies voor vervanging

## **Toner opnieuw verdelen**

Als er een klein beetje toner in de printcartridge achterblijft, kunnen er op de afgedrukte pagina vage en lichte plekken ontstaan. U kunt in dat geval de afdrukkwaliteit tijdelijk verbeteren door de toner opnieuw te verdelen.

1. Til de scannereenheid omhoog en open de klep van de printcartridge.

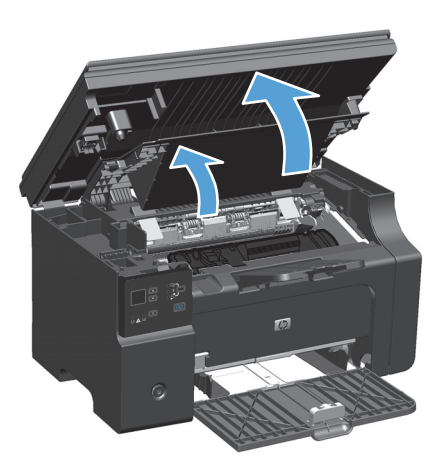

2. Verwijder de printcartridge.

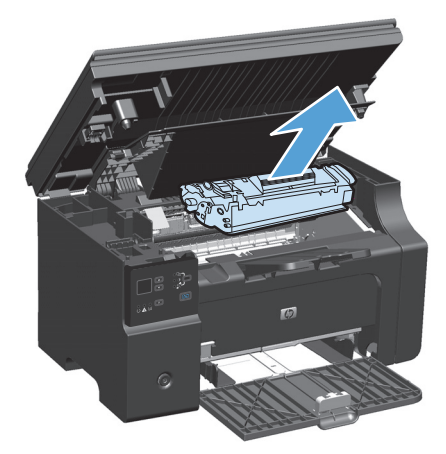
3. Als u de toner opnieuw wilt verdelen, schudt u de printcartridge zachtjes heen en weer.

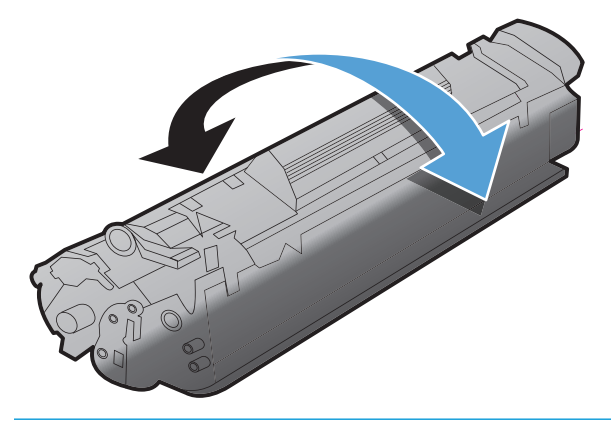

- **VOORZICHTIG:** Als er toner op uw kleding komt, dient u deze er met een droge doek af te vegen en de kleding in koud water te wassen. *Als u warm water gebruikt, maakt de toner een permanente vlek in de stof.*
- **4.** Installeer de printcartridge.

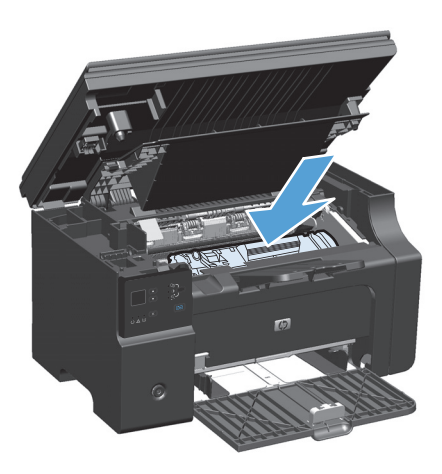

5. Sluit de klep van de printcartridge en vervolgens de scannereenheid.

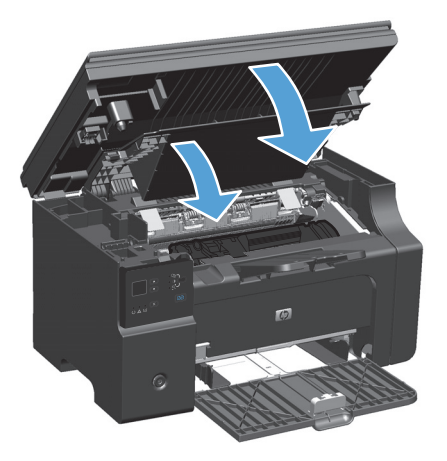

Als de afdruk te licht blijft, moet u een nieuwe printcartridge installeren.

### Printcartridge vervangen

Wanneer een printcartridge aan het einde van zijn levensduur komt, kunt u doorgaan met afdrukken met de huidige cartridge totdat de afdrukkwaliteit niet meer acceptabel is.

1. Til de scannereenheid omhoog en open de klep van de printcartridge.

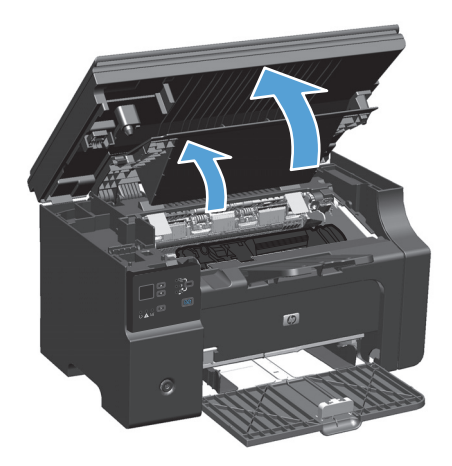

**2.** Verwijder de oude printcartridge.

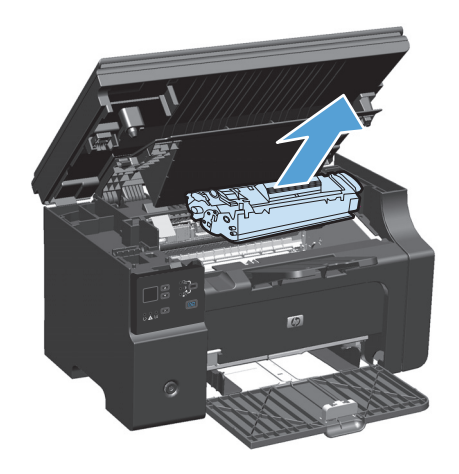

 Haal de nieuwe printcartridge uit de verpakking. Plaats de gebruikte printcartridge in de verpakking voor recycling.

**VOORZICHTIG:** Houd de printcartridge aan de randen vast om beschadiging van de cartridge te voorkomen. Raak de sluiter of het rolleroppervlak van de cartridge niet aan.

4. Pak beide kanten van de printcartridge vast en schud deze zachtjes heen en weer om de toner gelijkmatig in de cartridge te verdelen.

5. Buig het lipje aan de linkerkant van de cartridge en trek eraan totdat deze losschiet. Trek aan het lipje totdat alle tape is verwijderd. Het lipje en de tape zijn geschikt voor recycling. Bewaar deze dus in de verpakking van de cartridge.

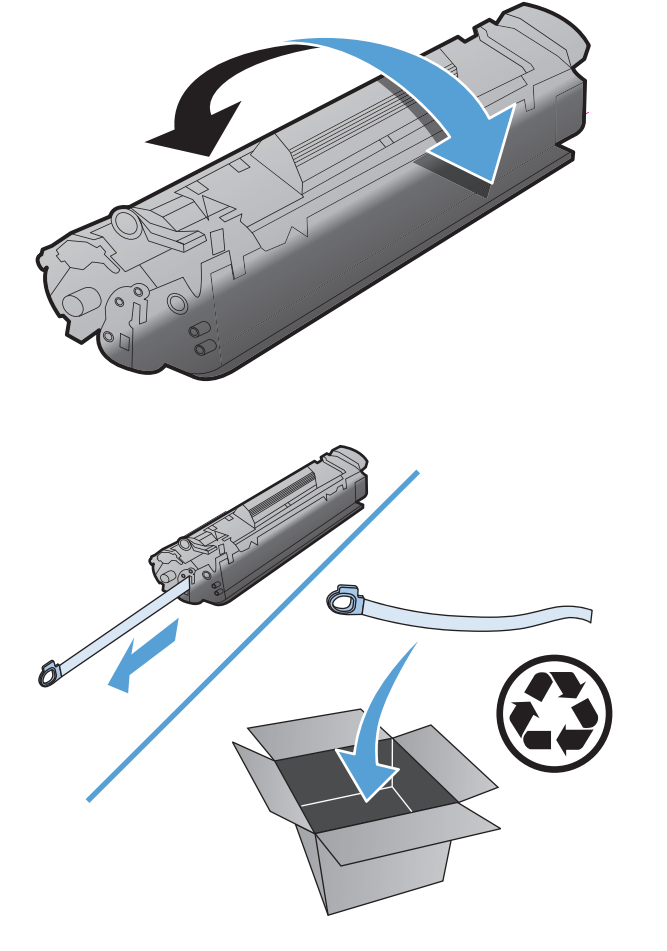

**6.** Installeer de printcartridge.

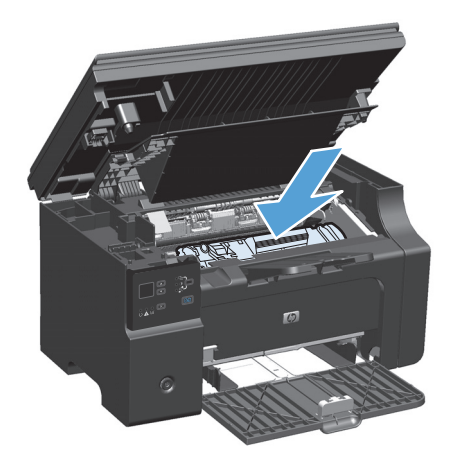

7. Sluit de klep van de printcartridge en vervolgens de scannereenheid.

**VOORZICHTIG:** Als er toner op uw kleding komt, dient u deze er met een droge doek af te vegen en de kleding in koud water te wassen. *Als u warm water gebruikt, maakt de toner een permanente vlek in de stof.* 

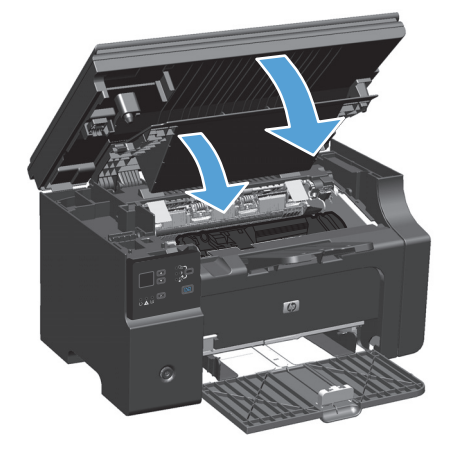

### De transportrol vervangen

Bij normaal gebruik raakt de oppakrol versleten. Bij gebruik van papier van slechte kwaliteit kan de oppakrol sneller versleten raken. Als het apparaat vellen papier vaak niet oppakt, dient u de oppakrol mogelijk te reinigen of te vervangen.

1. Til de scannereenheid omhoog en open de klep van de printcartridge.

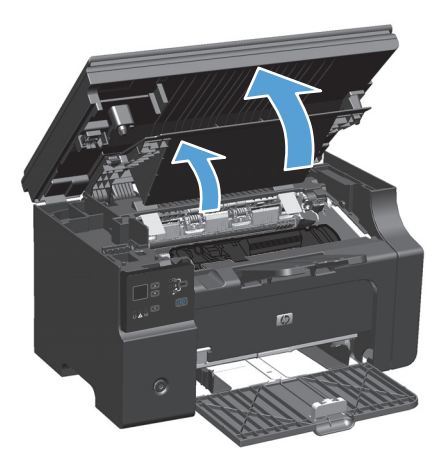

- 2. Verwijder de printcartridge.
  - **VOORZICHTIG:** Stel de printcartridge niet bloot aan direct licht om beschadiging te voorkomen. Bedek de printcartridge met een vel papier.

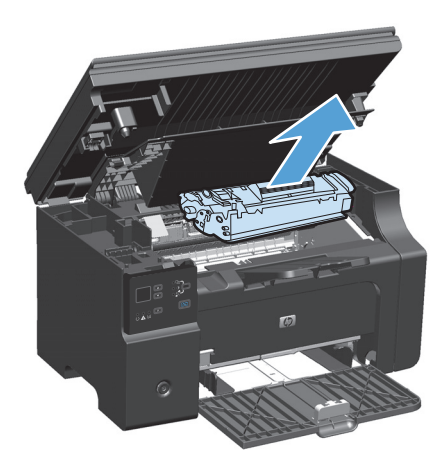

**3.** Zoek de transportrol.

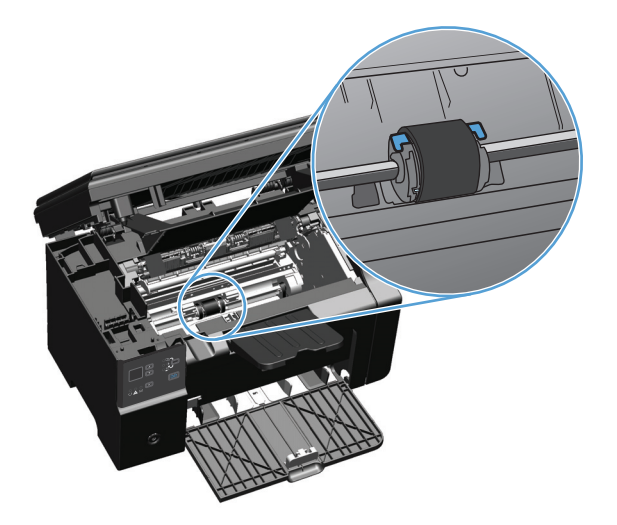

4. Ontgrendel de kleine, witte lipjes aan elke zijde van de transportrol en draai de transportrol naar de voorkant.

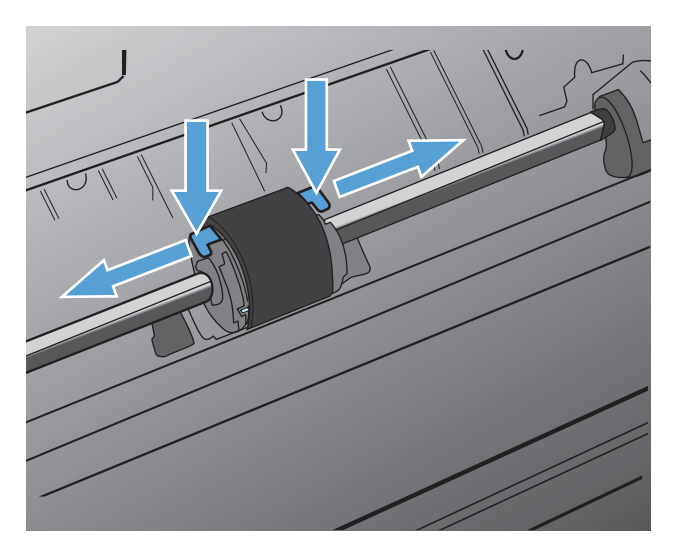

5. Trek de transportrol voorzichtig omhoog en uit de printer.

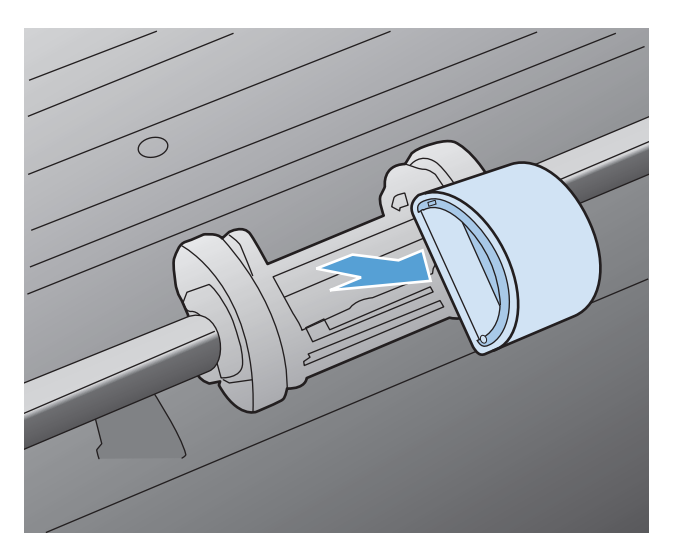

6. Plaats de nieuwe transportrol in de sleuf. Dankzij de ronde en rechthoekige sleuven aan beide zijden kunt u de rol niet verkeerd installeren.

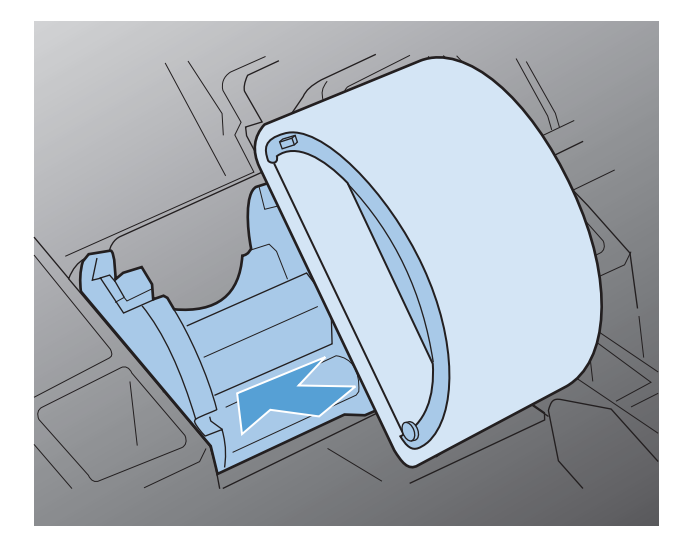

7. Draai de bovenkant van de nieuwe transportrol van u af totdat beide zijden vastklikken.

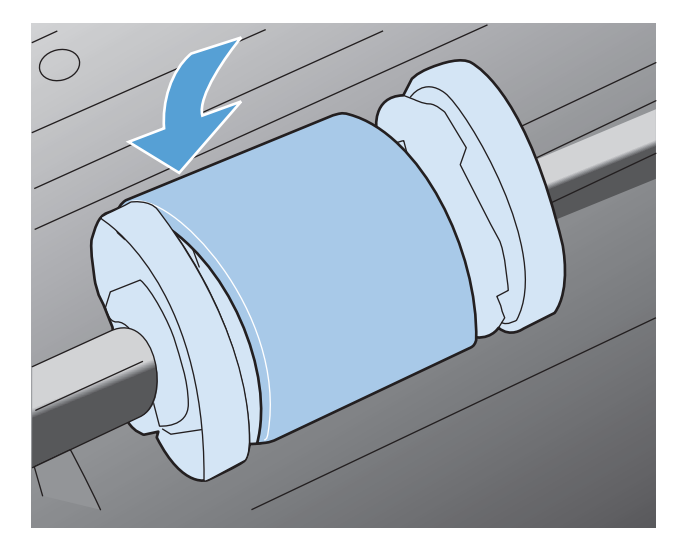

8. Installeer de printcartridge.

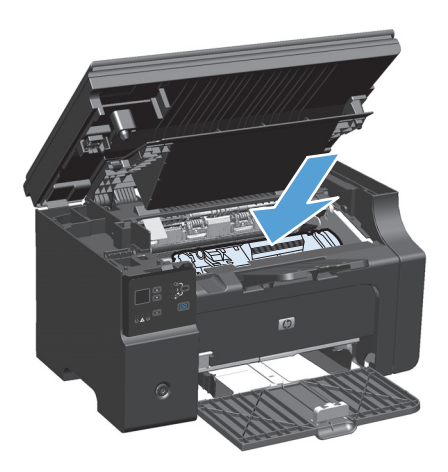

**9.** Sluit de klep van de printcartridge en vervolgens de scannereenheid.

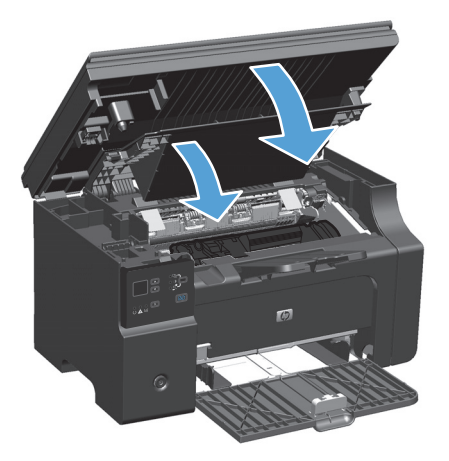

### Het scheidingskussen vervangen

Bij normaal gebruik raakt het scheidingskussen versleten. Bij gebruik van papier van slechte kwaliteit kan het scheidingskussen sneller versleten raken. Als het apparaat regelmatig meerdere vellen papier tegelijk invoert, kan het zijn dat u het scheidingskussen moet vervangen.

**OPMERKING:** Reinig eerst de oppakrol voordat u het scheidingskussen vervangt.

MAARSCHUWING! Voordat u het scheidingskussen gaat vervangen, moet u het product uitschakelen, de stekker van het netsnoer uit het stopcontact trekken en wachten tot het product is afgekoeld.

- 1. Koppel het netsnoer los van het product.
- 2. Verwijder het papier en sluit de invoerlade. Zet het apparaat op zijn zijkant.

**VOORZICHTIG:** Als het apparaat op zijn zijkant ligt, gaat de scannereenheid open.

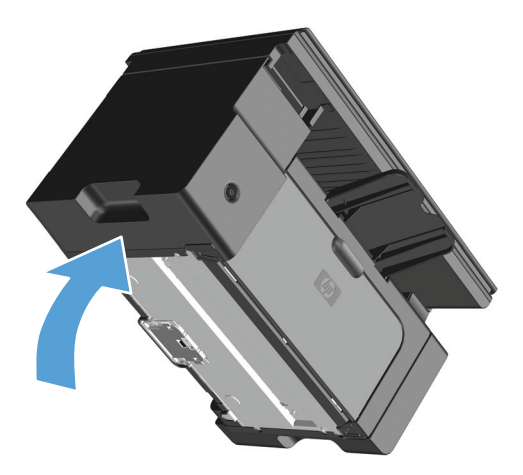

**3.** Draai de twee schroeven aan de onderkant van het product los waarmee het scheidingskussen op de plaats wordt gehouden.

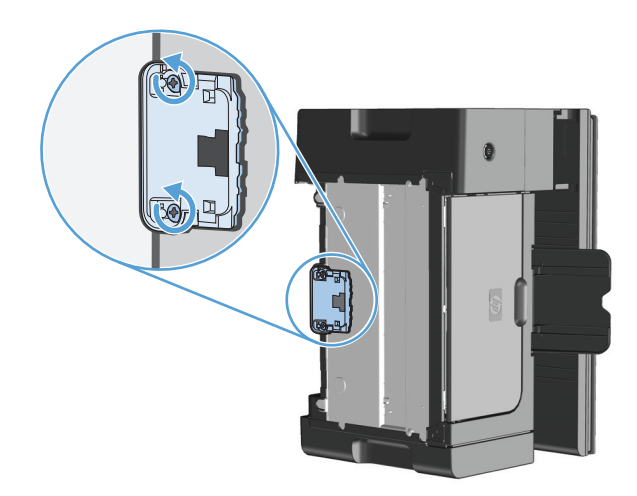

**4.** Verwijder het scheidingskussen.

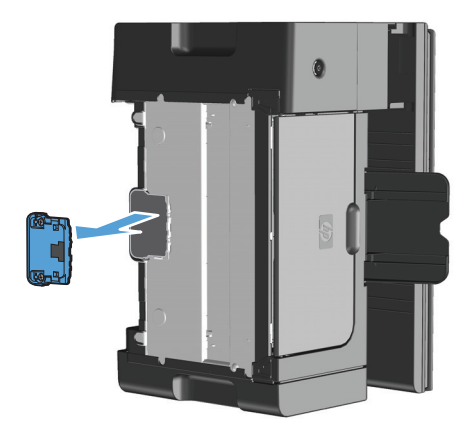

5. Plaats het nieuwe scheidingskussen en draai de schroeven vast.

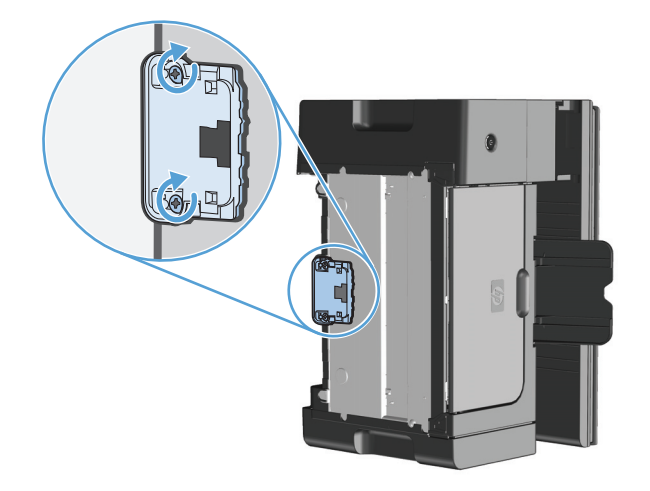

6. Zet het apparaat rechtop, sluit het netsnoer weer aan en schakel het apparaat in.

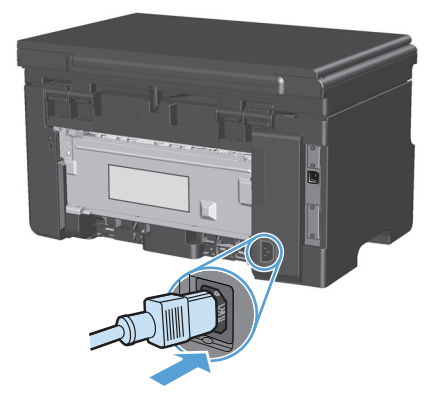

# Het product reinigen

### **Oppakrol reinigen**

Voer de volgende instructies uit als u de transportrol wilt reinigen voordat u besluit of u deze wilt vervangen:

- **WAARSCHUWING!** Voordat u de oppakrol gaat reinigen, moet u het apparaat uitschakelen, de stekker van het netsnoer uit het stopcontact halen en wachten tot het apparaat is afgekoeld.
  - 1. Til de scannereenheid omhoog en open de klep van de printcartridge.

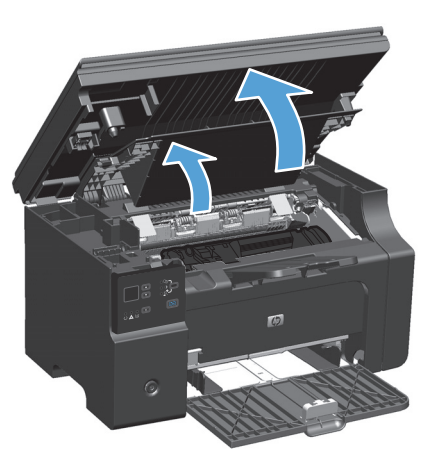

- 2. Verwijder de printcartridge.
  - **VOORZICHTIG:** Stel de printcartridge niet bloot aan direct licht om beschadiging te voorkomen. Bedek de printcartridge met een vel papier.

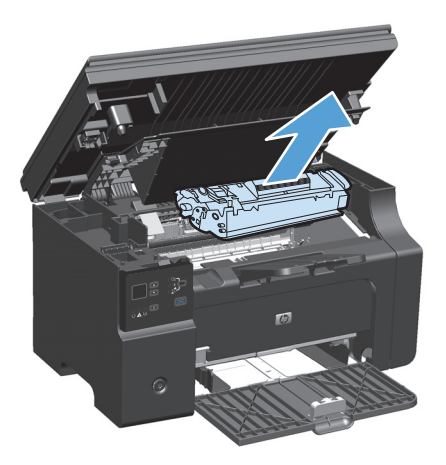

**3.** Zoek de transportrol.

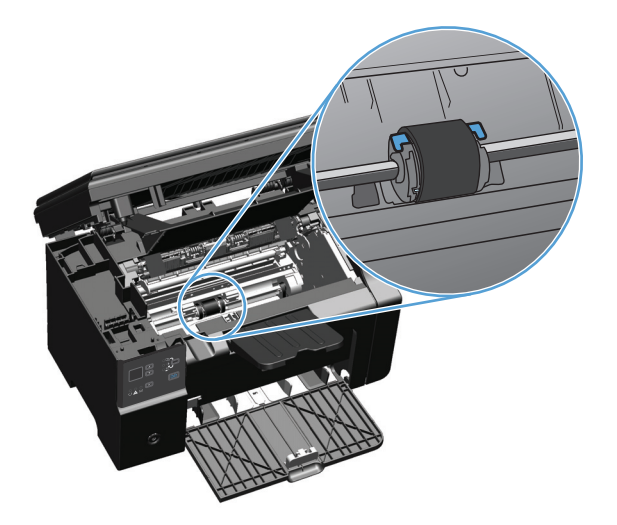

4. Ontgrendel de kleine, witte lipjes aan elke zijde van de transportrol en draai de transportrol naar de voorkant.

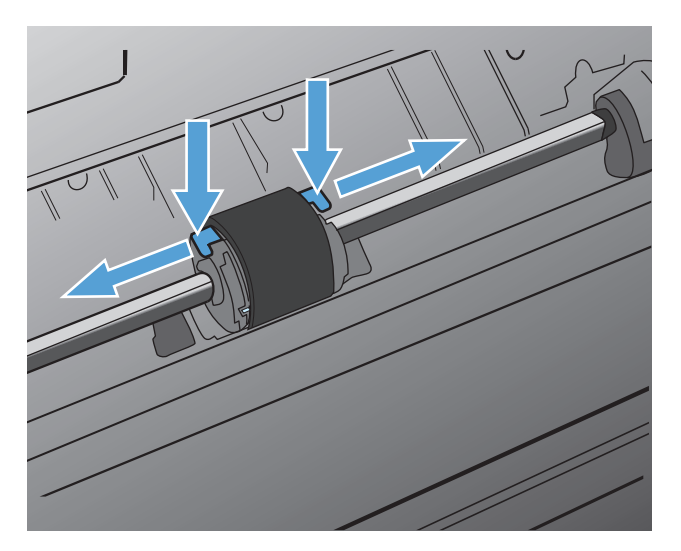

5. Trek de transportrol voorzichtig omhoog en uit de printer.

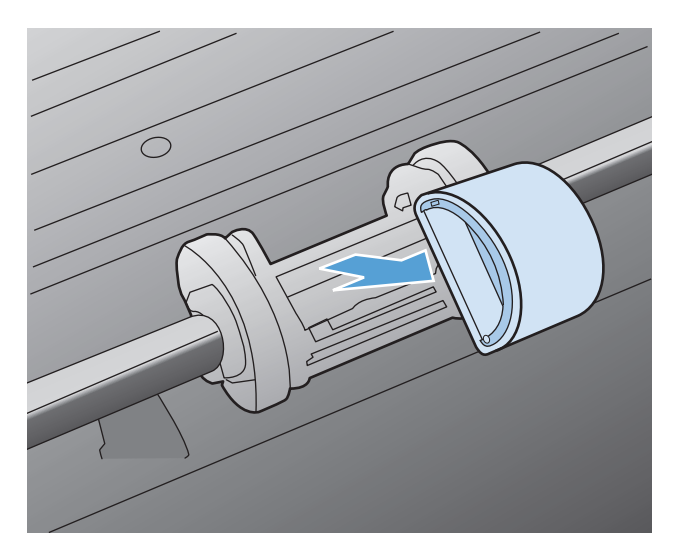

6. Bevochtig een pluisvrije doek met isopropylalcohol en wrijf de rol schoon.

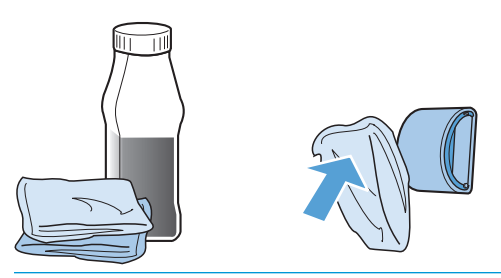

- **WAARSCHUWING!** Alcohol is brandbaar. Houd alcohol en de doek uit de buurt van open vuur. Voordat u het product sluit en het netsnoer aansluit, moet de alcohol volledig opgedroogd zijn.
- **OPMERKING:** In bepaalde gebieden van Californië beperken wettelijke voorschriften voor luchtvervuiling het gebruik van vloeiare Isopropyl Alcohol (IPA) als reinigingsmiddel. In die gebieden van Californië moet u de vorige aanbevelingen negeren en een droge, pluisvrije doek gebruiken en deze bevochtigen met water om de transportroller te reinigen.
- 7. Veeg met een droge, pluisvrije doek losgeweekt vuil van de transportrol.

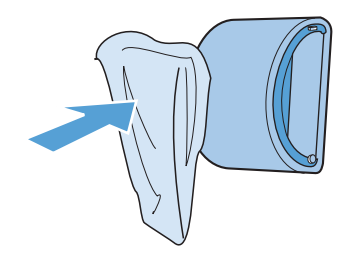

8. Laat de transportrol helemaal opdrogen, voordat u deze in het product terugplaatst.

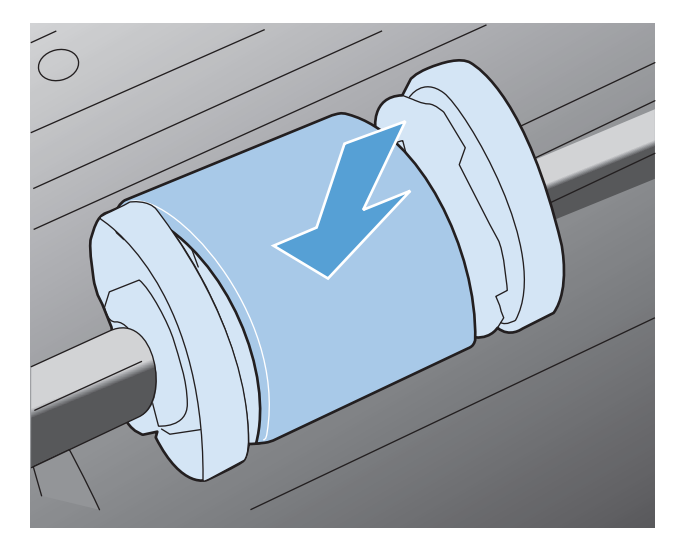

**9.** Sluit het netsnoer weer aan.

### Het scheidingskussen reinigen

Bij normaal gebruik raakt het scheidingskussen versleten. Bij gebruik van papier van slechte kwaliteit kan het scheidingskussen sneller versleten raken. Als het apparaat regelmatig meerdere vellen papier tegelijk invoert, kan het zijn dat u het scheidingskussen moet vervangen.

WAARSCHUWING! Voordat u het scheidingskussen gaat reinigen, moet u het apparaat uitschakelen, de stekker van het netsnoer uit het stopcontact halen en wachten tot het apparaat is afgekoeld.

- 1. Koppel het netsnoer los van het product.
- 2. Verwijder het papier en sluit de invoerlade. Zet het apparaat op zijn zijkant.

**VOORZICHTIG:** Als het apparaat op zijn zijkant ligt, gaat de scannereenheid open.

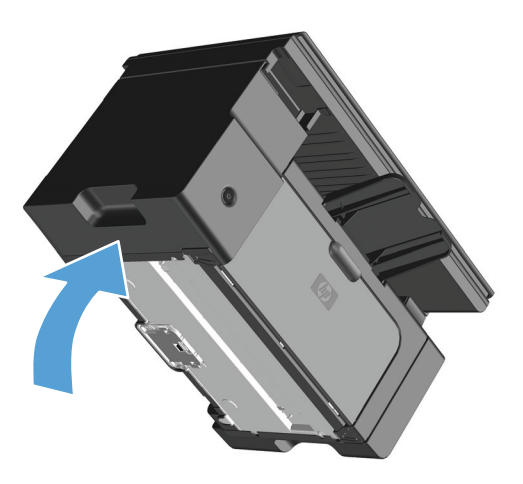

**3.** Draai de twee schroeven aan de onderkant van het product los waarmee het scheidingskussen op de plaats wordt gehouden.

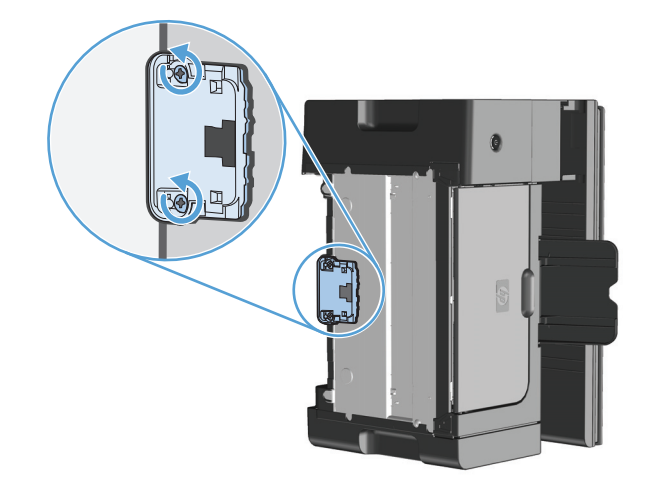

**4.** Verwijder het scheidingskussen.

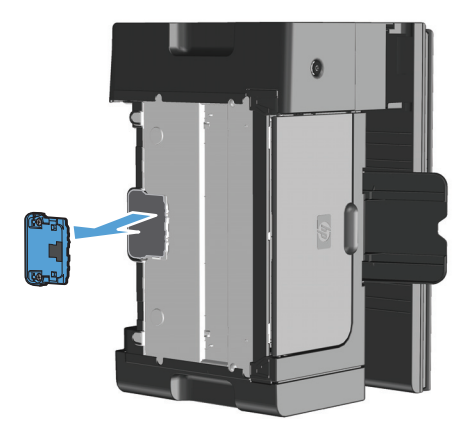

5. Doe wat isopropanol op een pluisvrije doek en reinig het scheidingskussen. Gebruik een droge, pluisvrije doek om het losgekomen vuil af te vegen en wacht tot het scheidingskussen is opgedroogd.

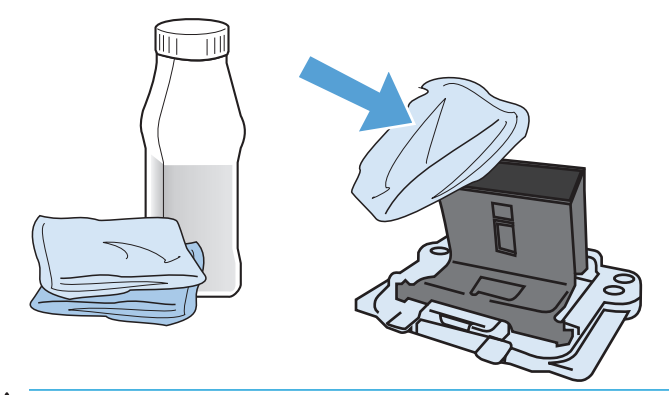

- **WAARSCHUWING!** Alcohol is brandbaar. Houd alcohol en de doek uit de buurt van open vuur. Voordat u het product sluit en het netsnoer aansluit, moet de alcohol volledig opgedroogd zijn.
- **OPMERKING:** In bepaalde gebieden van Californië beperken wettelijke voorschriften voor luchtvervuiling het gebruik van vloeiare Isopropyl Alcohol (IPA) als reinigingsmiddel. In die gebieden van Californië moet u de vorige aanbevelingen negeren en een droge, pluisvrije doek gebruiken en deze bevochtigen met water om de transportroller te reinigen.

6. Plaats het gereinigde reinigingskussen en schroef het vast.

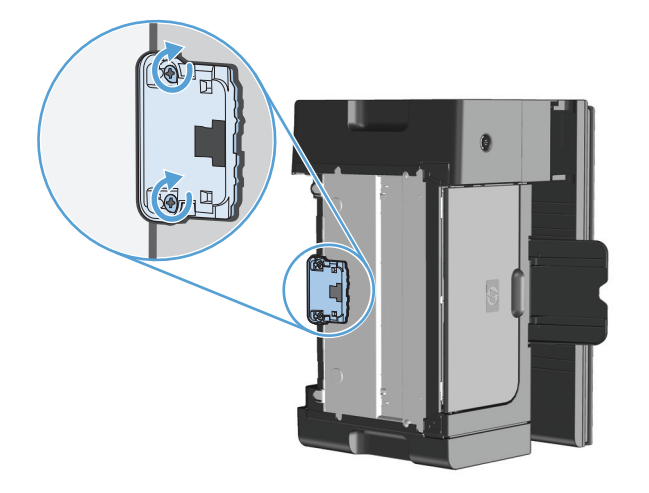

7. Zet het apparaat rechtop, sluit het netsnoer weer aan en schakel het apparaat in.

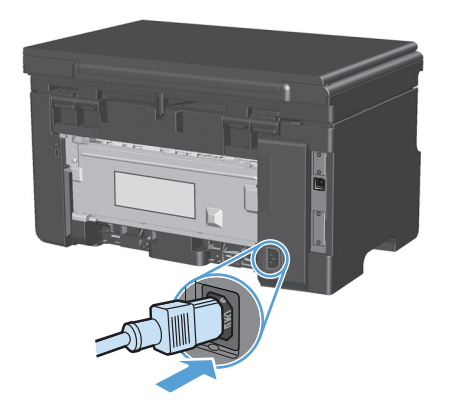

### De papierbaan reinigen

Als er tonerspatten op de afdrukken zitten, reinigt u de papierbaan. U kunt stof en toner met behulp van een transparant van de papierbaan verwijderen. Gebruik geen bankpostpapier of ruw papier.

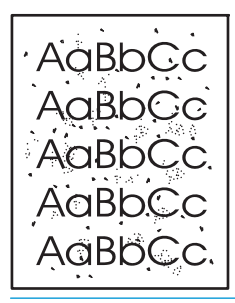

**OPMERKING:** Voor optimale resultaten kunt u het best een transparant gebruiken. Als u geen transparanten hebt, kunt u kopieerpapier (60 tot 163 g/m<sup>2</sup>) met een glad oppervlak gebruiken.

- 1. Controleer of het apparaat niet actief is en of het lampje Klaar () brandt.
- 2. Plaats afdrukmateriaal in de invoerlade.
- 3. Gebruik de printerdriver om het reinigingsproces uit te voeren. Ga op een van de volgende manieren te werk, afhankelijk van het besturingssysteem dat u gebruikt.

# Windows XP, Windows Server 2003 en Windows Server 2008 (met de standaardweergave van het menu Start)

- a. Klik op Start en vervolgens op Printers en faxapparaten.
- **b.** Klik met de rechtermuisknop op het pictogram van de driver en selecteer vervolgens **Eigenschappen**.
- c. Klik op het tabblad Apparaatinstellingen.

# Windows XP, Windows Server 2003 en Windows Server 2008 (met de klassieke weergave van het menu Start)

- a. Klik op Start, klik op Instellingen en vervolgens op Printers.
- **b.** Klik met de rechtermuisknop op het pictogram van de driver en selecteer vervolgens **Eigenschappen**.
- c. Klik op het tabblad Apparaatinstellingen.

### **Windows Vista**

- a. Klik op Start, Configuratiescherm, en in de categorie voor Hardware en Geluid op Printer.
- **b.** Klik met de rechtermuisknop op het pictogram van de driver en selecteer vervolgens **Eigenschappen**.
- c. Klik op het tabblad Apparaatinstellingen.

#### Mac OS X 10.4

- a. Klik in het Apple-menu 📹 op het menu Systeemvoorkeuren en vervolgens op het pictogram Afdrukken en faxen.
- **b.** Klik op de knop **Printerinstellingen**.

### Mac OS X 10.5 en 10.6

- a. Klik in het Apple-menu 💣 op het menu Systeemvoorkeuren en vervolgens op het pictogram Afdrukken en faxen.
- **b.** Selecteer het apparaat in het linkergedeelte van de pagina.
- c. Klik op de knop **Opties en benodigdheden**.
- d. Klik op het tabblad Driver.
- 4. Klik in het gedeelte **Reinigingspagina** op de knop **Start** om het reinigingsproces te starten.

**OPMERKING:** Het reinigingsproces duurt ongeveer 2 minuten. De reinigingspagina wordt regelmatig gestopt tijdens het reinigen. Schakel de printer pas uit nadat het reinigen is voltooid. U moet het reinigingsproces wellicht een aantal keren herhalen om de printer grondig te reinigen.

### Gebied rondom de printcartridge reinigen

U hoeft het gebied rondom de printcartridge niet vaak te reinigen. Het reinigen van deze ruimte kan de afdrukkwaliteit echter wel verbeteren.

1. Koppel het netsnoer los van het product.

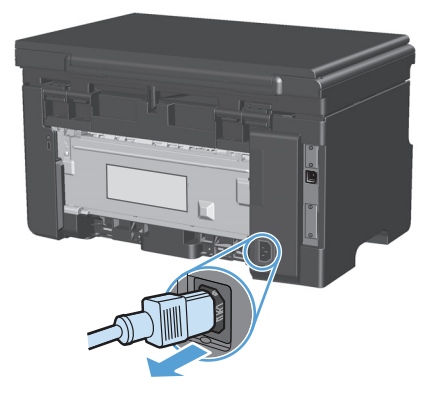

2. Til de scannereenheid omhoog en open de klep van de printcartridge.

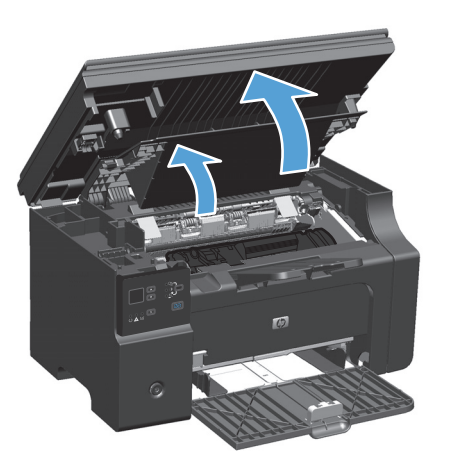

**3.** Verwijder de printcartridge.

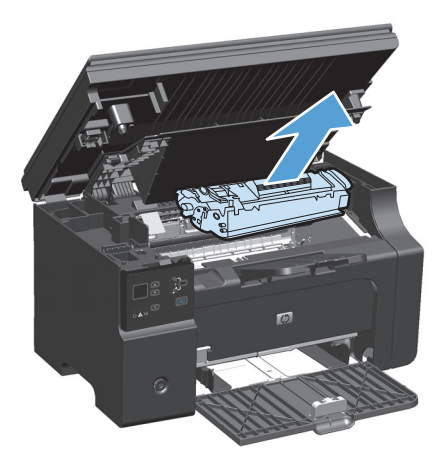

**VOORZICHTIG:** U mag de zwarte sponsrol binnen in het product niet aanraken. Hierdoor kunt u het product namelijk beschadigen.

**VOORZICHTIG:** Stel de printcartridge niet bloot aan direct licht om beschadiging van de cartridge te voorkomen. Dek de cartridge af met een vel papier.

**4.** Veeg eventueel achtergebleven materiaal met een droge, pluisvrije doek van de papierbaan en uit de ruimte voor de printcartridge.

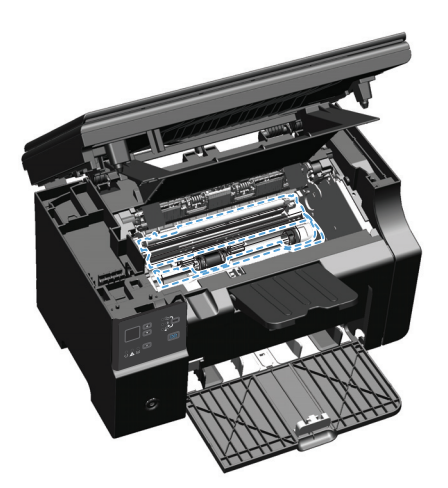

**5.** Installeer de printcartridge.

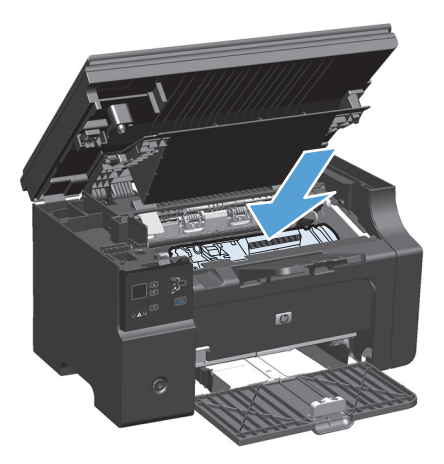

**6.** Sluit de klep van de printcartridge en vervolgens de scannereenheid.

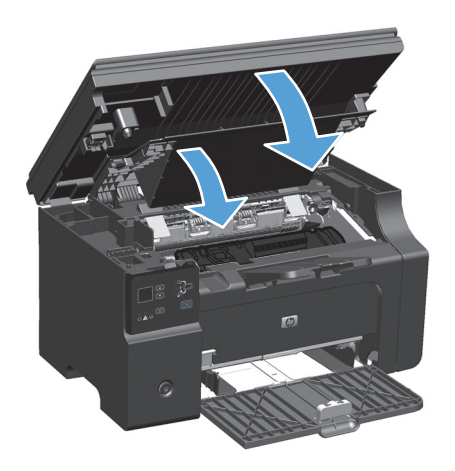

7. Sluit het netsnoer weer aan.

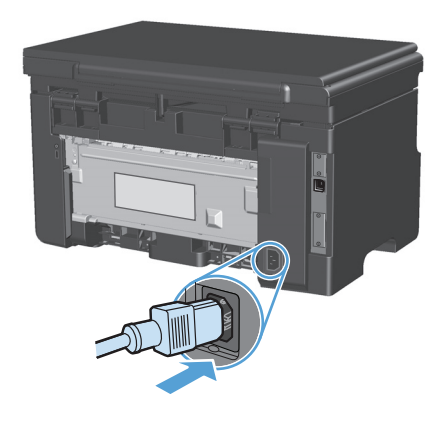

8. Druk een aantal pagina's af om eventuele tonerresten uit het apparaat te verwijderen.

### De buitenkant reinigen

Gebruik een zachte, vochtige, pluisvrije doek om stof en vlekken van de buitenkant van het apparaat te verwijderen.

### De glasstrook en -plaat reinigen

Na verloop van tijd kan er zich vuil ophopen op de glasplaat van de scanner en de witte, plastic achtergrondplaat, wat een negatieve invloed op de prestaties kan hebben. Voer de volgende procedure uit om de glasplaat en de witte, plastic achtergrondplaat te reinigen.

- 1. Zet het product uit met de aan-uitschakelaar en haal het netsnoer uit het stopcontact.
- 2. Open het deksel van de scanner.

**3.** Reinig de scannerglasplaat en de witte, plastic achtergrondplaat met een zachte doek of een spons die is bevochtigd met een niet-schurende glasreiniger.

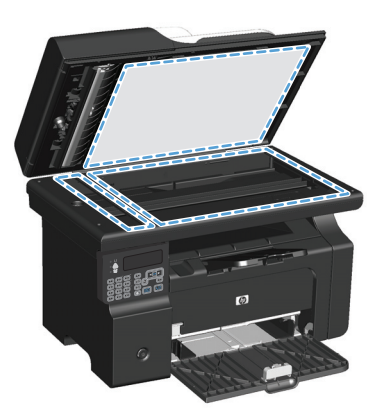

- ✓ VOORZICHTIG: Gebruik geen schuurmiddelen, aceton, wasbenzine, ammoniak, ethanol of tetrachloorkoolstof op het product; deze stoffen kunnen het product beschadigen. Laat de glasplaat of de plaat niet rechtstreeks met vloeistoffen in aanraking komen. Deze kunnen onder de glasplaat terechtkomen en het product beschadigen.
- 4. Droog de glasplaat en de witte, plastic achtergrondplaat met een zeem of spons om vlekken te voorkomen.
- 5. Sluit het product weer aan het schakel het met de aan-uitschakelaar weer in.

# **Productupdates**

Software- en firmwareupdates en installatieinstructies voor dit product zijn beschikbaar via <u>www.hp.com/</u> <u>support/ljm1130series</u> of <u>www.hp.com/support/ljm1210series</u>. Klik op **Downloads en stuurprogramma's**, klik op het besturingssysteem en selecteer de download voor het product.

# 12 Problemen oplossen

- <u>Algemene problemen oplossen</u>
- De fabrieksinstellingen herstellen (alleen M1210 serie)
- <u>Betekenis van lampjes op het bedieningspaneel (alleen M1130 serie)</u>
- Berichten op het bedieningspaneel interpreteren (alleen M1210 serie)
- <u>Storingen verhelpen</u>
- Problemen met de papierverwerking oplossen
- Problemen met afbeeldingskwaliteit oplossen
- <u>Prestatieproblemen oplossen</u>
- <u>Connectiviteitsproblemen oplossen</u>
- <u>Softwareproblemen oplossen</u>

## Algemene problemen oplossen

Als het apparaat niet op de juiste wijze reageert, loopt u de punten in de volgende controlelijst een voor een na. Als het apparaat ergens niet verder wil, gaat u te werk volgens de suggesties voor probleemoplossing. Als het probleem na een bepaalde stap is opgelost, hoeft u de resterende stappen in de controlelijst niet meer uit te voeren.

### **Controlelijst probleemoplossing**

- 1. Zorg dat het product goed is ingesteld.
  - **a.** Druk op de aan-uitknop om de modus Auto-uit uit te schakelen of om het apparaat in te schakelen.
  - **b.** Controleer alle kabels en netsnoeren.
  - c. Controleer of het voltage geschikt is voor de netstroominstelling van het apparaat. (Zie het etiket aan de achterzijde van het apparaat voor de voltagespecificaties.) Als u een powerstrip gebruikt waarvan het voltage buiten de specificaties valt, steekt u de stekker rechtstreeks in het stopcontact. Als de stekker al in het stopcontact is gestoken, probeert u een ander stopcontact.
  - d. Neem contact op met de HP klantenondersteuning als de MFP nog geen stroom krijgt.
- 2. Controleer de bekabeling
  - **a.** Controleer de kabelaansluiting tussen het product en de computer. Zorg ervoor dat de kabel goed is aangesloten.
  - **b.** Controleer of de kabel beschadigd is door zo mogelijk een andere kabel te gebruiken.
  - **c.** Controleer de netwerkaansluiting (alleen M1210 serie): Controleer of het netwerklampje brandt. Het netwerklampje bevindt zich naast de netwerkaansluiting op de achterkant van het apparaat.

Als het product nog steeds geen netwerkverbinding kan maken, moet u de installatie ongedaan maken en het product opnieuw installeren. Neem contact op met een netwerkbeheerder als de fout zich blijft voordoen.

3. M1130 serie: Controleer of er lampjes op het bedieningspaneel branden.

M1210 serie: Kijk of er berichten worden weergegeven op het bedieningspaneel.

- 4. Controleer of het gebruikte afdrukmateriaal aan de specificaties voldoet.
- 5. Controleer of het papier juist is geplaatst in de invoerlade.
- **6.** Zorg dat de productsoftware goed is geïnstalleerd.
- 7. Controleer of u de printerdriver voor dit apparaat hebt geïnstalleerd en of u het apparaat hebt geselecteerd in de lijst met beschikbare printers.
- 8. Druk een configuratiepagina af.
  - **a.** Als de pagina niet wordt afgedrukt, moet u controleren of de invoerlade papier bevat.
  - **b.** Zorg dat de printcartridge goed is geïnstalleerd.
  - **c.** Als het papier vastloopt in het apparaat, dient u de storing te verhelpen.
  - **d.** Als de afdrukkwaliteit niet aanvaardbaar is, moet u de volgende stappen uitvoeren:

- Controleer of de printerinstellingen correct zijn voor het gebruikte soort afdrukmateriaal.
- Los problemen met de afdrukkwaliteit op.
- **9.** Druk een klein document af via een ander programma dat een vorige keer goed is afgedrukt. Als deze oplossing werkt, ligt het probleem bij het gebruikte programma. Als deze oplossing niet werkt (het document wordt niet afgedrukt), gaat u verder met de volgende stappen:
  - **a.** Probeer de afdruktaak uit te voeren vanaf een andere computer waarop de apparaatsoftware is geïnstalleerd.
  - **b.** Controleer de kabelverbinding. Leid het product om naar de juiste poort of installeer de software opnieuw, waarbij u de nieuwe aansluitmethode selecteert.

### Factoren die de prestaties van het product beïnvloeden

De hoeveelheid tijd die nodig is om een taak af te drukken, is van verschillende factoren afhankelijk:

- Het gebruik van speciaal papier (zoals transparanten, zwaar papier of papier van aangepast formaat)
- Verwerkingstijd en downloadtijd van het product
- De complexiteit en de grootte van afbeeldingen
- De snelheid van de gebruikte computer
- De USB- of netwerkverbinding
- De I/O-configuratie van het product

### De fabrieksinstellingen herstellen (alleen M1210 serie)

Wanneer u de fabrieksinstellingen herstelt, worden alle instellingen gewijzigd in de standaardinstellingen en worden de naam in de faxkopregel, het telefoonnummer en in het geheugen opgeslagen faxen gewist.

VOORZICHTIG: Wanneer u de fabrieksinstellingen herstelt, worden alle instellingen gewijzigd in de standaardinstellingen en worden de naam in de faxkopregel, het telefoonnummer en in het geheugen opgeslagen faxen gewist. Ook wordt het faxtelefoonboek leeggemaakt en worden in het geheugen opgeslagen pagina's verwijderd. Na het herstellen van de fabrieksinstellingen wordt het product opnieuw opgestart.

- 1. Druk op de knop Instellingen  $\checkmark$  op het bedieningspaneel van het apparaat.
- 2. Gebruik de pijlknoppen om het menu **Service** te selecteren en druk vervolgens op de knop OK.
- **3.** Gebruik de pijlknoppen om de optie **Standaardwaarden** te selecteren en druk vervolgens op de knop OK.

Het product wordt automatisch opnieuw opgestart.

# Betekenis van lampjes op het bedieningspaneel (alleen M1130 serie)

Als er problemen zijn die uw aandacht vragen, wordt op het scherm van het bedieningspaneel een foutcode weergegeven.

| Tabel 12-1 Verklaring van de lampjes |                                |  |  |
|--------------------------------------|--------------------------------|--|--|
| •                                    | Symbool voor "lampje uit"      |  |  |
| 0                                    | Symbool voor "lampje aan"      |  |  |
|                                      | Symbool voor "lampje knippert" |  |  |

| Status van lampje                                         | Foutcode | Status van het product                                                                                                    | Handeling                                                                                                    |
|-----------------------------------------------------------|----------|----------------------------------------------------------------------------------------------------|----------------------------------------------------------------------------------------------------|
| Alle lampjes zijn uit.                                    |          | Het product is uitgeschakeld.                                                                                                    | Druk op de aan-uitknop om het apparaat<br>aan te zetten.                                                                                                  |
| Het Klaar-lampje en het<br>waarschuwingslampje knipperen. |          | De statuslampjes branden beurtelings<br>tijdens de initialisatie van de formatter<br>en op het moment dat het apparaat een<br>reinigingspagina verwerkt. | Er is geen actie vereist. Wacht tot het<br>initialiseren is voltooid. Het apparaat<br>moet de status Klaar krijgen zodra de<br>initialisatie is voltooid. |
| Het Klaar-lampje brandt.                                  |          | Het apparaat heeft de status Klaar.                                                                                                    | Er is geen actie vereist. Het apparaat is<br>gereed voor een afdruktaak.                                                                                  |
| Het Klaar-lampje knippert.                                |          | Het apparaat ontvangt of verwerkt<br>gegevens.                                                                                                    | Er is geen actie vereist. Het apparaat<br>ontvangt of verwerkt momenteel een<br>afdruktaak.                                                               |

### Tabel 12-2 Patronen van lampjes op het bedieningspaneel

### Tabel 12-2 Patronen van lampjes op het bedieningspaneel (vervolg)

| Status van lampje                                        | Foutcode | Status van het product                                                            | Handeling                                                                                                    |
|----------------------------------------------------------|----------|-----------------------------------------------------------------------------------|----------------------------------------------------------------------------------------------------|
| Het Klaar-lampje knippert langzaam.                      |          | Het apparaat bevindt zich in de<br>energiebesparingsmodus.                        | Er is geen actie vereist.                                                                                                    |
| Het waarschuwingslampje knippert.                        | EO       | Er is papier vastgelopen in het apparaat.                                         | Verwijder het vastgelopen papier.                                                                                                    |
|                                                          | E1       | De invoerlade is leeg.                                                            | Plaats papier in de lade.                                                                                                    |
|                                                          | E2       | Een klep is open.                                                                 | Controleer of de klep van de<br>printcartridge volledig is gesloten.                                                                                   |
|                                                          | E4       | Het apparaatgeheugen is vol.                                                      | De taak is te complex en kan niet door<br>het apparaat worden afgedrukt. Maak de<br>taak minder complex of verdeel de taak<br>over meerdere bestanden. |
|                                                          | E5       | Het apparaat heeft geen papier uit de<br>lade opgepakt.                           | Mogelijk moet u de oppakrol<br>schoonmaken of vervangen.                                                                                               |
|                                                          | НО       | Het apparaat bevindt zich in de modus<br>voor handmatige invoer.                  | Plaats papier van het juiste type en<br>formaat in de invoerlade.                                                                                      |
|                                                          | H1       | Het apparaat is bezig met de verwerking<br>van een handmatige dubbelzijdige taak. | Plaats de pagina's in de invoerlade om<br>de tweede zijde te bedrukken.                                                                                |
| Het waarschuwingslampje en het<br>tonerlampje knipperen. | E3       | De printcartridge ontbreekt of is niet juist geplaatst.                           | Installeer de printcartridge.                                                                                                    |

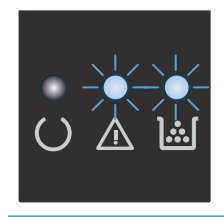

Het tonerlampje brandt.

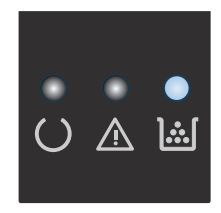

De printcartridge heeft het einde van de geschatte gebruiksduur bereikt. Zodra een onderdeel deze status bereikt, geldt de Premium Protection Warranty van HP niet meer voor dat onderdeel. U hoeft de printcartridge nu nog niet te vervangen, tenzij de afdrukkwaliteit niet meer voldoet.

### Tabel 12-2 Patronen van lampjes op het bedieningspaneel (vervolg)

| Status van lampje                                              | Foutcode | Status van het product                                                            | Handeling                                                                                                    |
|----------------------------------------------------------------|----------|-----------------------------------------------------------------------------------|----------------------------------------------------------------------------------------------------|
| Het waarschuwingslampje knippert en<br>het Kaar-lampje is aan. |          | Er is een terugkerende fout opgetreden.<br>Het apparaat herstelt zichzelf.        | Als de fout is hersteld, gaat het apparaat<br>naar de gegevensverwerkingsstatus en<br>wordt de taak voltooid.                                                                                                    |
|                                                                |          |                                                                                   | Als de fout niet kan worden hersteld,<br>gaat het product naar de status voor<br>terugkerende fouten. Probeer eventueel<br>afdrukmateriaal uit de papierbaan te<br>verwijderen en het apparaat uit en weer<br>aan te zetten. |
| Het waarschuwingslampje en het<br>Klaar-lampje zijn aan.       | E6       | Er is een kritieke fout opgetreden. Het<br>apparaat kan zichzelf niet herstellen. | <ol> <li>Schakel het apparaat uit of koppel<br/>het netsnoer los van het apparaat.</li> </ol>                                                                                                    |
|                                                                | E7       |                                                                                   | Neekt 20 accorden as askalval hat                                                                                                    |
|                                                                | E8       |                                                                                   | apparaat in of sluit het netsnoer                                                                                                    |
|                                                                | E9       |                                                                                   | weer op het apparaat aan.                                                                                                    |
|                                                                |          |                                                                                   | <ol> <li>Wacht tot het apparaat is<br/>geïnitialiseerd.</li> </ol>                                                                                                    |
|                                                                |          |                                                                                   | Als het probleem aanhoudt, neemt u<br>contact op met de klantenondersteuning<br>van HP.                                                                                                    |

# Berichten op het bedieningspaneel interpreteren (alleen M1210 serie)

### Soorten berichten op het bedieningspaneel

Er worden tijdelijk signaal- en waarschuwingsberichten weergegeven. Mogelijk moet u deze bevestigen door op de knop OK te drukken om verder te kunnen gaan, of moet u op de knop Annuleren 🔀 drukken om de taak te annuleren. Bij bepaalde waarschuwingen wordt de taak mogelijk niet volledig uitgevoerd of is de afdrukkwaliteit niet goed. Als het signaal- of waarschuwingsbericht betrekking heeft op het afdrukken en de functie voor automatisch doorgaan is ingeschakeld, wordt geprobeerd om de afdruktaak te hervatten wanneer de waarschuwing 10 seconden op het scherm is weergegeven zonder dat u deze hebt bevestigd.

Kritieke foutberichten kunnen een defect aangeven. Schakel het product uit en weer in. Dit zou het probleem moeten verhelpen. Als een kritieke fout aanhoudt, moet het product mogelijk worden nagekeken.

| Bedieningspaneelbericht | Omschrijving                                              | Aanbevolen actie                                                                                                    |
|-------------------------|-----------------------------------------------------------|----------------------------------------------------------------------------------------------------|
| 50.X Fuserfout          | Er is een interne hardwarefout opgetreden in het product. | <ol> <li>Zet het apparaat uit met de aan/uit-<br/>schakelaar en wacht ten minste 30</li> </ol>                                                                                              |
| Schakel uit/in          |                                                           | seconden.                                                                                                    |
|                         |                                                           | <ol> <li>Als u een spanningsbeveiliging gebruikt,<br/>koppelt u deze los. Sluit het product<br/>rechtstreeks aan op het stopcontact.</li> </ol>                                             |
|                         |                                                           | 3. Schakel het product in en wacht totdat<br>het is geïnitialiseerd.                                                                                                    |
|                         |                                                           | Neem contact op met HP als de fout zich blijft<br>voordoen. Raadpleeg <u>www.hp.com/support/</u><br><u>lim1210series</u> of de ondersteuningsbrochure in<br>de verpakking van het apparaat. |
| 52 Scannerfout          | Er is een scannerfout opgetreden in het<br>apparaat       | Schakel het product uit met de<br>boofdschakelaar, wacht minimaal 30 seconden                                                                                                    |
| Schakel uit/in          |                                                           | schakel het product weer in en wacht tot het<br>product is geïnitialiseerd.                                                                                                    |
|                         |                                                           | Als u een spanningsbeveiliging gebruikt,<br>koppelt u deze los. Sluit het product<br>rechtstreeks aan op het stopcontact. Schakel<br>het product in met de hoofdschakelaar.                 |
|                         |                                                           | Neem contact op met HP als de fout zich blijft<br>voordoen. Raadpleeg <u>www.hp.com/support/</u><br><u>ljm1210series</u> of de ondersteuningsbrochure in<br>de verpakking van het apparaat. |

### Berichten op het bedieningspaneel

| Bedieningspaneelbericht                                | Omschrijving                                                                                                   | Aanbevolen actie                                                                                                    |
|--------------------------------------------------------|----------------------------------------------------------------------------------------------------|----------------------------------------------------------------------------------------------------|
| 54.1C Fout<br>Schakel uit/in                           | Er is een interne hardwarefout opgetreden in<br>het product.                                                   | Schakel het product uit met de<br>hoofdschakelaar, wacht minimaal 30 seconden,<br>schakel het product weer in en wacht tot het<br>product is geïnitialiseerd.                               |
|                                                        |                                                                                                    | Als u een spanningsbeveiliging gebruikt,<br>koppelt u deze los. Sluit het product<br>rechtstreeks aan op het stopcontact. Schakel<br>het product in met de hoofdschakelaar.                 |
|                                                        |                                                                                                    | Neem contact op met HP als de fout zich blijft<br>voordoen. Raadpleeg <u>www.hp.com/support/</u><br><u>ljm1210series</u> of de ondersteuningsbrochure in<br>de verpakking van het apparaat. |
| Afdrukfout<br>Druk op [OK]                             | Er is een interne hardwarefout opgetreden in<br>het product.                                                   | Druk op OK om door te gaan. Mogelijk wordt de<br>uitvoer van de taak beïnvloed.                                                                                                    |
| Apparaatfout<br>Druk op [OK]                           | Er is een interne communicatiefout opgetreden in het product.                                                  | Dit is alleen maar een waarschuwing. Mogelijk<br>wordt de uitvoer van de taak echter beïnvloed.                                                                                             |
| Communicatiefout                                       | Er heeft zich een communicatiefout<br>voorgedaan bij een poging tot het verzenden of<br>ontvangen van een fax. | Controleer of de faxlijn goed werkt.<br>Probeer de fax opnieuw te verzenden of te<br>ontvangen.                                                                                             |
|                                                        |                                                                                                    | Neem contact op met HP als de fout zich blijft<br>voordoen. Raadpleeg <u>www.hp.com/support/</u><br><u>ljm1210series</u> of de ondersteuningsbrochure in<br>de verpakking van het apparaat. |
| Deur open                                              | De klep boven de printcartridge is geopend.                                                                    | Sluit de klep.                                                                                                    |
| Fax ontvangen fout                                     | Het apparaat kan een inkomende fax niet<br>ontvangen.                                                          | Controleer of de faxlijn goed werkt.<br>Vraag de afzender van de fax deze opnieuw te<br>verzenden.                                                                                          |
|                                                        |                                                                                                    | Neem contact op met HP als de fout zich blijft<br>voordoen. Raadpleeg <u>www.hp.com/support/</u><br>ljm1210series of de ondersteuningsbrochure in<br>de verpakking van het apparaat.        |
| Handm. Dubbelz.                                        | Het apparaat is bezig met de verwerking van                                                                    | Voor het afdrukken van de tweede kant plaatst<br>u de pagina's met de bedrukte zijde naar<br>beneden in de lade. Leg de bovenrand in de<br>richting van het apparaat.                       |
| wisselt af met                                         | een handmalige uubbelzijuige laak.                                                                             |                                                                                                    |
| Lade 1 vullen                                          |                                                                                                    |                                                                                                    |
| Druk op [OK]                                           |                                                                                                    |                                                                                                    |
| Handmatige invoer <formaat>, <soort></soort></formaat> | Het apparaat is ingesteld op de modus voor                                                                     | Plaats papier van het juiste formaat en type in<br>de lade of druk op de knop OK als u het<br>momenteel geplaatste papier wilt gebruiken.                                                   |
| wisselt af met                                         | וומותווומנוטפ ווויספו.                                                                                         |                                                                                                    |
| Druk op [OK] voor beschikbaar<br>afdrukmateriaal       |                                                                                                    |                                                                                                    |
| Instell. gewist                                        | Het product heeft taakinstellingen gewist.                                                                     | Voer eventuele specifieke taakinstellingen<br>opnieuw in.                                                                                                    |

| Bedieningspaneelbericht                                         | Omschrijving                                                 | Aanbevolen actie                                                                                                    |  |
|-----------------------------------------------------------------|--------------------------------------------------------------|----------------------------------------------------------------------------------------------------|--|
| Lade 1 vullen met GEWOON <formaat> wisselt af met</formaat>     | Er wordt een automatische reinigingscyclus<br>uitgevoerd.    | Plaats normaal papier van het aangegeven<br>formaat in de lade. Druk op de knop OK om de<br>reinigingscyclus te starten.                                                                                |  |
| Reinigingsmodus                                                 |                                                              |                                                                                                    |  |
| Lade vullen met <soort>, <formaat></formaat></soort>            | De lade is leeg.                                             | Plaats afdrukmateriaal van het juiste formaat<br>en type in de lade.                                                                                                    |  |
| Motorcommunicatiefout                                           | Er is een interne hardwarefout opgetreden in<br>het product. | <ol> <li>Zet het apparaat uit met de aan/uit-<br/>schakelaar en wacht ten minste 30<br/>seconden.</li> </ol>                                                                                            |  |
|                                                                 |                                                              | <ol> <li>Als u een spanningsbeveiliging gebruikt,<br/>koppelt u deze los. Sluit het product<br/>rechtstreeks aan op het stopcontact.</li> </ol>                                                         |  |
|                                                                 |                                                              | 3. Schakel het product in en wacht totdat<br>het is geïnitialiseerd.                                                                                                    |  |
|                                                                 |                                                              | Neem contact op met HP als de fout zich blijft<br>voordoen. Raadpleeg <u>www.hp.com/support/</u><br><u>ljm1210series</u> of de ondersteuningsbrochure in<br>de verpakking van het apparaat.             |  |
| Pagina te complex                                               | De huidige pagina kan niet worden afgedrukt                  | Druk op OK om het bericht te verwijderen.                                                                                                    |  |
| Druk op [OK]                                                    | omdat deze të complex is.                                    | Wacht tot de taak is voltooid of druk op<br>Annuleren 🗙 om de taak te annuleren.                                                                                                    |  |
| Pak papier niet<br>Druk op IOK1                                 | Er is een interne hardwarefout opgetreden in het product.    | Druk op OK om door te gaan. Mogelijk wordt de<br>uitvoer van de taak beïnvloed.                                                                                                    |  |
| Papierstoring, maak baan vrij                                   | Er is een storing gedetecteerd in de invoerlade.             | Verhelp de storing op de locatie die in het<br>bericht is aangegeven en volg dan de<br>instructies op het bedieningspaneel.                                                                             |  |
| Storing in <locatie></locatie>                                  | Er is een storing gedetecteerd op de locatie die             | Verhelp de storing op de locatie die in het                                                                                                    |  |
| wordt afgewisseld met<br><b>Open de klep en verhelp storing</b> | n het bericht wordt genoemd.                                 | bericht is aangegeven en volg dan de<br>instructies op het bedieningspaneel. Voor het<br>verhelpen van bepaalde storingen dient u de<br>bovenste klep te openen en de printcartridge te<br>verwijderen. |  |
| Te weinig geheugen                                              | Het apparaat heeft onvoldoende geheugen om                   | Als het apparaat bezig is met het verwerken                                                                                                    |  |
| Druk op [OK]                                                    | de taak te verwerken.                                        | van andere taken, wacht dan tot deze gereed<br>zijn en verzend de taak opnieuw.                                                                                                    |  |
|                                                                 |                                                              | Schakel het apparaat uit met de<br>hoofdschakelaar en wacht minimaal<br>30 seconden als het probleem zich blijft<br>voordoen. Schakel het product in en wacht<br>totdat het is geïnitialiseerd.         |  |
| Verzendfout fax                                                 | Het apparaat kan de fax niet verzenden.                      | Probeer later opnieuw om de fax te verzenden<br>of ga bij de ontvanger na of zijn of haar<br>faxapparaat gereed is.                                                                                     |  |
|                                                                 |                                                              | Neem contact op met HP als de fout zich blijft<br>voordoen. Raadpleeg <u>www.hp.com/support/</u><br><u>ljm1210series</u> of de ondersteuningsbrochure in<br>de verpakking van het apparaat.             |  |

# Storingen verhelpen

Zorg bij het verhelpen van papierstoringen dat u het vastgelopen papier niet scheurt. Als er een klein stukje papier in het apparaat achterblijft, kan dit opnieuw storingen veroorzaken.

### Veelvoorkomende oorzaken van papierstoringen

- Het papier is niet goed in de invoerlade geplaatst of de lade is te vol.
- **OPMERKING:** Als u de invoerlade bijvult, moet u altijd eerst al het materiaal uit de lade halen en de hele stapel recht leggen. Dit helpt voorkomen dat meerdere vellen tegelijk worden ingevoerd, zodat er minder papierstoringen optreden.
- Het afdrukmateriaal voldoet niet aan de HP specificaties.
- Het product moet misschien worden gereinigd om papierstof en andere deeltjes uit de papierbaan te verwijderen.

Na de papierstoring kan er losse toner in het product achterblijven. Dit probleem verdwijnt nadat u een paar vellen hebt afgedrukt.

**VOORZICHTIG:** Als u toner op uw kleren krijgt, moet u deze in koud water wassen. Als u warm water gebruikt, heeft dat tot gevolg dat de toner zich vastzet in de stof.
# Locaties van vastgelopen papier

Op de volgende plaatsen in het apparaat kunnen storingen optreden.

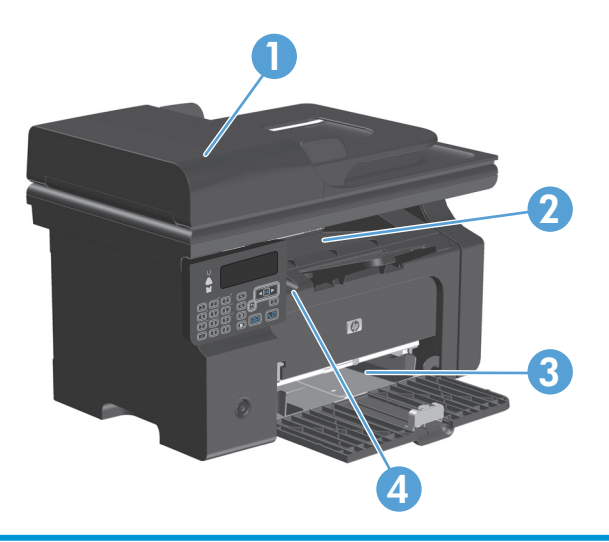

| 1 | Documentinvoer (alleen M1210 serie)                   |
|---|-------------------------------------------------------|
| 2 | Uitvoerbak                                            |
| 3 | Invoerlade                                            |
| 4 | Interne locaties (open de klep van de printcartridge) |
|   |                                                       |

**OPMERKING:** Papier kan op meerdere locaties vastlopen.

# Storingen in de documentinvoer verhelpen (alleen M1210 serie)

**1.** Open de klep van de documentinvoer.

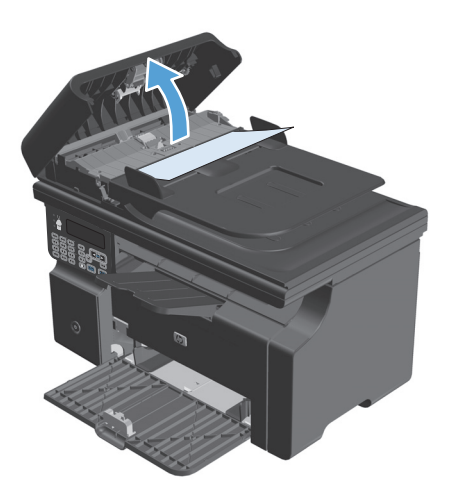

**3.** Sluit de klep van de documentinvoer.

Verwijder voorzichtig het vastgelopen papier. Trek voorzichtig aan de pagina zonder deze te

2.

scheuren.

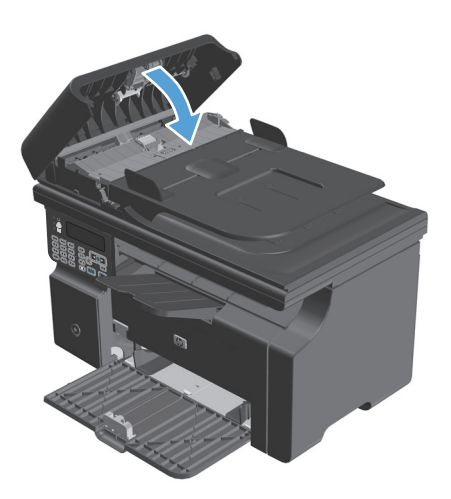

### Vastgelopen papier uit uitvoergebieden verwijderen

**VOORZICHTIG:** Gebruik geen scherpe objecten, zoals een pincet of een buigtang, om storingen te verhelpen. Schade die wordt veroorzaakt door scherpe objecten, valt niet onder de garantie.

1. Til de scannereenheid omhoog en open de klep van de printcartridge.

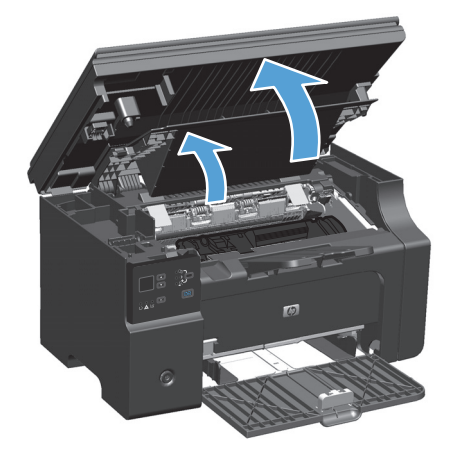

**2.** Verwijder de printcartridge.

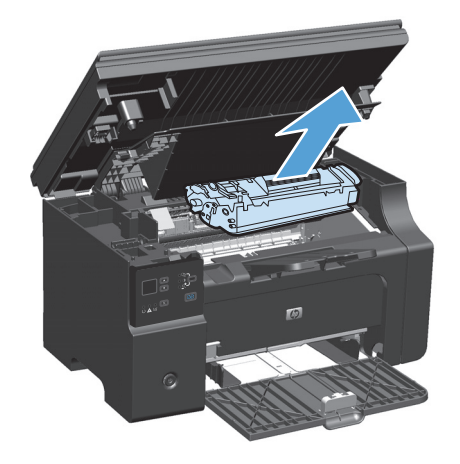

3. Houd de printcartridgeklep open, pak het zichtbare gedeelte van het afdrukmateriaal met beide handen vast en trek het materiaal voorzichtig uit de printer.

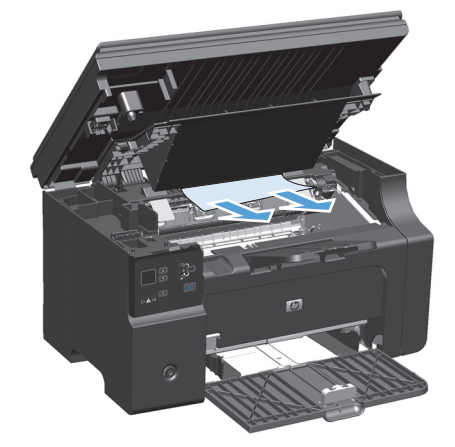

4. Installeer de printcartridge.

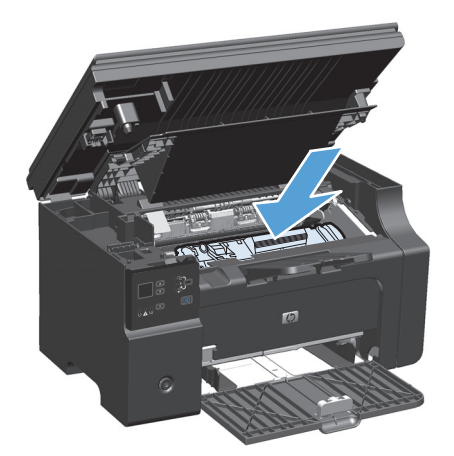

5. Sluit de klep van de printcartridge en vervolgens de scannereenheid.

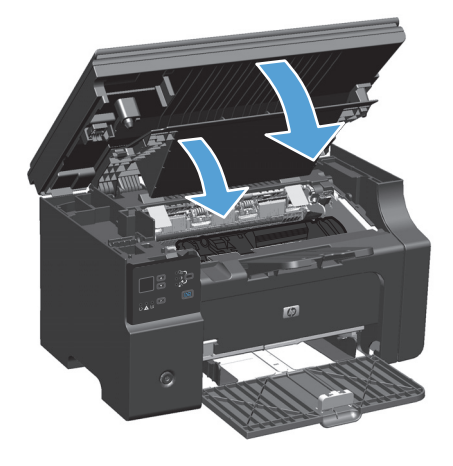

# Vastgelopen papier uit de uitvoerlade verwijderen

1. Til de scannereenheid omhoog en open de klep van de printcartridge.

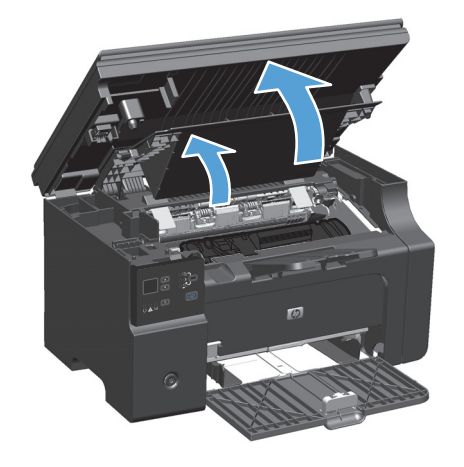

**2.** Verwijder de printcartridge.

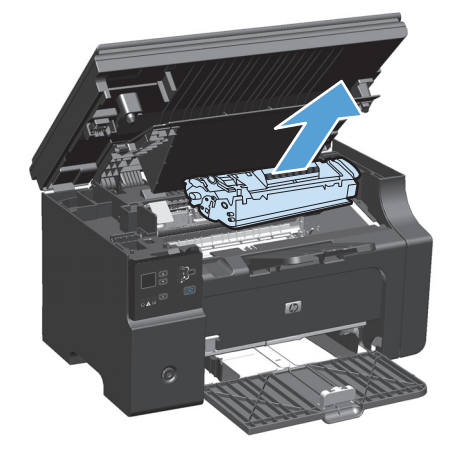

3. Verwijder de stapel afdrukmateriaal uit de invoerlade.

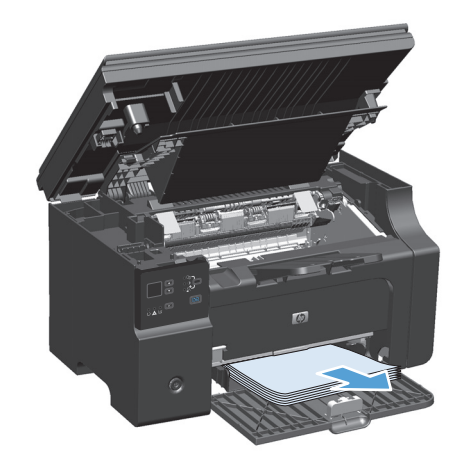

- 4. Pak het zichtbare gedeelte van het vastgelopen afdrukmateriaal met beide handen vast en trek het materiaal voorzichtig uit het product.

**5.** Installeer de printcartridge.

6. Sluit de klep van de printcartridge en vervolgens de scannereenheid.

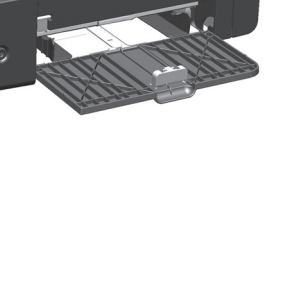

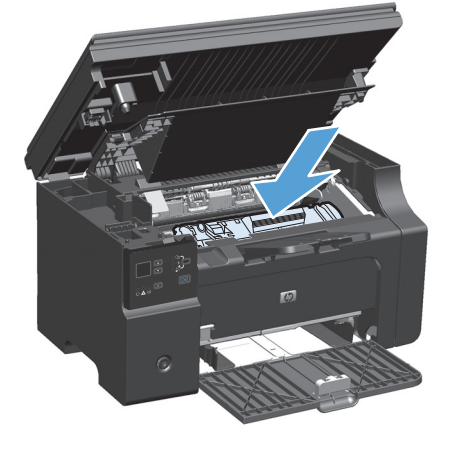

# Papierstoringen opheffen in het inwendige van het product

1. Til de scannereenheid omhoog en open de klep van de printcartridge.

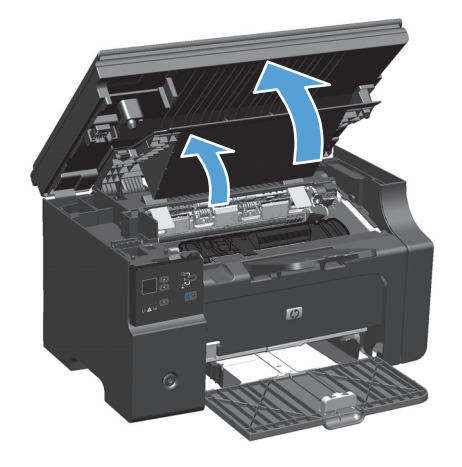

**2.** Verwijder de printcartridge.

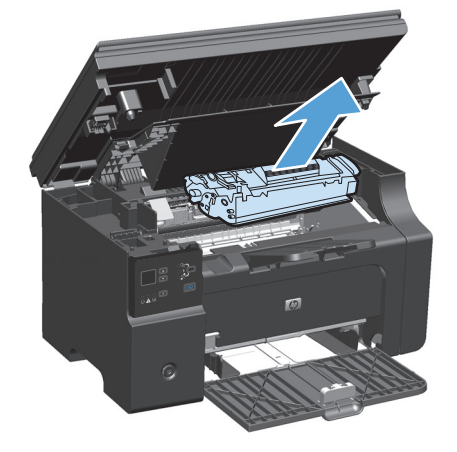

3. Als u het vastgelopen papier kunt zien, moet u het voorzichtig vastpakken en het langzaam uit het product trekken.

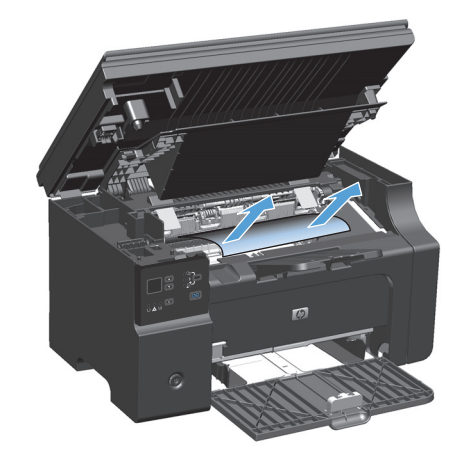

4. Plaats de printcartridge terug.

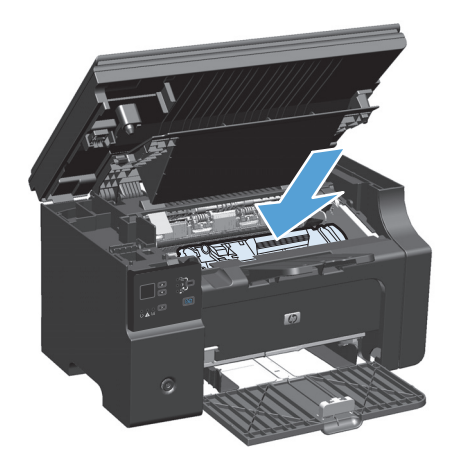

5. Sluit de klep van de printcartridge en vervolgens de scannereenheid.

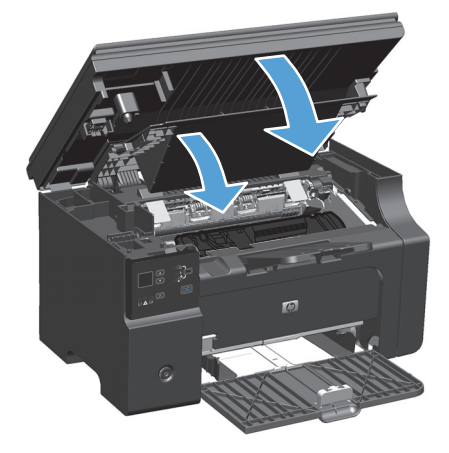

# De instelling voor herstel bij papierstoringen wijzigen

Als de functie Storingsherstel is ingeschakeld, worden pagina's die tijdens de storing zijn beschadigd, automatisch opnieuw afgedrukt.

1. Gebruik de printerdriver om de standaardinstellingen te wijzigen. Ga op een van de volgende manieren te werk, afhankelijk van het besturingssysteem dat u gebruikt.

# Windows XP, Windows Server 2003 en Windows Server 2008 (met de standaardweergave van het menu Start)

- a. Klik op Start en vervolgens op Printers en faxapparaten.
- **b.** Klik met de rechtermuisknop op het pictogram van de driver en selecteer vervolgens **Eigenschappen**.
- c. Klik op het tabblad Apparaatinstellingen.

# Windows XP, Windows Server 2003 en Windows Server 2008 (met de klassieke weergave van het menu Start)

- a. Klik op Start, klik op Instellingen en vervolgens op Printers.
- **b.** Klik met de rechtermuisknop op het pictogram van de driver en selecteer vervolgens **Eigenschappen**.
- c. Klik op het tabblad Apparaatinstellingen.

#### Windows Vista

- a. Klik op Start, Configuratiescherm, en in de categorie voor Hardware en Geluid op Printer.
- **b.** Klik met de rechtermuisknop op het pictogram van de driver en selecteer vervolgens **Eigenschappen**.
- c. Klik op het tabblad Apparaatinstellingen.

#### Mac OS X 10.4

- a. Klik in het Apple-menu **(\*)** op het menu **Systeemvoorkeuren** en vervolgens op het pictogram **Afdrukken en faxen**.
- **b.** Klik op de knop **Printerinstellingen**.

#### Mac OS X 10.5 en 10.6

- a. Klik in het Apple-menu 💣 op het menu Systeemvoorkeuren en vervolgens op het pictogram Afdrukken en faxen.
- **b.** Selecteer het apparaat in het linkergedeelte van de pagina.
- c. Klik op de knop **Opties en benodigdheden**.
- **d.** Klik op het tabblad **Driver**.
- 2. Klik op de optie Auto of Uit bij Herstel papierstoring.

# Problemen met de papierverwerking oplossen

Door de volgende problemen met afdrukmateriaal worden een lagere afdrukkwaliteit, papierstoringen of schade aan het product veroorzaakt.

| Probleem                                                    | Oorzaak                                                                                                    | Oplossing                                                                                                    |
|-------------------------------------------------------------|----------------------------------------------------------------------------------------------------|----------------------------------------------------------------------------------------------------|
| Afdrukkwaliteit is slecht of toner hecht<br>niet            | Het papier is te vochtig, te ruw, te zwaar of<br>te glad, voorzien van reliëfopdruk of<br>afkomstig van een partij die niet aan de<br>specificaties voldoet.                                                                              | Probeer een andere papiersoort, tussen<br>100 en 250 Sheffield, met een<br>vochtgehalte van 4 tot 6%.                                                                                                    |
| Weggevallen gedeelten, papierstoringen<br>of gekruld papier | Het papier is niet op de juiste wijze<br>opgeslagen.                                                                                                    | Bewaar het papier in de vochtwerende<br>verpakking op een vlakke ondergrond.                                                                                                    |
|                                                             | De twee zijden van het papier verschillen.                                                                                                    | Draai het papier om.                                                                                                    |
| Papier krult te veel                                        | Het papier is te vochtig, heeft een<br>verkeerde vezelrichting of is opgebouwd<br>uit korte vezels                                                                                                    | Gebruik papier met een lange vezel.                                                                                                    |
|                                                             | De twee zijden van het papier verschillen.                                                                                                    | Draai het papier om.                                                                                                    |
| Papierstoring, schade aan product                           | Het papier heeft gaatjes of perforaties.                                                                                                    | Gebruik papier zonder gaatjes of perforaties.                                                                                                    |
| Problemen met papierinvoer                                  | Het papier heeft onregelmatige randen.                                                                                                    | Gebruik papier van hoge kwaliteit voor<br>laserprinters.                                                                                                    |
|                                                             | De twee zijden van het papier verschillen.                                                                                                    | Draai het papier om.                                                                                                    |
|                                                             | Het papier is te vochtig, te ruw, te zwaar of<br>te glad, heeft een verkeerde vezelrichting<br>of is opgebouwd uit korte vezels, is<br>voorzien van reliëfopdruk of afkomstig<br>van een partij die niet aan de specificaties<br>voldoet. | Probeer een andere papiersoort, tussen<br>100 en 250 Sheffield, met een<br>vochtgehalte van 4 tot 6%.                                                                                                    |
|                                                             |                                                                                                    | Gebruik papier met een lange vezel.                                                                                                    |
| Afdruk is scheef.                                           | Mogelijk zijn de papiergeleiders niet goed<br>afgesteld.                                                                                                    | Verwijder al het afdrukmateriaal uit de<br>lade, leg de stapel afdrukmateriaal recht<br>en plaats deze opnieuw in de invoerlade.<br>Pas de papiergeleiders aan de breedte en<br>lengte van het afdrukmateriaal aan en<br>druk opnieuw af. |
| Er worden meerdere vellen tegelijk<br>ingevoerd.            | Mogelijk is de invoerlade te vol.                                                                                                    | Verwijder een deel van het<br>afdrukmateriaal uit de lade.                                                                                                    |
|                                                             | Mogelijk is het afdrukmateriaal<br>gekreukeld, gevouwen of beschadigd.                                                                                                    | Controleer of het afdrukmateriaal niet<br>gekreukeld, gevouwen of beschadigd is.<br>Druk opnieuw af op afdrukmateriaal uit<br>een nieuwe of andere verpakking.                                                                            |
| Het product trekt geen afdrukmateriaal uit de invoerlade.   | Mogelijk staat het product in de modus<br>voor handmatige invoer.                                                                                                    | Volg de instructies op het computerscherm<br>om de modus voor handmatige invoer uit<br>te schakelen. Of open en sluit de<br>printcartridgeklep op het product.                                                                            |

| Probleem | Oorzaak                                                                                                    | Oplossing                                                                                                    |
|----------|----------------------------------------------------------------------------------------------------|----------------------------------------------------------------------------------------------------|
|          | De transportrol is mogelijk vuil of<br>beschadigd.                                                                                | Neem contact op met de<br>klantenondersteuning van HP. Raadpleeg<br>www.hp.com/support/ljm1130series of<br>www.hp.com/support/ljm1210series of de<br>ondersteuningsbrochure die bij het<br>apparaat is geleverd. |
|          | De papiergeleider voor de lengte in de<br>invoerlade is ingesteld op een lengte die<br>groter is dan die van het afdrukmateriaal. | Stel de papierlengtegeleider op de juiste<br>lengte in.                                                                                                    |

# Problemen met afbeeldingskwaliteit oplossen

## Voorbeelden van afdrukkwaliteit

### Algemene problemen met de afdrukkwaliteit

Onderstaande voorbeelden geven vellen Letter-papier weer die met de korte kant naar voren door het product zijn gevoerd. In de voorbeelden worden problemen weergegeven die optreden op alle pagina's die u afdrukt. In de volgende onderwerpen wordt beschreven wat de oorzaak is van het probleem en welke oplossing bij het voorbeeld hoort.

| Probleem                                       | Oorzaak                                                                                                    | Oplossing                                                                                                    |
|------------------------------------------------|----------------------------------------------------------------------------------------------------|----------------------------------------------------------------------------------------------------|
| Lichte of vage afdrukken                       | Mogelijk voldoet het papier niet aan de<br>specificaties van HP.                                                                                                    | Gebruik papier dat voldoet aan de<br>specificaties van HP.                                                                                                    |
| AaBbCc<br>AaBbCc<br>AaBbCc<br>AaBbCc           | De printcartridge is mogelijk defect of bijna<br>leeg. Als u een printcartridge van een ander<br>merk dan HP gebruikt, worden er geen<br>berichten weergegeven op het<br>bedieningspaneel van het product. | Vervang de printcartridge.<br>Als de printcartridge niet bijna leeg of leeg is,<br>controleert u de tonerrol om na te gaan of de<br>rol is beschadigd. Als dat het geval is,<br>vervangt u de printcartridge.                                                                   |
| AabbCc                                         | Als de gehele pagina licht is, is de<br>afdrukdichtheid te licht ingesteld of is<br>EconoMode mogelijk ingeschakeld.                                                                                       | Pas de afdrukdichtheid aan en schakel<br>EconoMode uit in de printerdriver.                                                                                                    |
| Tonerspatten                                   | Mogelijk voldoet het papier niet aan de<br>specificaties van HP.                                                                                                    | Gebruik papier dat voldoet aan de<br>specificaties van HP.                                                                                                    |
| AaBbCc<br>AaBbCc<br>AaBbCc<br>AaBbCc<br>AaBbCc | De papierbaan moet mogelijk worden<br>gereinigd.                                                                                                    | Reinig de papierbaan.                                                                                                    |
| Er zijn weggevallen gedeelten.                 | Het is mogelijk dat één vel papier niet in orde<br>is.                                                                                                    | Probeer de taak opnieuw af te drukken                                                                                                    |
|                                                | Het vochtgehalte van het papier is niet overal<br>gelijk of er zitten vochtplekken op de<br>oppervlakte van het papier.                                                                                    | Probeer ander papier, zoals papier van hoge<br>kwaliteit voor laserprinters.                                                                                                    |
| AabbCc<br>AabbCc<br>AabbCc                     | De partij papier is niet geschikt. De toner hecht<br>op bepaalde plaatsen niet aan het<br>afdrukmateriaal door fouten in het<br>productieproces.                                                           | -                                                                                                    |
|                                                | De printcartridge is mogelijk defect of bijna<br>leeg.                                                                                                    | Vervang de printcartridge.<br>Neem contact op met HP als de fout zich blijft<br>voordoen. Raadpleeg <u>www.hp.com/support/</u><br><u>ljm1130series</u> of <u>www.hp.com/support/</u><br><u>ljm1210series</u> of de ondersteuningsbrochure<br>in de verpakking van het apparaat. |

| Probleem                                                      | Oorzaak                                                                                                    | Oplossing                                                                                                    |
|---------------------------------------------------------------|----------------------------------------------------------------------------------------------------|----------------------------------------------------------------------------------------------------|
| Verticale strepen of banden<br>verschijnen op de pagina.      | De printcartridge is mogelijk defect.                                                                                                    | Vervang de printcartridge.                                                                                                    |
| AciBtxICC<br>AciBtxICC<br>AciBtxICC<br>AciBtxICC<br>AciBtxICC |                                                                                                    |                                                                                                    |
| De hoeveelheid<br>achtergrondschaduw wordt<br>anaccentabel    | Mogelijk voldoet het papier niet aan de specificaties van HP.                                                                                 | Gebruik lichter (minder zwaar) papier.                                                                                                    |
|                                                               | De afdrukdichtheid is te hoog.                                                                                                    | Verlaag de afdrukdichtheid. Hierdoor<br>vermindert de achtergrondschaduw.                                                                                                    |
| AaBbCc<br>AaBbCc<br>AaBbCc                                    | De arcering van de achtergrond kan toenemen<br>bij zeer droge omstandigheden (lage<br>luchtvochtigheid).                                      | Controleer de productomgeving.                                                                                                    |
| AaBbCc<br>AaBbCc                                              | De printcartridge is mogelijk defect of bijna<br>leeg.                                                                                        | Vervang de printcartridge.                                                                                                    |
| Tonervegen op het afdrukmateriaal                             | Mogelijk voldoet het papier niet aan de<br>specificaties van HP.                                                                              | Gebruik papier dat voldoet aan de<br>specificaties van HP.                                                                                                    |
| AaBbCc<br>AaBbCc                                              | Als er tonervegen op de voorste rand van het<br>papier verschijnt, zijn de papiergeleiders<br>vervuild of bevindt zich vuil in de papierbaan. | Reinig de papiergeleiders en de papierbaan.                                                                                                    |
| Addice                                                        | De printcartridge is mogelijk defect.                                                                                                    | Vervang de printcartridge.                                                                                                    |
| AaBbCc                                                        | Mogelijk is de fuser-temperatuur te laag.                                                                                                    | Controleer in de printerdriver of de juiste papiersoort is geselecteerd.                                                                                                    |
| Toner maakt gemakkelijk vegen bij<br>het aanraken.            | Het apparaat is niet ingesteld op de<br>papiersoort waarop u wilt afdrukken.                                                                  | Selecteer in de printerdriver het tabblad<br><b>Papier/kwaliteit</b> en stel in <b>Papiersoort</b> de<br>papiersoort in waarop u wilt afdrukken. Bij<br>zwaar papier kan de afdruksnelheid lager |
| AGBDCC<br>AGBDCC                                              | Mogelijk voldoet het papier niet aan de<br>specificaties van HP.                                                                              | uggen.<br>Gebruik papier dat voldoet aan de<br>specificaties van HP.                                                                                                    |
| AaBbCc<br>AaBbCc                                              | De papierbaan moet mogelijk worden<br>gereinigd.                                                                                              | Reinig de papierbaan.                                                                                                    |
|                                                               | De voedingsbron functioneert mogelijk niet.                                                                                                   | Steek de stekker van het product rechtstreeks<br>in het stopcontact en niet in een<br>verlengsnoer.                                                                                              |
|                                                               | Mogelijk is de fuser-temperatuur te laag.                                                                                                    | Controleer in de printerdriver of de juiste papiersoort is geselecteerd.                                                                                                    |

| Probleem                                                               | Oorzaak                                                                                                    | Oplossing                                                                                                    |
|------------------------------------------------------------------------|----------------------------------------------------------------------------------------------------|----------------------------------------------------------------------------------------------------|
| Vlekken met gelijke tussenruimten<br>komen telkens terug op de pagina. | Het apparaat is niet ingesteld op de<br>papiersoort waarop u wilt afdrukken.                                    | Selecteer in de printerdriver het tabblad<br><b>Papier/kwaliteit</b> en stel in <b>Papiersoort</b> de<br>papiersoort in waarop u wilt afdrukken. Bij<br>zwaar papier kan de afdruksnelheid lager<br>liggen                                                             |
|                                                                        |                                                                                                    |                                                                                                    |
|                                                                        | Het is mogelijk dat interne onderdelen met<br>toner besmeurd zijn.                                              | Na het afdrukken van enkele vellen is dit<br>gewoonlijk vanzelf opgelost.                                                                                                    |
| AGBDCC                                                                 | De papierbaan moet mogelijk worden<br>gereinigd.                                                                | Reinig de papierbaan.                                                                                                    |
| AaBbCc                                                                 | De printcartridge is mogelijk beschadigd.                                                                       | Als een vlek steeds opnieuw op dezelfde<br>plaats op de pagina verschijnt, installeert u<br>een nieuwe HP printcartridge.                                                                                                    |
| De afgedrukte pagina bevat<br>vervormde tekens.                        | Mogelijk voldoet het papier niet aan de<br>specificaties van HP.                                                | Gebruik ander papier, zoals papier van hoge<br>kwaliteit voor laserprinters.                                                                                                    |
| AaBbCC<br>AaBbCC<br>AaBbCC<br>AaBbCC<br>AaBbCC<br>AaBbCC               | Als de tekens vervormd zijn en een golvend<br>effect hebben, moet de laserscanner mogelijk<br>worden nagekeken. | Controleer of het probleem ook op de<br>configuratiepagina optreedt. Neem in dat<br>geval contact op met HP. Raadpleeg<br>www.hp.com/support/ljm130series of<br>www.hp.com/support/ljm1210series of de<br>ondersteuningsbrochure in de verpakking van<br>het apparaat. |
| De afgedrukte pagina is gekruld of gegolfd.                            | Het apparaat is niet ingesteld op de<br>papiersoort waarop u wilt afdrukken.                                    | Selecteer in de printerdriver het tabblad<br><b>Papier/kwaliteit</b> en stel in <b>Papiersoort</b> de<br>papiersoort in waarop u wilt afdrukken. Bij<br>zwaar papier kan de afdruksnelheid lager<br>liggen.<br>Als het probleem zich blijft voordoen,                  |
|                                                                        |                                                                                                    | lagere fusertemperatuur is vereist, zoals<br>transparanten of licht afdrukmateriaal.                                                                                                    |
|                                                                        | Het papier heeft mogelijk te lang in de<br>invoerlade gelegen.                                                  | Draai de papierstapel in de lade om. Probeer<br>ook of het helpt om het papier achterstevoren<br>in de invoerlade te leggen.                                                                                                    |
|                                                                        | Mogelijk voldoet het papier niet aan de specificaties van HP.                                                   | Gebruik ander papier, zoals papier van hoge<br>kwaliteit voor laserprinters.                                                                                                    |
|                                                                        | Papier kan omkrullen door een combinatie van hoge temperatuur en vochtigheid.                                   | Controleer de productomgeving.                                                                                                    |
|                                                                        | Mogelijk is het afdrukmateriaal door de<br>temperatuur van de fuser omgekruld.                                  | Selecteer bij apparaten uit de <b>M1130 serie</b><br>een materiaalsoort met een lagere<br>fusertemperatuur, zoals transparanten of<br>licht materiaal.                                                                                                    |
|                                                                        |                                                                                                    | Schakel bij apparaten uit de <b>M1210 serie</b> op<br>het bedieningspaneel de instelling <b>Minder</b><br><b>krullend papier</b> in het menu <b>Service</b> in.                                                                                                    |

| Probleem                                                                                                    | Oorzaak                                                                                                    | Oplossing                                                                                                    |
|----------------------------------------------------------------------------------------------------|----------------------------------------------------------------------------------------------------|----------------------------------------------------------------------------------------------------|
| Tekst of illustraties staan scheef op<br>de afgedrukte pagina.                                                                     | Het afdrukmateriaal is mogelijk op onjuiste<br>wijze geplaatst of de invoerlade is te vol.                                        | Controleer of het papier goed is geplaatst en<br>of de geleiders niet te vast of te los tegen de<br>papierstapel zitten.                                                                                 |
| AabbCc<br>AabbCc<br>AabbCc<br>AabbCc<br>AabbCc<br>AabbCc                                                                           | Mogelijk voldoet het papier niet aan de<br>specificaties van HP.                                                                  | Gebruik ander papier, zoals papier van hoge<br>kwaliteit voor laserprinters.                                                                                                    |
| De afgedrukte pagina bevat<br>kreukels en vouwen.                                                                                  | Het afdrukmateriaal is mogelijk op onjuiste<br>wijze geplaatst of de invoerlade is te vol.                                        | Draai de stapel papier in de invoerlade om.<br>Probeer ook of het helpt om het papier<br>achterstevoren in de invoerlade te leggen.                                                                      |
| AalbCc<br>AalbCc<br>AalbCc                                                                                                    |                                                                                                    | Controleer of het papier goed is geplaatst en<br>of de geleiders niet te vast of te los tegen de<br>papierstapel zitten.                                                                                 |
| AaBbCc                                                                                                    | Er is mogelijk papier vastgelopen in de<br>papierbaan.                                                                            | Verhelp eventuele papierstoringen in het product.                                                                                                    |
| AdbbCC                                                                                                    | Mogelijk voldoet het papier niet aan de<br>specificaties van HP.                                                                  | Gebruik ander papier, zoals papier van hoge<br>kwaliteit voor laserprinters.                                                                                                    |
|                                                                                                    | Enveloppen kunnen kreuken als deze lucht<br>bevatten.                                                                             | Verwijder de envelop, maak deze plat en<br>probeer opnieuw af te drukken.                                                                                                    |
| Toner verschijnt uitgesmeerd rond                                                                                                  | Mogelijk is het origineel niet goed geplaatst.                                                                                    | Draai de papierstapel in de lade om.                                                                                                    |
| de argedrukte tekens.                                                                                                    | Als er grote hoeveelheden toner rondom de<br>tekens zijn terechtgekomen, kan het zijn dat<br>het papier een hoge weerstand heeft. | Gebruik ander papier, zoals papier van hoge<br>kwaliteit voor laserprinters.                                                                                                    |
| Een afbeelding die boven aan de<br>pagina staat (in helder zwart),<br>wordt verderop op de pagina nog<br>eens herhaald (in grijs). | Software-instellingen kunnen het afdrukken<br>beïnvloeden.                                                                        | Wijzig via uw softwareprogramma de<br>kleurtoon (donkerte) van het veld waarin de<br>herhaalde afbeelding verschijnt.<br>Roteer vanuit het softwareprogramma de<br>hele pagina 180 graden om de lichtste |
| AaBbCc                                                                                                    |                                                                                                    | afbeelding eerst af te drukken.                                                                                                    |
| AaBbCc<br>AaBbCc<br>AaBbCc<br>AaBbCc                                                                                               | De volgorde waarin de afbeeldingen worden<br>afgedrukt, kan het afdrukken beïnvloeden.                                            | Wijzig de volgorde waarin afbeeldingen<br>worden afgedrukt. Plaats bijvoorbeeld een<br>lichtere afbeelding boven aan de pagina en<br>een donkerder afbeelding verderop op de<br>pagina.                  |
|                                                                                                    | Mogelijk is het product beïnvloed door een stroomstoot.                                                                           | Als het probleem later in een afdruktaak<br>optreedt, schakelt u het product tien minuten<br>uit en schakelt u het vervolgens weer in om de<br>afdruktaak vanaf het begin uit te voeren.                 |

| Problemen met de afdrukkwaliteit van kopieen opi | lossen |
|--------------------------------------------------|--------|
|--------------------------------------------------|--------|

| Probleem                                                      | Oorzaak                                                                                                    | Oplossing                                                                                                    |
|---------------------------------------------------------------|----------------------------------------------------------------------------------------------------|----------------------------------------------------------------------------------------------------|
| Er ontbreken afbeeldingen of de<br>kopieën zijn vaag.         | De printcartridge is mogelijk defect of bijna<br>leeg.                                                      | Vervang de printcartridge.                                                                                                    |
|                                                               | Mogelijk is het origineel van slechte kwaliteit.                                                            | Als het origineel te licht is of is beschadigd,<br>kan dit mogelijk niet worden gecorrigeerd in<br>de kopie, zelfs wanneer u het contrast<br>aanpast. Probeer een origineel document in<br>betere staat te vinden.                                       |
|                                                               | Mogelijk zijn de contrastinstellingen onjuist ingesteld.                                                    | Gebruik het bedieningspaneel om de contrastinstelling te wijzigen.                                                                                                    |
|                                                               | Mogelijk heeft het origineel een gekleurde<br>achtergrond.                                                  | Door gekleurde achtergronden kunnen<br>afbeeldingen op de voorgrond overvloeien in<br>de achtergrond of kan de achtergrond in een<br>andere tint worden weergegeven. Gebruik<br>wanneer mogelijk een origineel document<br>zonder gekleurde achtergrond. |
| Op de kopie verschijnen witte of vage strepen.                | Mogelijk voldoet het papier niet aan de<br>specificaties van HP.                                            | Gebruik papier dat voldoet aan de specificaties van HP.                                                                                                    |
| AaBbCc<br>AaBbCc<br>AaBbCc<br>AaBbCc<br>AaBbCc<br>AaBbCc      | De printcartridge is mogelijk defect of bijna<br>leeg.                                                      | Vervang de printcartridge.                                                                                                    |
| Ongewenste lijnen op de kopie.                                | Mogelijk is de scanstrook van de<br>documentinvoer vuil.                                                    | Reinig de scanstrook van de documentinvoer.                                                                                                    |
| AciBtx/Co<br>AciBtx/Co<br>AciBtx/Co<br>AciBtx/Co<br>AciBtx/Co | Mogelijk bevinden zich krassen op de<br>lichtgevoelige drum in de printcartridge.                           | Vervang de printcartridge.                                                                                                    |
| Zwarte vlekken of strepen op de<br>kopie.                     | Er bevindt zich mogelijk inkt, lijm,<br>correctievloeistof of een andere vloeistof in de<br>documentinvoer. | Reinig de scanstrook van de documentinvoer.                                                                                                    |
|                                                               | Mogelijk is de stroomtoevoer naar het product veranderd.                                                    | Druk de taak opnieuw af.                                                                                                    |

| Probleem                            | Oorzaak                                                                                        | Oplossing                                                                                           |
|-------------------------------------|------------------------------------------------------------------------------------------------|----------------------------------------------------------------------------------------------------|
| Kopieën zijn te licht of te donker. | Mogelijk gebruikt u niet de juiste printerdriver<br>of software-instellingen voor het product. | Controleer of de instellingen voor de kwaliteit<br>juist zijn.                                      |
|                                     |                                                                                                | Raadpleeg de Help van de software voor meer<br>informatie over het wijzigen van de<br>instellingen. |
| Onduidelijke tekst.                 | Mogelijk gebruikt u niet de juiste printerdriver<br>of software-instellingen voor het product. | Controleer of de instellingen voor de kwaliteit<br>juist zijn.                                      |
|                                     |                                                                                                | Controleer of de instelling EconoModus is uitgeschakeld.                                            |
|                                     |                                                                                                | Raadpleeg de Help van de software voor meer<br>informatie over het wijzigen van de<br>instellingen. |

### **Problemen met scankwaliteit**

#### Problemen met de scankwaliteit voorkomen

U kunt de kopieer- en scankwaliteit in enkele stappen verbeteren:

- Gebruik originelen van goede kwaliteit.
- Plaats het papier op de juiste manier. Als het papier niet op de juiste wijze is geplaatst, kan het scheeftrekken waardoor de afbeeldingen onduidelijk worden.
- Pas de instellingen in de software aan afhankelijk van wat u wilt doen met de gescande pagina.
- Als in het apparaat regelmatig meer dan één pagina tegelijk wordt ingevoerd, moet u mogelijk het scheidingskussen reinigen of vervangen.
- Gebruik of maak een hoes om uw originelen te beschermen.

### Problemen met de scankwaliteit oplossen

| Probleem                  | Oorzaak                                                                   | Oplossing                                                                                                    |
|---------------------------|---------------------------------------------------------------------------|----------------------------------------------------------------------------------------------------|
| Lege pagina's             | Mogelijk is het origineel met de verkeerde<br>zijde naar boven geplaatst. | Plaats de stapel originelen met de bovenste<br>rand in de documentinvoer. Plaats het<br>afdrukmateriaal met de bedrukte zijde naar<br>beneden en de eerste pagina die moet worden<br>gescand onder op de stapel. |
| Te licht of te donker     | Mogelijk zijn de resolutie en het kleurniveau<br>niet goed ingesteld.     | Controleer of u de juiste instellingen hebt<br>gekozen voor resolutie en kleur.                                                                                                    |
| Ongewenste lijnen         | Mogelijk is het glas van de documentinvoer<br>vuil.                       | Reinig de scannerstrip.                                                                                                    |
| Zwarte vlekken of strepen | Mogelijk is de stroomtoevoer naar het product veranderd.                  | Druk de taak opnieuw af.                                                                                                    |
| Onduidelijke tekst        | Mogelijk zijn de resolutieniveaus onjuist<br>ingesteld.                   | Controleer of de resolutie-instellingen juist zijn.                                                                                                    |

## Liniaal voor repeterende onvolkomenheden

Als afdrukfouten zich op regelmatige afstanden op de pagina voordoen, kunt u met deze liniaal de oorzaak van de fouten bepalen. Plaats de bovenkant van de liniaal op de eerste onvolkomenheid. De markering die zich bevindt naar de volgende plaats waar de onvolkomenheid voorkomt, geeft aan welk onderdeel moet worden vervangen.

Als het defect te maken heeft met de afdrukmotor of de fuser is mogelijk onderhoud aan het apparaat vereist. Neem contact op met de klantenondersteuning van HP.

Afbeelding 12-1 Liniaal voor herhaalde fouten

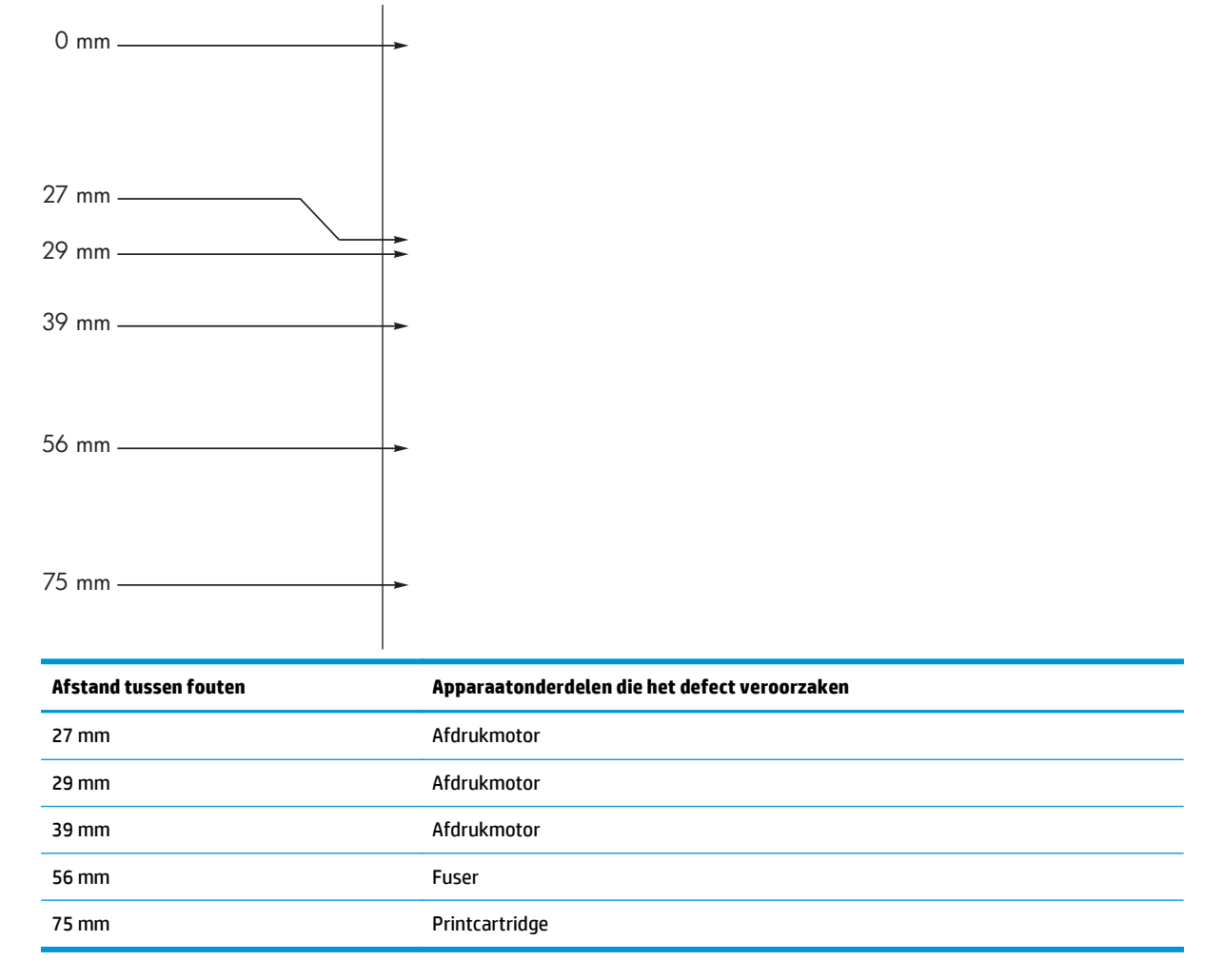

### Beeldkwaliteit optimaliseren en verbeteren

#### Afdrukdichtheid vervangen

1. Gebruik de printerdriver om de standaardinstellingen te wijzigen. Ga op een van de volgende manieren te werk, afhankelijk van het besturingssysteem dat u gebruikt.

# Windows XP, Windows Server 2003 en Windows Server 2008 (met de standaardweergave van het menu Start)

- a. Klik op Start en vervolgens op Printers en faxapparaten.
- **b.** Klik met de rechtermuisknop op het pictogram van de driver en selecteer vervolgens **Eigenschappen**.
- c. Klik op het tabblad Apparaatinstellingen.

# Windows XP, Windows Server 2003 en Windows Server 2008 (met de klassieke weergave van het menu Start)

- a. Klik op Start, klik op Instellingen en vervolgens op Printers.
- **b.** Klik met de rechtermuisknop op het pictogram van de driver en selecteer vervolgens **Eigenschappen**.
- c. Klik op het tabblad Apparaatinstellingen.

#### **Windows Vista**

- a. Klik op Start, Configuratiescherm, en in de categorie voor Hardware en Geluid op Printer.
- **b.** Klik met de rechtermuisknop op het pictogram van de driver en selecteer vervolgens **Eigenschappen**.
- c. Klik op het tabblad Apparaatinstellingen.

#### Mac OS X 10.4

- a. Klik in het Apple-menu 
   <u>op</u> het menu Systeemvoorkeuren en vervolgens op het pictogram Afdrukken en faxen.
- **b.** Klik op de knop **Printerinstellingen**.

#### Mac OS X 10.5 en 10.6

- a. Klik in het Apple-menu 📺 op het menu Systeemvoorkeuren en vervolgens op het pictogram Afdrukken en faxen.
- **b.** Selecteer het apparaat in het linkergedeelte van de pagina.
- c. Klik op de knop **Opties en benodigdheden**.
- d. Klik op het tabblad Driver.
- 2. Verplaats de schuifregelaar **Afdrukdichtheid** om de instelling te veranderen.

### Printerdrivers beheren en configureren

De instelling voor de papiersoort wordt gebruikt voor allerlei interne instellingen die van invloed zijn op de afdrukkwaliteit. Gebruik altijd de goede instelling voor de papiersoort in de printerdriver. Controleer ook of de andere instellingen op het tabblad **Papier/Kwaliteit** van de printerdriver kloppen.

# Prestatieproblemen oplossen

| Probleem                                                       | Oorzaak                                                               | Oplossing                                                                                                    |
|----------------------------------------------------------------|-----------------------------------------------------------------------|----------------------------------------------------------------------------------------------------|
| Er worden pagina's afgedrukt, maar deze<br>zijn volledig leeg. | Mogelijk bevindt de afsluitingstape zich<br>nog op de printcartridge. | Controleer of de afsluitingstape volledig van de printcartridges is verwijderd.                                                                                                    |
|                                                                | Mogelijk bevat het document lege<br>pagina's.                         | Controleer of alle pagina's van het<br>document dat u afdrukt informatie<br>bevatten.                                                                                                    |
|                                                                | Mogelijk is het product defect.                                       | Druk een configuratiepagina af om het product te controleren.                                                                                                    |
| De pagina's worden erg langzaam<br>afgedrukt.                  | Bij een zwaardere papiersoort kan het<br>afdrukken trager verlopen.   | Kies een ander type papier voor uw<br>afdrukken.                                                                                                    |
|                                                                | Complexe pagina's worden vaak<br>langzamer afgedrukt.                 | Voor een juiste tonerfixering wordt er<br>soms langzamer afgedrukt, zodat de beste<br>afdrukkwaliteit wordt bereikt.                                                                                                    |
| Er zijn geen pagina's afgedrukt.                               | Mogelijk voert het apparaat het papier niet<br>goed in.               | Controleer of het papier op de juiste wijze<br>in de lade is geplaatst.                                                                                                    |
|                                                                | Het papier loopt vast in het apparaat.                                | Verwijder het vastgelopen papier.                                                                                                    |
|                                                                | Mogelijk is de USB-kabel defect of niet goed aangesloten.             | <ul> <li>Maak beide uiteinden van de USB-<br/>kabel los en sluit deze opnieuw aan.</li> </ul>                                                                                                    |
|                                                                |                                                                       | <ul> <li>Probeer een document af te drukken<br/>dat u al eerder hebt afgedrukt.</li> </ul>                                                                                                    |
|                                                                |                                                                       | • Probeer een andere USB-kabel.                                                                                                    |
|                                                                | Er zijn andere apparaten aangesloten op<br>de computer.               | Mogelijk deelt het product de USB-poort<br>niet met andere apparatuur. Als een<br>externe harde schijf of<br>netwerkschakeldoos is aangesloten op<br>dezelfde poort als het product, kan er<br>interferentie met het andere apparaat<br>optreden. Als u het product wilt aansluiten<br>en gebruiken, moet u het andere apparaat<br>loskoppelen of moet u twee USB-poorten<br>van de computer gebruiken. |

# Connectiviteitsproblemen oplossen

### Problemen met rechtstreekse verbindingen oplossen

Als het product rechtstreeks op een computer is aangesloten, moet u de USB-kabel controleren.

- Controleer of de USB-kabel is aangesloten op de computer en het apparaat.
- Controleer of de USB-kabel niet langer is dan 2 m. Vervang de kabel zonodig.
- Controleer of de USB-kabel goed werkt door deze op een ander apparaat aan te sluiten. Sluit de kabel op een andere poort van de computer aan. Vervang de kabel zonodig.

# Netwerkproblemen oplossen

Doorloop de volgende punten om te controleren of het product met het netwerk communiceert. Druk voordat u begint een configuratiepagina af.

| Probleem                                                                      | Oplossing                                                                                                    |  |
|-------------------------------------------------------------------------------|----------------------------------------------------------------------------------------------------|--|
| Slechte fysieke verbinding                                                    | Controleer of het apparaat met een kabel van de juiste lengte is aangesloten op de juiste netwerkpoort.                                                                                                    |  |
|                                                                               | Controleer of de kabels stevig zijn bevestigd.                                                                                                    |  |
|                                                                               | Controleer aan de achterzijde van het apparaat of er twee lampjes branden bij de<br>netwerkpoortaansluiting: oranje geeft activiteit aan, groen de koppelingsstatus.                                                         |  |
|                                                                               | Als het probleem hiermee niet is verholpen, probeert u een andere kabel of poort op de<br>hub.                                                                                                    |  |
| De computer kan niet met het apparaat                                         | Op de opdrachtregel van uw computer kunt u het apparaat pingen. Bijvoorbeeld:                                                                                                    |  |
| communiceren.                                                                 | ping 192.168.45.39                                                                                                    |  |
|                                                                               | Controleer of de ping-opdracht retourtijden weergeeft, hetgeen aanduidt dat de opdracht werkt.                                                                                                    |  |
|                                                                               | Als de ping-opdracht is mislukt, controleert u eerst of de netwerkhubs zijn ingeschakeld<br>en kijkt u vervolgens of de netwerkinstellingen, het apparaat en de computer alle voor<br>hetzelfde netwerk zijn geconfigureerd. |  |
| Onjuiste instellingen voor<br>koppelingssnelheid en duplex                    | HP raadt aan deze instelling op de automatische modus te laten staan (de<br>standaardinstelling).                                                                                                    |  |
| Onjuist IP-adres voor het apparaat op de                                      | Gebruik het juiste IP-adres. Het IP-adres staat op de configuratiepagina.                                                                                                    |  |
| computer                                                                      | Ga naar de printereigenschappen en klik op het tabblad <b>Poorten</b> . Controleer of het IP-<br>adres van het apparaat klopt.                                                                                               |  |
|                                                                               | <ul> <li>Als u het apparaat hebt geïnstalleerd met de standaard TCP/IP-poort van HP,<br/>schakelt u het vakje Altijd afdrukken naar dit apparaat, zelfs als het IP-adres<br/>verandert in.</li> </ul>                        |  |
|                                                                               | <ul> <li>Als u het apparaat hebt geïnstalleerd met een standaard TCP/IP-poort van<br/>Microsoft, gebruikt u de hostnaam in plaats van het IP-adres.</li> </ul>                                                               |  |
|                                                                               | Verwijder het apparaat en voeg het opnieuw toe als het IP-adres klopt.                                                                                                    |  |
| Nieuwe softwareprogramma's hebben<br>geleid tot compatibiliteitsproblemen.    | Controleer of nieuwe softwareprogramma's juist zijn geïnstalleerd en de juiste printerdriver gebruiken.                                                                                                    |  |
| Uw computer of werkstation is niet juist                                      | Controleer de netwerkstuurprogramma's, printerdrivers en netwerkomleiding.                                                                                                    |  |
|                                                                               | Controleer of het besturingssysteem juist is geconfigureerd.                                                                                                    |  |
| Het protocol is uitgeschakeld of overige netwerkinstellingen zijn niet juist. | Controleer de status van het protocol op de configuratiepagina. Schakel het protocol<br>indien nodig in.                                                                                                    |  |
|                                                                               | Configureer de netwerkinstellingen indien nodig opnieuw.                                                                                                    |  |

# Softwareproblemen oplossen

### **Algemene Windows-problemen oplossen**

#### Foutmelding:

"Er is een fout opgetreden in (naam van het programma, bijvoorbeeld Internet Explorer) en het programma moet worden afgesloten. Onze excuses voor het ongemak."

| Oorzaak | Oplossing                                                                                                    |
|---------|----------------------------------------------------------------------------------------------------|
|         | Sluit alle andere softwareprogramma's, start Windows opnieuw op en probeer het nogmaals.                                                                                                    |
|         | Als het programma waarnaar wordt verwezen de printerdriver is,<br>selecteer of installeer dan een andere printerdriver. Als de PCL 6-<br>printerdriver voor het apparaat is geselecteerd, schakelt u over<br>op de PCL 5- of HP PostScript level 3-emulatie-printerdriver. |
|         | Raadpleeg de documentatie van Microsoft Windows die bij uw<br>computer is geleverd of ga naar <u>www.microsoft.com</u> voor meer<br>informatie over foutberichten van Windows.                                                                                             |

# Veelvoorkomende Mac-problemen oplossen

#### Tabel 12-3 Problemen met Mac OS X

Het printerstuurprogramma wordt niet weergegeven in Printer Setup Utility (Hulpprogramma voor het instellen van de printer) of in de lijst met printers en faxapparaten.

| Oorzaak                                                                 | Oplossing                                                                                                    |  |
|-------------------------------------------------------------------------|----------------------------------------------------------------------------------------------------|--|
| Mogelijk is de software voor het product niet of onjuist geïnstalleerd. | Controleer of het GZ-bestand van het product zich in de volgende map op de vaste schijf bevindt:                                                              |  |
|                                                                         | <ul> <li>Mac OS X 10.4: Library/Printers/PPDs/Contents/<br/>Resources/<taal>.lproj, waarbij <taal> uw tweeletterige<br/>taalcode is.</taal></taal></li> </ul> |  |
|                                                                         | <ul> <li>Mac OS X v10.5 en v10.6: Library/Printers/PPDs/<br/>Contents/Resources</li> </ul>                                                                    |  |
|                                                                         | Installeer de software indien nodig opnieuw. Zie de beknopte<br>handleiding voor instructies.                                                                 |  |
| Het Postscript-printerbeschrijvingsbestand (PPD) is beschadigd.         | Verwijder het GZ-bestand uit de volgende map op de vaste schijf:                                                                                              |  |
|                                                                         | <ul> <li>Mac OS X 10.4: Library/Printers/PPDs/Contents/<br/>Resources/<taal>.lproj, waarbij <taal> uw tweeletterige<br/>taalcode is.</taal></taal></li> </ul> |  |
|                                                                         | <ul> <li>Mac OS X v10.5 en v10.6: Library/Printers/PPDs/<br/>Contents/Resources</li> </ul>                                                                    |  |
|                                                                         | Installeer de software opnieuw. Zie de beknopte handleiding voor instructies.                                                                                 |  |

# De naam van het product wordt niet weergegeven in de lijst met producten in Printer Setup Utility (Hulpprogramma voor het instellen van de printer) of in de lijst met printers en faxapparaten.

| Oorzaak                                                  | Oplossing                                                                                                    |
|----------------------------------------------------------|----------------------------------------------------------------------------------------------------|
| Het product is mogelijk niet gereed.                     | Controleer of de kabels goed zijn aangesloten, het product is ingeschakeld en het lampje Klaar () brandt.                                                                                                    |
| De naam van het apparaat dat wordt gebruikt, is onjuist. | Druk een configuratiepagina af om de productnaam te controleren.<br>Controleer of de naam van de configuratiepagina overeenkomt met de<br>productnaam in Printer Setup Utility (Hulpprogramma voor het instellen<br>van de printer) of in de lijst met printers en faxapparaten. |
| De interfacekabel is defect of van slechte kwaliteit.    | Vervang de kabel door een kabel van hoge kwaliteit.                                                                                                    |

# Het printerstuurprogramma installeert het geselecteerde product niet automatisch in Printer Setup Utility (Hulpprogramma voor het instellen van de printer) of in de lijst met printers en faxapparaten.

| Oorzaak                                                                 | Oplossing                                                                                                    |  |
|-------------------------------------------------------------------------|----------------------------------------------------------------------------------------------------|--|
| Het product is mogelijk niet gereed.                                    | Controleer of de kabels goed zijn aangesloten, het product is ingeschakeld en het lampje Klaar () brandt.                                                     |  |
| Mogelijk is de software voor het product niet of onjuist geïnstalleerd. | Controleer of het GZ-bestand van het product zich in de volgende map op de vaste schijf bevindt:                                                              |  |
|                                                                         | <ul> <li>Mac OS X 10.4: Library/Printers/PPDs/Contents/<br/>Resources/<taal>.lproj, waarbij <taal> uw tweeletterige<br/>taalcode is.</taal></taal></li> </ul> |  |
|                                                                         | <ul> <li>Mac OS X v10.5 en v10.6: Library/Printers/PPDs/<br/>Contents/Resources</li> </ul>                                                                    |  |
|                                                                         | Installeer de software indien nodig opnieuw. Zie de beknopte<br>handleiding voor instructies.                                                                 |  |
| Het Postscript-printerbeschrijvingsbestand (PPD) is beschadigd.         | Verwijder het GZ-bestand uit de volgende map op de vaste schijf:                                                                                              |  |
|                                                                         | <ul> <li>Mac OS X 10.4: Library/Printers/PPDs/Contents/<br/>Resources/<taal>.lproj, waarbij <taal> uw tweeletterige<br/>taalcode is.</taal></taal></li> </ul> |  |
|                                                                         | <ul> <li>Mac OS X v10.5 en v10.6: Library/Printers/PPDs/<br/>Contents/Resources</li> </ul>                                                                    |  |
|                                                                         | Installeer de software opnieuw. Zie de beknopte handleiding voor instructies.                                                                                 |  |
| De interfacekabel is defect of van slechte kwaliteit.                   | Vervang de interfacekabel door een kabel van hoge kwaliteit.                                                                                                  |  |

#### Er is geen afdruktaak verzonden naar het product van uw keuze.

| Oorzaak                                                                                                    | Oplossing                                                                                                    |
|----------------------------------------------------------------------------------------------------|----------------------------------------------------------------------------------------------------|
| De afdrukwachtrij is wellicht gestopt.                                                                                                    | Start de afdrukwachtrij opnieuw. Open <b>Print Monitor</b> en selecteer <b>Start taken</b> .                                                                                                    |
| De naam van het apparaat dat wordt gebruikt, is onjuist. Een ander<br>product met een vergelijkbare naam heeft de afdruktaak mogelijk<br>ontvangen. | Druk een configuratiepagina af om de productnaam te controleren.<br>Controleer of de naam op de configuratiepagina overeenkomt met de<br>apparaatnaam in Printerconfiguratie of in de lijst Afdrukken en faxen. |

#### Er kan niet worden afgedrukt vanaf een USB-kaart van derden.

| Oorzaak                                                                                | Oplossing                                                                                                    |
|----------------------------------------------------------------------------------------|----------------------------------------------------------------------------------------------------|
| Deze fout doet zich voor wanneer de software voor USB-apparaten niet is geïnstalleerd. | Als u een USB-kaart van derden toevoegt, hebt u mogelijk de USB<br>Adapter Card Support-software van Apple nodig. De recentste versie van<br>deze software is beschikbaar op de website van Apple. |

#### Als het apparaat is aangesloten via een USB-kabel, wordt het apparaat niet weergegeven in Printerconfiguratie of in de lijst Afdrukken en faxen nadat de driver is geselecteerd.

| Softwareproblemen oplossen                                                                                                    |  |
|----------------------------------------------------------------------------------------------------|--|
| Controleer of de Mac USB ondersteunt.                                                                                                    |  |
| Controleer of het besturingssysteem Mac OS X v10.4 of hoger is.                                                                                                    |  |
| Controleer of de Mac de juiste software van Apple bevat.                                                                                                    |  |
| ardwareproblemen oplossen                                                                                                    |  |
| Controleer of het product is ingeschakeld.                                                                                                    |  |
| Controleer of de USB-kabel op de juiste wijze is aangesloten.                                                                                                    |  |
| Controleer of u de juiste high-speed USB-kabel gebruikt.                                                                                                    |  |
| Controleer of er niet te veel USB-apparaten vermogen uit de keten<br>afnemen. Koppel alle apparaten los van de keten en sluit de kabel<br>rechtstreeks aan op de USB-poort op de host-computer.              |  |
| Controleer of meer dan twee USB-hubs zonder voeding achter<br>elkaar in de keten zitten. Ontkoppel alle apparaten van de keten en<br>sluit de kabel rechtstreeks aan op de USB-poort van de<br>hostcomputer. |  |
| <b>OPMERKING:</b> Het iMac toetsenbord is een USB-hub zonder voeding.                                                                                                    |  |
|                                                                                                    |  |

# A Benodigdheden en accessoires

- Onderdelen, accessoires en benodigdheden bestellen
- <u>Onderdeelnummers</u>

# Onderdelen, accessoires en benodigdheden bestellen

| Benodigdheden en papier bestellen                    | www.hp.com/go/suresupply                                                 |
|------------------------------------------------------|--------------------------------------------------------------------------|
| Originele onderdelen of accessoires van HP bestellen | www.hp.com/buy/parts                                                     |
| Bestellen via service- of ondersteuningsproviders    | Neem contact op met een erkend service- of ondersteuningspunt van<br>HP. |

# **Onderdeelnummers**

De volgende lijst met accessoires was actueel ten tijde van deze druk. Bestelinformatie en beschikbaarheid van de accessoires kan veranderen tijdens de levensduur van het product.

### Accessoires voor papierverwerking

| Artikel          | Omschrijving                     | Onderdeelnummer |
|------------------|----------------------------------|-----------------|
| Oppakrol         | Oppakrol voor invoerlade         | RL1-1443-000CN  |
| Scheidingskussen | Scheidingskussen voor invoerlade | RM1-4006-000CN  |

# **Printcartridges**

| Artikel                    | Omschrijving          | Onderdeelnummer                                                                                     |
|----------------------------|-----------------------|----------------------------------------------------------------------------------------------------|
| HP LaserJet-printcartridge | Zwarte printcartridge | Bekijk een van de volgende items om het<br>onderdeelnummer van de printcartridge te<br>achterhalen. |
|                            |                       | De configuratiepagina                                                                               |
|                            |                       | De pagina Status benodigdheden                                                                      |
|                            |                       | De huidige printcartridge                                                                           |
|                            |                       | • www.hp.com/go/ljsupplies                                                                          |

# **Kabels en interfaces**

| Artikel   | Omschrijving                      | Onderdeelnummer |
|-----------|-----------------------------------|-----------------|
| USB-kabel | Kabel van A naar B van twee meter | 8121-0868       |

# **B** Service en ondersteuning

- <u>Beperkte garantieverklaring van HP</u>
- <u>De Premium Protection Warranty van HP: Beperkte garantieverklaring voor LaserJet-tonercartridges</u>
- Beleid van HP ten aanzien van benodigdheden van derden
- Anti-namaakwebsite van HP
- Op de tonercartridge opgeslagen gegevens
- Licentieovereenkomst voor eindgebruikers
- Garantieservice voor reparaties door de klant
- <u>Klantondersteuning</u>

# Beperkte garantieverklaring van HP

| HP PRODUCT                            | DUUR VAN DE BEPERKTE GARANTIE  |
|---------------------------------------|--------------------------------|
| HP LaserJet Professional M1130, M1210 | Één jaar vanaf de aankoopdatum |

HP garandeert u, de eindgebruiker en klant, dat de HP-hardware en -accessoires vanaf de datum van aankoop voor de duur van bovengenoemde garantieperiode vrij zullen zijn van materiaal- en constructiefouten. Indien HP gedurende de garantieperiode van dergelijke defecten in kennis wordt gesteld, zal HP de defecte producten naar eigen goeddunken laten repareren of vervangen. Vervangende producten kunnen nieuw of zo goed als nieuw zijn.

HP garandeert u dat HP-software bij correcte installatie en correct gebruik gedurende de hierboven genoemde periode na de aanschafdatum geen gebreken zal vertonen in de uitvoering van de programmainstructies als gevolg van gebreken in materiaal of vakmanschap. Als HP van dergelijke gebreken in kennis wordt gesteld tijdens de garantieperiode, zal HP zorgen voor vervanging van de software die als gevolg van dergelijke gebreken de programma-instructies niet kan uitvoeren.

HP kan de ononderbroken en probleemloze werking van HP-producten niet garanderen. Als HP niet binnen een redelijke termijn in staat is een product te repareren of te vervangen zodat de conditie ervan is zoals overeengekomen in de garantie, hebt u recht op teruggave van de aankoopprijs na onmiddellijk retourneren van het product.

HP-producten kunnen onderdelen bevatten die zijn gemaakt op basis van hergebruik en die presteren als nieuw, of die incidenteel gebruikt zijn.

De garantie is niet van toepassing op defecten die het resultaat zijn van (a) onjuist of onvoldoende onderhoud of een verkeerde kalibratie, (b) software, verbindingen, onderdelen of benodigdheden die niet door HP zijn geleverd, (c) niet-geautoriseerde aanpassing of misbruik, (d) gebruik buiten de aangegeven omgevingsspecificaties voor het apparaat of (e) onjuiste voorbereiding of onjuist onderhoud van de locatie.

VOOR ZOVER TOEGESTAAN DOOR DE PLAATSELIJKE WETGEVING, ZIJN BOVENGENOEMDE GARANTIES EXCLUSIEF EN BESTAAT ER GEEN ANDERE EXPLICIETE OF IMPLICIETE GARANTIE OF VOORWAARDE, NOCH SCHRIFTELIJK NOCH MONDELING, EN HP WIJST DE IMPLICIETE GARANTIES OF VOORWAARDEN VAN VERKOOPBAARHEID, BEVREDIGENDE KWALITEIT EN GESCHIKTHEID VOOR EEN BEPAALD DOEL VAN DE HAND. Sommige landen/regio's, staten of provincies staan beperking van een geïmpliceerde garantie niet toe, waardoor de bovenstaande beperking of uitsluiting misschien niet op u van toepassing is. Deze beperkte garantie geeft u specifieke juridische rechten. U hebt misschien ook andere rechten die verschillen per staat, per provincie of per land/regio.

De beperkte garantie van HP is geldig in alle landen/regio's of plaatsen waar HP ondersteuning biedt voor dit product en waar HP dit product op de markt heeft gebracht. De garantie kan variëren op basis van plaatselijke normen. In verband met wettelijke regelgeving brengt HP geen wijzigingen aan in de vormgeving of de functies van het product voor gebruik in een land/regio waarvoor het product oorspronkelijk niet was bestemd.

VOOR ZOVER TOEGESTAAN DOOR NATIONALE WETGEVING, ZIJN DE PROBLEEMOPLOSSINGEN IN DEZE GARANTIEVERKLARING DE ENIGE TOEGESTANE OPLOSSINGEN. MET UITZONDERING VAN HET HIERBOVEN BEPAALDE, KUNNEN HP EN ZIJN LEVERANCIERS IN GEEN GEVAL AANSPRAKELIJK WORDEN GESTELD VOOR HET KWIJTRAKEN VAN GEGEVENS, DIRECTE, SPECIALE OF INCIDENTELE SCHADE, GEVOLGSCHADE (WAARONDER INKOMSTENDERVING EN GEGEVENSVERLIES) NOCH VOOR ANDERE SCHADE, ONGEACHT OF DEZE SCHADE VOORTVLOEIT UIT EEN CONTRACT, ONRECHTMATIGE DAAD OF ANDERSZINS. Sommige landen/regio's, staten of provincies staan beperking van een geïmpliceerde garantie niet toe, waardoor de bovenstaande beperking of uitsluiting misschien niet op u van toepassing is. VOOR ZOVER WETTELIJK TOEGESTAAN, ZIJN DE VOORWAARDEN IN DEZE GARANTIEVERKLARING EEN AANVULLING OP DE GELDENDE WETTELIJKE RECHTEN DIE VAN TOEPASSING ZIJN OP DE VERKOOP VAN DIT PRODUCT AAN U.

### VK, Ierland en Malta

The HP Limited Warranty is a commercial guarantee voluntarily provided by HP. The name and address of the HP entity responsible for the performance of the HP Limited Warranty in your country/region is as follows:

UK: HP Inc UK Limited, Cain Road, Amen Corner, Bracknell, Berkshire, RG12 1HN

Ireland: Hewlett-Packard Ireland Limited, Liffey Park Technology Campus, Barnhall Road, Leixlip, Co.Kildare

**Malta**: Hewlett-Packard Europe B.V., Amsterdam, Meyrin Branch, Route du Nant-d'Avril 150, 1217 Meyrin, Switzerland

**United Kingdom**: The HP Limited Warranty benefits apply in addition to any legal rights to a guarantee from seller of nonconformity of goods with the contract of sale. These rights expire six years from delivery of goods for products purchased in England or Wales and five years from delivery of goods for products purchased in Scotland. However various factors may impact your eligibility to receive these rights. For further information, please consult the following link: Consumer Legal Guarantee (www.hp.com/go/eu-legal) or you may visit the European Consumer Centers website (http://ec.europa.eu/consumers/solving\_consumer\_disputes/non-judicial\_redress/ecc-net/index\_en.htm). Consumers have the right to choose whether to claim service under the HP Limited Warranty or against the seller under the legal guarantee.

**Ireland**: The HP Limited Warranty benefits apply in addition to any statutory rights from seller in relation to nonconformity of goods with the contract of sale. However various factors may impact your eligibility to receive these rights. Consumer statutory rights are not limited or affected in any manner by HP Care Pack. For further information, please consult the following link: Consumer Legal Guarantee (www.hp.com/go/eu-legal) or you may visit the European Consumer Centers website (http://ec.europa.eu/consumers/solving\_consumer\_disputes/non-judicial\_redress/ecc-net/index\_en.htm). Consumers have the right to choose whether to claim service under the HP Limited Warranty or against the seller under the legal guarantee.

**Malta**: The HP Limited Warranty benefits apply in addition to any legal rights to a two-year guarantee from seller of nonconformity of goods with the contract of sale; however various factors may impact your eligibility to receive these rights. Consumer statutory rights are not limited or affected in any manner by the HP Limited Warranty. For further information, please consult the following link: Consumer Legal Guarantee (www.hp.com/go/eu-legal) or you may visit the European Consumer Centers website (http://ec.europa.eu/consumers/solving\_consumer\_disputes/non-judicial\_redress/ecc-net/index\_en.htm). Consumers have the right to choose whether to claim service under the HP Limited Warranty or against the seller under two-year legal guarantee.

### Oostenrijk, België, Duitsland en Luxemburg

Die beschränkte HP Herstellergarantie ist eine von HP auf freiwilliger Basis angebotene kommerzielle Garantie. Der Name und die Adresse der HP Gesellschaft, die in Ihrem Land für die Gewährung der beschränkten HP Herstellergarantie verantwortlich ist, sind wie folgt:

Deutschland: HP Deutschland GmbH, Schickardstr. 32, D-71034 Böblingen

Österreich: HP Austria GmbH., Technologiestrasse 5, A-1120 Wien

**Luxemburg**: Hewlett-Packard Luxembourg S.C.A., 75, Parc d'Activités Capellen, Rue Pafebruc, L-8308 Capellen

Belgien: HP Belgium BVBA, Hermeslaan 1A, B-1831 Diegem

Die Rechte aus der beschränkten HP Herstellergarantie gelten zusätzlich zu den gesetzlichen Ansprüchen wegen Sachmängeln auf eine zweijährige Gewährleistung ab dem Lieferdatum. Ob Sie Anspruch auf diese

Rechte haben, hängt von zahlreichen Faktoren ab. Die Rechte des Kunden sind in keiner Weise durch die beschränkte HP Herstellergarantie eingeschränkt bzw. betroffen. Weitere Hinweise finden Sie auf der folgenden Website: Gewährleistungsansprüche für Verbraucher (<u>www.hp.com/go/eu-legal</u>) oder Sie können die Website des Europäischen Verbraucherzentrums (<u>http://ec.europa.eu/consumers/</u><u>solving\_consumer\_disputes/non-judicial\_redress/ecc-net/index\_en.htm</u>) besuchen. Verbraucher haben das Recht zu wählen, ob sie eine Leistung von HP gemäß der beschränkten HP Herstellergarantie in Anspruch nehmen oder ob sie sich gemäß der gesetzlichen zweijährigen Haftung für Sachmängel (Gewährleistung) sich an den jeweiligen Verkäufer wenden.

### België, Frankrijk en Luxemburg

La garantie limitée HP est une garantie commerciale fournie volontairement par HP. Voici les coordonnées de l'entité HP responsable de l'exécution de la garantie limitée HP dans votre pays:

**France**: HP France SAS, société par actions simplifiée identifiée sous le numéro 448 694 133 RCS Evry, 1 Avenue du Canada, 91947, Les Ulis

**G.D. Luxembourg**: Hewlett-Packard Luxembourg S.C.A., 75, Parc d'Activités Capellen, Rue Pafebruc, L-8308 Capellen

Belgique: HP Belgium BVBA, Hermeslaan 1A, B-1831 Diegem

**France**: Les avantages de la garantie limitée HP s'appliquent en complément des droits dont vous disposez au titre des garanties légales applicables dont le bénéfice est soumis à des conditions spécifiques. Vos droits en tant que consommateur au titre de la garantie légale de conformité mentionnée aux articles L. 211-4 à L. 211-13 du Code de la Consommation et de celle relatives aux défauts de la chose vendue, dans les conditions prévues aux articles 1641 à 1648 et 2232 du Code de Commerce ne sont en aucune façon limités ou affectés par la garantie limitée HP. Pour de plus amples informations, veuillez consulter le lien suivant : Garanties légales accordées au consommateur (www.hp.com/go/eu-legal). Vous pouvez également consulter le site Web des Centres européens des consommateurs (http://ec.europa.eu/consumers/

<u>solving\_consumer\_disputes/non-judicial\_redress/ecc-net/index\_en.htm</u>). Les consommateurs ont le droit de choisir d'exercer leurs droits au titre de la garantie limitée HP, ou auprès du vendeur au titre des garanties légales applicables mentionnées ci-dessus.

#### **POUR RAPPEL:**

Garantie Légale de Conformité:

« Le vendeur est tenu de livrer un bien conforme au contrat et répond des défauts de conformité existant lors de la délivrance.

Il répond également des défauts de conformité résultant de l'emballage, des instructions de montage ou de l'installation lorsque celle-ci a été mise à sa charge par le contrat ou a été réalisée sous sa responsabilité ».

Article L211-5 du Code de la Consommation:

« Pour être conforme au contrat, le bien doit:

1° Etre propre à l'usage habituellement attendu d'un bien semblable et, le cas échéant:

- correspondre à la description donnée par le vendeur et posséder les qualités que celui-ci a présentées à l'acheteur sous forme d'échantillon ou de modèle;

- présenter les qualités qu'un acheteur peut légitimement attendre eu égard aux déclarations publiques faites par le vendeur, par le producteur ou par son représentant, notamment dans la publicité ou l'étiquetage;

2° Ou présenter les caractéristiques définies d'un commun accord par les parties ou être propre à tout usage spécial recherché par l'acheteur, porté à la connaissance du vendeur et que ce dernier a accepté ».

Article L211-12 du Code de la Consommation:

« L'action résultant du défaut de conformité se prescrit par deux ans à compter de la délivrance du bien ».

Garantie des vices cachés

Article 1641 du Code Civil : « Le vendeur est tenu de la garantie à raison des défauts cachés de la chose vendue qui la rendent impropre à l'usage auquel on la destine, ou qui diminuent tellement cet usage que l'acheteur ne l'aurait pas acquise, ou n'en aurait donné qu'un moindre prix, s'il les avait connus. »

Article 1648 alinéa 1 du Code Civil:

« L'action résultant des vices rédhibitoires doit être intentée par l'acquéreur dans un délai de deux ans à compter de la découverte du vice. »

**G.D. Luxembourg et Belgique**: Les avantages de la garantie limitée HP s'appliquent en complément des droits dont vous disposez au titre de la garantie de non-conformité des biens avec le contrat de vente. Cependant, de nombreux facteurs peuvent avoir un impact sur le bénéfice de ces droits. Vos droits en tant que consommateur au titre de ces garanties ne sont en aucune façon limités ou affectés par la garantie limitée HP. Pour de plus amples informations, veuillez consulter le lien suivant : Garanties légales accordées au consommateur (www.hp.com/go/eu-legal) ou vous pouvez également consulter le site Web des Centres européens des consommateurs (http://ec.europa.eu/consumers/solving\_consumer\_disputes/non-judicial\_redress/ecc-net/index\_en.htm). Les consommateurs ont le droit de choisir de réclamer un service sous la garantie limitée HP ou auprès du vendeur au cours d'une garantie légale de deux ans.

### Italië

La Garanzia limitata HP è una garanzia commerciale fornita volontariamente da HP. Di seguito sono indicati nome e indirizzo della società HP responsabile della fornitura dei servizi coperti dalla Garanzia limitata HP nel vostro Paese:

Italia: HP Italy S.r.l., Via G. Di Vittorio 9, 20063 Cernusco S/Naviglio

I vantaggi della Garanzia limitata HP vengono concessi ai consumatori in aggiunta ai diritti derivanti dalla garanzia di due anni fornita dal venditore in caso di non conformità dei beni rispetto al contratto di vendita. Tuttavia, diversi fattori possono avere un impatto sulla possibilita' di beneficiare di tali diritti. I diritti spettanti ai consumatori in forza della garanzia legale non sono in alcun modo limitati, né modificati dalla Garanzia limitata HP. Per ulteriori informazioni, si prega di consultare il seguente link: Garanzia legale per i clienti (www.hp.com/go/eu-legal), oppure visitare il sito Web dei Centri europei per i consumatori (http://ec.europa.eu/consumers/solving\_consumer\_disputes/non-judicial\_redress/ecc-net/index\_en.htm). I consumatori hanno il diritto di scegliere se richiedere un servizio usufruendo della Garanzia limitata HP oppure rivolgendosi al venditore per far valere la garanzia legale di due anni.

### Spanje

Su Garantía limitada de HP es una garantía comercial voluntariamente proporcionada por HP. El nombre y dirección de las entidades HP que proporcionan la Garantía limitada de HP (garantía comercial adicional del fabricante) en su país es:

**España**: Hewlett-Packard Española S.L. Calle Vicente Aleixandre, 1 Parque Empresarial Madrid - Las Rozas, E-28232 Madrid

Los beneficios de la Garantía limitada de HP son adicionales a la garantía legal de 2 años a la que los consumidores tienen derecho a recibir del vendedor en virtud del contrato de compraventa; sin embargo, varios factores pueden afectar su derecho a recibir los beneficios bajo dicha garantía legal. A este respecto, la Garantía limitada de HP no limita o afecta en modo alguno los derechos legales del consumidor (www.hp.com/go/eu-legal). Para más información, consulte el siguiente enlace: Garantía legal del

consumidor o puede visitar el sitio web de los Centros europeos de los consumidores (<u>http://ec.europa.eu/</u> <u>consumers/solving\_consumer\_disputes/non-judicial\_redress/ecc-net/index\_en.htm</u>). Los clientes tienen derecho a elegir si reclaman un servicio acogiéndose a la Garantía limitada de HP o al vendedor de conformidad con la garantía legal de dos años.

### Denemarken

Den begrænsede HP-garanti er en garanti, der ydes frivilligt af HP. Navn og adresse på det HP-selskab, der er ansvarligt for HP's begrænsede garanti i dit land, er som følger:

Danmark: HP Inc Danmark ApS, Engholm Parkvej 8, 3450, Allerød

Den begrænsede HP-garanti gælder i tillæg til eventuelle juridiske rettigheder, for en toårig garanti fra sælgeren af varer, der ikke er i overensstemmelse med salgsaftalen, men forskellige faktorer kan dog påvirke din ret til at opnå disse rettigheder. Forbrugerens lovbestemte rettigheder begrænses eller påvirkes ikke på nogen måde af den begrænsede HP-garanti. Se nedenstående link for at få yderligere oplysninger: Forbrugerens juridiske garanti (www.hp.com/go/eu-legal) eller du kan besøge De Europæiske Forbrugercentres websted (http://ec.europa.eu/consumers/solving\_consumer\_disputes/non-judicial\_redress/ecc-net/index\_en.htm). Forbrugere har ret til at vælge, om de vil gøre krav på service i henhold til HP's begrænsede garanti eller hos sælger i henhold til en toårig juridisk garanti.

### Noorwegen

HPs garanti er en begrenset og kommersiell garanti som HP selv har valgt å tilby. Følgende lokale selskap innestår for garantien:

Norge: HP Norge AS, Rolfbuktveien 4b, 1364 Fornebu

HPs garanti kommer i tillegg til det mangelsansvar HP har i henhold til norsk forbrukerkjøpslovgivning, hvor reklamasjonsperioden kan være to eller fem år, avhengig av hvor lenge salgsgjenstanden var ment å vare. Ulike faktorer kan imidlertid ha betydning for om du kvalifiserer til å kreve avhjelp iht slikt mangelsansvar. Forbrukerens lovmessige rettigheter begrenses ikke av HPs garanti. Hvis du vil ha mer informasjon, kan du klikke på følgende kobling: Juridisk garanti for forbruker (<u>www.hp.com/go/eu-legal</u>) eller du kan besøke nettstedet til de europeiske forbrukersentrene (<u>http://ec.europa.eu/consumers/</u><u>solving\_consumer\_disputes/non-judicial\_redress/ecc-net/index\_en.htm</u>). Forbrukere har retten til å velge å kreve service under HPs garanti eller iht selgerens lovpålagte mangelsansvar.

### Zweden

HP:s begränsade garanti är en kommersiell garanti som tillhandahålls frivilligt av HP. Namn och adress till det HP-företag som ansvarar för HP:s begränsade garanti i ditt land är som följer:

Sverige: HP PPS Sverige AB, SE-169 73 Stockholm

Fördelarna som ingår i HP:s begränsade garanti gäller utöver de lagstadgade rättigheterna till tre års garanti från säljaren angående varans bristande överensstämmelse gentemot köpeavtalet, men olika faktorer kan påverka din rätt att utnyttja dessa rättigheter. Konsumentens lagstadgade rättigheter varken begränsas eller påverkas på något sätt av HP:s begränsade garanti. Mer information får du om du följer denna länk: Lagstadgad garanti för konsumenter (<u>www.hp.com/go/eu-legal</u>) eller så kan du gå till European Consumer Centers webbplats (<u>http://ec.europa.eu/consumers/solving\_consumer\_disputes/non-judicial\_redress/eccnet/index\_en.htm</u>). Konsumenter har rätt att välja om de vill ställa krav enligt HP:s begränsade garanti eller på säljaren enligt den lagstadgade treåriga garantin.

### Portugal

A Garantia Limitada HP é uma garantia comercial fornecida voluntariamente pela HP. O nome e a morada da entidade HP responsável pela prestação da Garantia Limitada HP no seu país são os seguintes:

**Portugal**: HPCP – Computing and Printing Portugal, Unipessoal, Lda., Edificio D. Sancho I, Quinta da Fonte, Porto Salvo, Lisboa, Oeiras, 2740 244

As vantagens da Garantia Limitada HP aplicam-se cumulativamente com quaisquer direitos decorrentes da legislação aplicável à garantia de dois anos do vendedor, relativa a defeitos do produto e constante do contrato de venda. Existem, contudo, vários fatores que poderão afetar a sua elegibilidade para beneficiar de tais direitos. Os direitos legalmente atribuídos aos consumidores não são limitados ou afetados de forma alguma pela Garantia Limitada HP. Para mais informações, consulte a ligação seguinte: Garantia legal do consumidor (www.hp.com/go/eu-legal) ou visite o Web site da Rede dos Centros Europeus do Consumidor (http://ec.europa.eu/consumers/solving\_consumer\_disputes/non-judicial\_redress/ecc-net/index\_en.htm). Os consumidores têm o direito de escolher se pretendem reclamar assistência ao abrigo da Garantia Limitada HP ou contra o vendedor ao abrigo de uma garantia jurídica de dois anos.

### **Griekenland en Cyprus**

Η Περιορισμένη εγγύηση ΗΡ είναι μια εμπορική εγγύηση η οποία παρέχεται εθελοντικά από την ΗΡ. Η επωνυμία και η διεύθυνση του νομικού προσώπου ΗΡ που παρέχει την Περιορισμένη εγγύηση ΗΡ στη χώρα σας είναι η εξής:

Ελλάδα /Κύπρος: HP Printing and Personal Systems Hellas EPE, Tzavella 1-3, 15232 Chalandri, Attiki

**Ελλάδα /Κύπρος**: ΗΡ Συστήματα Εκτύπωσης και Προσωπικών Υπολογιστών Ελλάς Εταιρεία Περιορισμένης Ευθύνης, Tzavella 1-3, 15232 Chalandri, Attiki

Τα προνόμια της Περιορισμένης εγγύησης ΗΡ ισχύουν επιπλέον των νόμιμων δικαιωμάτων για διετή εγγύηση έναντι του Πωλητή για τη μη συμμόρφωση των προϊόντων με τις συνομολογημένες συμβατικά ιδιότητες, ωστόσο η άσκηση των δικαιωμάτων σας αυτών μπορεί να εξαρτάται από διάφορους παράγοντες. Τα νόμιμα δικαιώματα των καταναλωτών δεν περιορίζονται ούτε επηρεάζονται καθ' οιονδήποτε τρόπο από την Περιορισμένη εγγύηση ΗΡ. Για περισσότερες πληροφορίες, συμβουλευτείτε την ακόλουθη τοποθεσία web: Νόμιμη εγγύηση καταναλωτή (www.hp.com/go/eu-legal) ή μπορείτε να επισκεφτείτε την τοποθεσία web των Ευρωπαϊκών Κέντρων Καταναλωτή (http://ec.europa.eu/consumers/solving\_consumer\_disputes/non-judicial\_redress/ecc-net/index\_en.htm). Οι καταναλωτές έχουν το δικαίωμα να επιλέξουν αν θα αξιώσουν την υπηρεσία στα πλαίσια της Περιορισμένης εγγύησης ΗΡ ή από τον πωλητή στα πλαίσια της νόμιμης εγγύησης δύο ετών.

### Hongarije

A HP korlátozott jótállás egy olyan kereskedelmi jótállás, amelyet a HP a saját elhatározásából biztosít. Az egyes országokban a HP mint gyártó által vállalt korlátozott jótállást biztosító HP vállalatok neve és címe:

Magyarország: HP Inc Magyarország Kft., H-1117 Budapest, Alíz utca 1.

A HP korlátozott jótállásban biztosított jogok azokon a jogokon felül illetik meg Önt, amelyek a termékeknek az adásvételi szerződés szerinti minőségére vonatkozó kétéves, jogszabályban foglalt eladói szavatosságból, továbbá ha az Ön által vásárolt termékre alkalmazandó, a jogszabályban foglalt kötelező eladói jótállásból erednek, azonban számos körülmény hatással lehet arra, hogy ezek a jogok Önt megilletike. További információért kérjük, keresse fel a következő webhelyet: Jogi Tájékoztató Fogyasztóknak (www.hp.com/go/eu-legal) vagy látogassa meg az Európai Fogyasztói Központok webhelyét (http://ec.europa.eu/consumers/solving\_consumer\_disputes/non-judicial\_redress/ecc-net/index\_en.htm). A fogyasztóknak jogában áll, hogy megválasszák, hogy a jótállással kapcsolatos igényüket a HP korlátozott
jótállás alapján vagy a kétéves, jogszabályban foglalt eladói szavatosság, illetve, ha alkalmazandó, a jogszabályban foglalt kötelező eladói jótállás alapján érvényesítik.

### Tsjechië

Omezená záruka HP je obchodní zárukou dobrovolně poskytovanou společností HP. Názvy a adresy společností skupiny HP, které odpovídají za plnění omezené záruky HP ve vaší zemi, jsou následující:

Česká republika: HP Inc Czech Republic s. r. o., Za Brumlovkou 5/1559, 140 00 Praha 4

Výhody, poskytované omezenou zárukou HP, se uplatňuji jako doplňek k jakýmkoli právním nárokům na dvouletou záruku poskytnutou prodejcem v případě nesouladu zboží s kupní smlouvou. Váš nárok na uznání těchto práv však může záviset na mnohých faktorech. Omezená záruka HP žádným způsobem neomezuje ani neovlivňuje zákonná práva zákazníka. Další informace získáte kliknutím na následující odkaz: Zákonná záruka spotřebitele (www.hp.com/go/eu-legal) případně můžete navštívit webové stránky Evropského spotřebitelského centra (http://ec.europa.eu/consumers/solving\_consumer\_disputes/non-judicial\_redress/ ecc-net/index\_en.htm). Spotřebitelé mají právo se rozhodnout, zda chtějí službu reklamovat v rámci omezené záruky HP nebo v rámci zákonem stanovené dvouleté záruky u prodejce.

### Slowakije

Obmedzená záruka HP je obchodná záruka, ktorú spoločnosť HP poskytuje dobrovoľne. Meno a adresa subjektu HP, ktorý zabezpečuje plnenie vyplývajúce z Obmedzenej záruky HP vo vašej krajine:

Slovenská republika: HP Inc Slovakia, s.r.o., Galvaniho 7, 821 04 Bratislava

Výhody Obmedzenej záruky HP sa uplatnia vedľa prípadných zákazníkových zákonných nárokov voči predávajúcemu z vád, ktoré spočívajú v nesúlade vlastností tovaru s jeho popisom podľa predmetnej zmluvy. Možnosť uplatnenia takých prípadných nárokov však môže závisieť od rôznych faktorov. Služby Obmedzenej záruky HP žiadnym spôsobom neobmedzujú ani neovplyvňujú zákonné práva zákazníka, ktorý je spotrebiteľom. Ďalšie informácie nájdete na nasledujúcom prepojení: Zákonná záruka spotrebiteľa (www.hp.com/go/eu-legal), prípadne môžete navštíviť webovú lokalitu európskych zákazníckych stredísk (http://ec.europa.eu/consumers/solving\_consumer\_disputes/non-judicial\_redress/ecc-net/index\_en.htm). Spotrebitelia majú právo zvoliť si, či chcú uplatniť servis v rámci Obmedzenej záruky HP alebo počas zákonnej dvojročnej záručnej lehoty u predajcu.

#### Polen

Ograniczona gwarancja HP to komercyjna gwarancja udzielona dobrowolnie przez HP. Nazwa i adres podmiotu HP odpowiedzialnego za realizację Ograniczonej gwarancji HP w Polsce:

**Polska**: HP Inc Polska sp. z o.o., Szturmowa 2a, 02-678 Warszawa, wpisana do rejestru przedsiębiorców prowadzonego przez Sąd Rejonowy dla m.st. Warszawy w Warszawie, XIII Wydział Gospodarczy Krajowego Rejestru Sądowego, pod numerem KRS 0000546115, NIP 5213690563, REGON 360916326, GIOŚ E0020757WZBW, kapitał zakładowy 480.000 PLN.

Świadczenia wynikające z Ograniczonej gwarancji HP stanowią dodatek do praw przysługujących nabywcy w związku z dwuletnią odpowiedzialnością sprzedawcy z tytułu niezgodności towaru z umową (rękojmia). Niemniej, na możliwość korzystania z tych praw mają wpływ różne czynniki. Ograniczona gwarancja HP w żaden sposób nie ogranicza praw konsumenta ani na nie nie wpływa. Więcej informacji można znaleźć pod następującym łączem: Gwarancja prawna konsumenta (<u>www.hp.com/go/eu-legal</u>), można także odwiedzić stronę internetową Europejskiego Centrum Konsumenckiego (<u>http://ec.europa.eu/consumers/solving\_consumer\_disputes/non-judicial\_redress/ecc-net/index\_en.htm</u>). Konsumenci mają prawo wyboru co do możliwosci skorzystania albo z usług gwarancyjnych przysługujących w ramach Ograniczonej gwarancji HP albo z uprawnień wynikających z dwuletniej rękojmi w stosunku do sprzedawcy.

### Bulgarije

Ограничената гаранция на НР представлява търговска гаранция, доброволно предоставяна от НР. Името и адресът на дружеството на НР за вашата страна, отговорно за предоставянето на гаранционната поддръжка в рамките на Ограничената гаранция на НР, са както следва:

HP Inc Bulgaria EOOD (Ейч Пи Инк България EOOД), гр. София 1766, район р-н Младост, бул. Околовръстен Път No 258, Бизнес Център Камбаните

Предимствата на Ограничената гаранция на HP се прилагат в допълнение към всички законови права за двугодишна гаранция от продавача при несъответствие на стоката с договора за продажба. Въпреки това, различни фактори могат да окажат влияние върху условията за получаване на тези права. Законовите права на потребителите не са ограничени или засегнати по никакъв начин от Ограничената гаранция на HP. За допълнителна информация, моля вижте Правната гаранция на потребителя (<u>www.hp.com/go/eu-legal</u>) или посетете уебсайта на Европейския потребителски център (<u>http://ec.europa.eu/consumers/solving\_consumer\_disputes/non-judicial\_redress/ecc-net/index\_en.htm</u>). Потребителите имат правото да избират дали да претендират за извършване на услуга в рамките на Ограничената гаранция на HP или да потърсят такава от търговеца в рамките на двугодишната правна гаранция.

#### Roemenië

Garanția limitată HP este o garanție comercială furnizată în mod voluntar de către HP. Numele și adresa entității HP răspunzătoare de punerea în aplicare a Garanției limitate HP în țara dumneavoastră sunt următoarele:

**Romănia**: HP Inc Romania SRL, 5 Fabrica de Glucoza Str., Building F, Ground Floor and Floor 8, 2nd District, București

Beneficiile Garanției limitate HP se aplică suplimentar față de orice drepturi privind garanția de doi ani oferită de vânzător pentru neconformitatea bunurilor cu contractul de vânzare; cu toate acestea, diverși factori pot avea impact asupra eligibilității dvs. de a beneficia de aceste drepturi. Drepturile legale ale consumatorului nu sunt limitate sau afectate în vreun fel de Garanția limitată HP. Pentru informații suplimentare consultați următorul link: garanția acordată consumatorului prin lege (www.hp.com/go/eu-legal) sau puteți accesa site-ul Centrul European al Consumatorilor (http://ec.europa.eu/consumers/solving\_consumer\_disputes/ non-judicial\_redress/ecc-net/index\_en.htm). Consumatorii au dreptul să aleagă dacă să pretindă despăgubiri în cadrul Garanție limitate HP sau de la vânzător, în cadrul garanție legale de doi ani.

### **België en Nederland**

De Beperkte Garantie van HP is een commerciële garantie vrijwillig verstrekt door HP. De naam en het adres van de HP-entiteit die verantwoordelijk is voor het uitvoeren van de Beperkte Garantie van HP in uw land is als volgt:

Nederland: HP Nederland B.V., Startbaan 16, 1187 XR Amstelveen

België: HP Belgium BVBA, Hermeslaan 1A, B-1831 Diegem

De voordelen van de Beperkte Garantie van HP vormen een aanvulling op de wettelijke garantie voor consumenten gedurende twee jaren na de levering te verlenen door de verkoper bij een gebrek aan conformiteit van de goederen met de relevante verkoopsovereenkomst. Niettemin kunnen diverse factoren een impact hebben op uw eventuele aanspraak op deze wettelijke rechten. De wettelijke rechten van de consument worden op geen enkele wijze beperkt of beïnvloed door de Beperkte Garantie van HP. Raadpleeg voor meer informatie de volgende webpagina: Wettelijke garantie van de consument (<u>www.hp.com/go/eu-legal</u>) of u kan de website van het Europees Consumenten Centrum bezoeken (<u>http://ec.europa.eu/</u>consumers/solving\_consumer\_disputes/non-judicial\_redress/ecc-net/index\_en.htm</u>). Consumenten hebben

het recht om te kiezen tussen enerzijds de Beperkte Garantie van HP of anderzijds het aanspreken van de verkoper in toepassing van de wettelijke garantie.

#### **Finland**

HP:n rajoitettu takuu on HP:n vapaaehtoisesti antama kaupallinen takuu. HP:n myöntämästä takuusta maassanne vastaavan HP:n edustajan yhteystiedot ovat:

Suomi: HP Finland Oy, Piispankalliontie, FIN - 02200 Espoo

HP:n takuun edut ovat voimassa mahdollisten kuluttajansuojalakiin perustuvien oikeuksien lisäksi sen varalta, että tuote ei vastaa myyntisopimusta. Saat lisätietoja seuraavasta linkistä: Kuluttajansuoja (<u>www.hp.com/go/eu-legal</u>) tai voit käydä Euroopan kuluttajakeskuksen sivustolla (<u>http://ec.europa.eu/</u> <u>consumers/solving\_consumer\_disputes/non-judicial\_redress/ecc-net/index\_en.htm</u>). Kuluttajilla on oikeus vaatia virheen korjausta HP:n takuun ja kuluttajansuojan perusteella HP:lta tai myyjältä.

#### Slovenië

Omejena garancija HP je prostovoljna trgovska garancija, ki jo zagotavlja podjetje HP. Ime in naslov poslovne enote HP, ki je odgovorna za omejeno garancijo HP v vaši državi, sta naslednja:

**Slovenija**: Hewlett-Packard Europe B.V., Amsterdam, Meyrin Branch, Route du Nant-d'Avril 150, 1217 Meyrin, Switzerland

Ugodnosti omejene garancije HP veljajo poleg zakonskih pravic, ki ob sklenitvi kupoprodajne pogodbe izhajajo iz dveletne garancije prodajalca v primeru neskladnosti blaga, vendar lahko na izpolnjevanje pogojev za uveljavitev pravic vplivajo različni dejavniki. Omejena garancija HP nikakor ne omejuje strankinih z zakonom predpisanih pravic in ne vpliva nanje. Za dodatne informacije glejte naslednjo povezavo: Strankino pravno jamstvo (www.hp.com/go/eu-legal); ali pa obiščite spletno mesto evropskih središč za potrošnike (http://ec.europa.eu/consumers/solving\_consumer\_disputes/non-judicial\_redress/ecc-net/index\_en.htm). Potrošniki imajo pravico izbrati, ali bodo uveljavljali pravice do storitev v skladu z omejeno garancijo HP ali proti prodajalcu v skladu z dvoletno zakonsko garancijo.

#### Kroatië

HP ograničeno jamstvo komercijalno je dobrovoljno jamstvo koje pruža HP. Ime i adresa HP subjekta odgovornog za HP ograničeno jamstvo u vašoj državi:

**Hrvatska**: HP Computing and Printing d.o.o. za računalne i srodne aktivnosti, Radnička cesta 41, 10000 Zagreb

Pogodnosti HP ograničenog jamstva vrijede zajedno uz sva zakonska prava na dvogodišnje jamstvo kod bilo kojeg prodavača s obzirom na nepodudaranje robe s ugovorom o kupnji. Međutim, razni faktori mogu utjecati na vašu mogućnost ostvarivanja tih prava. HP ograničeno jamstvo ni na koji način ne utječe niti ne ograničava zakonska prava potrošača. Dodatne informacije potražite na ovoj adresi: Zakonsko jamstvo za potrošače (<u>www.hp.com/go/eu-legal</u>) ili možete posjetiti web-mjesto Europskih potrošačkih centara (<u>http://ec.europa.eu/consumers/solving\_consumer\_disputes/non-judicial\_redress/ecc-net/index\_en.htm</u>). Potrošači imaju pravo odabrati žele li ostvariti svoja potraživanja u sklopu HP ograničenog jamstva ili pravnog jamstva prodavača u trajanju ispod dvije godine.

#### Letland

HP ierobežotā garantija ir komercgarantija, kuru brīvprātīgi nodrošina HP. HP uzņēmums, kas sniedz HP ierobežotās garantijas servisa nodrošinājumu jūsu valstī:

Latvija: HP Finland Oy, PO Box 515, 02201 Espoo, Finland

HP ierobežotās garantijas priekšrocības tiek piedāvātas papildus jebkurām likumīgajām tiesībām uz pārdevēja un/vai rażotāju nodrošinātu divu gadu garantiju gadījumā, ja preces neatbilst pirkuma līgumam, tomēr šo tiesību saņemšanu var ietekmēt vairāki faktori. HP ierobežotā garantija nekādā veidā neierobežo un neietekmē patērētāju likumīgās tiesības. Lai iegūtu plašāku informāciju, izmantojiet šo saiti: Patērētāju likumīgā garantija (<u>www.hp.com/go/eu-legal</u>) vai arī Eiropas Patērētāju tiesību aizsardzības centra tīmekļa vietni (<u>http://ec.europa.eu/consumers/solving\_consumer\_disputes/non-judicial\_redress/ecc-net/index\_en.htm</u>). Patērētājiem ir tiesības izvēlēties, vai pieprasīt servisa nodrošinājumu saskaņā ar HP ierobežoto garantiju, vai arī pārdevēja sniegto divu gadu garantiju.

#### Litouwen

HP ribotoji garantija yra HP savanoriškai teikiama komercinė garantija. Toliau pateikiami HP bendrovių, teikiančių HP garantiją (gamintojo garantiją) jūsų šalyje, pavadinimai ir adresai:

Lietuva: HP Finland Oy, PO Box 515, 02201 Espoo, Finland

HP ribotoji garantija papildomai taikoma kartu su bet kokiomis kitomis įstatymais nustatytomis teisėmis į pardavėjo suteikiamą dviejų metų laikotarpio garantiją dėl prekių atitikties pardavimo sutarčiai, tačiau tai, ar jums ši teisė bus suteikiama, gali priklausyti nuo įvairių aplinkybių. HP ribotoji garantija niekaip neapriboja ir neįtakoja įstatymais nustatytų vartotojo teisių. Daugiau informacijos rasite paspaudę šią nuorodą: Teisinė vartotojo garantija (<u>www.hp.com/go/eu-legal</u>) arba apsilankę Europos vartotojų centro internetinėje svetainėje (<u>http://ec.europa.eu/consumers/solving\_consumer\_disputes/non-judicial\_redress/ecc-net/index\_en.htm</u>). Vartotojai turi teisę prašyti atlikti techninį aptarnavimą pagal HP ribotąją garantiją arba pardavėjo teikiamą dviejų metų įstatymais nustatytą garantiją.

### **Estland**

HP piiratud garantii on HP poolt vabatahtlikult pakutav kaubanduslik garantii. HP piiratud garantii eest vastutab HP üksus aadressil:

Eesti: HP Finland Oy, PO Box 515, 02201 Espoo, Finland

HP piiratud garantii rakendub lisaks seaduses ettenähtud müüjapoolsele kaheaastasele garantiile, juhul kui toode ei vasta müügilepingu tingimustele. Siiski võib esineda asjaolusid, mille puhul teie jaoks need õigused ei pruugi kehtida. HP piiratud garantii ei piira ega mõjuta mingil moel tarbija seadusjärgseid õigusi. Lisateavet leiate järgmiselt lingilt: tarbija õiguslik garantii (<u>www.hp.com/go/eu-legal</u>) või võite külastada Euroopa tarbijakeskuste veebisaiti (<u>http://ec.europa.eu/consumers/solving\_consumer\_disputes/non-judicial\_redress/ecc-net/index\_en.htm</u>). Tarbijal on õigus valida, kas ta soovib kasutada HP piiratud garantiid või seadusega ette nähtud müüjapoolset kaheaastast garantiid.

#### Rusland

#### Срок службы принтера для России

Срок службы данного принтера HP составляет пять лет в нормальных условиях эксплуатации. Срок службы отсчитывается с момента ввода принтера в эксплуатацию. В конце срока службы HP рекомендует посетить веб-сайт нашей службы поддержки по адресу http://www.hp.com/support и/или связаться с авторизованным поставщиком услуг HP для получения рекомендаций в отношении дальнейшего безопасного использования принтера.

## De Premium Protection Warranty van HP: Beperkte garantieverklaring voor LaserJet-tonercartridges

HP garandeert dat dit HP-product geen materiaal- en productiefouten bevat.

Deze garantie is niet van toepassing op producten die (a) zijn nagevuld, verbeterd, bijgewerkt of op een andere manier aangepast, producten waarbij (b) problemen optreden als gevolg van verkeerd gebruik, onjuiste opslag of vanwege gebruik in een andere omgeving dan aangegeven in de printerspecificaties, of producten die (c) slijtage vertonen als gevolg van normaal gebruik.

Als u in aanmerking wilt komen voor garantie, moet u dit product retourneren aan de winkel waar u het product hebt gekocht (voorzien van een beschrijving van het probleem en afdrukvoorbeelden) of contact opnemen met HP Klantenondersteuning. HP zal het product vervolgens vervangen, indien het product is beschadigd, of het aankoopbedrag vergoeden.

VOOR ZOVER IS TOEGESTAAN DOOR DE PLAATSELIJKE WETGEVING, IS DE BOVENGENOEMDE GARANTIE EXCLUSIEF. HP BIEDT GEEN ANDERE EXPLICIETE OF IMPLICIETE GARANTIES OF VOORWAARDEN, SCHRIFTELIJK NOCH MONDELING EN WIJST ALLE IMPLICIETE GARANTIES OF VOORWAARDEN VAN VERHANDELBAARHEID, TOEREIKENDE KWALITEIT OF GESCHIKTHEID VOOR EEN BEPAALD DOEL VAN DE HAND.

VOOR ZOVER IS TOEGESTAAN DOOR DE PLAATSELIJKE WETGEVING, ZIJN HP OF HAAR LEVERANCIERS OP GEEN ENKELE WIJZE AANSPRAKELIJK VOOR DIRECTE, BIJZONDERE, INCIDENTELE OF GEVOLGSCHADE (WAARONDER WINSTDERVING OF GEGEVENSVERLIES), OF ANDERE SCHADE, HETZIJ ONDER CONTRACT, DWANG OF ANDERSZINS.

DE GARANTIEBEPALINGEN IN DEZE VERKLARING VORMEN BEHALVE VOOR ZOVER BEPERKT TOT WAT WETTELIJK IS TOEGESTAAN GEEN UITSLUITING, BEPERKING OF AANPASSING VAN DE WETTELIJKE RECHTEN DIE VAN TOEPASSING ZIJN OP DIT PRODUCT MAAR ZIJN EEN AANVULLING DAAROP.

# Beleid van HP ten aanzien van benodigdheden van derden

HP raadt het gebruik af van nieuwe of opnieuw gevulde tonercartridges die niet afkomstig zijn van HP.

**OPMERKING:** Het gebruik van tonercartridges die niet van HP zijn, of het gebruik van nagevulde tonercartridges in printerproducten van HP heeft geen invloed op de garantie die aan de klant is gegeven of op ondersteuningsovereenkomsten van HP die met de klant zijn afgesloten. Als problemen met of schade aan het product echter toe te wijzen zijn aan het gebruik van een tonercartridge die niet van HP is of een bijgevulde tonercartridge, brengt HP de standaard arbeids- en materiaalkosten in rekening voor de reparatie van het product voor de betreffende problemen of schade.

# Anti-namaakwebsite van HP

Ga naar <u>www.hp.com/go/anticounterfeit</u> als u een tonerinktpatroon van HP hebt geïnstalleerd en er op het bedieningspaneel een melding wordt weergegeven dat het inktpatroon niet van HP is. HP helpt u te bepalen of de desbetreffende inktpatroon een echt een product van HP is en stappen te ondernemen om het probleem op te lossen.

In de volgende gevallen hebt u mogelijk te maken met een tonercartridge die niet van HP is:

- Op de statuspagina voor benodigdheden wordt aangegeven dat een artikel van een andere fabrikant dan HP is geïnstalleerd.
- U ondervindt een groot aantal problemen bij het gebruik van de cartridge.
- De cartridge ziet er anders uit dan gebruikelijk (de verpakking is bijvoorbeeld anders dan die van HP).

# Op de tonercartridge opgeslagen gegevens

De tonercartridges van HP die in dit apparaat worden gebruikt, bevatten een geheugenchip die de werking van het apparaat ondersteunt.

Bovendien worden door deze geheugenchip gegevens over het apparaatgebruik verzameld, zoals: De datum waarop de tonercartridge is geïnstalleerd, de datum waarop de tonercartridge voor het laatst is gebruikt, het aantal pagina's dat met de tonercartridge is afgedrukt, de paginadekking, de gebruikte afdrukmodi, de afdrukfouten die zijn opgetreden en het apparaatmodel. Met deze informatie kan HP nieuwe producten ontwerpen die aansluiten op de afdrukbehoeften van de klant.

Met de gegevens die via de geheugenchip van de tonercartridge zijn verzameld, kunnen geen klanten of gebruikers van de tonercartridge of het apparaat worden geïdentificeerd.

HP houdt een steekproef onder de geheugenchips van tonercartridges die worden teruggestuurd in het kader van het gratis recyclingprogramma van HP (HP Planet Partners: <u>www.hp.com/recycle</u>). De geheugenchips uit deze steekproef worden onderzocht voor het verbeteren van producten van HP. Partners van HP die helpen bij het recyclen van deze tonercartridges hebben mogelijk ook toegang tot deze gegevens.

Derden die eigenaar van tonercartridges zijn, hebben mogelijk toegang tot de anonieme informatie op de geheugenchip.

# Licentieovereenkomst voor eindgebruikers

LEES DEZE OVEREENKOMST ZORGVULDIG DOOR VOORDAT U DIT SOFTWAREPRODUCT IN GEBRUIK NEEMT: Deze Eindgebruikersovereenkomst ('EULA') is een contract tussen (a) u (een persoon of een enkele entiteit) en (b) HP Inc. ('HP') dat uw gebruik beheerst van elk Softwareproduct dat is geïnstalleerd op of door HP beschikbaar is gesteld voor gebruik met uw HP-product ('HP-product'), dat niet anderszins is onderworpen aan een afzonderlijke licentieovereenkomst tussen u en HP of haar leveranciers. Bij andere software kan de online documentatie een EULA bevatten. Onder 'Softwareproduct' wordt verstaan computersoftware, waartoe ook bijbehorende media, gedrukte materialen en 'online' of elektronische documentatie kunnen behoren.

Bij het HP-product kan een wijziging op of addendum bij deze EULA zijn meegeleverd.

RECHTEN OP HET SOFTWAREPRODUCT WORDEN ALLEEN AANGEBODEN OP VOORWAARDE DAT U AKKOORD GAAT MET ALLE BEPALINGEN EN VOORWAARDEN VAN DEZE EULA. DOOR HET SOFTWAREPRODUCT TE INSTALLEREN, KOPIËREN, DOWNLOADEN OF ANDERSZINS TE GEBRUIKEN, VERKLAART U ZICH TE ONDERWERPEN AAN DE VOORWAARDEN VAN DEZE EULA. ALS U DEZE LICENTIEVOORWAARDEN NIET ACCEPTEERT, IS UW ENIGE MOGELIJKHEID VAN RESTITUTIE OM HET HELE ONGEBRUIKTE PRODUCT (HARDWARE EN SOFTWARE) BINNEN 14 DAGEN TE RETOURNEREN, BEHOUDENS HET RESTITUTIEBELEID VAN DE LEVERANCIER VAN HET PRODUCT.

- 1. LICENTIE VERLENEN. HP verleent u de volgende rechten, mits u alle bepalingen en voorwaarden van deze EULA naleeft:
  - a. Gebruik. U mag het Softwareproduct op één computer ('uw computer') gebruiken. Als het Softwareproduct via internet aan u is geleverd en oorspronkelijk in licentie werd genomen voor gebruik op meer dan één computer, mag u het Softwareproduct alleen op deze computers installeren en gebruiken. Het is u niet toegestaan om onderdelen van het Softwareproduct af te scheiden voor gebruik op meer dan één computer. U bent niet gerechtigd om het Softwareproduct te verspreiden. U mag het Softwareproduct laden in het tijdelijke geheugen (RAM) van uw computer voor het doel om het Softwareproduct te gebruiken.
  - **b.** Opslag. U mag het Softwareproduct kopiëren in het lokale geheugen- of opslagapparaat van het HP-product.
  - c. Kopiëren. Het is u toegestaan om archief- of reservekopieën te maken van het HP-software, op voorwaarde dat elke kopie alle oorspronkelijke aanduidingen van auteursrecht op het Softwareproduct bevat en dat de kopie uitsluitend wordt gebruikt voor back-updoeleinden.
  - **d.** Voorbehoud van rechten. HP en diens leveranciers behouden zich alle rechten voor die niet uitdrukkelijk aan u worden verstrekt in deze EULA.
  - e. Freeware. Behoudens de voorwaarden en bepalingen van deze EULA, wordt het Softwareproduct of enig deel daarvan dat geen software in eigendom van HP betreft of software betreft die onder een openbare licentie door derde partijen is verstrekt ('Freeware'), aan u in licentie gegeven op de voorwaarden en bepalingen van de softwarelicentieovereenkomst bij dergelijke Freeware, in de vorm van een afzonderlijke overeenkomst, een in de verpakking meegeleverde standaardlicentie of elektronische licentiebepalingen die bij het downloaden werden geaccepteerd. Op uw gebruik van de Freeware zijn de voorwaarden en bepalingen van een dergelijke licentie volledig van toepassing.
  - f. Hersteloplossing. Bij/voor uw HP-product geleverde herstelsoftware, geleverd op harde schijf of externe media (zoals diskette, cd of dvd) of in welke andere vorm dan ook, mag uitsluitend worden gebruikt voor het herstellen van de harde schijf van het HP-product waarbij/waarvoor de hersteloplossing oorspronkelijk werd aangeschaft. Op het gebruik van Microsoft-

besturingssysteemsoftware die deel uitmaakt van een dergelijke hersteloplossing is de Microsoftlicentieovereenkomst van toepassing.

- 2. UPGRADES. Als u een als upgrade aangemerkt Softwareproduct wilt gebruiken, dient u eerst een licentie te verkrijgen voor het oorspronkelijke Softwareproduct waarvan HP heeft aangegeven dat dit in aanmerking komt voor de upgrade. Nadat u de upgrade hebt uitgevoerd, mag u het oorspronkelijke Softwareproduct op grond waarvan de upgrade werd verstrekt, niet langer gebruiken. Door het Softwareproduct te gebruiken gaat u er tevens mee akkoord dat HP automatisch toegang heeft tot uw HP-Product, als dit met internet is verbonden, om de versie of de status van bepaalde Softwareproducten te controleren en automatisch upgrades of updates voor dergelijke Softwareproducten te downloaden en te installeren op uw HP-producten om nieuwe versies of updates te verstrekken die vereist zijn om de functionaliteit, prestaties of beveiliging van de HP-software en uw HP-product te behouden en u ondersteuning of andere services te kunnen bieden. In bepaalde gevallen, afhankelijk van het type upgrade of update, krijgt u meldingen (via pop-ups of anderszins) om u erop te wijzen dat u de upgrade of update moet starten.
- 3. AANVULLENDE SOFTWARE. Deze EULA is van toepassing op updates of aanvullingen op het oorspronkelijke door HP geleverde Softwareproduct, tenzij HP bij de update of aanvulling andere voorwaarden levert. In geval van strijdigheid tussen de EULA en dergelijke andere voorwaarden, prevaleren de andere voorwaarden.

#### 4. OVERDRACHT.

- a. Derde partij. De eerste gebruiker van het Softwareproduct mag het Softwareproduct één keer overdragen aan een andere eindgebruiker. Elke overdracht moet alle onderdelen, media, gedrukte materialen, deze EULA en, indien van toepassing, het Certificaat van Echtheid omvatten. De overdracht mag niet indirect zijn, zoals een consignatie. Voorafgaand aan de overdracht moet de eindgebruiker die het overgedragen product ontvangt, akkoord gaan met alle voorwaarden en bepalingen in deze EULA. Na overdracht van het Softwareproduct wordt uw licentie automatisch beëindigd.
- Beperkingen. Het is u niet toegestaan om het Softwareproduct te huren, te leasen of te lenen, of het Softwareproduct te gebruiken voor commerciële timesharing of commercieel kantoorgebruik. Het is u niet toegestaan om de licentie of het Softwareproduct in sublicentie te geven, over te doen of over te dragen, behalve voor zover uitdrukkelijk in deze EULA bepaald.
- 5. EIGENDOMSRECHTEN. Alle intellectuele eigendomsrechten op het Softwareproduct en de gebruikersdocumentatie zijn eigendom van HP of haar leveranciers en worden rechtens beschermd, met inbegrip van, doch niet beperkt tot Amerikaanse wetgeving op het gebied van auteursrecht, bescherming van handelsgeheimen en merkenrecht, evenals ander toepasselijk recht en internationale verdragsbepalingen. Het is u niet toegestaan om productidentificaties, aanduidingen van auteursrecht of copyrightvermelding of beperkingen van eigendomsrecht uit het Softwareproduct te verwijderen.
- 6. **BEPERKING OP REVERSE ENGINEERING**. Het is u niet toegestaan om het Softwareproduct met reverseengineering tot de broncode te herleiden of te decompileren, behalve en uitsluitend voor zover het recht daartoe wordt verleend op grond van toepasselijk recht, ongeacht deze beperking, of voor zover zulks uitdrukkelijk in deze EULA is bepaald.
- 7. **DUUR**. Deze EULA is van kracht, tenzij beëindigd of geweigerd. Deze EULA eindigt ook op grond van bepalingen elders in deze EULA of wanneer u een voorwaarde of bepaling in deze EULA niet naleeft.

#### 8. TOESTEMMING VOOR HET VERZAMELEN/GEBRUIKEN VAN GEGEVENS.

**a.** HP maakt gebruik van cookies en andere webtools om anoniem technische informatie betreffende HP-software en uw HP-product te verzamelen. Deze gegevens worden gebruikt om de upgrades te verstreken en daarmee verband houdende ondersteuning of andere services te bieden, zoals beschreven in paragraaf 2. HP verzamelt ook persoonlijke gegevens, zoals uw Internet Protocoladres of andere unieke id-gegevens verbonden aan uw HP-product en door u bij registratie van uw HP-product verstrekte gegevens. Behalve voor het leveren van de upgrades en het bieden van bijbehorende ondersteuning of andere services, worden deze gegevens gebruikt om u marketinginformatie te sturen (steeds met uw uitdrukkelijke toestemming, indien wettelijk vereist).

Voor zover toegestaan onder toepasselijk recht, stemt u door deze voorwaarden en bepalingen te accepteren ermee in dat HP, dochterondernemingen van HP en gelieerde ondernemingen anonieme en persoonlijke gegevens verzamelen en gebruiken, zoals beschreven in deze EULA en zoals verder beschreven in het privacybeleid van HP: <u>www.hp.com/go/privacy</u>

- b. Gegevens verzamelen/gebruiken door derde partijen. Bepaalde softwareprogramma's die bij uw HP-product zijn meegeleverd, zijn afkomstig van andere leveranciers en worden afzonderlijk aan u in licentie gegeven ('Software van derden'). Software van derden kan op uw HP-product zijn geïnstalleerd en in werking zijn gesteld, ook als u verkiest om dergelijke software niet te activeren/aan te schaffen. Software van derden kan technische informatie over uw systeem verzamelen en verzenden (zoals IP-adres, unieke apparaat-id, geïnstalleerde softwareversie, etc.) en andere systeemgegevens. Deze informatie wordt gebruikt door de derde partij om technische systeemkenmerken te identificeren en te zorgen dat de meest recente versie van de software op uw systeem is geïnstalleerd. Als u niet wilt dat de Software van derden deze technische informatie verzamelt en u geen automatische versie-updates wenst te ontvangen, dient u de software te verwijderen alvorens verbinding te maken met internet.
- 9. AFWIJZING VAN GARANTIES. HP EN HAAR LEVERANCIERS LEVEREN HET SOFTWAREPRODUCT, VOOR ZOVER WETTELIJK TOEGESTAAN, 'AS IS', INCLUSIEF EVENTUELE FOUTEN, EN WIJZEN HIERBIJ ALLE ANDERE VRIJWARINGEN, GARANTIES EN VOORWAARDEN, EXPLICIET, IMPLICIET OF WETTELIJK, AF, MET INBEGRIP VAN, DOCH NIET BEPERKT TOT, GARANTIES VAN EIGENDOMSRECHT EN VRIJWARING VAN INBREUK OP RECHTEN VAN DERDEN, STILZWIJGENDE GARANTIES, VERPLICHTINGEN, WAARBORGEN OF VOORWAARDEN TEN AANZIEN VAN VERKOOPBAARHEID, BEVREDIGENDE KWALITEIT OF GESCHIKTHEID VOOR EEN BEPAALD DOEL EN DE AFWEZIGHEID VAN VIRUSSEN, ALLES MET BETREKKING TOT HET SOFTWAREPRODUCT. Sommige staten/rechtsgebieden staan uitsluiting van stilzwijgende garanties of beperkingen ten aanzien van de duur van stilzwijgende garanties niet toe, zodat de bovenstaande afwijzing mogelijk niet volledig op u van toepassing is.

IN AUSTRALIË EN NIEUW-ZEELAND WORDT DE SOFTWARE GELEVERD MET GARANTIES DIE NIET KUNNEN WORDEN UITGESLOTEN ONDER HET IN AUSTRALIË EN NIEUW-ZEELAND GELDENDE CONSUMENTENRECHT. AUSTRALISCHE CONSUMENTEN HEBBEN RECHT OP VERVANGING OF RESTITUTIE IN GEVAL VAN EEN ERNSTIG DEFECT EN SCHADEVERGOEDING IN GEVAL VAN ANDERE SCHADE DIE REDELIJKERWIJS WAS TE VOORZIEN. AUSTRALISCHE CONSUMENTEN HEBBEN TEVENS RECHT OP REPARATIE OF VERVANGING VAN DE SOFTWARE WANNEER DEZE NIET VAN AANVAARDBARE KWALITEIT IS EN DIT GEBREK AAN KWALITEIT NIET NEERKOMT OP EEN ERNSTIG DEFECT. CONSUMENTEN IN NIEUW-ZEELAND DIE GOEDEREN AANSCHAFFEN VOOR PERSOONLIJK, PRIVÉ- OF HUISHOUDELIJK GEBRUIK OF EIGEN CONSUMPTIE EN NIET VOOR ZAKELIJKE DOELEN ('CONSUMENTEN IN NIEUW-ZEELAND') HEBBEN RECHT OP REPARATIE, VERVANGING OF RESTITUTIE IN GEVAL VAN EEN DEFECT EN SCHADEVERGOEDING IN GEVAL VAN ANDERE SCHADE DIE REDELIJKERWIJS WAS TE VOORZIEN.

10. BEPERKING VAN AANSPRAKELIJKHEID. Behoudens plaatselijk toepasselijk recht, ongeacht eventuele schade die u kunt lijden, zal de gehele aansprakelijkheid van HP en haar leveranciers, krachtens enige bepaling in deze EULA en uw exclusieve verhaalsrecht in alle bovengenoemde gevallen, zijn beperkt tot het feitelijke bedrag dat u afzonderlijk hebt betaald voor het Softwareproduct of USD 5,00, al naargelang welk bedrag het hoogst is. VOOR ZOVER WETTELIJK TOEGESTAAN, ZIJN HP OF HAAR LEVERANCIERS IN GEEN GEVAL AANSPRAKELIJK WEGENS WELKE BIJZONDERE, BIJKOMENDE OF INDIRECTE SCHADE OF GEVOLGSCHADE DAN OOK (MET INBEGRIP VAN, DOCH NIET BEPERKT TOT, SCHADE WEGENS WINSTDERVING OF VERLIES VAN VERTROUWELIJKE OF ANDERE INFORMATIE, SCHADE ALS GEVOLG VAN BEDRIJFSONDERBREKING, PERSOONLIJK LETSEL, VERLIES VAN PRIVACY VOORTVLOEIEND UIT OF OP WELKE WIJZE DAN OOK VERBAND HOUDEND MET HET GEBRUIK VAN HET SOFTWAREPRODUCT

OF HET NIET KUNNEN GEBRUIKEN DAARVAN, OF ANDERSZINS IN VERBAND MET ENIGE BEPALING IN DEZE EULA, OOK WANNEER HP OF EEN HP-LEVERANCIER VAN TEVOREN IS GEWEZEN OP DE MOGELIJKHEID VAN DERGELIJKE SCHADE EN OOK WANNEER DE GEBODEN COMPENSATIE TEKORTSCHIET. Sommige staten/ rechtsgebieden staan de uitsluiting of beperking van bijkomende schade of gevolgschade niet toe, zodat de bovengenoemde beperking of uitsluiting mogelijk niet op u van toepassing is.

- AMERIKAANSE OVERHEIDSINSTANTIE. Overeenkomstig FAR 12.211 en FAR 12.212, worden commerciële computersoftware, computersoftwaredocumentatie en technische gegevens voor commerciële producten in licentie gegeven aan de Amerikaanse overheid onder de standaardlicentievoorwaarden van HP voor commercieel gebruik.
- 12. NALEVING VAN EXPORTWETTEN. U dient de wet- en regelgeving van de Verenigde Staten en andere landen/regio's op het gebied van export (de "Exportwetten") na te leven om te zorgen dat het Softwareproduct niet (1) in strijd met Exportwetten, direct of indirect, wordt geëxporteerd of (2) wordt gebruikt voor doelen die op grond van Exportwetten verboden zijn, met inbegrip van, doch niet beperkt tot, de verspreiding van kernwapens en chemische of biologische wapens.
- BEVOEGDHEID TOT RECHTSGELDIGE VERTEGENWOORDIGING. U verklaart dat u de meerderjarige leeftijd hebt bereikt in de staat waar u woonachtig bent en door uw werkgever rechtsgeldig bent gemachtigd om dit contract te sluiten.
- 14. **TOEPASSELIJK RECHT**. Op deze EULA is het recht van toepassing van het het land/de regio waarin het apparaat is gekocht.
- **15. VOLLEDIGE OVEREENKOMST**. Deze EULA (inclusief een bij het HP-product geleverd addendum bij of wijziging in deze EULA) vormt de volledige overeenkomst tussen u en HP met betrekking tot het Softwareproduct en treedt in de plaats van alle vorige of huidige mondelinge schriftelijke afspraken, voorstellen en verklaringen ten aanzien van het Softwareproduct of enig ander onderwerp waarop deze EULA van toepassing is. Voor zover de bepalingen in beleidsverklaringen of programma's van HP voor het bieden van ondersteuning strijdig zijn met de bepalingen in deze EULA, prevaleren de bepalingen in deze EULA.

© Copyright 2015 HP Development Company, L.P.

De informatie in dit document kan zonder vooraankondiging worden gewijzigd. Alle overige in dit document genoemde productnamen kunnen handelsmerken zijn van de betreffende fabrikanten. Voor zover wettelijk toegestaan, staan de enige garanties op producten en diensten van HP vermeld in de uitdrukkelijke garantieverklaringen bij dergelijke producten en diensten. Niets in dit document mag worden opgevat als aanvullende garantie. Voor zover wettelijk toegestaan, aanvaardt HP geen aansprakelijkheid voor technische of redactionele fouten of omissies in dit document.

Eerste editie: Augustus 2015

# Garantieservice voor reparaties door de klant

Voor apparaten van HP is een groot aantal onderdelen verkrijgbaar waarmee de klant zelf reparaties kan uitvoeren: Customer Self Repair (CSR). Hiermee wordt reparatietijd tot een minimum beperkt en krijgt u grotere flexibiliteit in het vervangen van kapotte onderdelen. Als HP tijdens de diagnose merkt dat reparatie kan gebeuren middels een CSR-onderdeel, wordt dat onderdeel onmiddellijk als vervanging naar u opgestuurd. CSR-onderdelen vallen uiteen in twee categorieën: 1) Onderdelen die standaard niet door HP worden vervangen. Als u HP verzoekt deze onderdelen te vervangen, worden voorrijd- en arbeidskosten in rekening gebracht. 2) Onderdelen waarvoor reparatie door de klant optioneel is. Ook deze onderdelen zijn ontwikkeld voor reparatie door de klant zelf. Als u HP echter verzoekt deze onderdelen voor u te vervangen, kan dit gebeuren zonder bijkomende kosten, afhankelijk van het type garantieservice bij uw apparaat.

Afhankelijk van beschikbaarheid en geografische ligging zullen de CSR-onderdelen de volgende werkdag worden bezorgd. Afhankelijk van geografische ligging kunnen onderdelen tegen extra kosten nog dezelfde dag of binnen vier uur worden bezorgd. Als u hulp nodig hebt, kunt u de technische ondersteuning van HP bellen; een monteur zal u dan telefonisch advies geven. In de documentatie die bij een CSRvervangingsonderdeel wordt meegestuurd, staat vermeld of een kapot onderdeel naar HP moet worden teruggestuurd. Wanneer u wordt verzocht het kapotte onderdeel aan HP te retourneren, moet u dit onderdeel binnen een bepaalde periode, meestal vijf (5) werkdagen, opsturen. Het kapotte onderdeel moet met bijbehorende documentatie in de meegeleverde verpakking worden opgestuurd. Wanneer u het kapotte onderdeel niet opstuurt, kan HP u het vervangende onderdeel in rekening brengen. Bij reparatie door de klant betaalt HP alle verzend- en onderdeelretourkosten, en bepaalt HP welke pakketdienst/koeriersdienst wordt gebruikt.

# Klantondersteuning

| Telefonische ondersteuning voor uw land/regio                                                                | Telefoonnummers voor land/regio vindt u op de folder in de doos van het product of op <u>www.hp.com/support/</u> . |
|----------------------------------------------------------------------------------------------------|----------------------------------------------------------------------------------------------------|
| Zorg dat u de productnaam, het serienummer, de aankoopdatum<br>en een probleemomschrijving bij de hand hebt. |                                                                                                    |
| 24 uur per dag ondersteuning via internet en hulpprogramma's<br>en drivers downloaden                        | www.hp.com/support/ljm1130series of www.hp.com/support/<br>ljm1210series                                           |
| Aanvullende HP service- of onderhoudsovereenkomsten<br>bestellen                                             | www.hp.com/go/carepack                                                                                             |
| Uw apparaat registreren                                                                                      | www.register.hp.com                                                                                                |

# **C** Specificaties

- <u>Fysieke specificaties</u>
- <u>Stroomverbruik, stroomvoorzieningsspecificaties en geluidsuitstoot</u>
- <u>Omgevingsspecificaties</u>

# **Fysieke specificaties**

#### Tabel C-1 Fysieke specificaties<sup>1</sup>

| Specificatie   | M1130 serie | M1210 serie |
|----------------|-------------|-------------|
| Productgewicht | 7,0 kg      | 8,3 kg      |
| Producthoogte  | 250 mm      | 306 mm      |
| Productdiepte  | 265 mm      | 265 mm      |
| Productbreedte | 415 mm      | 435 mm      |

<sup>1</sup> Deze waarden zijn gebaseerd op voorlopige gegevens. Raadpleeg <u>www.hp.com/support/ljm1130series</u> of <u>www.hp.com/support/ljm1210series</u>.

# Stroomverbruik, stroomvoorzieningsspecificaties en geluidsuitstoot

Raadpleeg <u>www.hp.com/go/ljm1130series\_regulatory</u> of <u>www.hp.com/go/ljm1210series\_regulatory</u> voor recente informatie.

**VOORZICHTIG:** De stroomvereisten zijn gebaseerd op het land/de regio waar het product wordt verkocht. Verander niets aan de ingestelde spanning. Veranderingen kunnen leiden tot beschadiging van het product en tot het vervallen van de garantie.

# **Omgevingsspecificaties**

#### Tabel C-2 Omgevingsspecificaties

|                            | Bedrijf <sup>1</sup> | Opslag <sup>1</sup> |
|----------------------------|----------------------|---------------------|
| Temperatuur                | 15 tot 32,5 °C       | 0 tot 35 °C         |
| Relatieve luchtvochtigheid | 10% tot 80%          | 10% tot 80%         |

<sup>1</sup> Deze waarden zijn gebaseerd op voorlopige gegevens. Raadpleeg <u>www.hp.com/support/ljm1130series</u> of <u>www.hp.com/support/ljm1210series</u>.

# D Programma ter bevordering van milieuvriendelijke producten

- <u>Milieubescherming</u>
- <u>Ozonproductie</u>
- Lager energieverbruik
- <u>Tonerverbruik</u>
- Papierverbruik
- Plastic onderdelen
- HP LaserJet-afdrukbenodigdheden
- <u>Papier</u>
- <u>Materiaalbeperkingen</u>
- <u>Verwijderen van afgedankte apparatuur door gebruikers (EU en India)</u>
- <u>Recycling van elektronische hardware</u>
- Brazilië hardware recycle-informatie
- <u>Chemische stoffen</u>
- <u>Gegevens over het stroomverbruik van het product volgens verordening (EG) nr. 1275/2008 van de Europese Commissie</u>
- Verklaring betreffende beperking op gevaarlijke substanties (India)
- <u>Verklaring over de beperking van gevaarlijke stoffen statement (Turkije)</u>
- <u>Verklaring betreffende beperkingen op schadelijke stoffen (Oekraïne)</u>
- <u>Tabel met chemicaliën (China)</u>
- Gebruikersinformatie SEPA Ecolabel (China)
- <u>De richtlijnen voor de implementatie van het China energielabel voor printer, fax en kopieerapparaat</u>
- Material Safety Data Sheet (MSDS, chemiekaart)
- <u>EPEAT</u>

• <u>Meer informatie</u>

# Milieubescherming

Het beleid van HP is erop gericht kwaliteitsproducten te leveren op een milieuvriendelijke wijze. Dit product is zodanig ontworpen om de gevolgen voor het milieu te minimaliseren.

### **Ozonproductie**

De luchtuitstoot van ozon voor dit product zijn gemeten conform een algemeen erkende methode\*. Nadat de uitstootgegevens zijn toegepast op een 'algemeen scenario voor blootstelling op kantoor'\*\*, heeft HP kunnen vaststellen dat er tijdens het afdrukken geen merkbare hoeveelheid ozon wordt gegenereerd die de huidige standaarden of richtlijnen voor luchtkwaliteit overschrijdt.

\* Testmethode voor vaststelling uitstoot van kopieerapparatuur voor toekenning van het milieulabel voor kantoorapparatuur met afdrukfuncties; RAL-UZ 171 – BAM juli, 2012

\*\*Gebaseerd op ozonconcentratie wanneer 2 uur per dag, in een ruimte van 32 m<sup>3</sup> met een ventillatieratio van 0,72 luchtverversingen per uur wordt afgedrukt met afdrukapparatuur van HP

### Lager energieverbruik

In de modus Klaar, Sluimer of Uit loopt het stroomverbruik aanzienlijk terug. Dit bespaart natuurlijke bronnen en geld, zonder dat de prestaties van dit apparaat worden beïnvloed. Afdruk- en beeldverwerkingsapparatuur van HP met het ENERGY STAR<sup>®</sup>-logo voldoet aan de ENERGY STAR-vereisten van de Amerikaanse Environmental Protection Agency voor beeldverwerkingsapparatuur. Op beeldverwerkingsproducten met de kwalificatie ENERGY STAR wordt het volgende teken weergeven:

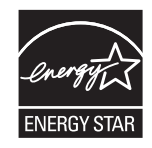

Aanvullende informatie over beeldbewerkingsproducten die gekwalificeerd zijn voor ENERGY STAR kunt u vinden op:

www.hp.com/go/energystar

### Tonerverbruik

Met de EconoMode wordt aanmerkelijk minder toner verbruikt, waardoor de levensduur van de printcartridge wordt verlengd. HP raadt u niet aan EconoMode continu te gebruiken. Als de Economode voortdurend wordt gebruikt, is het mogelijk dat de toner langer meegaat dan de mechanische onderdelen van de printcartridge. Als de afdrukkwaliteit slechter wordt en niet meer acceptabel is, is het verstandig de printcartridge te vervangen.

# Papierverbruik

De functie voor dubbelzijdig afdrukken (handmatig of automatisch) en de functie n-per-vel (meerdere pagina's afdrukken op één vel) van dit product verminderen het papierverbruik en de daarmee samenhangende belasting van natuurlijke hulpbronnen.

# **Plastic onderdelen**

Plastic onderdelen van meer dan 25 gram zijn volgens internationale normen gemarkeerd, waardoor aan het einde van de levensduur van het product beter kan worden bepaald hoe de plastics moeten worden afgevoerd.

# HP LaserJet-afdrukbenodigdheden

Originele afdrukbenodigdheden van HP zijn ontworpen met het milieu in gedachten. HP maakt het makkelijk om hulpmiddelen en papier te besparen bij het afdrukken. En wij zorgen ervoor dat u producten na gebruik eenvoudig en kosteloos kunt recyclen.<sup>1</sup>

Alle HP cartridges die worden teruggestuurd aan HP Planet Partners worden gerecycled in een proces met meerdere fases waarbij materialen worden gescheiden en verwerkt tot ruwe materialen voor de productie van nieuwe originele HP-cartridges en producten voor dagelijks gebruik. Originele HP-cartridges die worden teruggestuurd naar HP Planet Partners eindigen nooit op een vuilnisbelt en HP vult en verkoopt originele HPcartridges nooit opnieuw.

Bezoek om mee te doen aan het recyclingprogramma van HP Planet Partners <u>www.hp.com/recycle</u>. Selecteer uw land/regio voor informatie over de inzameling van HP -printerbenodigdheden. Meer informatie en instructies in verschillende talen vindt u ook in elke nieuwe printcartridgeverpakking voor de HP LaserJet.

<sup>1</sup> De beschikbaarheid van het programma varieert. Ga naar <u>www.hp.com/recycle</u> voor meer informatie.

## **Papier**

Dit product kan kringlooppapier en lichtgewicht papier (EcoFFICIENT<sup>™</sup>) gebruiken wanneer het papier voldoet aan de richtlijnen zoals deze in de *HP LaserJet-printerfamilie afdrukmediahandleiding* staan beschreven. Dit product is geschikt voor het gebruik van kringlooppapier en lichtgewicht papier (EcoEFFICIENT<sup>™</sup>) volgens EN12281:2002.

## Materiaalbeperkingen

Aan dit HP-product is geen kwik toegevoegd.

Als dit HP-product een accu bevat, is speciale verwerking mogelijk vereist aan het eind van de gebruiksduur.

| HP LaserJet Professional M1130/M1210 MFP-serie |                             |  |
|------------------------------------------------|-----------------------------|--|
| Soort                                          | Carbon monofluoride lithium |  |
| Gewicht                                        | 0,8 g                       |  |
| Locatie                                        | Op formatterkaart           |  |
| Door de gebruiker te verwijderen               | Nee                         |  |

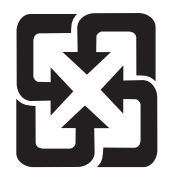

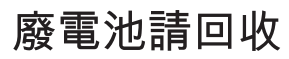

Voor recyclinginformatie kunt u naar <u>www.hp.com/recycle</u> gaan of kunt u contact opnemen met de lokale overheid of met de Electronics Industries Alliance: <u>www.eiae.org</u>.

## Verwijderen van afgedankte apparatuur door gebruikers (EU en India)

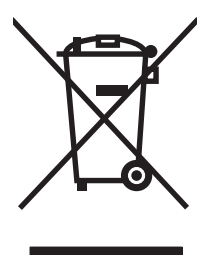

Dit symbool betekent dat u het product niet met uw andere huishoudafval mag weggooien. In plaats hiervan dient u ten behoeve van de gezondheid en het milieu afgedankte apparatuur in te leveren bij een recycling/ inzamelingspunt voor elektrische en elektronische apparatuur. Neem voor meer informatie contact op met uw verwerkingsdienst voor huishoudafval of ga naar: <a href="http://www.hp.com/recycle">www.hp.com/recycle</a>.

# **Recycling van elektronische hardware**

HP verzoekt klanten om gebruikte elektronische hardware te recyclen. Ga voor meer informatie over recyclingprogramma's naar: <u>www.hp.com/recycle</u>.

# Brazilië hardware recycle-informatie

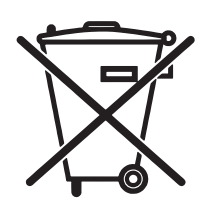

Este produto eletrônico e seus componentes não devem ser descartados no lixo comum, pois embora estejam em conformidade com padrões mundiais de restrição a substâncias nocivas, podem conter, ainda que em quantidades mínimas, substâncias impactantes ao meio ambiente. Ao final da vida útil deste produto, o usuário deverá entregá-lo à HP. A não observância dessa orientação sujeitará o infrator às sanções previstas em lei.

Após o uso, as pilhas e/ou baterias dos produtos HP deverão ser entregues ao estabelecimento comercial ou rede de assistência técnica autorizada pela HP.

Não descarte o produto eletrônico em lixo comum

Para maiores informações, inclusive sobre os pontos de recebimento, acesse:

www.hp.com.br/reciclar

# **Chemische stoffen**

Het beleid van HP is erop gericht om klanten informatie te verstrekken over de chemische stoffen die zich in de producten bevinden, in overeenstemming met wettelijke verplichtingen zoals REACH (Verordening (EG) nr. 1907/2006 van het Europees Parlement en de Raad). Een rapport met chemische informatie voor dit apparaat vindt u op: www.hp.com/go/reach.

## Gegevens over het stroomverbruik van het product volgens verordening (EG) nr. 1275/2008 van de Europese Commissie

Voor gegevens over het stroomverbruik van dit product, inclusief het stroomverbruik van het product in netwerkstandbymodus, als alle bekabelde netwerkpoorten zijn aangesloten en alle draadloze netwerkpoorten zijn geactiveerd, verwijzen we u naar sectie P14 'Additional Information' (Aanvullende informatie) van de IT ECO-verklaring van het product op <u>www.hp.com/hpinfo/globalcitizenship/environment/</u>productdata/itecodesktop-pc.html.

## Verklaring betreffende beperking op gevaarlijke substanties (India)

This product complies with the "India E-waste Rule 2011" and prohibits use of lead, mercury, hexavalent chromium, polybrominated biphenyls or polybrominated diphenyl ethers in concentrations exceeding 0.1 weight % and 0.01 weight % for cadmium, except for the exemptions set in Schedule 2 of the Rule.

### Verklaring over de beperking van gevaarlijke stoffen statement (Turkije)

Türkiye Cumhuriyeti: EEE Yönetmeliğine Uygundur

## Verklaring betreffende beperkingen op schadelijke stoffen (Oekraïne)

Обладнання відповідає вимогам Технічного регламенту щодо обмеження використання деяких небезпечних речовин в електричному та електронному обладнанні, затвердженого постановою Кабінету Міністрів України від 3 грудня 2008 № 1057

# Tabel met chemicaliën (China)

### 产品中有害物质或元素的名称及含量

根据中国《电子信息产品污染控制管理办法》

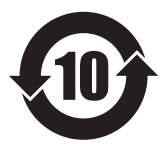

|        |      |      |      | 有害物质     |       |        |
|--------|------|------|------|----------|-------|--------|
|        | 铅    | 汞    | 镉    | 六价铬      | 多溴联苯  | 多溴二苯醚  |
| 部件名称   | (Pb) | (Hg) | (Cd) | (Cr(VI)) | (PBB) | (PBDE) |
| 打印引擎   | Х    | 0    | 0    | 0        | 0     | 0      |
| 复印机组件  | Х    | 0    | 0    | 0        | 0     | 0      |
| 控制面板   | Х    | 0    | 0    | 0        | 0     | 0      |
| 塑料外壳   | 0    | 0    | 0    | 0        | 0     | 0      |
| 格式化板组件 | Х    | 0    | 0    | 0        | 0     | 0      |
| 碳粉盒    | Х    | 0    | 0    | 0        | 0     | 0      |
|        |      |      |      |          |       | 0614-1 |

本表格依据 SJ/T 11364 的规定编制。

0: 表示该有害物质在该部件所有均质材料中的含量均在 GB/T 26572 规定的限量要求以下。

X: 表示该有害物质至少在该部件的某一均质材料中的含量超出 GB/T 26572 规定的限量要求。

此表中所有名称中含"X"的部件均符合欧盟 RoHS 立法。

注:环保使用期限的参考标识取决于产品正常工作的温度和湿度等条件

# **Gebruikersinformatie SEPA Ecolabel (China)**

中国环境标识认证产品用户说明

噪声大于 63.0 dB(A)的办公设备不宜放置于办公室内,请在独立的隔离区域使用。

如需长时间使用本产品或打印大量文件,请确保在通风良好的房间内使用。

如您需要确认本产品处于零能耗状态,请按下电源关闭按钮,并将插头从电源插座断开。

您可以使用再生纸,以减少资源耗费。

### De richtlijnen voor de implementatie van het China energielabel voor printer, fax en kopieerapparaat

根据"复印机、打印机和传真机能源效率标识实施规则",本打印机具有能效标签。根据"复印机、打印机 和传真机能效限定值及能效等级"("GB21521")决定并计算得出该标签上所示的能效等级和 TEC(典型 能耗)值。

1. 能效等级

能效等级分为三个等级,等级1级能效最高。根据产品类型和打印速度标准决定能效限定值。

2. 能效信息

2.1 LaserJet 打印机和高性能喷墨打印机

典型能耗

典型能耗是正常运行 GB21521 测试方法中指定的时间后的耗电量。此数据表示为每周千瓦时 (kWh)。

标签上所示的能耗数字按涵盖根据 CEL-37 选择的登记装置中所有配置的代表性配置测定而得。因此,本特定产品型号的实际能耗可能与标签上所示的数据不同。

有关规格的详细信息,请参阅 GB21521 标准的当前版本。

## Material Safety Data Sheet (MSDS, chemiekaart)

Material Safety Data Sheets (MSDS, gegevensbladen materiaalveiligheid) voor benodigdheden die chemische stoffen bevatten (bijvoorbeeld toner) kunt u verkrijgen door naar de website van HP te gaan: <u>www.hp.com/go/msds</u>.

### EPEAT

Veel producten van HP voldoen aan EPEAT. EPEAT is een uitgebreide milieuwaardering waarmee groenere elektronische apparatuur kan worden geïdentificeerd. Ga voor meer informatie over EPEAT naar <a href="http://www.epeat.net">www.epeat.net</a>. Ga voor meer informatie over producten van HP die geregistreerd zijn bij EPEAT naar <a href="http://www.hp.com/hpinfo/globalcitizenship/environment/pdf/epeat\_printers.pdf">www.epeat.net</a>. Ga voor meer informatie over producten van HP die geregistreerd zijn bij EPEAT naar <a href="http://www.hp.com/hpinfo/globalcitizenship/environment/pdf/epeat\_printers.pdf">www.hp.com/hpinfo/globalcitizenship/environment/pdf/epeat\_printers.pdf</a>.

### **Meer informatie**

Meer informatie over onderwerpen met betrekking tot het milieu:

- Milieuprofielblad voor dit product en andere verwante producten van HP
- Inzet van HP voor het milieu
- Het milieubeheersysteem van HP
- Het retournerings- en recycleprogramma van HP voor verbruikte producten
- Material Safety Data Sheets (chemiekaarten)

Ga naar www.hp.com/go/environment.

Bezoek ook <u>www.hp.com/recycle</u>.

# E Overheidsinformatie

- Verklaring van conformiteit
- Verklaring van conformiteit
- Verklaring van conformiteit
- Wettelijke kennisgevingen
- <u>Aanvullende verklaringen voor telecomproducten (faxapparatuur)</u>
- <u>Aanvullende voorschriften voor draadloze producten</u>

# Verklaring van conformiteit

#### Verklaring van conformiteit

| volgens ISO/IEC 17050 en EN 17050-1           |                                                       |                              |
|-----------------------------------------------|-------------------------------------------------------|------------------------------|
| Naam fabrikant:                               | HP Inc.                                               | DoC#: BOISB-0901-02-rel.11.0 |
| Adres fabrikant:                              | 11311 Chinden Boulevard                               |                              |
|                                               | Boise, Idaho 83714-1021, V.S.                         |                              |
| verklaart dat het product                     |                                                       |                              |
| Productnaam:                                  | HP LaserJet Pro M1132 MFP-serie                       |                              |
|                                               | HP LaserJet Pro M1136 MFP-serie                       |                              |
|                                               | HP LaserJet Pro M1132s MFP                            |                              |
|                                               | HP LaserJet Pro M1139 MFP                             |                              |
| Voorgeschreven modelnummer: <sup>2)</sup>     | B0ISB-0901-02                                         |                              |
| Productopties:                                | Alles                                                 |                              |
| Tonercartridges:                              | CE285A en CC388A                                      |                              |
| voldoet aan de volgende productspecificaties: |                                                       |                              |
| EMC:                                          | CISPR22:2008/ EN55022:2010 - Klasse B <sup>1)</sup>   |                              |
|                                               | EN 61000-3-2:2006 +A1:2009 +A2:2009                   |                              |
|                                               | EN 61000-3-3:2008                                     |                              |
|                                               | EN 55024:2010                                         |                              |
|                                               | FCC-titel 47 CFR, deel 15 klasse B / ICES-003, nummer | 4                            |
|                                               | GB9254-2008, GB17625.1-2003                           |                              |
| VEILIGHEID:                                   | IEC 60950-1:2005 +A1:2009/ EN60950-1: 2006 +A11:      | 2009+A1:2010+A12:2011        |
|                                               | IEC 60825-1:2007 / EN 60825-1:2007 (Klasse 1 laser-   | /led-product)                |
|                                               | IEC 62479:2010 / EN 62479:2010                        |                              |
|                                               | GB4943.1-2011                                         |                              |
| ENERGIEVERBRUIK:                              | Verordening (EG) 1275/2008                            |                              |
|                                               | IEC 62301:2011                                        |                              |
|                                               | EN 50564:2011                                         |                              |
| RoHS:                                         | EN 50581:2012                                         |                              |

#### Aanvullende informatie:

Dit apparaat voldoet aan de eisen van de EMC-richtlijn 2004/108/EG, de Laagspanningsrichtlijn 2006/95/EG, de Ecodesign-richtlijn 2009/125/EG en de RoHS-richtlijn 2011/65/EU en is dienovereenkomstig voorzien van de CE-markering CE.

Dit apparaat voldoet aan Deel 15 van de FCC-voorschriften. Gebruik ervan is alleen toegestaan op de volgende voorwaarden: (1) dit apparaat mag geen schadelijke storing veroorzaken, en (2) dit apparaat moet enige ontvangen storing accepteren, waaronder storing die een ongewenste werking kan veroorzaken.

- 1. Het product is getest in een normale configuratie met pc-systemen van HP.
- 2. Voor wettelijke doeleinden is aan dit product een wettelijk modelnummer toegewezen. U moet dit nummer niet verwarren met de productnamen of de productnummers.

#### Shanghai, China

#### 1 november 2015

HP Nederland BV, Startbaan 16, 1187 XR Amstelveen, Nederland

#### Lokale contactpersoon voor alleen vragen over overheidsvoorschriften:

Contactadres in Europa:

www.hp.eu/certificates

Contactadres USA:

HP Inc., 1501 Page Mill Road, Palo Alto 94304, Verenigde Staten. 650-857-1501

# Verklaring van conformiteit

#### Conformiteitsverklaring

volgens ISO/IEC 17050 en EN 17050-1

| Naam fabrikant:                           | HP Inc.                                               | DoC#: BOISB-0901-03-rel.11.0 |
|-------------------------------------------|-------------------------------------------------------|------------------------------|
| Adres fabrikant:                          | 11311 Chinden Boulevard                               |                              |
|                                           | Boise, Idaho 83714-1021, VS                           |                              |
| verklaart dat het product                 |                                                       |                              |
| Productnaam:                              | HP LaserJet Pro M1212nf MFP-serie                     |                              |
|                                           | HP LaserJet Pro M1213nf MFP-serie                     |                              |
|                                           | HP LaserJet Pro M1219nf MFP                           |                              |
| Voorgeschreven modelnummer: <sup>2)</sup> | B0ISB-0901-03                                         |                              |
| Productopties:                            | Alles                                                 |                              |
| Accessoires: <sup>4)</sup>                | BOISB-0906-00 – (VS-faxmodule LIU)                    |                              |
|                                           | BOISB-0906-01 – (EURO-faxmodule LIU)                  |                              |
|                                           | BOISB-0906-04 – (AP-faxmodule LIU)                    |                              |
| Tonercartridges:                          | CE285A en CC388A                                      |                              |
| voldoet aan de volgende productspecif     | icaties:                                              |                              |
| EMC:                                      | CISPR22:2008/ EN55022:2010 - Klasse B <sup>1)</sup>   |                              |
|                                           | EN 61000-3-2:2006 +A1:2009 +A2:2009                   |                              |
|                                           | EN 61000-3-3:2008                                     |                              |
|                                           | EN 55024:2010                                         |                              |
|                                           | FCC-titel 47 CFR, deel 15 klasse B / ICES-003, nummer | 4                            |
|                                           | GB9254-2008, GB17625.1-2003                           |                              |
| VEILIGHEID:                               | IEC 60950-1:2005 +A1:2009/ EN60950-1: 2006 +A11:      | 2009+A1:2010+A12:2011        |
|                                           | IEC 60825-1:2007 / EN 60825-1:2007 (Klasse 1 laser-   | /led-product)                |
|                                           | IEC 62479:2010 / EN 62479:2010                        |                              |
|                                           | GB4943.1-2011                                         |                              |
| TELECOM: <sup>3)</sup>                    | ES 203 021; FCC titel 47 CFR, deel 68                 |                              |
| ENERGIEVERBRUIK:                          | Verordening (EG) 1275/2008                            |                              |
|                                           | IEC 62301:2011                                        |                              |
|                                           | EN 50564:2011                                         |                              |
| RoHS:                                     | EN 50581:2012                                         |                              |
| Aanvullende informatie:                   |                                                       |                              |

Dit apparaat voldoet aan de eisen van de EMC-richtlijn 2004/108/EC en de Laagspanningsrichtlijn 2006/95/EC, de R&TTE-richtlijn 1999/5/EC, de Ecodesign-richtlijn 2009/125/EC en de RoHS-richtlijn 2011/65/EU en is dienovereenkomstig voorzien van de CE-markering **C**.

Dit apparaat voldoet aan Deel 15 van de FCC-voorschriften. Gebruik ervan is alleen toegestaan op de volgende voorwaarden: (1) dit apparaat mag geen schadelijke storing veroorzaken, en (2) dit apparaat moet enige ontvangen storing accepteren, waaronder storing die een ongewenste werking kan veroorzaken.

- 1. Het product is getest in een normale configuratie met pc-systemen van HP.
- 2. Voor wettelijke doeleinden is aan dit product een wettelijk modelnummer toegewezen. U moet dit nummer niet verwarren met de productnamen of de productnummers.
- 3. Telecomgoedkeuringen en -standaarden overeenkomstig de doellanden/-regio's zijn op dit apparaat toegepast, ter aanvulling op het bovenstaande.
- 4. Dit apparaat gebruikt een analoge faxaccessoiremodule met de wettelijke modelnummers BOISB-0906-00 (US-LIU), BOISB-0906-01 (EURO LIU), BOISB-0906-04 (AP LIU) of BOISB-0906-02 (Brazil Fax Module LIU) waarmee wordt voldaan aan de officiële technische vereisten van de landen/regio's waarin dit apparaat wordt verkocht.

#### Shanghai, China

#### 1 november 2015

#### Lokale contactpersoon voor alleen vragen over overheidsvoorschriften:

 Contactadres in Europa:
 HP Nederland BV, Startbaan 16, 1187 XR Amstelveen, Nederland

 www.hp.eu/certificates

 Contactadres USA:
 HP Inc., 1501 Page Mill Road, Palo Alto 94304, Verenigde Staten. 650-857-1501

# Verklaring van conformiteit

#### Conformiteitsverklaring

|                                           | volgens ISO/IEC 17050 en EN 17050-1                   |                             |
|-------------------------------------------|-------------------------------------------------------|-----------------------------|
| Naam fabrikant:                           | HP Inc.                                               | DoC#: BOISB-0901-02-rel.8.0 |
| Adres fabrikant:                          | 11311 Chinden Boulevard                               |                             |
|                                           | Boise, Idaho 83714-1021, VS                           |                             |
| verklaart dat het product                 |                                                       |                             |
| Productnaam:                              | HP LaserJet Pro M1214nfh MFP-serie                    |                             |
|                                           | HP LaserJet Pro M1216nfh MFP-serie                    |                             |
| Voorgeschreven modelnummer: <sup>2)</sup> | B0ISB-0901-04                                         |                             |
| Productopties:                            | Alles                                                 |                             |
| Accessoires: <sup>4)</sup>                | BOISB-0906-01 – (EURO-faxmodule LIU)                  |                             |
|                                           | BOISB-0906-00 – (VS-faxmodule LIU)                    |                             |
| Tonercartridges:                          | CE285A en CC388A                                      |                             |
| voldoet aan de volgende productspeci      | icaties:                                              |                             |
| EMC:                                      | CISPR22:2008/ EN55022:2010 - Klasse B <sup>1)</sup>   |                             |
|                                           | EN 61000-3-2:2006 +A1:2009 +A2:2009                   |                             |
|                                           | EN 61000-3-3:2008                                     |                             |
|                                           | EN 55024:2010                                         |                             |
|                                           | FCC-titel 47 CFR, deel 15 klasse B / ICES-003, nummer | 4                           |
|                                           | GB9254-2008, GB17625.1-2003                           |                             |
| VEILIGHEID:                               | IEC 60950-1:2005 +A1:2009/ EN60950-1: 2006 +A11:      | 2009+A1:2010+A12:2011       |
|                                           | IEC 60825-1:2007 / EN 60825-1:2007 (Klasse 1 laser-   | /led-product)               |
|                                           | IEC 62479:2010 / EN 62479:2010                        |                             |
|                                           | GB4943.1-2011                                         |                             |
| TELECOM: <sup>3)</sup>                    | ES 203 021; ES201 038                                 |                             |
| ENERGIEVERBRUIK:                          | Verordening (EG) 1275/2008                            |                             |
|                                           | IEC 62301:2011                                        |                             |
|                                           | EN 50564:2011                                         |                             |
| RoHS:                                     | EN 50581:2012                                         |                             |

#### Aanvullende informatie:

Dit apparaat voldoet aan de eisen van de EMC-richtlijn 2004/108/EC en de Laagspanningsrichtlijn 2006/95/EC, de R&TTE-richtlijn 1999/5/EC, de Ecodesign-richtlijn 2009/125/EC en de RoHS-richtlijn 2011/65/EU en is dienovereenkomstig voorzien van de CE-markering **C**.

Dit apparaat voldoet aan Deel 15 van de FCC-voorschriften. Gebruik ervan is alleen toegestaan op de volgende voorwaarden: (1) dit apparaat mag geen schadelijke storing veroorzaken, en (2) dit apparaat moet enige ontvangen storing accepteren, waaronder storing die een ongewenste werking kan veroorzaken.

- 1. Het product is getest in een normale configuratie met pc-systemen van HP.
- 2. Voor wettelijke doeleinden is aan dit product een wettelijk modelnummer toegewezen. U moet dit nummer niet verwarren met de productnamen of de productnummers.
- 3. Telecomgoedkeuringen en -standaarden overeenkomstig de doellanden/-regio's zijn op dit apparaat toegepast, ter aanvulling op het bovenstaande.
- 4. Dit apparaat gebruikt een analoge faxmodule met wettelijk modelnummer BOISB-0906-01 (EURO LIU) zoals is vereist om te voldoen aan de technische wettelijke vereisten voor de landen/regio's waar dit apparaat zal worden verkocht.

#### Shanghai, China

#### 1 november 2015

HP Nederland BV, Startbaan 16, 1187 XR Amstelveen, Nederland

#### Lokale contactpersoon voor alleen vragen over overheidsvoorschriften:

Contactadres in Europa:

www.hp.eu/certificates

Contactadres USA: HP Inc., 1501 Page Mill Road, Palo Alto 94304, Verenigde Staten. 650-857-1501

# Wettelijke kennisgevingen

### **FCC-voorschriften**

Deze apparatuur is getest en in overeenstemming bevonden met de beperkingen voor een elektronisch apparaat van Klasse B, conform Deel 15 van de FCC-voorschriften. De limieten moeten in een woonomgeving een redelijke bescherming bieden tegen storing. Deze apparatuur produceert en gebruikt energie in het radiofrequentiegebied en kan deze uitstralen. Als dit apparaat niet volgens de instructies wordt geïnstalleerd en gebruikt, kan dit leiden tot ernstige storing van de radiocommunicatie. Er is echter geen garantie dat in bepaalde situaties geen storing zal optreden. Als deze apparatuur schadelijke storing in radio- of televisieontvangst veroorzaakt, hetgeen kan worden vastgesteld door de apparatuur uit en weer aan te zetten, kan de gebruiker proberen deze storing op te heffen op een of meer van de volgende manieren:

- Verplaats de ontvangstantenne of richt deze anders.
- Vergroot de afstand tussen het apparaat en de ontvanger.
- Sluit de apparatuur aan op een stopcontact van een andere stroomkring dan die waarop het ontvangstapparaat is aangesloten.
- Raadpleeg de dealer of een ervaren radio- en TV-monteur.
- **OPMERKING:** Veranderingen of aanpassingen die niet uitdrukkelijk door HP zijn goedgekeurd, kunnen de bevoegdheid van de gebruiker om met deze apparatuur te werken, tenietdoen.

Om te voldoen aan de limieten voor apparaten uit de klasse B zoals gesteld in Deel 15 van de FCCvoorschriften, is het gebruik van een afgeschermde interfacekabel verplicht.

### Canada: Industry Canada ICES-003-conformiteitsverklaring

CAN ICES-3(B)/NMB-3(B)

### **EMC-verklaring (Korea)**

| B급 기기                  | 이 기기는 가정용(B급)으로 전자파적합등록을 한 기 |
|------------------------|------------------------------|
| (가정용 방송통신기기)           | 기로서 주로 가정에서 사용하는 것을 목적으로 하   |
| 며, 모든 지역에서 사용할 수 있습니다. |                              |

#### Instructies voor netsnoer

Controleer of uw voedingsbron geschikt is voor het voltage van het product. U vindt het voltage op het productetiket. Het product maakt gebruik van 110-127 V wisselspanning of 220-240 V wisselspanning en 50/60 Hz.

Sluit het netsnoer aan op het product en op een geaard stopcontact.

**VOORZICHTIG:** Gebruik uitsluitend het netsnoer dat bij het product is geleverd om mogelijke schade aan het product te voorkomen.

### Laserverklaring

Het Center for Devices and Radiological Health (CDRH) van de Amerikaanse Food and Drug Administration heeft een aantal voorschriften ingevoerd voor laserproducten die zijn gefabriceerd na 1 augustus 1976. Het

opvolgen van deze voorschriften is verplicht voor producten die worden verkocht binnen de VS. Het apparaat is goedgekeurd als een Klasse 1-laserproduct volgens de Radiation Performance Standard van het Amerikaanse DHHS (Department of Health and Human Services) conform de Radiation Control for Health and Safety Act van 1968. Aangezien straling die binnen het apparaat tot stand komt, volledig binnen de beschermende behuizing en externe kleppen blijft, kan de laserstraal tijdens geen enkele fase van een normaal functioneren ontsnappen.

WAARSCHUWING! Het gebruik van bedieningselementen, het aanbrengen van wijzigingen of het uitvoeren van andere procedures dan beschreven in deze gebruikershandleiding, kan leiden tot blootstelling aan gevaarlijke straling.

### Laserverklaring voor Finland

#### Luokan 1 laserlaite

Klass 1 Laser Apparat

HP Laser Jet Professional M1132/M1134/M1136, M1212/M1214/M1216, laserkirjoitin on käyttäjän kannalta turvallinen luokan 1 laserlaite. Normaalissa käytössä kirjoittimen suojakotelointi estää lasersäteen pääsyn laitteen ulkopuolelle. Laitteen turvallisuusluokka on määritetty standardin EN 60825-1 (2007) mukaisesti.

#### **VAROITUS!**

Laitteen käyttäminen muulla kuin käyttöohjeessa mainitulla tavalla saattaa altistaa käyttäjän turvallisuusluokan 1 ylittävälle näkymättömälle lasersäteilylle.

#### **VARNING!**

Om apparaten används på annat sätt än i bruksanvisning specificerats, kan användaren utsättas för osynlig laserstrålning, som överskrider gränsen för laserklass 1.

#### **HUOLTO**

HP LaserJet Professional M1132/M1134/M1136, M1212/M1214/M1216 - kirjoittimen sisällä ei ole käyttäjän huollettavissa olevia kohteita. Laitteen saa avata ja huoltaa ainoastaan sen huoltamiseen koulutettu henkilö. Tällaiseksi huoltotoimenpiteeksi ei katsota väriainekasetin vaihtamista, paperiradan puhdistusta tai muita käyttäjän käsikirjassa lueteltuja, käyttäjän tehtäväksi tarkoitettuja ylläpitotoimia, jotka voidaan suorittaa ilman erikoistyökaluja.

#### VARO!

Mikäli kirjoittimen suojakotelo avataan, olet alttiina näkymättömällelasersäteilylle laitteen ollessa toiminnassa. Älä katso säteeseen.

#### **VARNING**!

Om laserprinterns skyddshölje öppnas då apparaten är i funktion, utsättas användaren för osynlig laserstrålning. Betrakta ej strålen.

Tiedot laitteessa käytettävän laserdiodin säteilyominaisuuksista: Aallonpituus 775-795 nm Teho 5 m W Luokan 3B laser.

### **GS-verklaring (Duitsland)**

Das Gerät ist nicht für die Benutzung im unmittelbaren Gesichtsfeld am Bildschirmarbeitsplatz vorgesehen. Um störende Reflexionen am Bildschirmarbeitsplatz zu vermeiden, darf dieses Produkt nicht im unmittelbaren Gesichtsfeld platziert werden.

Das Gerät ist kein Bildschirmarbeitsplatz gemäß BildscharbV. Bei ungünstigen Lichtverhältnissen (z. B. direkte Sonneneinstrahlung) kann es zu Reflexionen auf dem Display und damit zu Einschränkungen der Lesbarkeit der dargestellten Zeichen kommen.

### Conformiteit Eurazië (Wit-Rusland, Kazachstan, Rusland)

EHC

# Aanvullende verklaringen voor telecomproducten (faxapparatuur)

### **EU-verklaring voor telecom**

Dit product is bedoeld voor aansluiting op het analoge PSTN (publiek geschakelde telefoonnetwerk) van landen/regio's in de EER (Europese Economische Ruimte).

Het product voldoet aan de vereisten van de Europese R&TTE-richtlijn 1999/5/EC (Annex II) en is dienovereenkomstig voorzien van de CE-conformiteitsmarkering.

Zie de conformiteitsverklaring van de fabrikant elders in deze handleiding voor meer bijzonderheden.

Door de verschillen tussen de afzonderlijke telefoonnetwerken in de verschillende landen/regio's, vormt deze goedkeuring op zich geen onvoorwaardelijke garantie voor een goede werking op elk PSTN-eindpunt. Netwerkcompatibiliteit hangt af van de juist gekozen instelling door de klant in voorbereiding op de aansluiting op het PSTN. Volg de instructies in de gebruikershandleiding.

Als u compatibiliteitsproblemen met het netwerk ondervindt, neemt u contact op met uw leverancier of de helpdesk van HP in uw land/regio.

De plaatselijke PSTN-beheerder kan extra eisen stellen aan de aansluiting op een PSTN-eindpunt.

### **New Zealand Telecom Statements**

The grant of a Telepermit for any item of terminal equipment indicates only that Telecom has accepted that the item complies with minimum conditions for connection to its network. It indicates no endorsement of the product by Telecom, nor does it provide any sort of warranty. Above all, it provides no assurance that any item will work correctly in all respects with another item of Telepermitted equipment of a different make or model, nor does it imply that any product is compatible with all of Telecom's network services.

This equipment may not provide for the effective hand-over of a call to another device connected to the same line.

This equipment shall not be set up to make automatic calls to the Telecom "111" Emergency Service.

This product has not been tested to ensure compatibility with the FaxAbility distinctive ring service for New Zealand.

#### Additional FCC statement for telecom products (US)

This equipment complies with Part 68 of the FCC rules and the requirements adopted by the ACTA. On the back of this equipment is a label that contains, among other information, a product identifier in the format US:AAAEQ##TXXXX. If requested, this number must be provided to the telephone company.

The REN is used to determine the quantity of devices, which may be connected to the telephone line. Excessive RENs on the telephone line may result in the devices not ringing in response to an incoming call. In most, but not all, areas, the sum of the RENs should not exceed five (5.0). To be certain of the number of devices that may be connected to the line, as determined by the total RENs, contact the telephone company to determine the maximum REN for the calling area.

This equipment uses the following USOC jacks: RJ11C.

An FCC-compliant telephone cord and modular plug is provided with this equipment. This equipment is designed to be connected to the telephone network or premises wiring using a compatible modular jack,

which is Part 68 compliant. This equipment cannot be used on telephone company-provided coin service. Connection to Party Line Service is subject to state tariffs.

If this equipment causes harm to the telephone network, the telephone company will notify you in advance that temporary discontinuance of service may be required. If advance notice is not practical, the telephone company will notify the customer as soon as possible. Also, you will be advised of your right to file a complaint with the FCC if you believe it is necessary.

The telephone company may make changes in its facilities, equipment, operations, or procedures that could affect the operation of the equipment. If this happens, the telephone company will provide advance notice in order for you to make the necessary modifications in order to maintain uninterrupted service.

If trouble is experienced with this equipment, please see the numbers in this manual for repair and (or) warranty information. If the trouble is causing harm to the telephone network, the telephone company may request you remove the equipment from the network until the problem is resolved.

The customer can do the following repairs: Replace any original equipment that came with the device. This includes the toner cartridge, the supports for trays and bins, the power cord, and the telephone cord. It is recommended that the customer install an AC surge arrestor in the AC outlet to which this device is connected. This is to avoid damage to the equipment caused by local lightning strikes and other electrical surges.

### **Telephone Consumer Protection Act (US)**

The Telephone Consumer Protection Act of 1991 makes it unlawful for any person to use a computer or other electronic device, including fax machines, to send any message unless such message clearly contains, in a margin at the top or bottom of each transmitted page or on the first page of the transmission, the date and time it is sent and an identification of the business, other entity, or individual sending the message and the telephone number of the sending machine or such business, or other entity, or individual. (The telephone number provided cannot be a 900 number or any other number for which charges exceed local or long distance transmission charges).

### Industry Canada CS-03 requirements

**Notice**: The Industry Canada label identifies certified equipment. This certification means the equipment meets certain telecommunications network protective, operational, and safety requirements as prescribed in the appropriate Terminal Equipment Technical Requirement document(s). The Department does not guarantee the equipment will operate to the user's satisfaction. Before installing this equipment, users should ensure that it is permissible for the equipment to be connected to the facilities of the local telecommunications company. The equipment must also be installed using an acceptable method of connection. The customer should be aware that compliance with the above conditions may not prevent degradation of service in some situations. Repairs to certified equipment should be coordinated by a representative designated by the supplier. Any repairs or alterations made by the user to this equipment, or equipment malfunctions, may give the telecommunications company cause to request the user to disconnect the equipment. Users should ensure for their own protection that the electrical ground connections of the power utility, telephone lines, and internal metallic water pipe system, if present, are connected together. This precaution can be particularly important in rural areas.

**VOORZICHTIG:** Users should not attempt to make such connections themselves, but should contact the appropriate electric inspection authority, or electrician, as appropriate. The Ringer Equivalence Number (REN) of this device is 0.0.

This product meets the applicable Industry Canada technical specifications. / Le présent matériel est conforme aux specifications techniques applicables d'Industrie Canada.
Notice: The Ringer Equivalence Number (REN) assigned to each terminal device provides an indication of the maximum number of terminals allowed to be connected to a telephone interface. The termination on an interface may consist of any combination of devices subject only to the requirement that the sum of the Ringer Equivalence Number of all the devices does not exceed five (5.0). / L'indice d'équivalence de la sonnerie (IES) sert à indiquer le nombre maximal de terminaux qui peuvent être raccordés à une interface téléphonique. La terminaison d'une interface peut consister en une combinaison quelconque de dispositifs, à la seule condition que la somme d'indices d'équivalence de la sonnerie de tous les dispositifs n'excède pas cinq.

The standard connecting arrangement code (telephone jack type) for equipment with direct connections to the telephone network is CA11A.

## Vietnam Telecom elektronische marking voor producten met ICTQC Typegoedkeuring

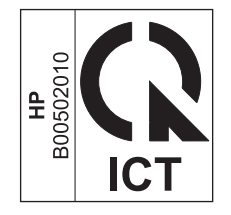

## Aanvullende voorschriften voor draadloze producten

## FCC-voorschriften—Verenigde Staten

#### Exposure to radio frequency radiation

**VOORZICHTIG:** The radiated output power of this device is far below the FCC radio frequency exposure limits. Nevertheless, the device shall be used in such a manner that the potential for human contact during normal operation is minimized.

In order to avoid the possibility of exceeding the FCC radio frequency exposure limits, human proximity to the antenna shall not be less than 20 cm during normal operation.

This device complies with Part 15 of FCC Rules. Operation is subject to the following two conditions: (1) this device may not cause interference, and (2) this device must accept any interference, including interference that may cause undesired operation of the device.

**VOORZICHTIG:** Based on Section 15.21 of the FCC rules, changes of modifications to the operation of this product without the express approval by HP may invalidate its authorized use.

## Australische verklaring

This device incorporates a radio-transmitting (wireless) device. For protection against radio transmission exposure, it is recommended that this device be operated no less than 20 cm from the head, neck, or body.

## **Braziliaanse ANATEL-verklaring**

Este equipamento opera em caráter secundário, isto é, não tem direito à proteção contra interferência prejudicial, mesmo de estações do mesmo tipo, e não pode causar interferência a sistemas operando em caráter primário.

## Canadese verklaringen

**For Indoor Use**. This digital apparatus does not exceed the Class B limits for radio noise emissions from digital apparatus as set out in the radio interference regulations of the Canadian Department of Communications. The internal wireless radio complies with RSS 210 of Industry Canada.

**Pour l'usage d'intérieur**. Le présent appareil numérique n'émet pas de bruits radioélectriques dépassant les limites applicables aux appareils numériques de Classe B prescribes dans le règlement sur le brouillage radioélectrique édicté par le Ministère des Communications du Canada. Le composant RF interne est conforme à la norme CNR-210 d'Industrie Canada.

# Gebruik van producten op de 5GHz-frequentie volgens de bepalingen van Industry of Canada

VOORZICHTIG: Wanneer u gebruikmaakt van een IEEE 802,11a draadloos LAN, mag dit product alleen binnen worden gebruikt vanwege de werking binnen het frequentiebereik van 5,15 tot 5,25 GHz. Industry Canada heeft bepaald dat dit product binnen het frequentiebereik van 5,15 GHz tot 5,25 GHz alleen binnen mag worden gebruikt om mogelijk schadelijke verstoring van mobiele satellietsystemen op dezelfde frequentie te voorkomen. Radars met hoog vermogen zijn aangewezen als de primaire gebruikers van de frequentiebanden 5,25 tot 5,35 GHz en 5,65 tot 5,85 GHz. Deze radarstations kunnen storingen bij en/of schade aan dit apparaat veroorzaken.

## **Blootstelling aan straling van radiofrequenties (Canada)**

▲ WAARSCHUWING! Blootstelling aan straling van radiofrequenties De kracht van de straling van dit apparaat ligt onder de blootstellingslimiet voor radiofrequenties Industry Canada. Desondanks moet het apparaat worden gebruikt op een manier waarbij de potentiële blootstelling voor mensen tijdens de normale werking minimaal is.

Om het risico van overschrijding van de blootstellingslimiet voor radiofrequenties van Industry Canada te voorkomen, moet de afstand tussen personen en de antennes minimaal 20 cm zijn.

## Wettelijk voorschrift van Europese Unie

De telecommunicatiefunctionaliteit van dit product kan worden gebruikt in de volgende EU- en EFTA-landen/ regio's:

Oostenrijk, België, Bulgarije, Cyprus, Tsjechische Republiek, Denemarken, Estland, Finland, Frankrijk, Duitsland, Griekenland, Hongarije, IJsland, Ierland, Italië, Letland, Liechtenstein, Litouwen, Luxemburg, Malta, Nederland, Noorwegen, Polen, Portugal, Roemenië, Slovaakse Republiek, Slovenië, Spanje, Zweden, Zwitserland en het Verenigd Koninkrijk.

## Kennisgeving voor gebruik in Rusland

Существуют определенные ограничения по использованию беспроводных сетей (стандарта 802.11 b/ g) с рабочей частотой 2,4 ГГц: Данное оборудование может использоваться внутри помещений с использованием диапазона частот 2400-2483,5 МГц (каналы 1-13). При использовании внутри помещений максимальная эффективная изотропно—излучаемая мощность (ЭИИМ) должна составлять не более 100мВт.

### **Verklaring voor Mexico**

Aviso para los usuarios de México

"La operación de este equipo está sujeta a las siguientes dos condiciones: (1) es posible que este equipo o dispositivo no cause interferencia perjudicial y (2) este equipo o dispositivo debe aceptar cualquier interferencia, incluyendo la que pueda causar su operación no deseada."

Para saber el modelo de la tarjeta inalámbrica utilizada, revise la etiqueta regulatoria de la impresora.

## Verklaring voor Taiwan

低功率電波輻射性電機管理辦法

- 第十二條 經型式認證合格之低功率射頻電機,非經許可,公司、商號或使用者 均不得擅自變更頻率、加大功率或變更原設計之特性及功能。
- 第十四條 低功率射頻電機之使用不得影響飛航安全及干擾合法通信;經發現有 干擾現象時,應立即停用,並改善至無干擾時方得繼續使用。 前項合法通信,指依電信法規定作業之無線電通信。 低功率射頻電機須忍受合法通信或工業、科學及醫療用電波輻射性電 機設備之干擾。

## **Koreaanse verklaring**

해당 무선설비는 전파혼신 가능성이 있으므로 인명안전과 관련된 서비스는 할 수 없음

Vietnam Telecom elektronische marking voor producten met ICTQC Typegoedkeuring

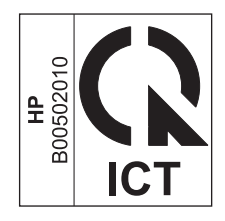

## Index

#### A

aanbieden van afval 259 aangepast papierformaat, instellingen Mac 32 Windows 63 Aanpassen aan pagina, instelling, fax 118 aantal exemplaren wijzigen (Windows) 60 aantal exemplaren, wijzigen 78 accessoires bestellen 230 onderdeelnummers 230 achtergrondarcering, problemen oplossen 215 ad-hocgroepen, faxen verzenden naar 126 adres, printer Macintosh, problemen oplossen 227 afbeeldingskwaliteit kopiëren, problemen oplossen 218 afdrukdichtheid 222 afdrukken configuratiepagina 152 demopagina 153 instellingen (Mac) 32 instellingen (Windows) 59 Macintosh 32 menuoverzicht 154 problemen oplossen 224 statuspagina benodigdheden 153 afdrukken in grijstinten, Windows 60

afdrukmateriaal aangepast formaat, Macinstellingen 32 documentinvoer, ondersteunde formaten 143 eerste pagina 32 instellingen voor automatisch verkleinen van faxen 118 ondersteund 47 ondersteunde formaten 47 pagina's per vel 33 standaardformaat voor lade 54 afdrukstand papier, bij het plaatsen 53 wijzigen (Windows) 76 afdruktaak annuleren 58 afmetingen, productspecificaties 254 afvalverwerking, einde van levensduur 258 AirPrint 74 annuleren afdruktaak 58 faxen 122 kopieertaken 80 scantaken 93 Antifraudewebsite van HP 245 antivervalsing, benodigdheden 165 antivervalsingsbenodigdheden 245 antwoordapparaten, aansluiten 104 faxinstellingen 116 antwoordmodus, instelling 115 apparaat reinigen 177 automatisch verkleinen, instellingen, fax 118

#### B

bak, uitvoer capaciteit 4 locatie 6 storingen verhelpen 205 banden en strepen, problemen oplossen 215 bedieningspaneel berichten, problemen oplossen 199 instellingen 24, 30 knoppen en lampjes 11, 12 menu's 14 patronen voor statuslampjes 196 soorten berichten 199 beeldkwaliteit scans, problemen oplossen 219 belpatronen 117 belsignalen, instellingen aantal 116 beltonen specifieke 117 benodigdheden bestellen 159, 229, 230 niet-HP 244 niet van HP 165 onderdeelnummers 230 recyclen 165, 258 status, weergeven 156 vervalste 165, 245 benodiadheden bestellen websites 229 benodigdheden niet van HP 165 berichten bedieningspaneel 199 bestand, scannen naar Mac 36, 92

bestellen benodigdheden en accessoires 230 onderdeelnummers voor 230 besturingssystemen, netwerken 38 besturingssystemen, ondersteund 24 bezetsignalen, opties voor nummerherhaling 112 blanco pagina's problemen oplossen 224 briefhoofdpapier afdrukken (Windows) 64 brochures afdrukken (Windows) 70 buitenliin pauzes, invoegen 111 buitenlijnen kiesvoorvoegsels 111

#### C

capaciteit documentinvoer 4 uitvoerbak 4 cartridgeklep, ontgrendeling, locatie 6 cartridges garantie 243 niet-HP 244 niet van HP 165 onderdeelnummers 230 opslag 165 recyclen 165, 258 status, weergeven 156 vervangen 168 configuratiepagina afdrukken 152 Conformiteit Eurazië 272 connectiviteit problemen oplossen 224 contrastinstellingen fax 113 kopie 86 controlelijst algemene problemen oplossen 194 problemen met faxen oplossen 133 controlelijst probleemoplossing 194

#### D

deïnstalleren van Windowssoftware 25 demopagina, afdrukken 153 document, symbolen iii documentformaat wijzigen kopiëren 80 documentinvoer capaciteit 4, 53 locatie 6 ondersteunde paginaformaten 143 vullen 52 donker, contrastinstellingen fax 113 donkere kopieën 219 donkerheid, contrastinstellingen kopie 86 dots per inch (dpi) fax 113 specificaties 4 dpi (dots per inch) fax 113 faxen 17 scannen 94 specificaties 4 drivers instellingen 24,30 instellingen (Mac) 32 instellingen (Windows) 59 instellingen wijzigen (Mac) 31 instellingen wijzigen (Windows) 25 kiezen (Windows) 223 Macintosh, problemen oplossen 226 ondersteund 24 papiersoorten en -formaten wijzigen 46 snelinstellingen (Windows) 61 voorinstellingen (Mac) 32 DSL faxen 123 dubbelzijdig afdrukken 33 afdrukstand papier bij plaatsing 53 Macintosh 33 Windows 68 Zie ook duplex afdrukken

duplex afdrukken 33 afdrukstand papier bij plaatsen 53 Macintosh 33 Windows 68 Zie ook dubbelzijdig afdrukken

#### E

EconoMode-ininstellingen 163 eerste pagina ander papier gebruiken 32 elektronische faxen ontvangen 132 verzenden 127 e-mail, scannen naar Mac 36,92 resolutie-instellingen 95 enveloppen afdrukstand 53 ePrint 71 AirPrint 74 HP Cloud Print 71 HP Direct Print 73 etiketten afdrukken (Windows) 65 EWS. Zie geïntegreerde webserver extra toestellen faxen ontvangen via 104

#### F

fabrieksinstellingen, herstellen 195 fax aantal belsignalen 116 ad-hocgroepen 126 annuleren 122 antwoordmodus 17,115 automatisch verkleinen 118 belpatronen 117 belsignaal 18 beveiliging, privé ontvangen 120 blokkeren 116 contrastinstelling 113 doorsturen 115 foutberichten 136 foutcorrectie 142 foutrapport, afdrukken 141 geheugen, verwijderen uit 122 handmatig kiezen 125 handmatig opnieuw kiezen 126

instellingen voor nummerherhaling 112 kiestoondetectie-instellingen 111 kiesvoorvoegsels 111 kiezen, toon of puls 112 ontvangen, probleemoplossing 146 ontvangen faxen stempelen 120 ontvangen via extra toestel 104 ontvangen wanneer u faxtonen hoort 131 ontvangstlog 158 ophalen 121 opnieuw afdrukken vanuit het geheugen 131 pauzes, invoegen 111 privé ontvangen 120 rapporten 15 rapporten, alles afdrukken 140 resolutie 113 stiltedetectiemodus 119 V.34-instelling 143 verzenden, probleemoplossing 143 verzenden vanuit de software 127 verzendlog 158 volume-instellingen 119 Fax, tabblad HP Toolbox 156 faxdatum, instellen met wizard Faxinstellingen 107 via bedieningspaneel 105 faxen afdrukken 131 DSL, PBX of ISDN gebruiken 123 fabrieksinstellingen herstellen 195 met VoIP 123 ontvangen via software 132 privéfaxen afdrukken 131 vanaf een computer (Mac) 35, 127 vanaf een computer (Windows) 127 verzenden via een telefoontoestel 129 verzending uitstellen 129

faxen, problemen oplossen controleliist 133 faxen blokkeren 116 faxen doorsturen 115 faxen ontvangen antwoordmodus, instelling 115 belpatronen, instellingen 117 blokkeren 116 foutrapport, afdrukken 141 instellingen aantal belsignalen 116 instellingen voor automatisch verkleinen 118 instelling voor stempelen van ontvangen faxen 120 log, HP Toolbox 158 ophalen 121 opnieuw afdrukken 131 softwarematig 132 stiltedetectiemodus 119 via extra toestel 104 wanneer u faxtonen hoort 131 faxen ophalen 121 faxen opnieuw afdrukken 131 faxen uit het geheugen verwijderen 122 faxen verzenden ad-hocgroepen 126 annuleren 122 doorsturen 115 foutrapport, afdrukken 141 handmatig kiezen 125 log, HP Toolbox 158 vanuit de software 127 faxkopregel, instellen via bedieningspaneel 105 faxkoptekst, instellen met wizard Faxinstellingen 107 faxnummers deblokkeren 116 faxpoorten, locatie 9 faxrapporten, afdrukken 15 faxtijd, instellen met wizard Faxinstellingen 107 via bedieningspaneel 105 faxverzending uitstellen 129 Finse verklaring ten aanzien van laserveiligheid 271 formaat, kopie verkleinen of vergroten 80

formaat van documenten wijzigen Mac 32 Windows 67 formaten, afdrukmateriaal instelling Aanpassen aan pagina, faxen 118 formulieren afdrukken (Windows) 64 foutberichten bedieningspaneel 199 foutcorrectie instellen, fax 142 foutmeldingen, fax 133 foutrapport, fax afdrukken 141 fraudelijn 165 fraudewebsite 245 functies product 4 fysieke specificaties 254

#### G

garantie licentie 247 product 232 reparaties door klant zelf 251 tonercartridges 243 gegolfd papier, probleemoplossing 216 geheugen faxen opnieuw afdrukken 131 faxen verwijderen 122 specificaties 4 geheugenchip, tonercartridge beschrijving 246 geïntegreerde webserver apparaatstatus 161 benodigdheden kopen 161 configuratiepagina 161 gebruiken 160 ondersteuning 161 status benodigdheden 161 tabblad Informatie 160 tabblad Instellingen 161 tabblad Netwerk 161 gekantelde pagina's 217 geleverde batterijen 258 geluidsspecificaties 254 glasplaat, reinigen 85, 96, 189 grijswaarden scannen 95

grijze achtergrond, problemen oplossen 215

#### H

handmatig kiezen 125 handmatig opnieuw kiezen 126 hardware recycling, Brazilië 260 helder vage afdrukken, probleemoplossing 214 help afdrukopties (Windows) 59 hergebruiken 258 herhalende defecten, probleemoplossing 217 herstellen van fabrieksinstellingen 195 HP Cloud Print 71 HP Direct Print 73 HP fraudelijn 165 HP geïntegreerde webserver 27 HP-klantondersteuning 252 HP LaserJet Scannen (Windows) 92 **HP** Toolbox Fax, tabblad 156 informatie 155 Status, tabblad 156

#### 

identiteitsbewijzen kopiëren 79 Informatie, tabblad (geïntegreerde webserver) 160 installatie van Mac-software ongedaan maken 30 instellingen drivers 25 drivers (Mac) 31 drivervoorinstellingen (Mac) 32 fabrieksinstellingen, herstellen 195 prioriteit 24, 30 Instellingen, tabblad (geïntegreerde webserver) 161 instellingen voor specifieke belsignalen 117 interfacepoorten locatie 8.9 soorten inclusief 4 internationaal kiezen 125

invoerlade 33 capaciteit 53 locatie 6 vullen 49 IP-adres handmatige configuratie 41 Macintosh, problemen oplossen 227 ISDN faxen 123

### K

kabels USB, problemen oplossen 224 kiestoondetectie-instellingen 111 kiezen automatische nummerherhaling, instellingen 112 fax 17 handmatig 125 handmatig opnieuw kiezen 126 instellingen toon of puls 112 pauzes, invoegen 111 problemen oplossen 144 via een telefoontoestel 129 voorvoegsels, invoegen 111 klantondersteuning online 252 kleine documenten kopiëren 79 kleur, scaninstellingen 94, 95 kopieën met aangepast formaat 80 kopiëren annuleren 80 contrast, aanpassen 86 dubbelzijdig 88 instellingenmenu 15 instellingen voor licht/donker 86 kwaliteit, aanpassen 83 kwaliteit, problemen oplossen 218 meerdere exemplaren 78 snel 78 sorteren 83 vergroten 80 verkleinen 80 koppelingssnelheid, instellingen 41 Koreaanse EMC-verklaring 270 kreukels, probleemoplossing 217

kwaliteit afdrukinstellingen (Macintosh) 32 kopieerinstellingen 83 kopiëren, problemen oplossen 218 scans, problemen oplossen 219 kwikvrij product 258

## L

lade capaciteit 4 storingen verhelpen 207 laden afdrukstand 53 dubbelzijdig afdrukken 33 locatie 6 standaardformaat afdrukmateriaal 54 lampjes, patronen bedieningspaneel 196 langzaam, problemen oplossen faxen 145, 148 LaserJet Scannen (Windows) 92 lege scans, probleemoplossing 220 licentie, software 247 licht faxcontrast 113 lichte afdrukken, probleemoplossing 214 lichte kopieën 219 lichtheid kopieercontrast 86 liggende afdrukstand wiizigen (Windows) 76 lijnen, probleemoplossing kopieën 218 scans 220 lijnen, problemen oplossen 215 afgedrukte pagina's 215 liniaal. repeterende onvolkomenheden 221 logboeken, fax alles afdrukken 140 fouten 141 losse pagina's scannen (Mac) 36, 92 losse toner, probleemoplossing 215

## Μ

Mac driverinstellingen 31, 32 faxen 35 faxen via 127 formaat van documenten wijzigen 32 losse pagina's scannen 36, 92 papiersoorten en -formaten wijzigen 46 problemen oplossen 226 scannen met TWAIN-compatibele software 93 scannen naar bestand 36.92 scannen naar e-mail 36, 92 software verwiideren 30 Mac-driverinstellingen aangepast papierformaat 32 Macintosh drivers, problemen oplossen 226 ondersteunde besturingssystemen 30 USB-kaart, problemen oplossen 228 materiaalbeperkingen 258 Material Safety Data Sheet (MSDS, chemiekaart) 262 media kreukels 217 omgekruld, probleemoplossing 216 meerdere pagina's per vel 33 menu Faxfuncties 14 Faxinstellingen 16 Kopieerinst. 15 Rapporten 15 Service 20 Status faxtaak 14 Systeeminstellingen 19 Telefoonboek 14 menuoverzicht afdrukken 154 Microsoft Word, faxen vanuit 128 milieuvriendelijke functies 3 model nummer, locatie 10 vergelijking 2 modems, aansluiten 103

#### N

netwerk instellingen, weergeven 41 instellingen, wijzigen 41 instellingen verbindingssnelheid 41 IP-adresconfiguratie 41 ondersteunde besturingssystemen 38 wachtwoord, instellen 41 wachtwoord, wijzigen 41 Netwerk, tabblad (geïntegreerde webserver) 161 netwerk beheren 41 netwerkpoort locatie 9 Netwerkverbindingen 40 niet-HP, benodigdheden 244 n per vel afdrukken selecteren (Windows) 74 n-per-vel afdrukken 33 nummerherhaling automatische, instellingen 112 nummermelders, aansluiten 103

#### 0

omgekruld materiaal 216 omgevingsspecificaties 254 omslagbladen afdrukken (Mac) 32 onderdeelnummers printcartridges 230 ondersteunde besturingssystemen 30 ondersteund materiaal 47 ondersteuning online 159, 252 online ondersteuning 252 ontvangen van faxen probleemoplossing 146 onvolkomenheden, repeterende 221 openen van printerdrivers (Windows) 59 oplossen 194 netwerkproblemen 225 problemen met papierinvoer 212

problemen met rechtstreekse verbindingen 224 scheve pagina's 212 *Zie ook* problemen oplossen opmerking iii opnieuw kiezen handmatig 126 oppakrol reinigen 177 vervangen 171 opslaan apparaat 254 printcartridges 165

#### Ρ

pagina, afdrukstand wijzigen (Windows) 76 pagina's blanco 224 geen afdrukken 224 langzaam afdrukken 224 scheef 217 pagina's, scheef 212 pagina's per minuut 4 pagina's per vel 33 afdrukken (Windows) 74 selecteren (Windows) 74 paginaformaten schaal van documenten aanpassen (Windows) 67 papier aangepast formaat, Macinstellingen 32 afdrukken op voorbedrukt briefhoofdpapier of formulieren (Windows) 64 afdrukstand 53 documentinvoer, ondersteunde formaten 143 eerste pagina 32 instellingen voor automatisch verkleinen van faxen 118 kreukels 217 omgekruld, probleemoplossing 216 ondersteunde formaten 47 ondersteunde soorten 48 pagina's per vel 33 papier, bestellen 230

papier, speciaal afdrukken (Windows) 65 papier, voorbladen afdrukken (Windows) 66 papierbaan, reinigen 184 papierformaat aangepast (Windows) 63 wijzigen 46 wijzigen (Windows) 63 papierinvoerladen problemen met papierinvoer, oplossen 212 papiersoort wijzigen (Windows) 63 papiersoorten wijzigen 46 papierstoringen locaties 203 papierverwerking problemen oplossen 212 pauzes, invoegen 111 PBX faxen 123 pixels per inch (ppi), scanresolutie 94 plaatsen van afdrukmateriaal documentinvoer 52 invoerlade 49 poorten locatie 8,9 problemen oplossen, Macintosh 228 soorten inclusief 4 ppi (pixels per inch), scanresolutie 94 printcartridges niet van HP 165 onderdeelnummers 230 ontgrendeling klep, locatie 6 opslag 165 recyclen 165 status, weergeven 156 toner opnieuw verdelen 166 vervangen 168 printerdrivers ondersteund 24 printerdrivers (Mac) instellingen 32 instellingen wijzigen 31

printerdrivers (Windows) instellingen 59 instellingen wijzigen 25 kiezen 223 prioriteit, instellingen 24, 30 privé ontvangen 120 probleemoplossing faxen ontvangen 146 faxen verzenden 143 herhalende defecten 217 kreukels 217 lege scans 220 lijnen, kopieën 218 lijnen, scans 220 losse toner 215 omgekruld materiaal 216 repeterende onvolkomenheden 221 scheve pagina's 217 tonerspatten 214 toner uitgesmeerd 217 tonervegen 215 vage afdrukken 214 problemen met papierinvoer, oplossen 212 problemen oplossen 194 afbeeldingskwaliteit 214 berichten op bedieningspaneel 199 berichten op het bedieningspaneel 199 blanco pagina's 224 connectiviteit 224 faxen 133 kiezen 144 kopieerkwaliteit 218 lijnen, afgedrukte pagina's 215 Mac-problemen 226 netwerkproblemen 225 niet-afgedrukte pagina's 224 pagina's te donker 219 pagina's te licht 219 pagina's worden langzaam afgedrukt 224 papierverwerking 212 patronen voor statuslampjes 196 prestaties 224 problemen met rechtstreekse verbindingen 224

problemen met Windows 226 scankwaliteit 219 snelheid, faxen 145, 148 storingen verhelpen 202 tekst 216 USB-kabels 224 Zie ook oplossen; oplossen; problemen oplossen product serienummer, locatie 10 vergelijking modellen 2 productregistratie 159 programma ter bevordering van milieuvriendelijkheid 255 protocolinstellingen, fax 143 pulskiezen 112 puntjes, probleemoplossing 214

#### R

rapporten configuratiepagina 16, 152 demopagina 15, 153 fax 15 menuoverzicht 16, 154 statuspagina benodigdheden 16, 153 rapporten, fax alles afdrukken 140 fouten 141 recycling 3 electronische hardware 259 recycling van benodigdheden 165 recycling van elektronische hardware 259 registratie, product 159 reinigen apparaat 177 buitenkant 189 glasplaat 85, 96, 189 oppakrol 177 papierbaan 184 scheidingskussen 181 repeterende onvolkomenheden, probleemoplossing 221 resolutie fax 113 scannen 94 specificaties 4 wijzigen (Windows) 63

#### S

scannen annuleren 93 bestandsindelingen 94 grijswaarden 95 kleur 94 kwaliteit, problemen oplossen 219 lege pagina's, probleemoplossing 220 losse pagina's (Mac) 36, 92 methoden 92 met Mac-software 36 naar bestand (Mac) 36.92 naar e-mail (Mac) 36, 92 resolutie 94 TWAIN-compatibele software 93 vanuit HP LaserJet Scannen (Windows) 92 WIA-compatibele software 93 zwart-wit 95 scanner glasplaat reinigen 85, 96, 189 schalen van documenten kopiëren 80 Mac 32 Windows 67 scheidingskussen reinigen 181 vervangen 175 scheve pagina's 212, 217 serienummer, locatie 10 Service, menu 20 snelheid afdrukspecificaties 4 faxen, problemen oplossen 145, 148 snelinstellingen 61 software faxen ontvangen 132 faxen verzenden 127 geïntegreerde webserver 27 installatie ongedaan maken, Mac 30 instellingen 24, 30 licentieovereenkomst software 247 ondersteunde besturingssystemen 24, 30

scannen vanuit TWAIN of WIA 93 verwijderen voor Windows 25 Windows 27 Windows-onderdelen 23 sorteren, kopieën 83 spatten, probleemoplossing 214 speciaal afdrukmateriaal richtlijnen 44 speciaal papier afdrukken (Windows) 65 richtlijnen 44 speciaal papier voor voorbladen afdrukken (Windows) 66 specificaties functies van product 4 fysiek 254 omgeving 254 stroomvoorziening en geluid 254 spikkels, probleemoplossing 214 staande afdrukstand wijzigen (Windows) 76 standaardinstellingen, herstellen 195 status faxtaak 14 weergeven 156 statuslampjes, patronen 196 statuspagina benodigdheden afdrukken 153 stiltedetectiemodus 119 storingen documentinvoer, verhelpen 204 lade, verhelpen 207 uitvoerbak, verhelpen 205 veelvoorkomende oorzaken van 202 storingen verhelpen foutcorrectie-instelling fax 142 locaties 203 strepen, problemen oplossen 215 stroom verbruik van 254 stroomvoorzieningsspecificaties 254 symbolen, document iii Systeeminstellingen, menu 19

Т

TCP/IP ondersteunde besturingssystemen 38 technische ondersteuning online 252 tekens, problemen oplossen 216 tekst, problemen oplossen 216 telefoonboek, fax alle vermeldingen verwijderen 109 HP Toolbox 156 importeren 108 telefoonkaarten 125 telefoons faxen ontvangen via 104, 131 telefoons, downstream faxen verzenden via 129 telefoons, extra aansluiten 104 telefoontoestellen, downstream faxen verzenden via 129 telefoontoestellen, extra faxen verzenden via 129 telefoontoestellen, extra aansluiten 104 temperatuurspecificaties 254 tip iii toegankelijkheidsfuncties 5 toner los, probleemoplossing 215 opnieuw verdelen 166 spatten, probleemoplossing 214 uitgesmeerd, probleemoplossing 217 vegen, probleemoplossing 215 tonercartridges garantie 243 geheugenchips 246 niet van HP 244 recyclen 258 toner opnieuw verdelen 166 toonkiezen 112 transparanten afdrukken (Windows) 65 TWAIN-compatibele software, scannen vanuit 93 tweezijdig afdrukken Windows 68

#### U

uitgesmeerd, probleemoplossing 217 uitvoerbak capaciteit 4, 53 locatie 6 uitvoerkwaliteit kopiëren, problemen oplossen 218 scans, problemen oplossen 219 USB-kabel, onderdeelnummer 230 **USB-poort** locatie 8.9 problemen oplossen 224 problemen oplossen, Macintosh 228 soort inclusief 4

#### V

V.34-instelling 143 vage afdrukken 214 vegen, toner, probleemoplossing 215 veiligheidsverklaringen 270, 271 verbinden met netwerk 40 vergelijking, productmodellen 2 vergrendelen apparaat 162 vergroten van documenten kopiëren 80 verklaring ten aanzien van laserveiligheid 270, 271 verkleinen van documenten kopiëren 80 verticale lijnen, problemen oplossen 215 verticale witte of vage strepen 218 vervalste benodigdheden 165, 245 vervangen oppakrol 171 printcartridge 168 scheidingskussen 175 verwerken, einde van levensduur 258 verwijderen van Mac-software 30 verzenden van faxen probleemoplossing 143 uitstellen 129 via een downstreamtelefoontoestel 129

vochtigheidsspecificaties 254 voeding problemen oplossen 194 VoIP faxen 123 volume instellingen 19 volume, aanpassen 119 voorbedrukt papier afdrukken (Windows) 64 voorinstellingen (Mac) 32 voorvoegsels, kiezen 111 voorzichtig iii vouwen, probleemoplossing 217

#### W

waarschuwing iii watermerken afdrukken (Windows) 68 websites benodigdheden bestellen 229 fraudemeldingen 165, 245 klantondersteuning 252 Material Safety Data Sheet (MSDS) 262 werkomgeving, specificaties 254 WIA-compatibele software, scannen vanuit 93 Windows driver, ondersteund 24 driverinstellingen 25 faxen vanuit 127 ondersteunde besturingssystemen 24 papiersoorten en -formaten wijzigen 46 problemen oplossen 226 scannen vanuit TWAIN- of WIAsoftware 93 softwareonderdelen 23, 27 software voor 155 witte of vage strepen, problemen oplossen 218 Word, faxen vanuit 128

#### Ζ

zwart-wit scannen 95